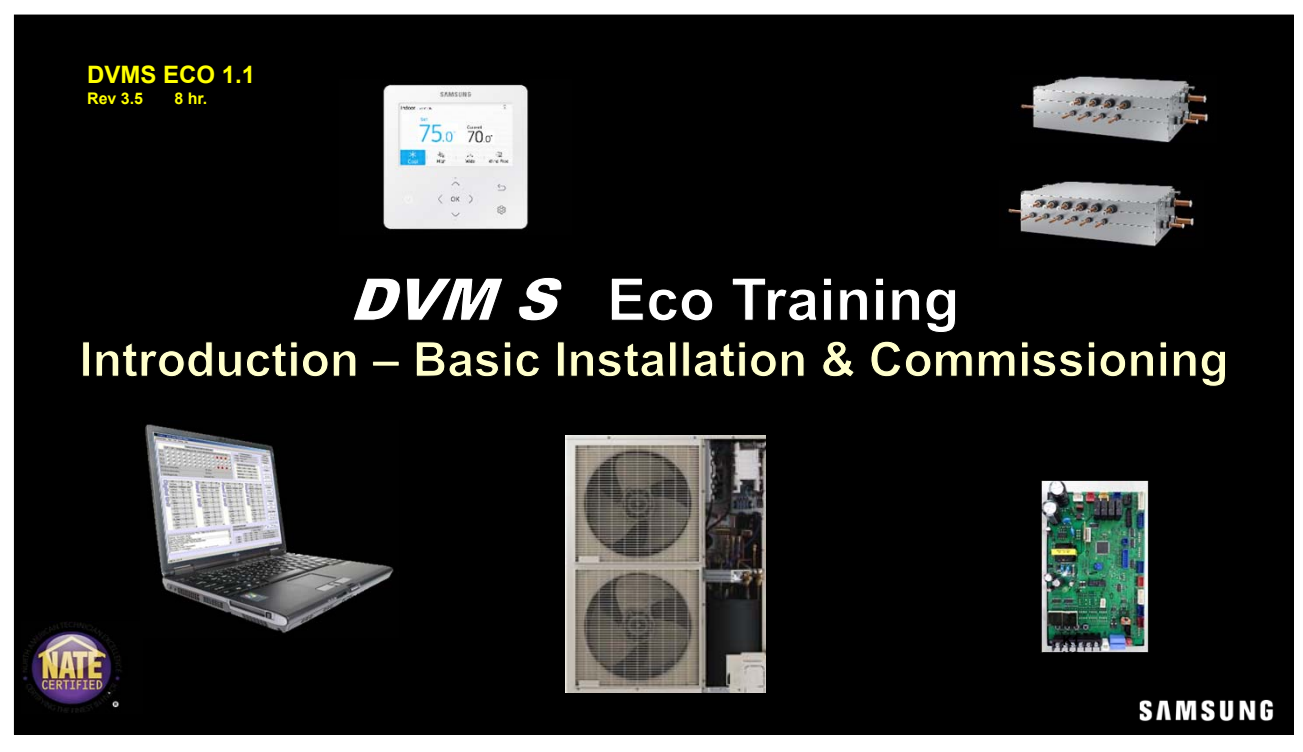

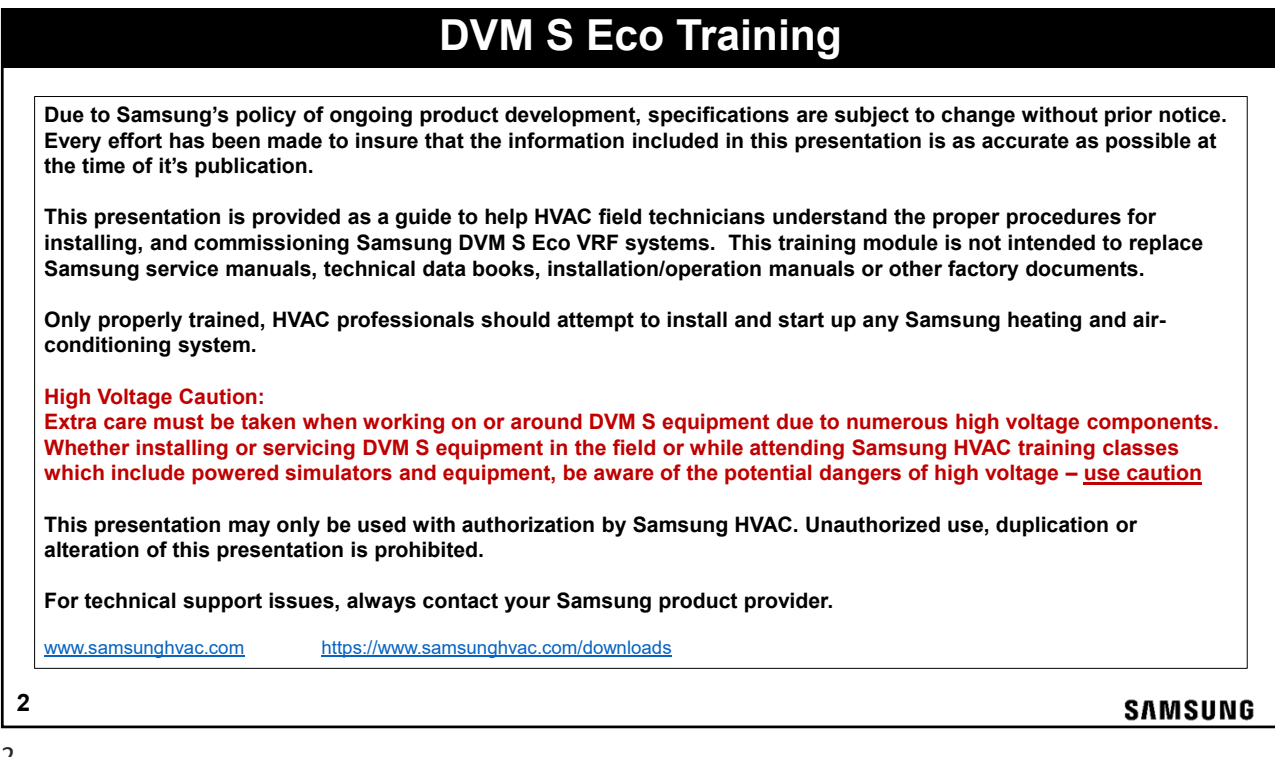

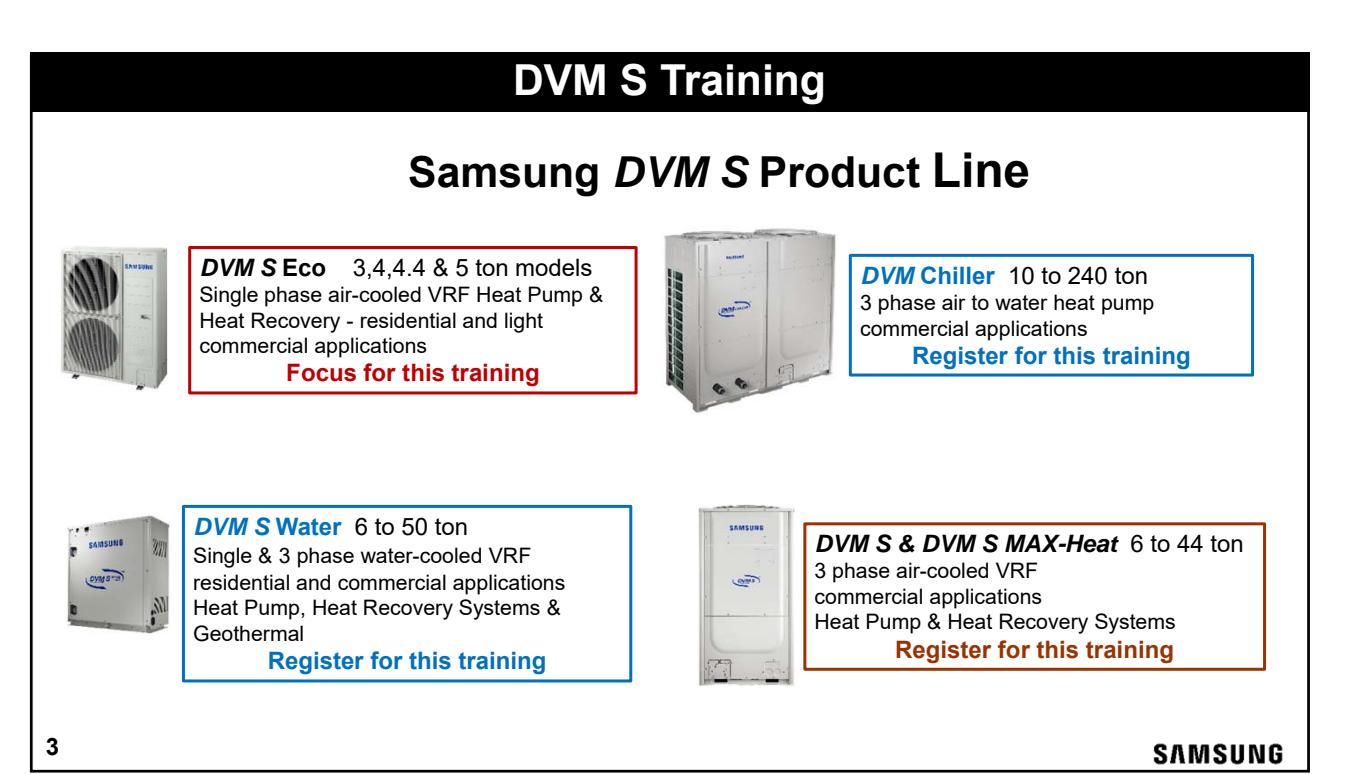

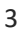

|   | <ul> <li>Eco System Introduction</li> <li>Outdoor Unit Features</li> <li>Outdoor Unit Installation Guidelines</li> <li>Heat Recovery – HR Changer &amp; Sub MCU</li> <li>Basic Controls</li> <li>Digital Control Wiring</li> <li>Refrigerant Piping Specifications</li> <li>Field Piping Components &amp; Installation</li> <li>Basic System Addressing</li> <li>Outdoor Unit Start-up – Service &amp; Option Settings</li> <li>Start-up Tool – SNET Pro 2</li> <li>Review questions</li> </ul> |         |
|---|----------------------------------------------------------------------------------------------------|---------|
| 4 |                                                                                                    | SAMSUNG |

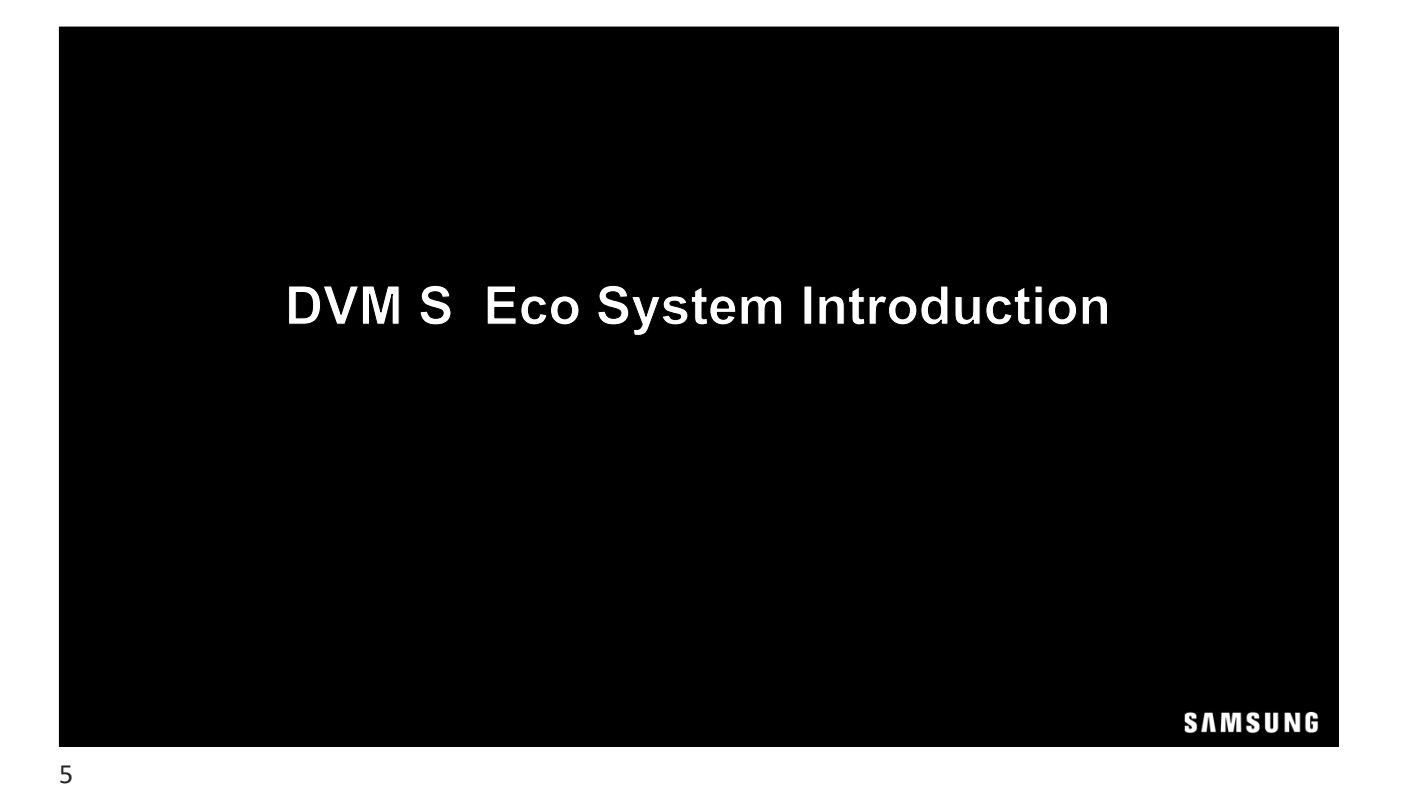

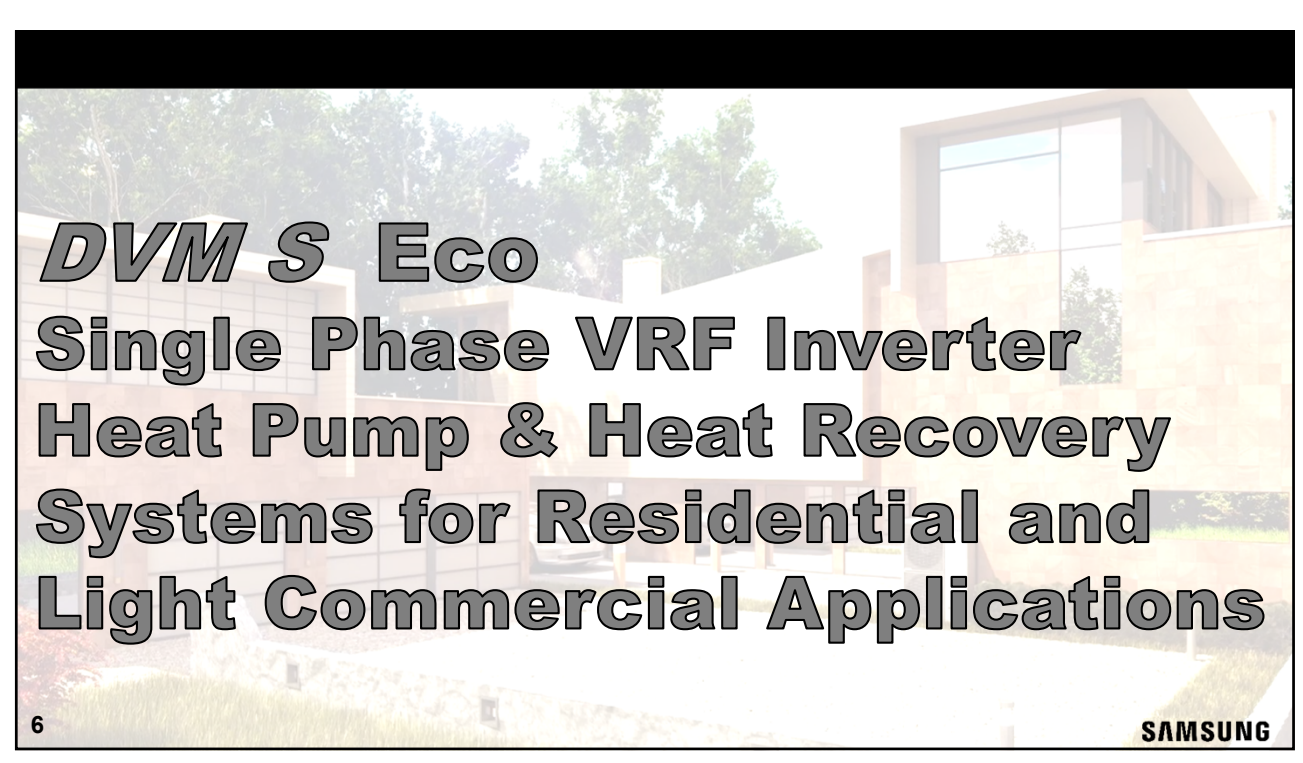

<text><list-item><list-item><complex-block>

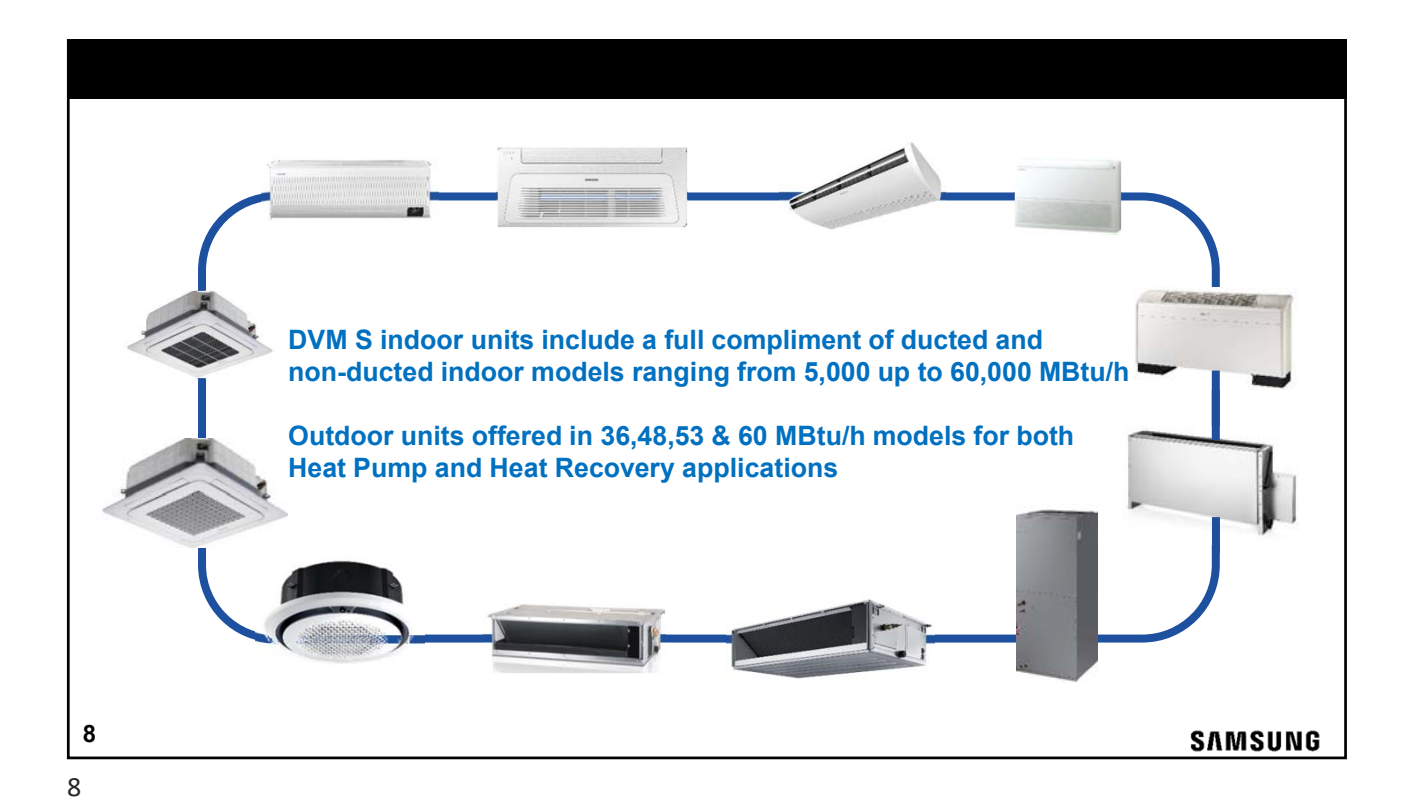

## DVM S "Load Diversity"

- VRF systems are designed to efficiently control "Load Diversity" in any comfort controlled application
- As loads shift in the building due to solar heat gain and orientation, building use, etc., operating capacity can be transferred from where the load is reduced to areas with an increased load that require more capacity in the system network.
- Diversity provides a higher level of temperature control and system efficiency.
- All VRF applications must be properly designed based on specific load calculations

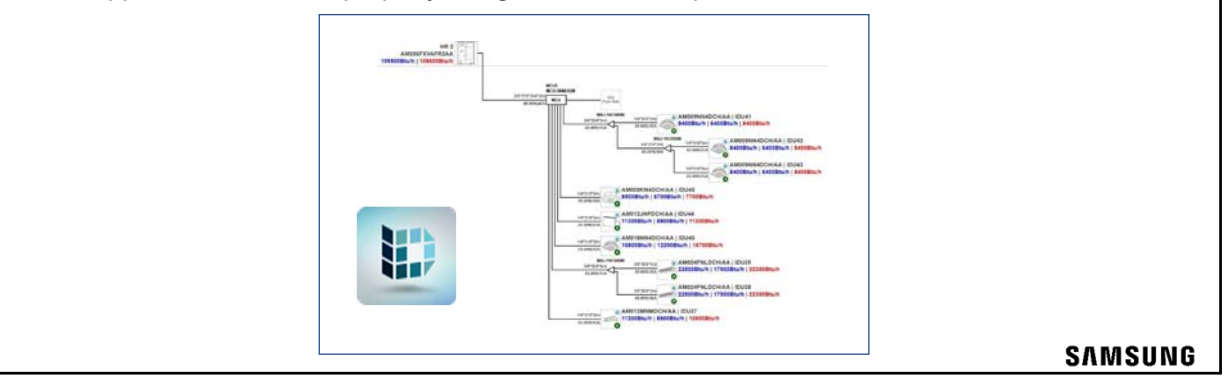

9

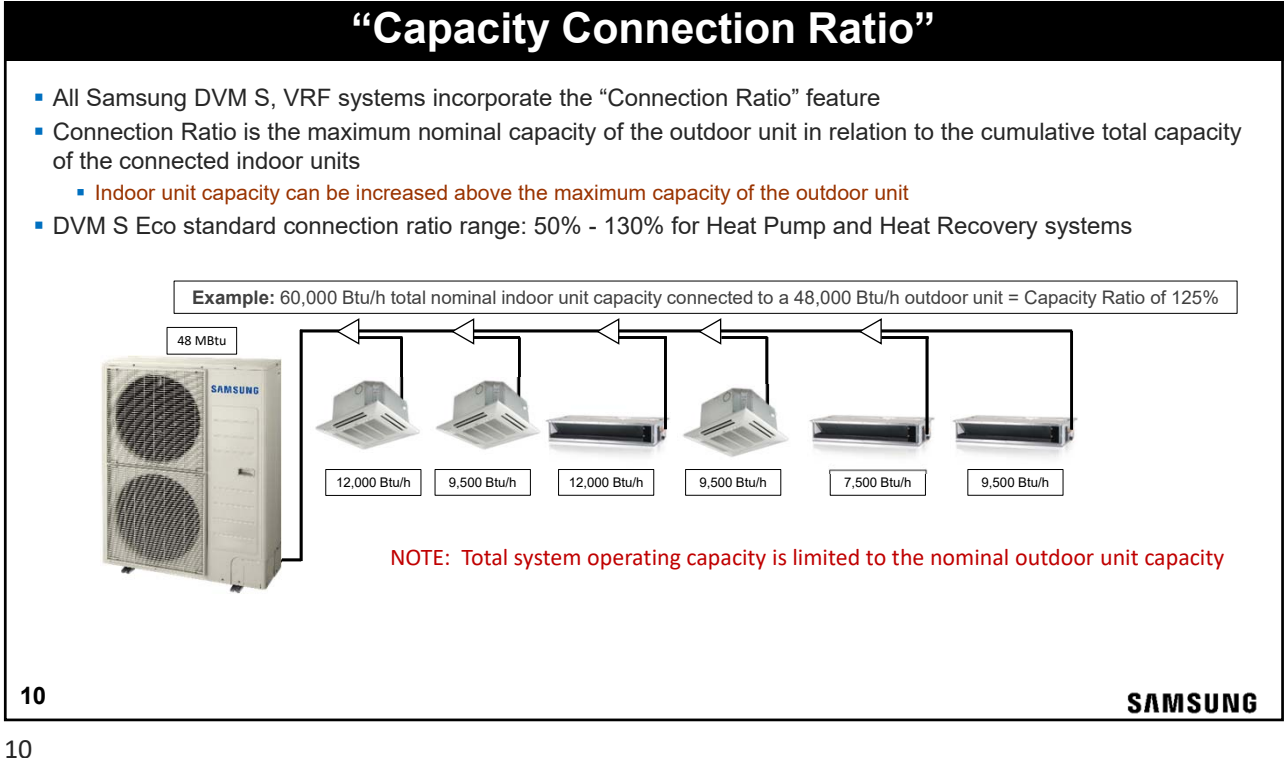

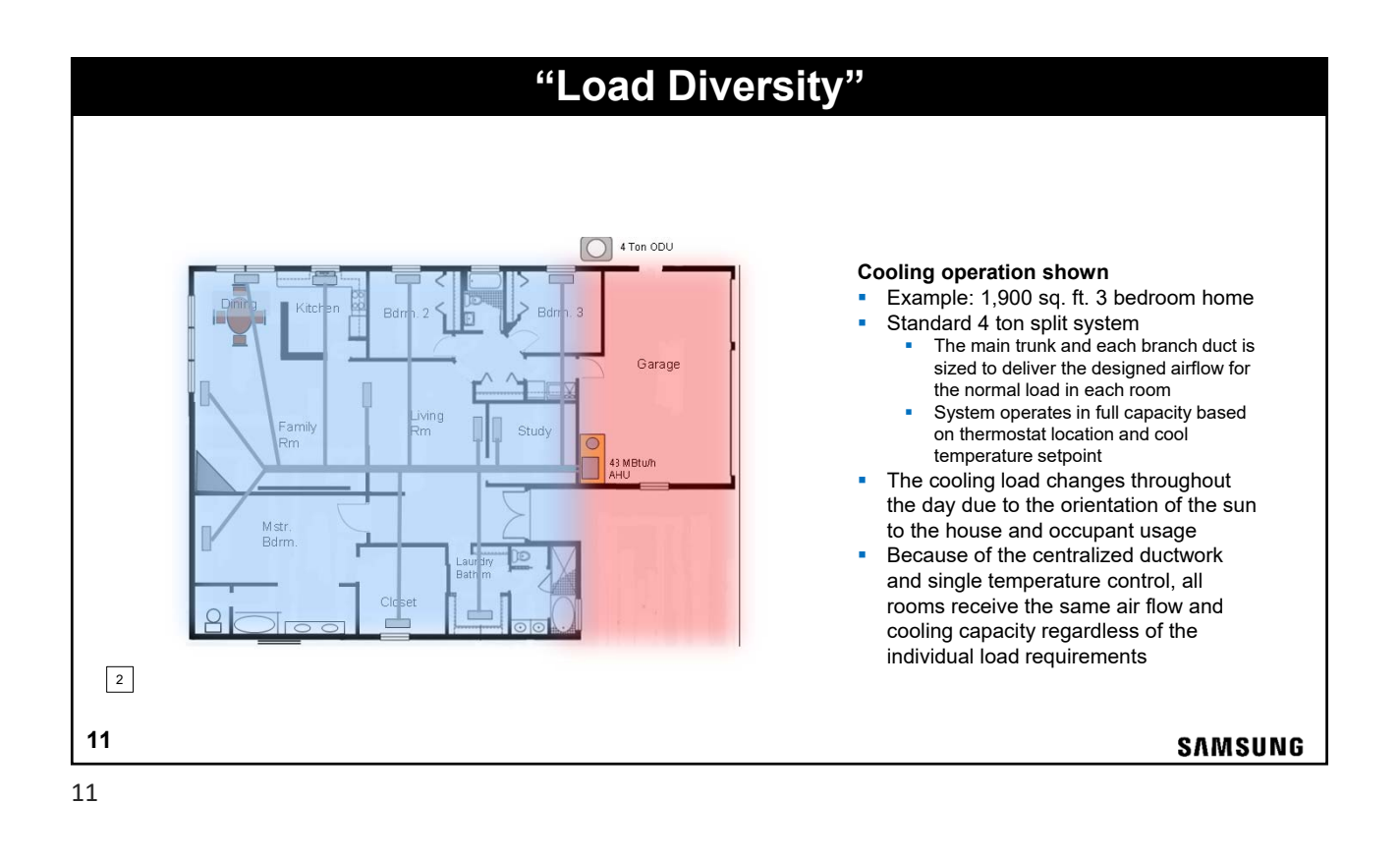

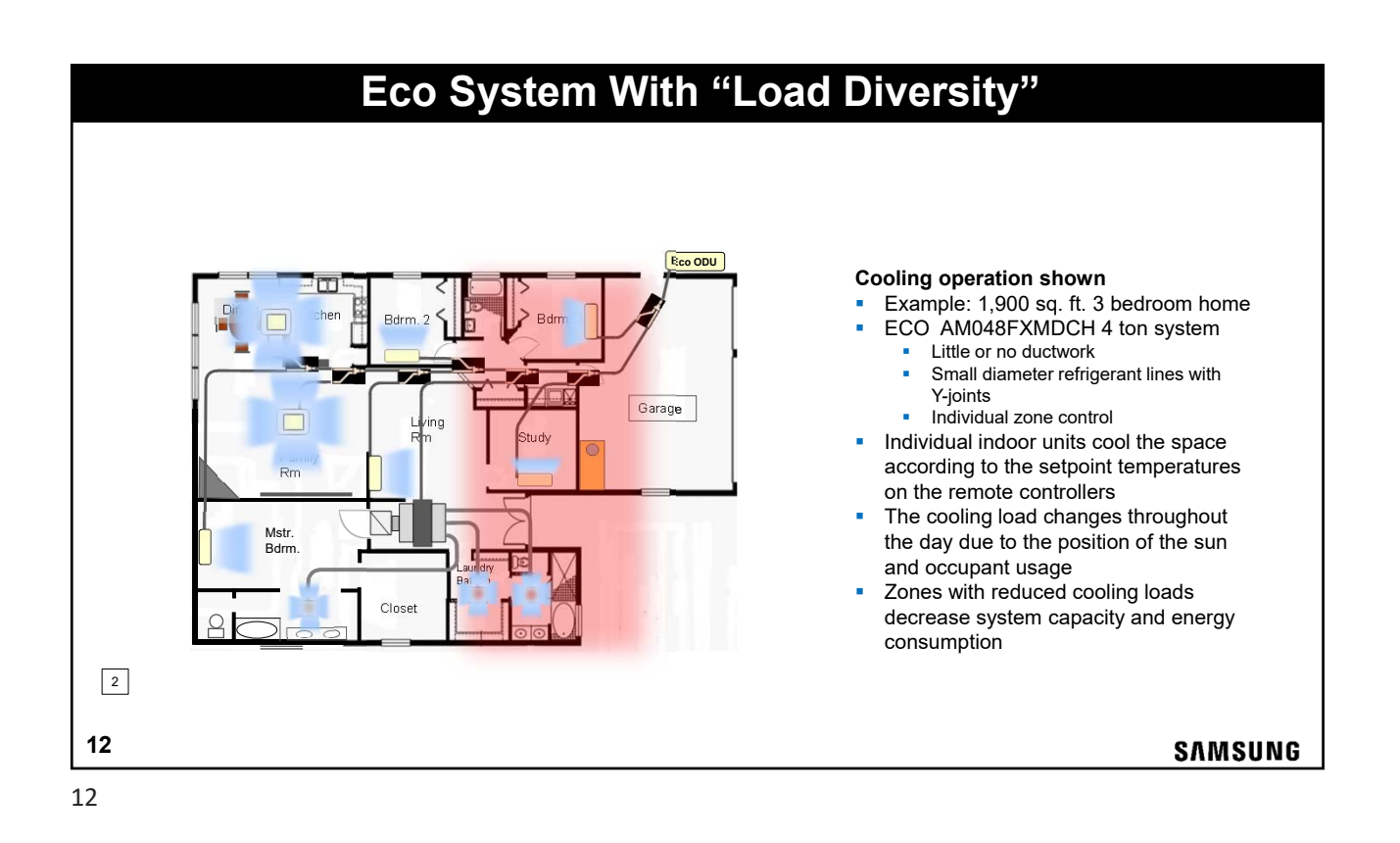

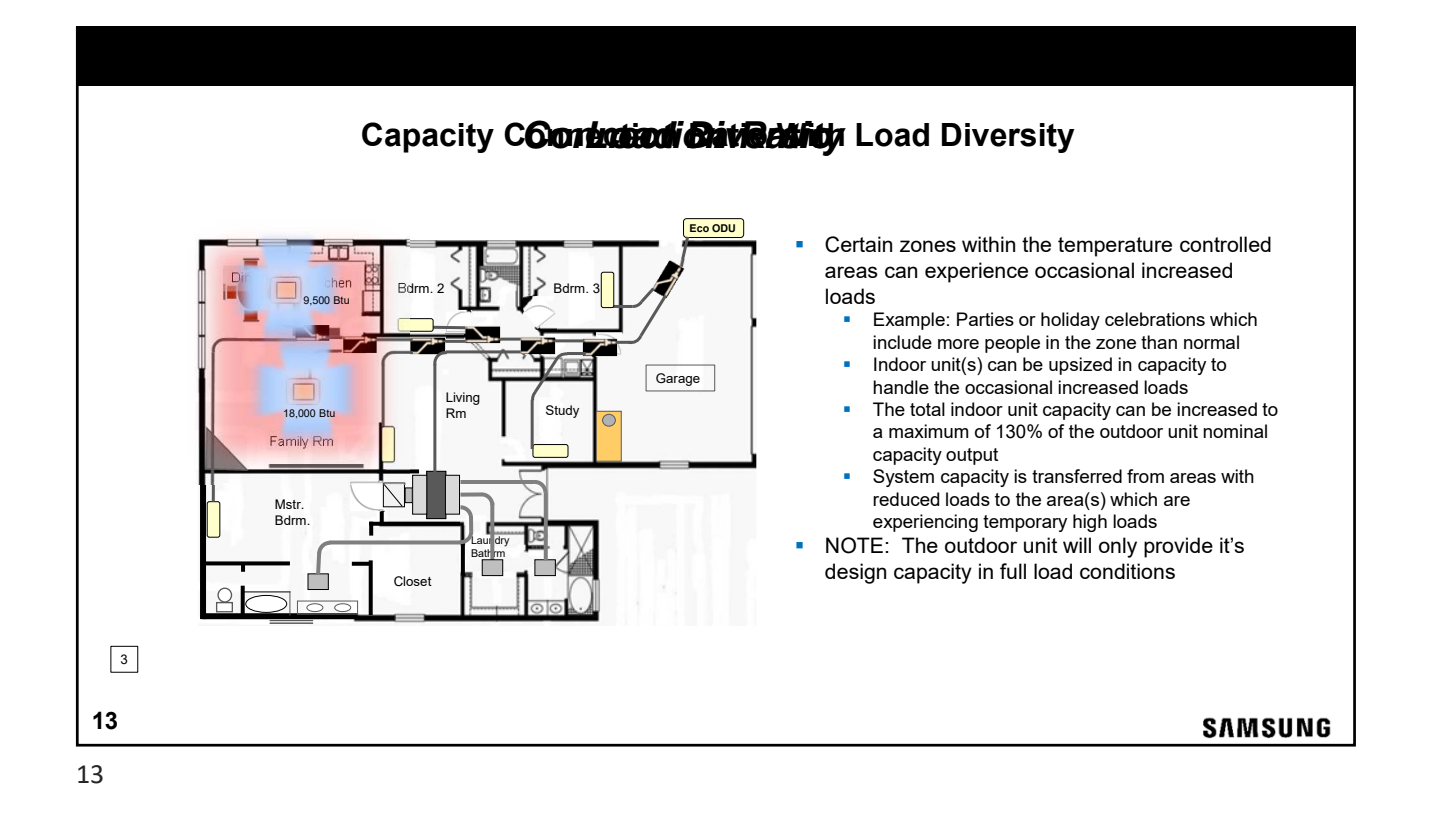

## **DVMS Eco System Power & Control Circuits**

The outdoor unit is powered by a dedicated 208/230vac single phase line voltage circuit Indoor units are powered by a separate dedicated 208/230vac circuit

The outdoor unit communicates with the indoor units and controllers via a digital 2 conductor control wire which is installed in a daisy chain configuration

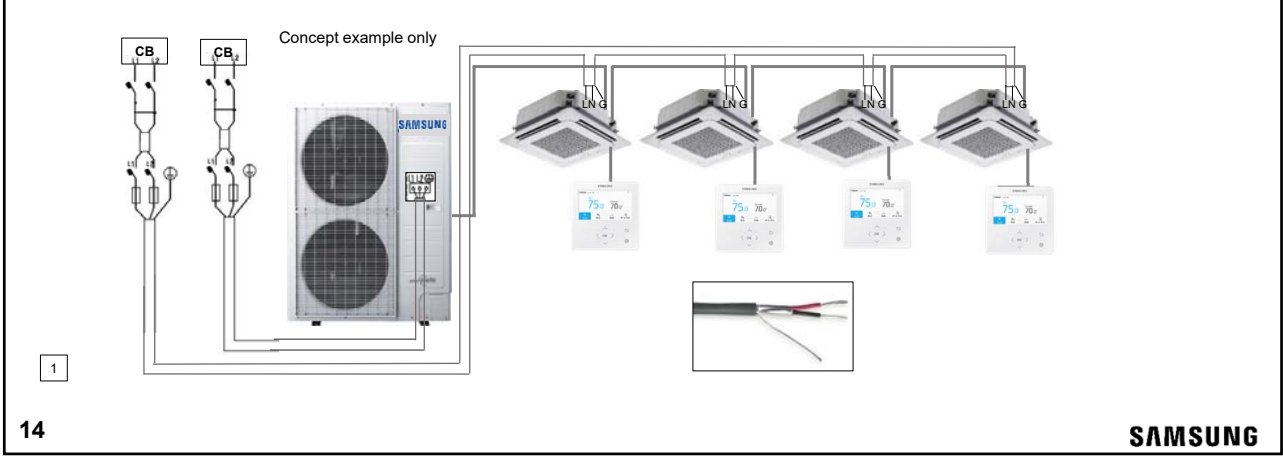

## Variable System Capacity Control

- All DVMS Indoor units incorporate an internal EEV (excl. Under Ceiling unit)
  - EEV controls individual fan coil superheat and subcooling based on load demand
- Indoor ambient temperature is read from the indoor unit return air sensor (Default), or optional wired controller with built-in room temperature sensor, or external room temperature sensor
- Overall system capacity modulates based on load demand of the conditioned space and controller temperature setpoint

<image><image>

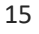

15

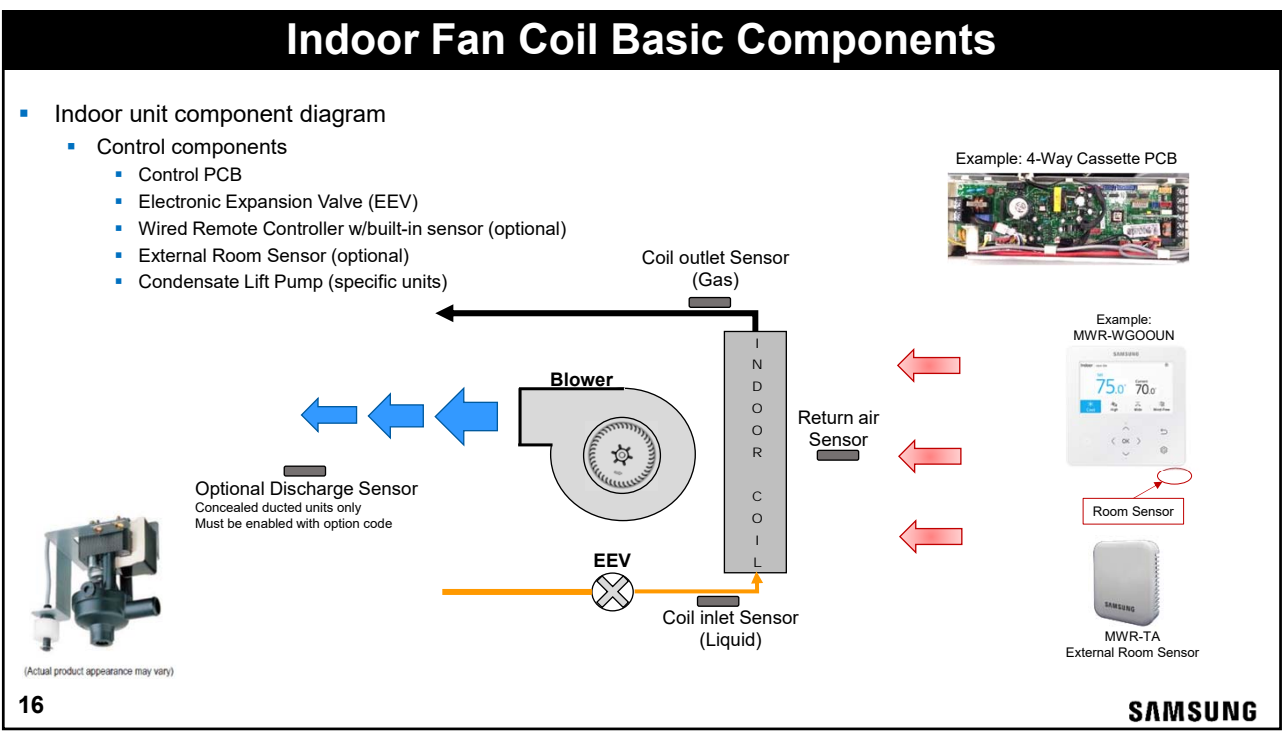

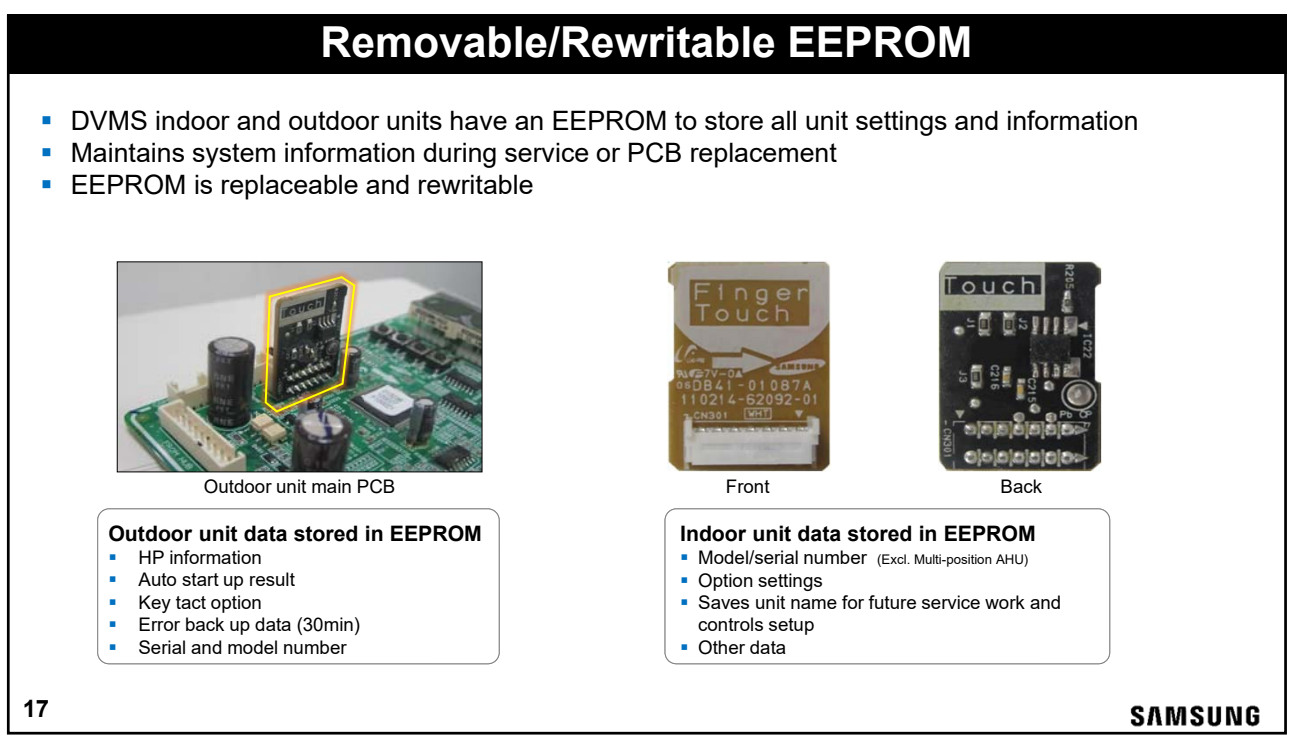

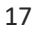

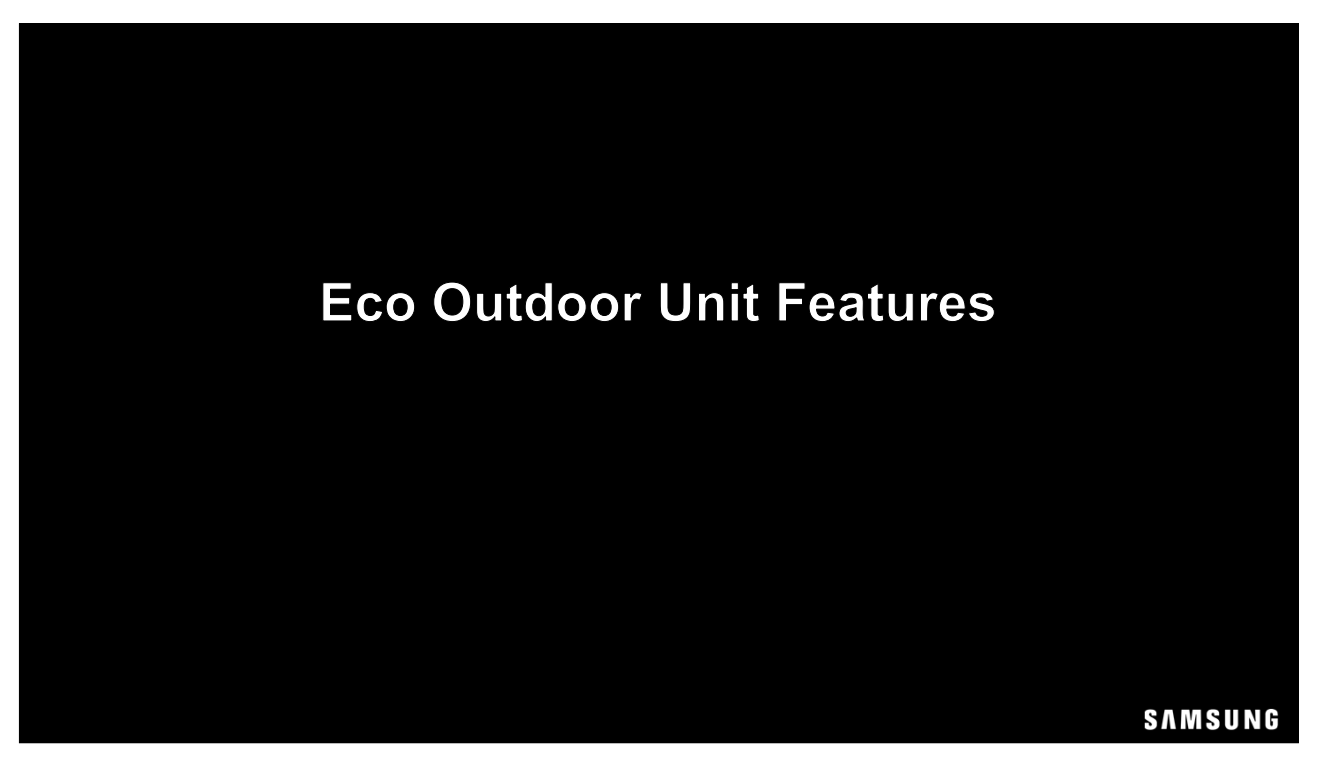

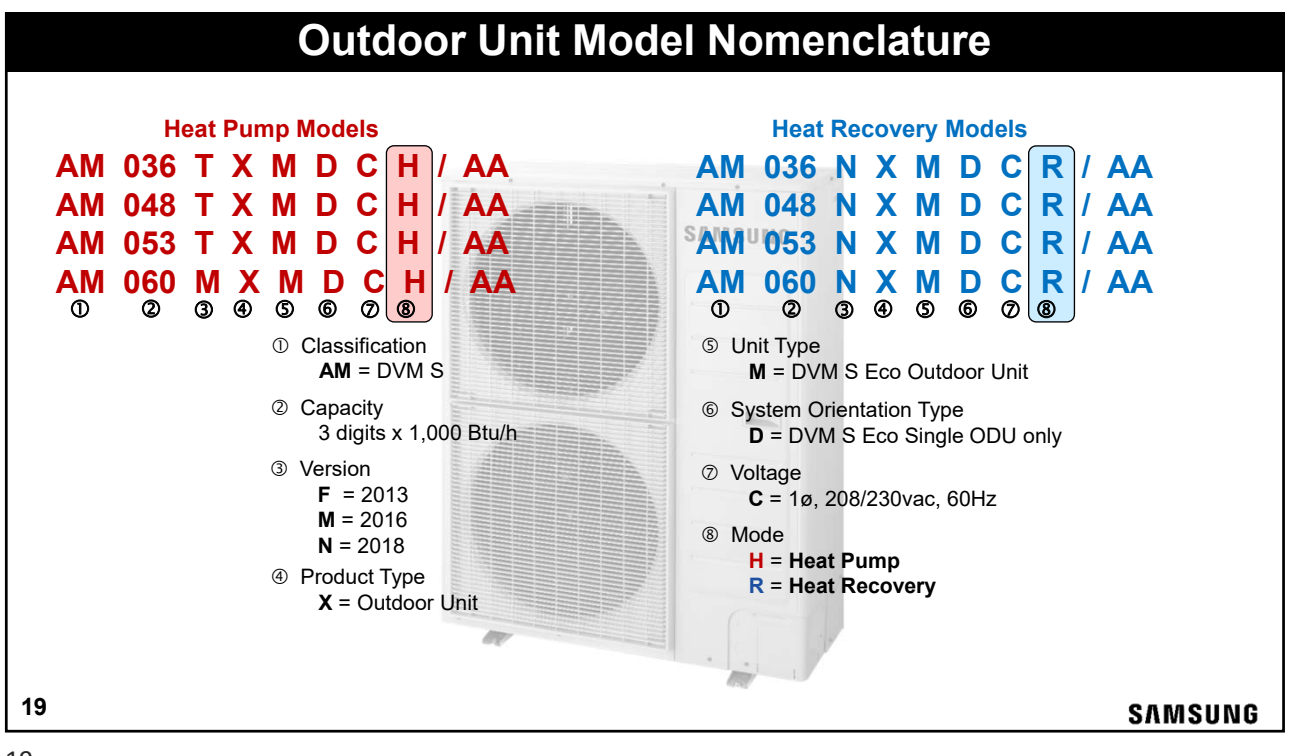

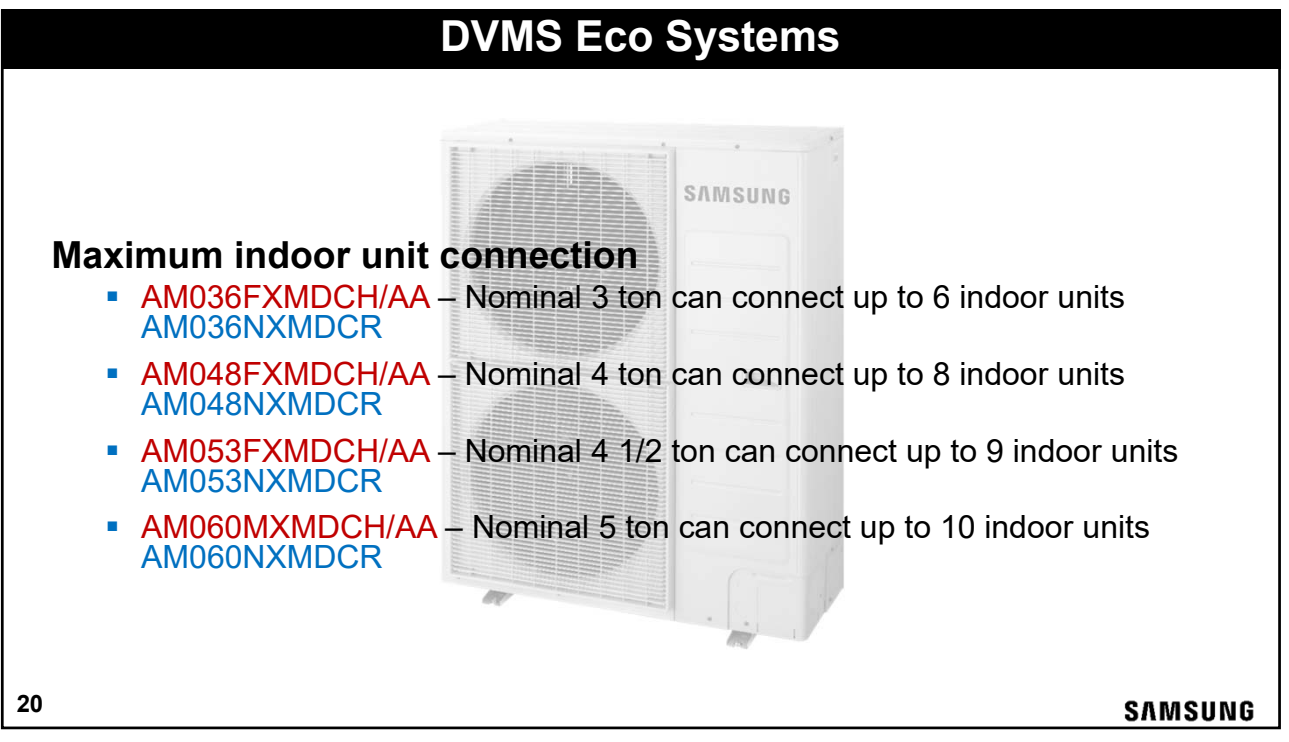

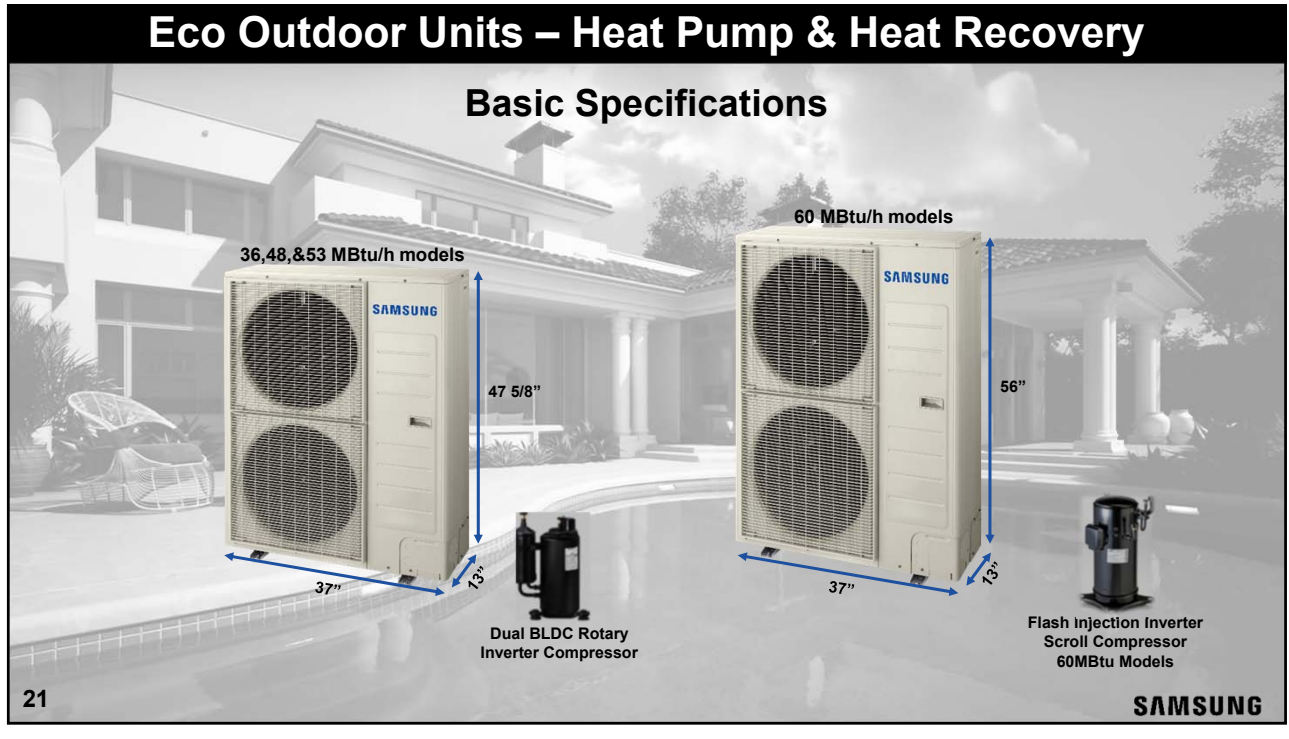

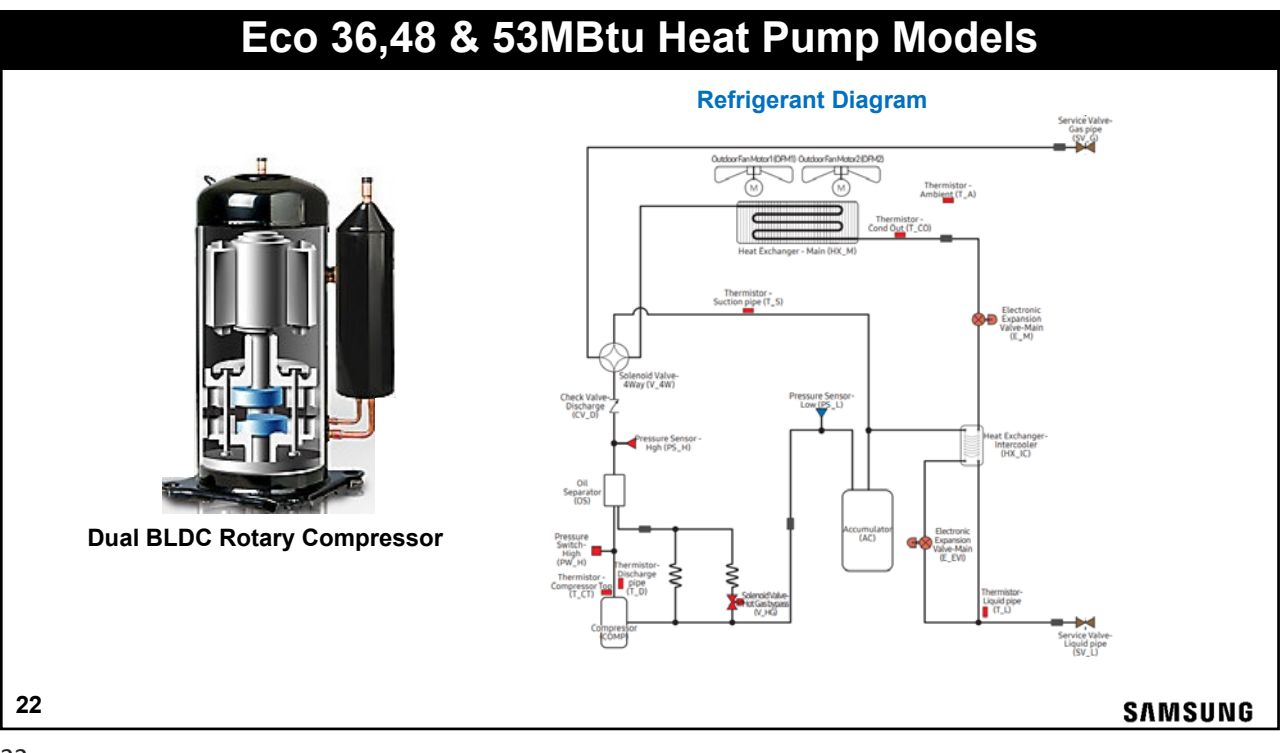

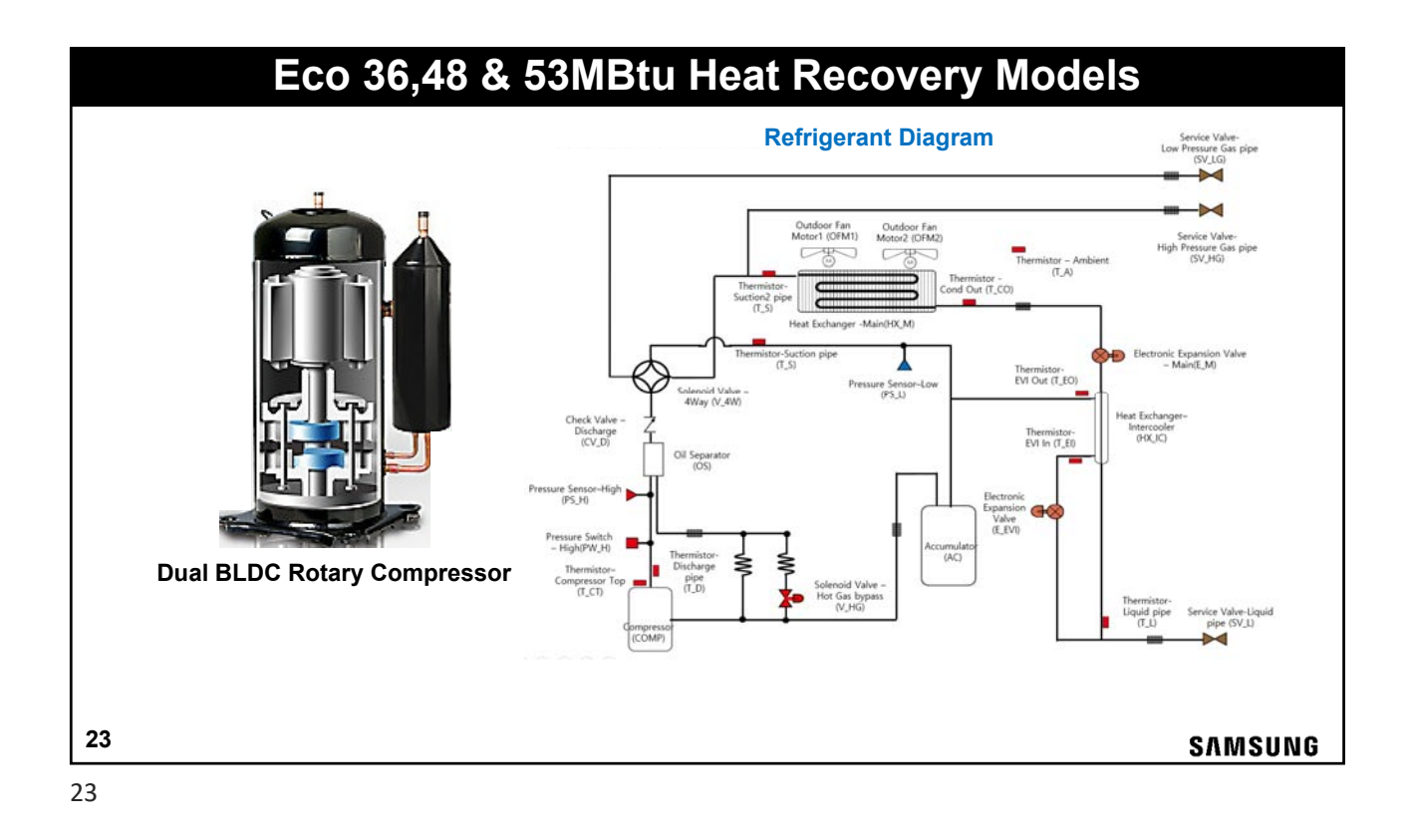

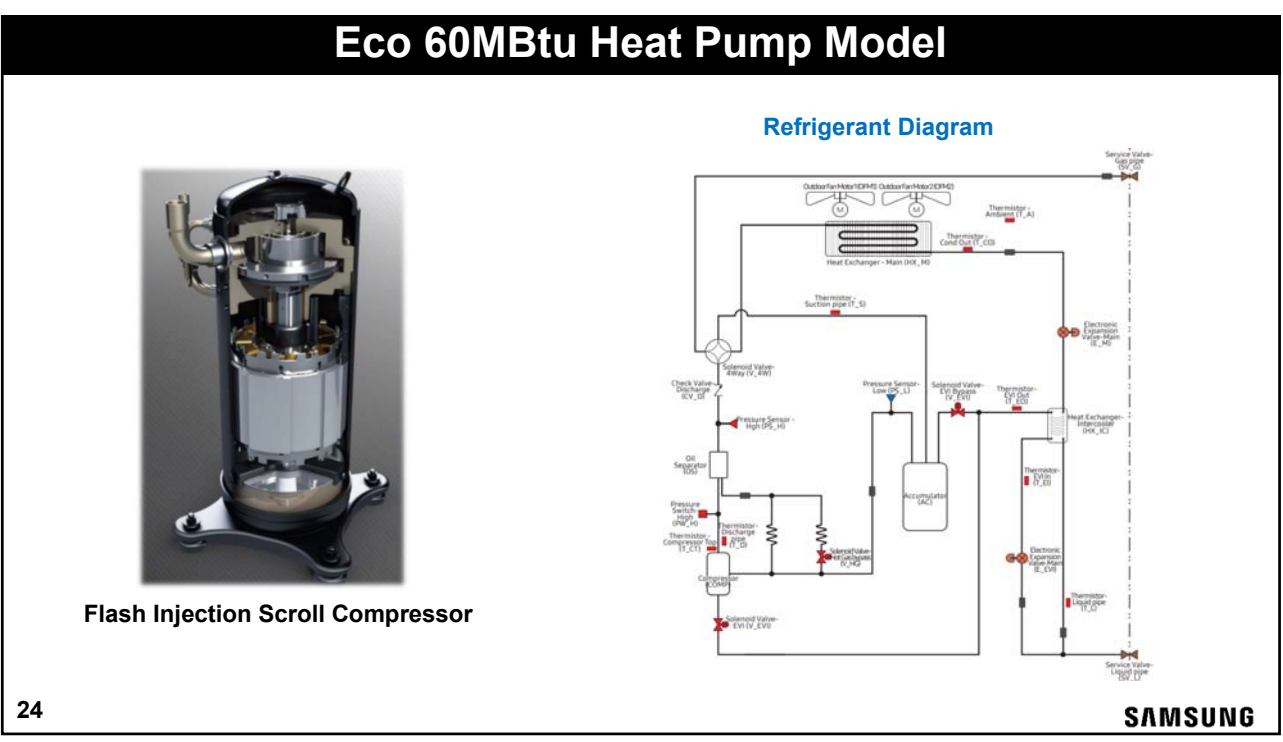

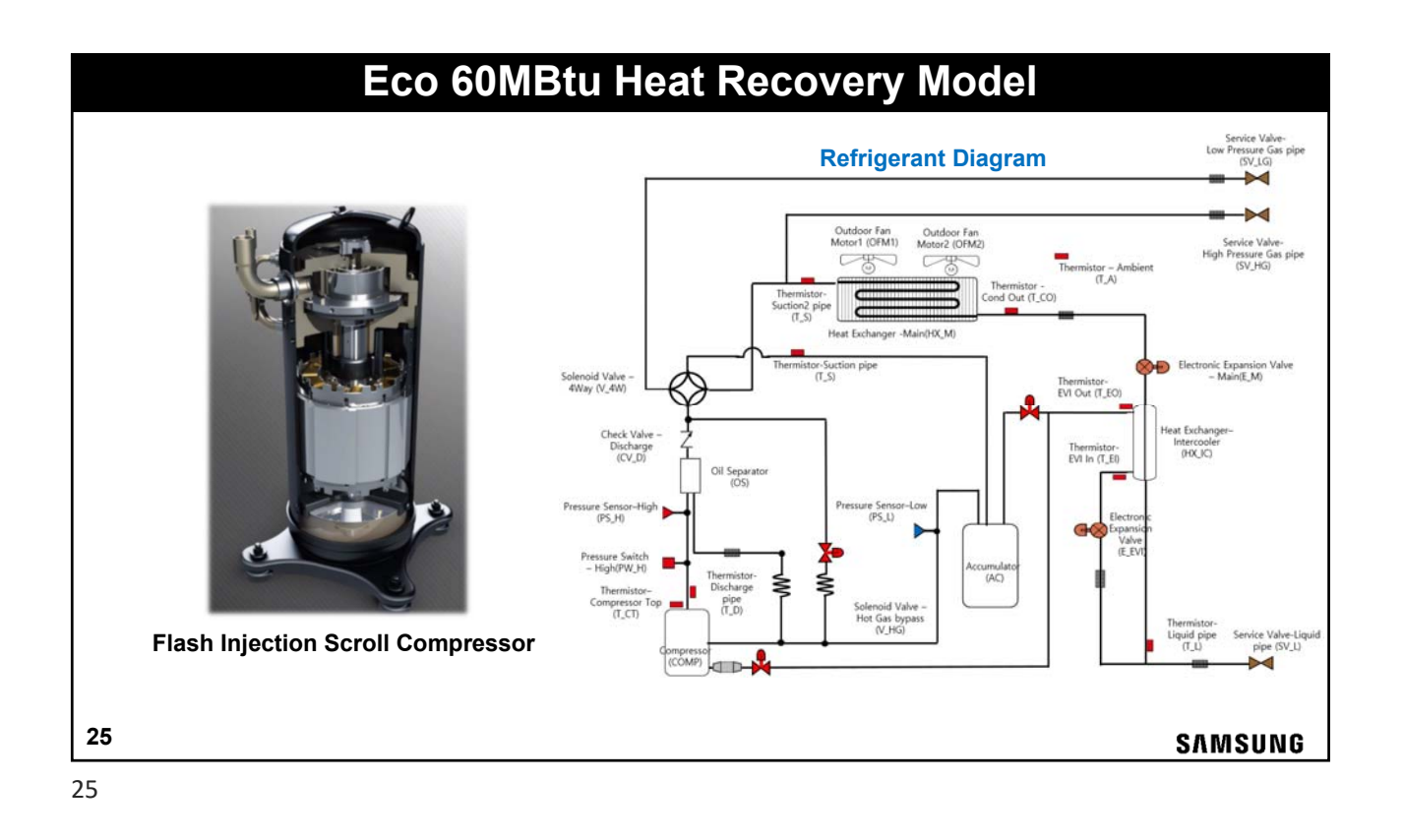

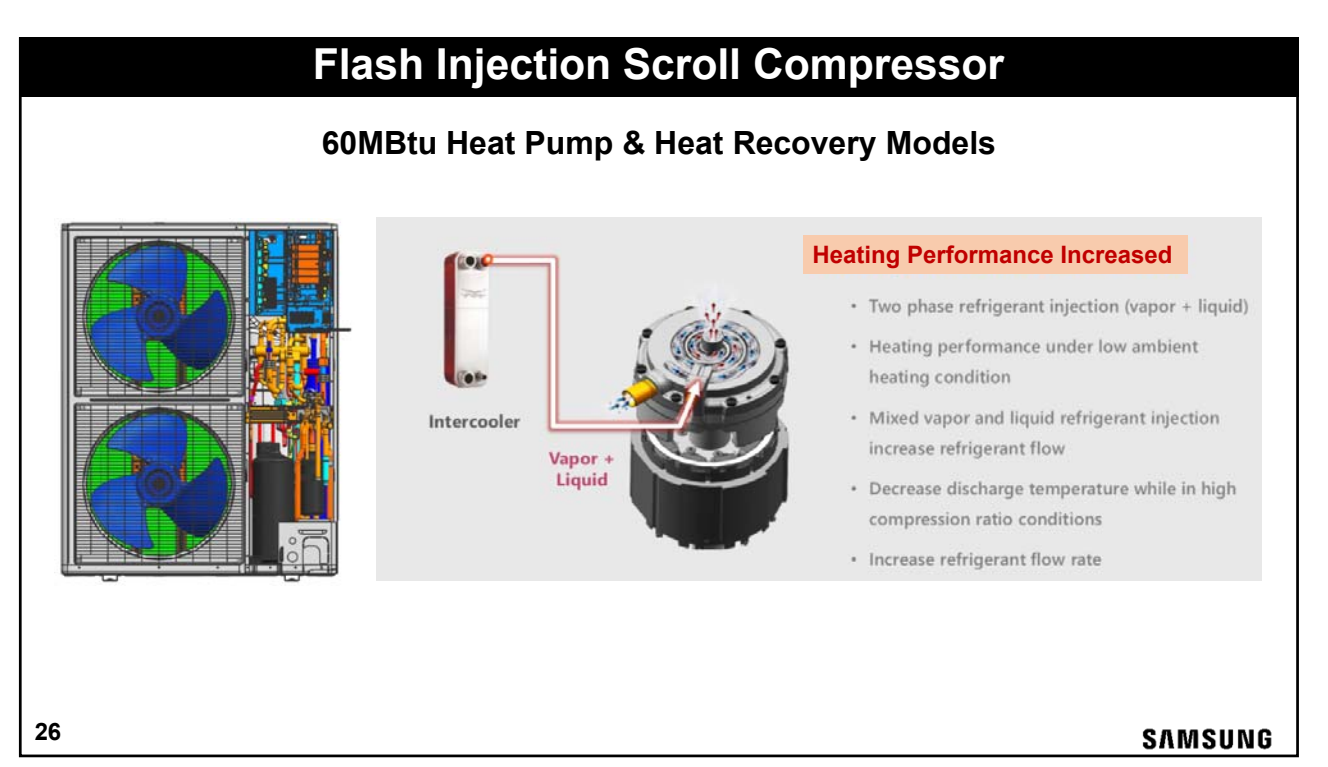

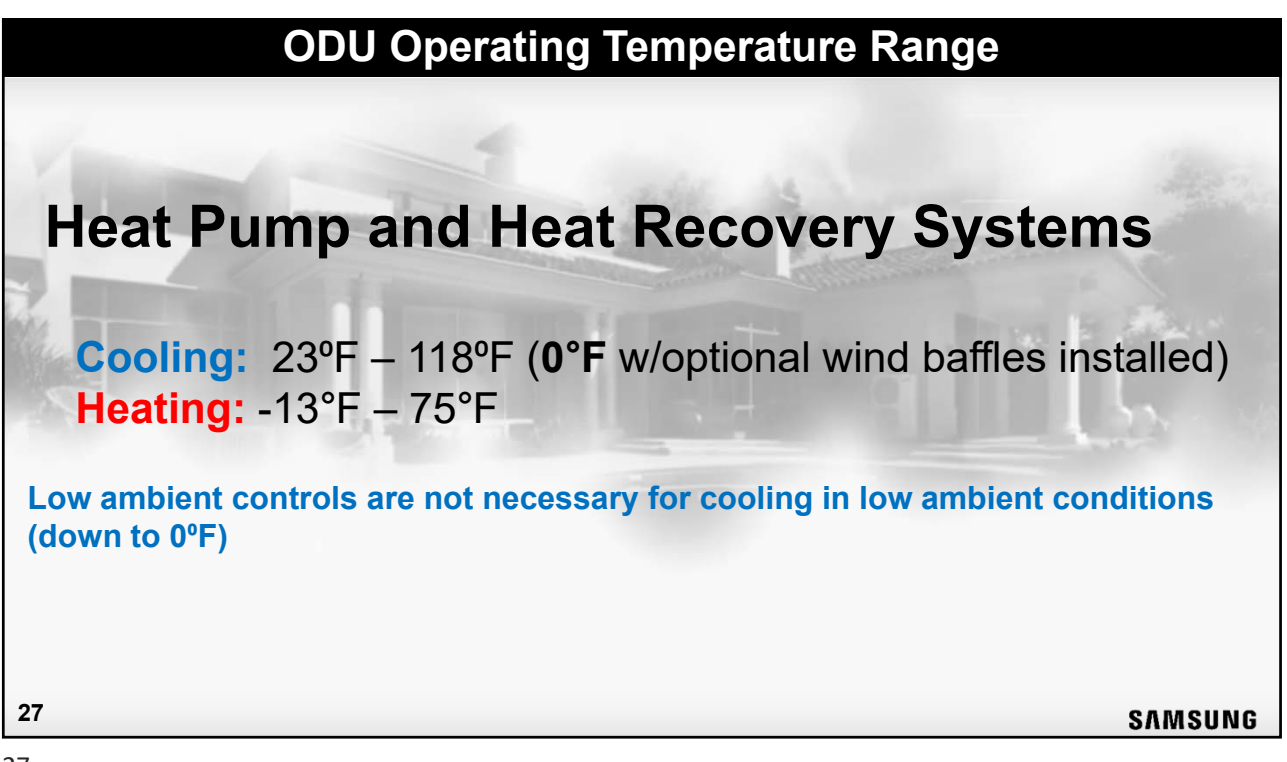

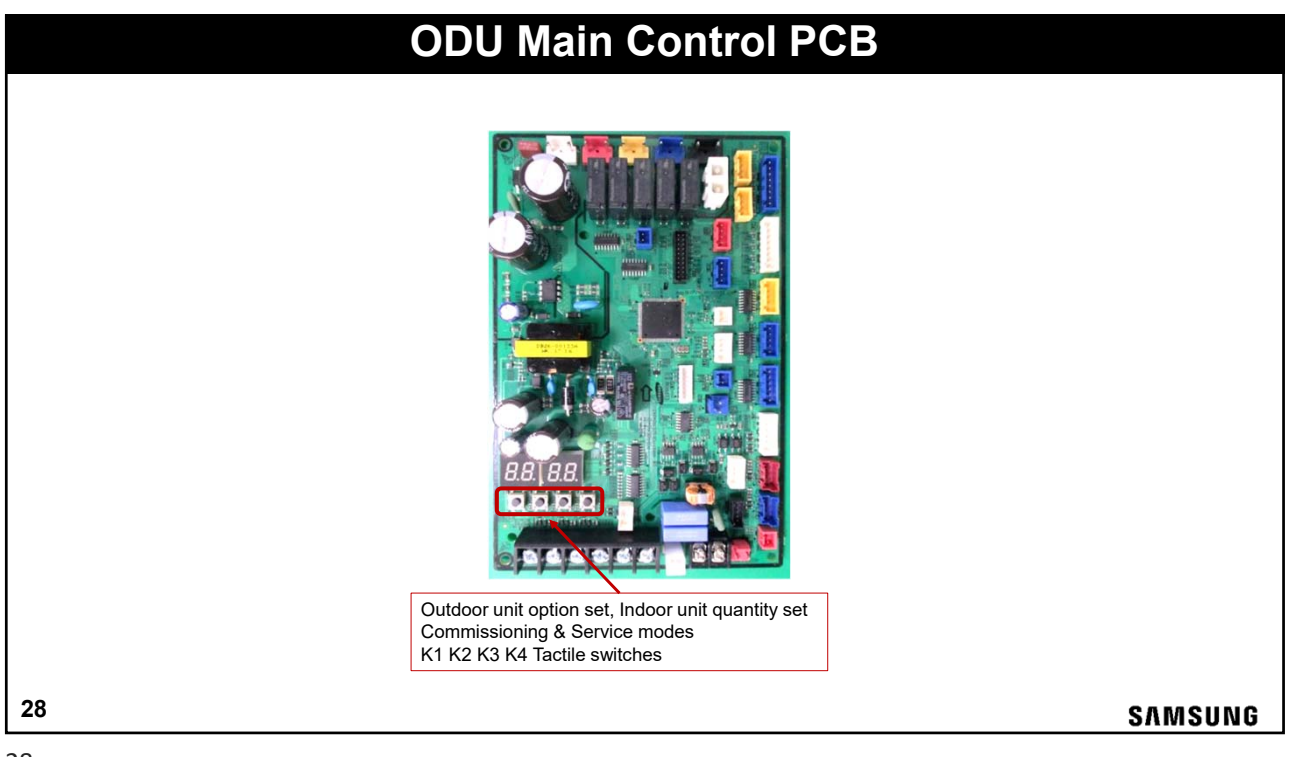

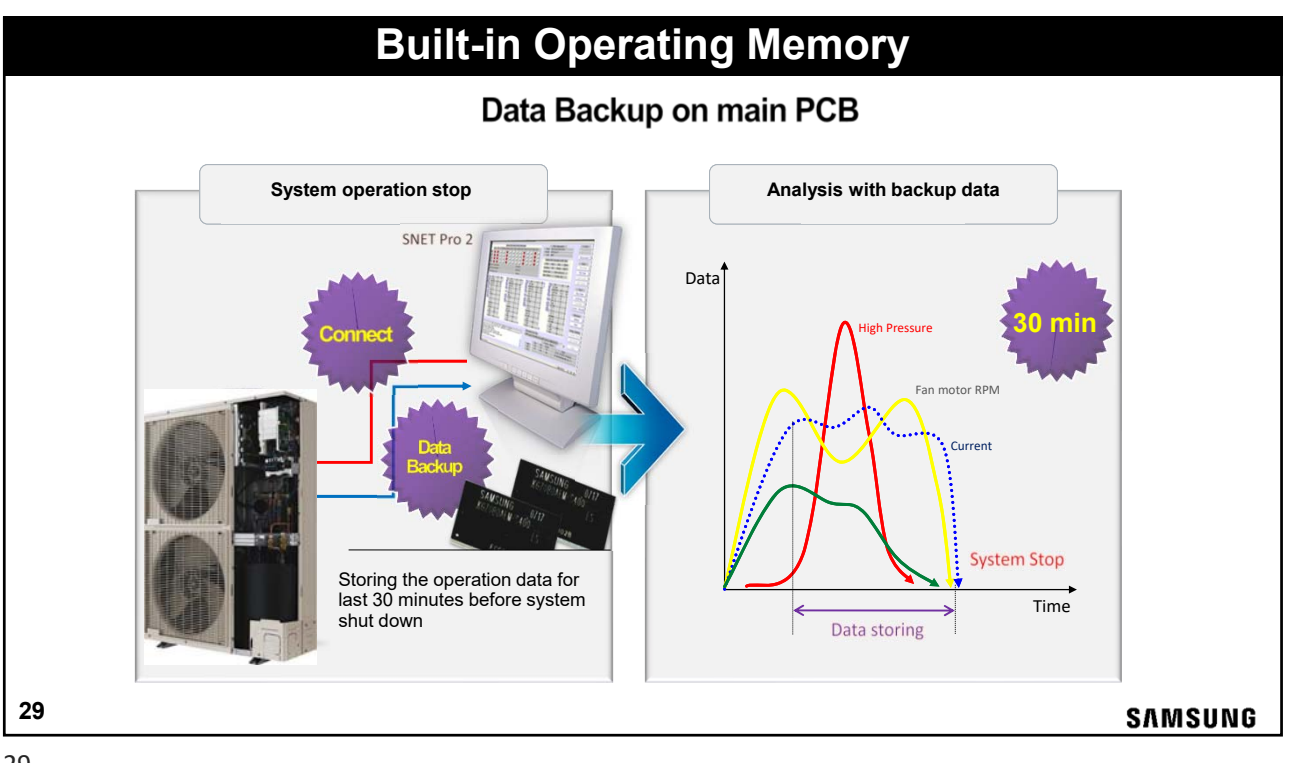

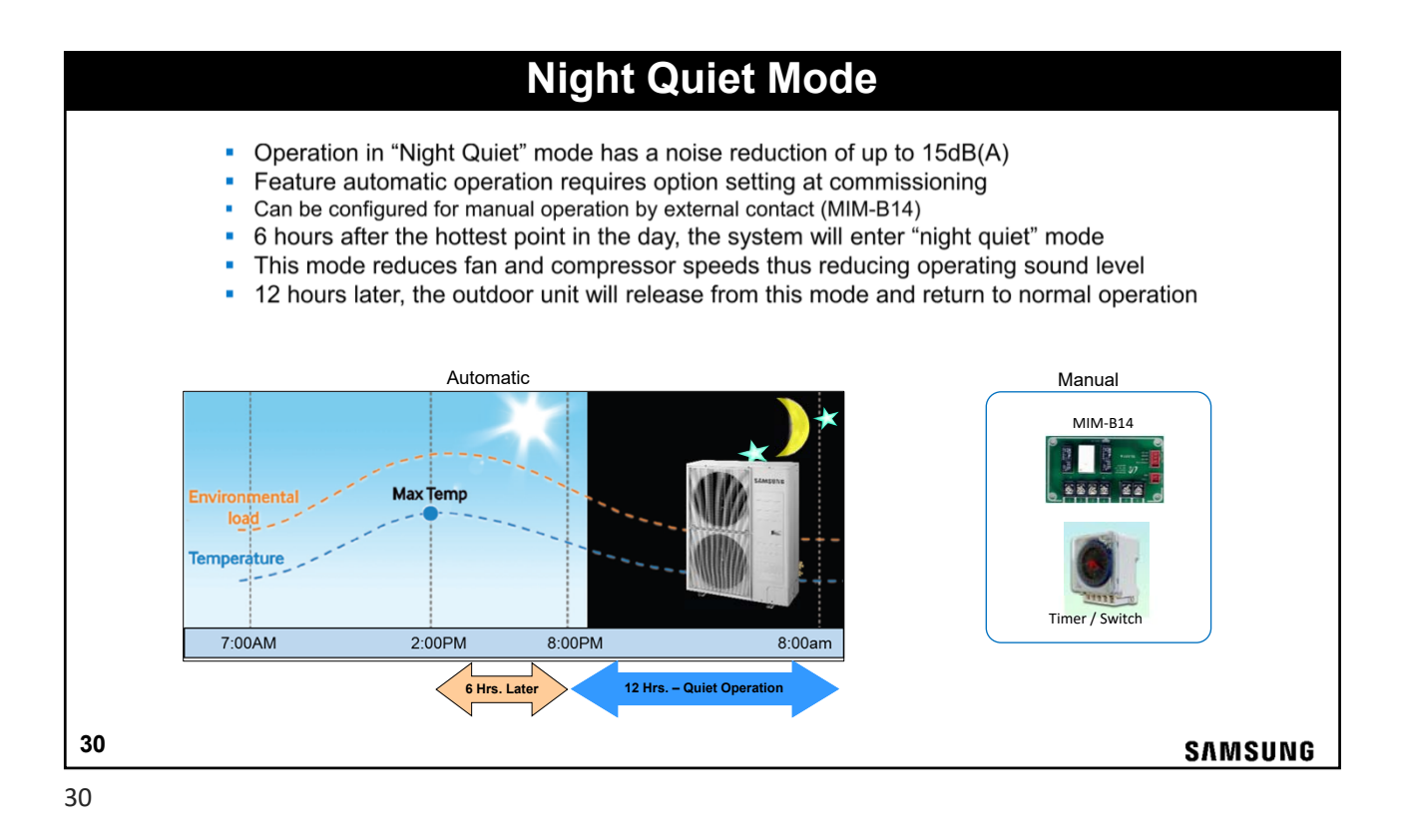

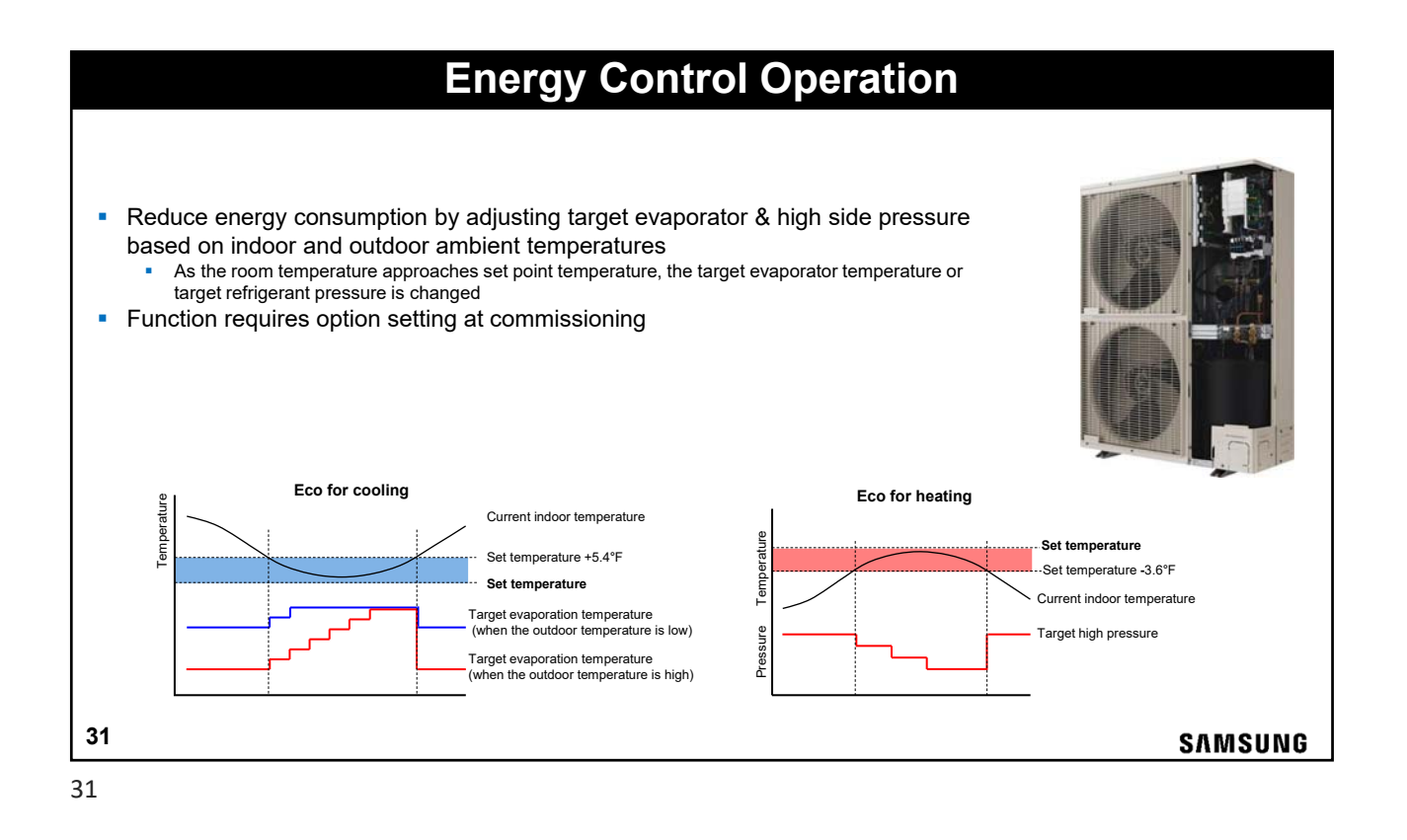

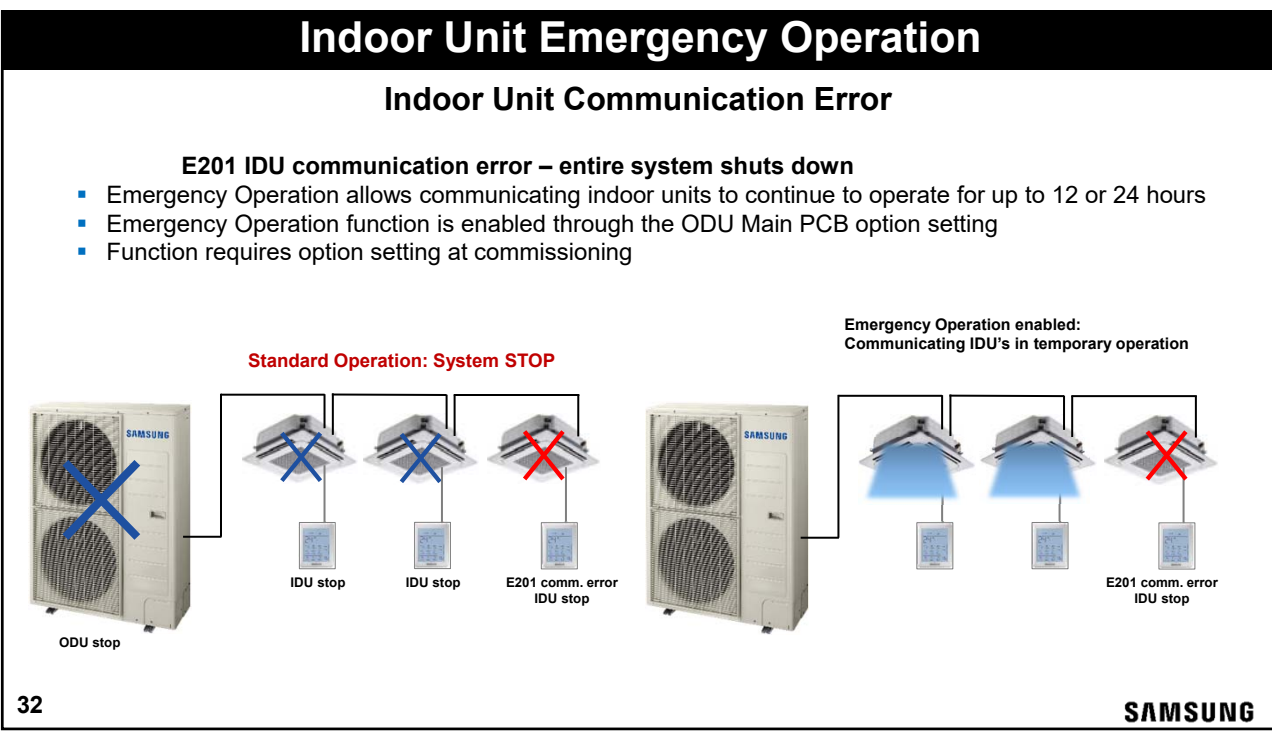

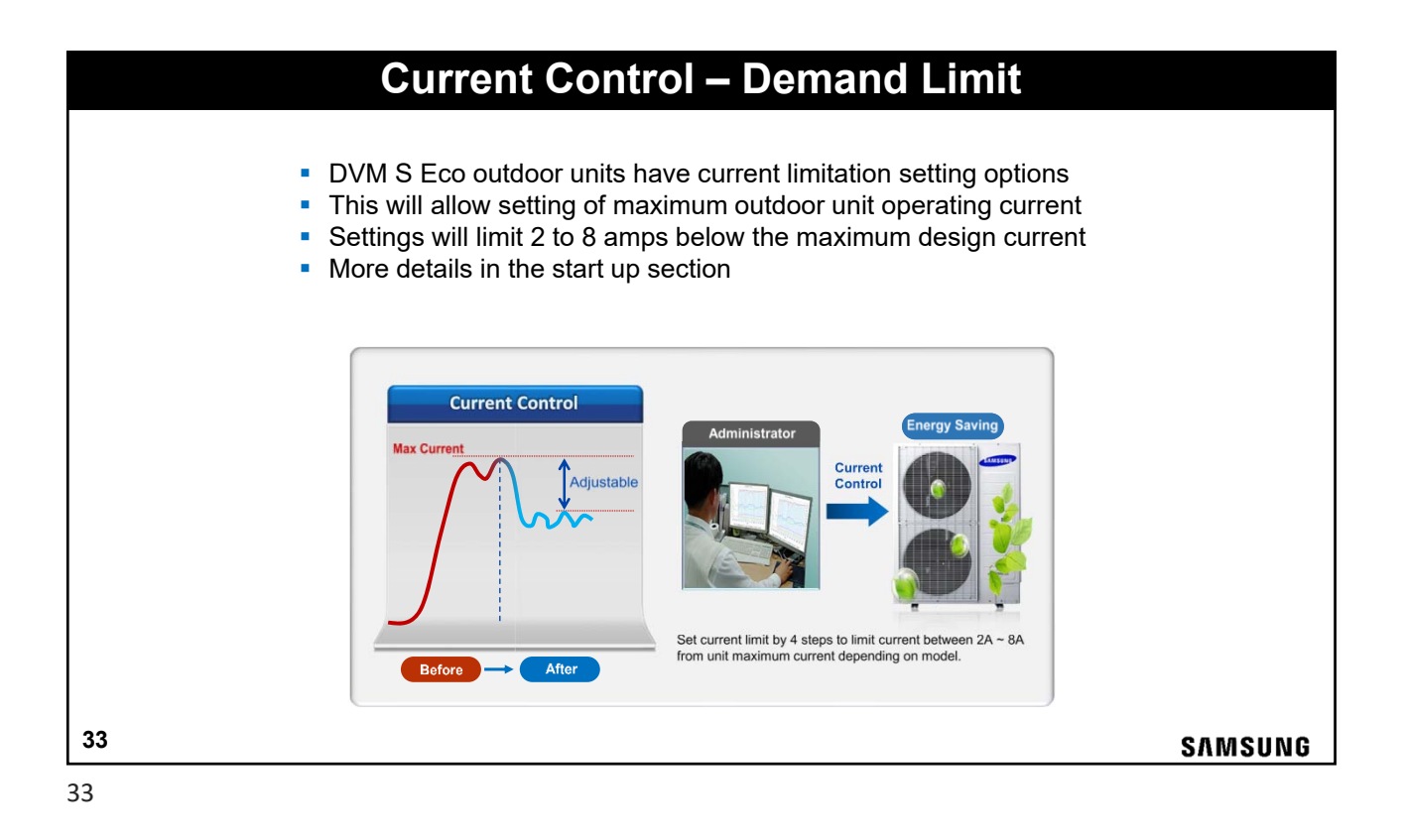

| Oil Return Interval Option Setting                                                                                                    |                     |               |            |      |       |      |                 |                             |         |         |  |  |  |
|----------------------------------------------------------------------------------------------------|---------------------|---------------|------------|------|-------|------|-----------------|-----------------------------|---------|---------|--|--|--|
| <ul> <li>Oil Return Interval</li> <li>The outdoor unit starts the oil return operation after 7 hours of cumulated compressor run time (default).</li> <li>The standard 7 hour interval can be changed to 3 ½ hours with the option setting</li> </ul> |                     |               |            |      |       |      |                 |                             |         |         |  |  |  |
|                                                                                                    |                     | Ontional item | Input unit | SEG1 | SEC 2 | SEG3 | SEG4            | Function of the option      | Romarks | [       |  |  |  |
|                                                                                                    | Oil collection Main | Main          | 0          | 4    | 0     | 0    | Factory default | nemuno                      |         |         |  |  |  |
|                                                                                                    |                     | interval      |            |      | -     | 0    | 1               | Shorten the interval by 1/2 |         | ļ       |  |  |  |
|                                                                                                    | D                   | efault 🛄      | 7 ho       | urs  |       |      |                 | 7 hours                     | 7 hours |         |  |  |  |
| Oil Recovery<br>Operation       1/2 Time Interval 3h 30mins     3h 30mins     3h 30mins     3h 30mins                                                                                                    |                     |               |            |      |       |      |                 |                             |         |         |  |  |  |
| 34                                                                                                    |                     |               |            |      |       |      |                 |                             |         | SAMSUNG |  |  |  |

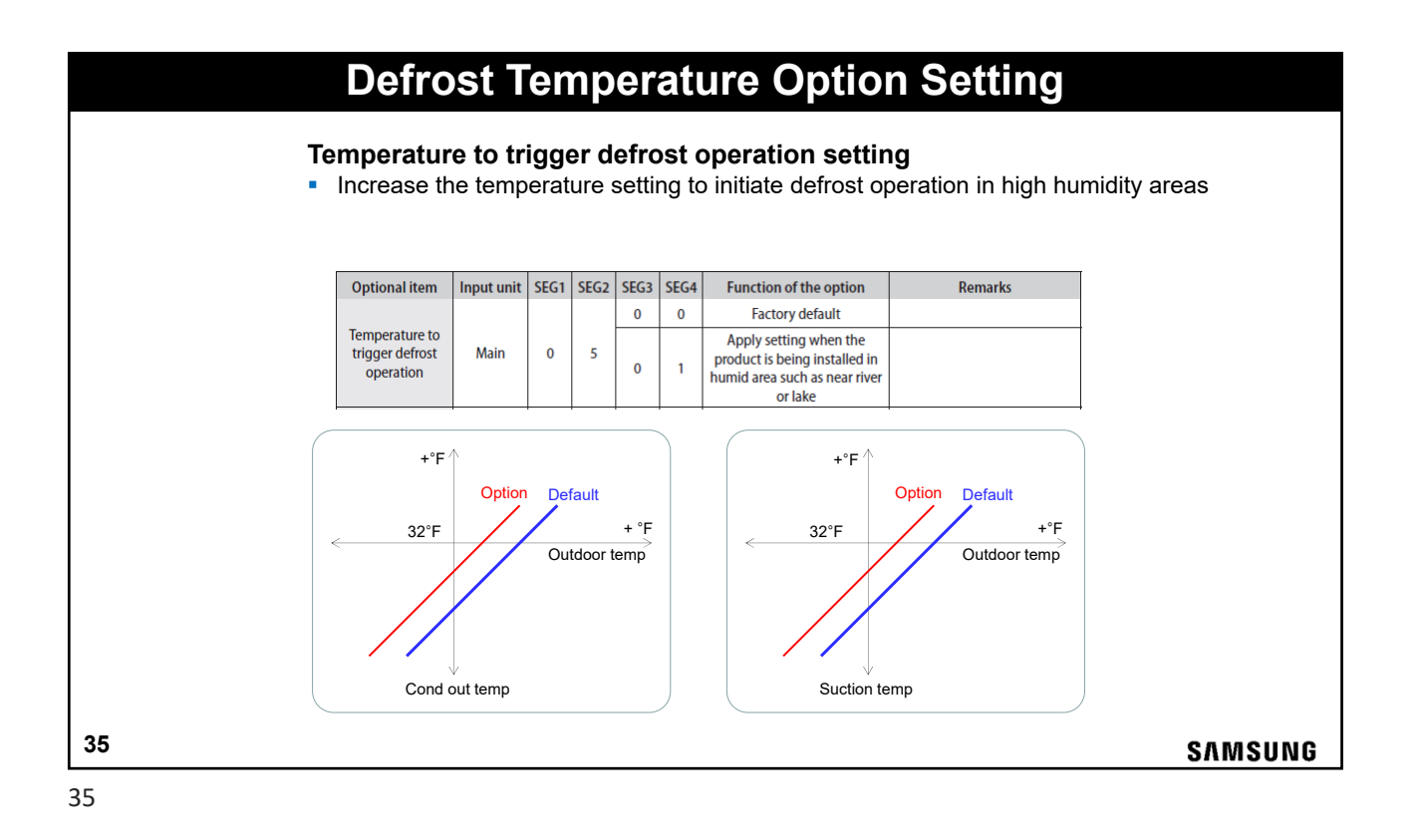

Snow Accumulation Prevention Option Setting

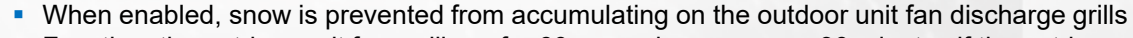

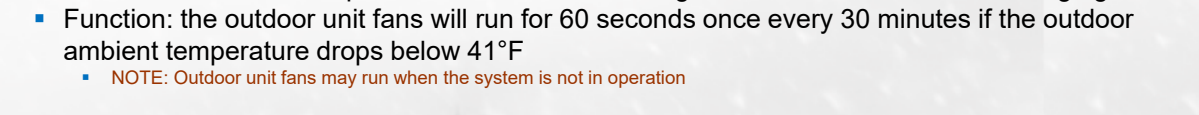

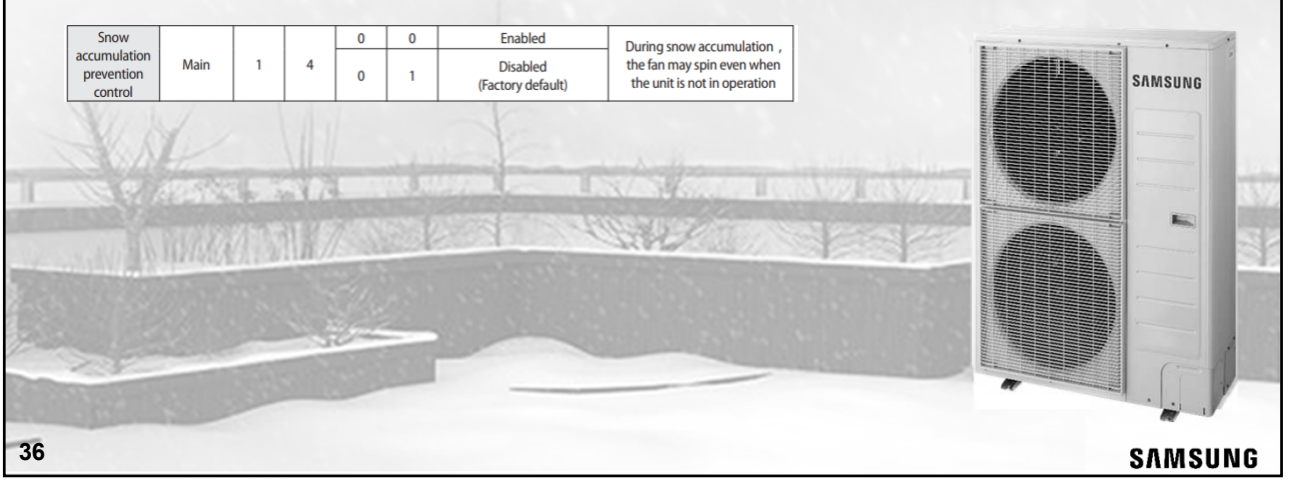

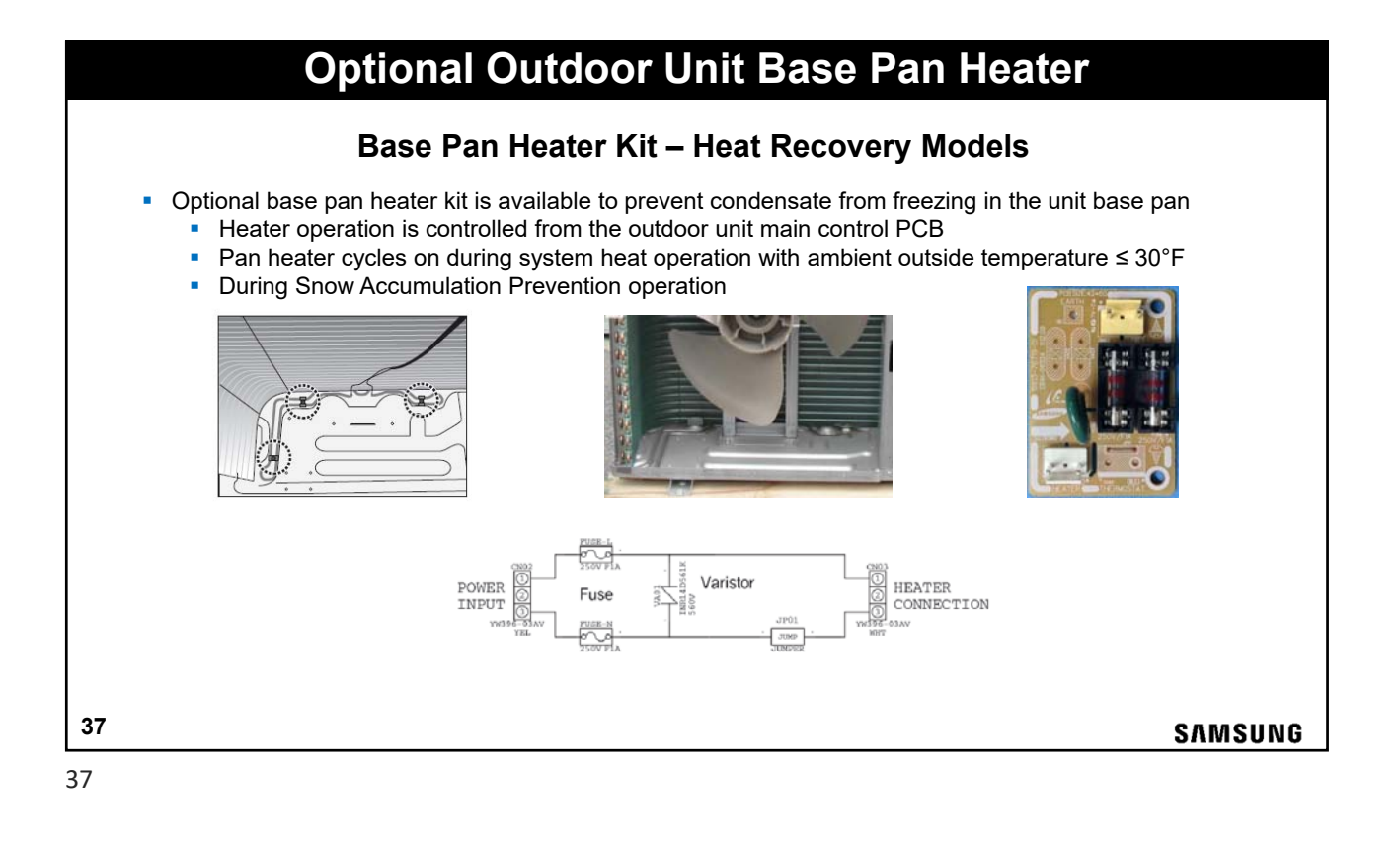

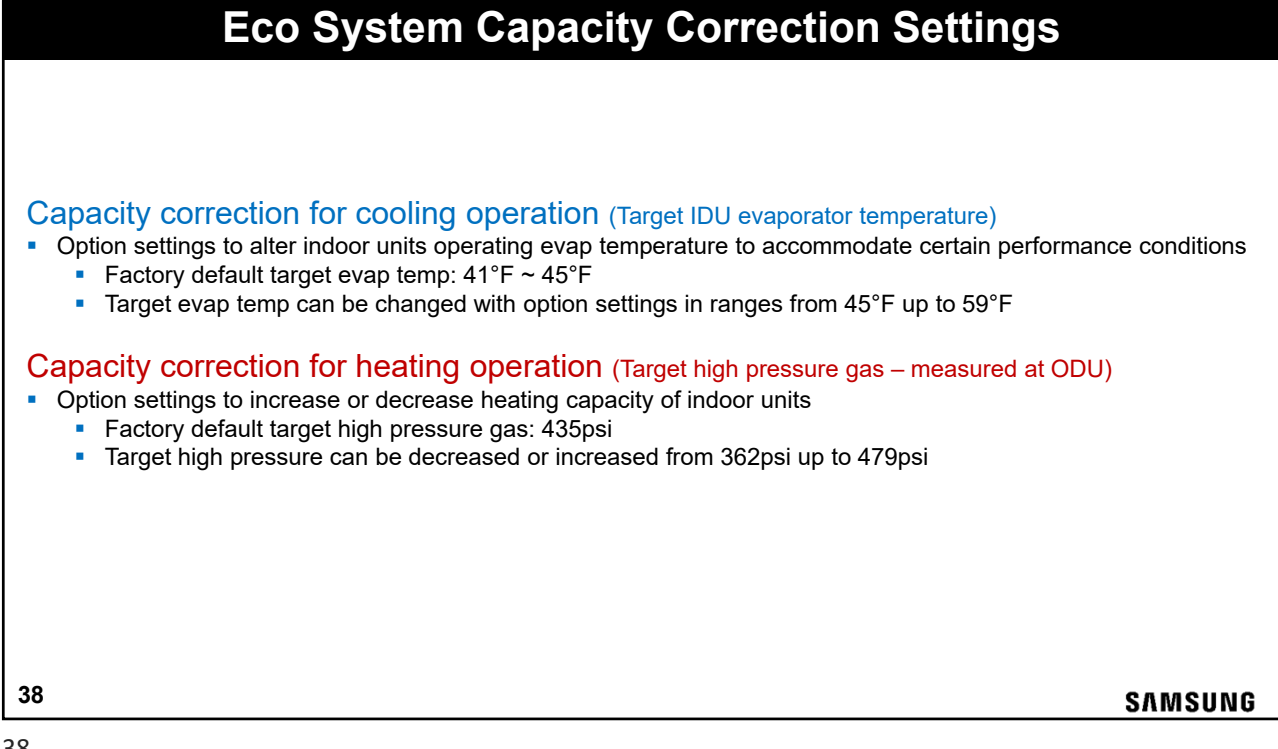

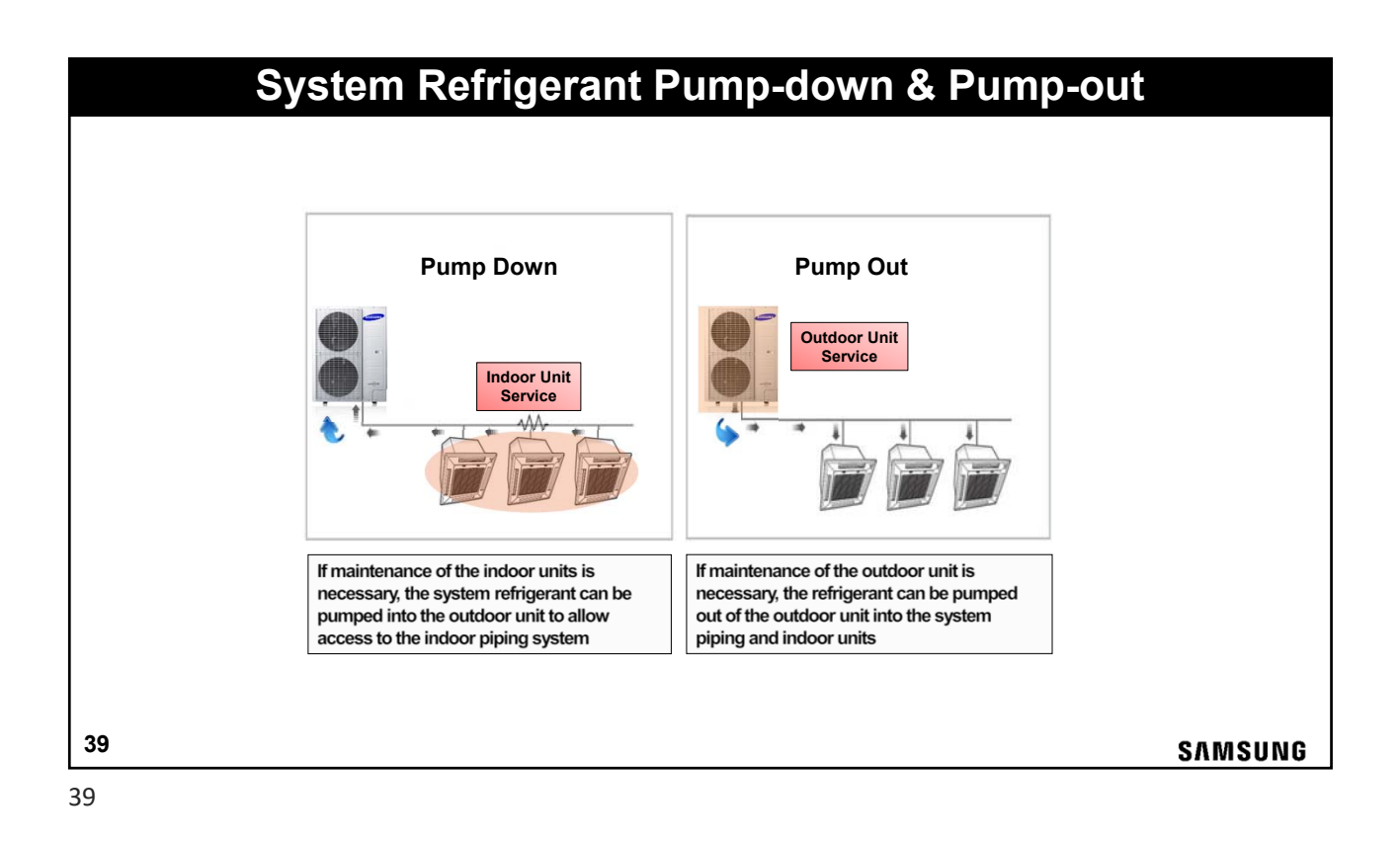

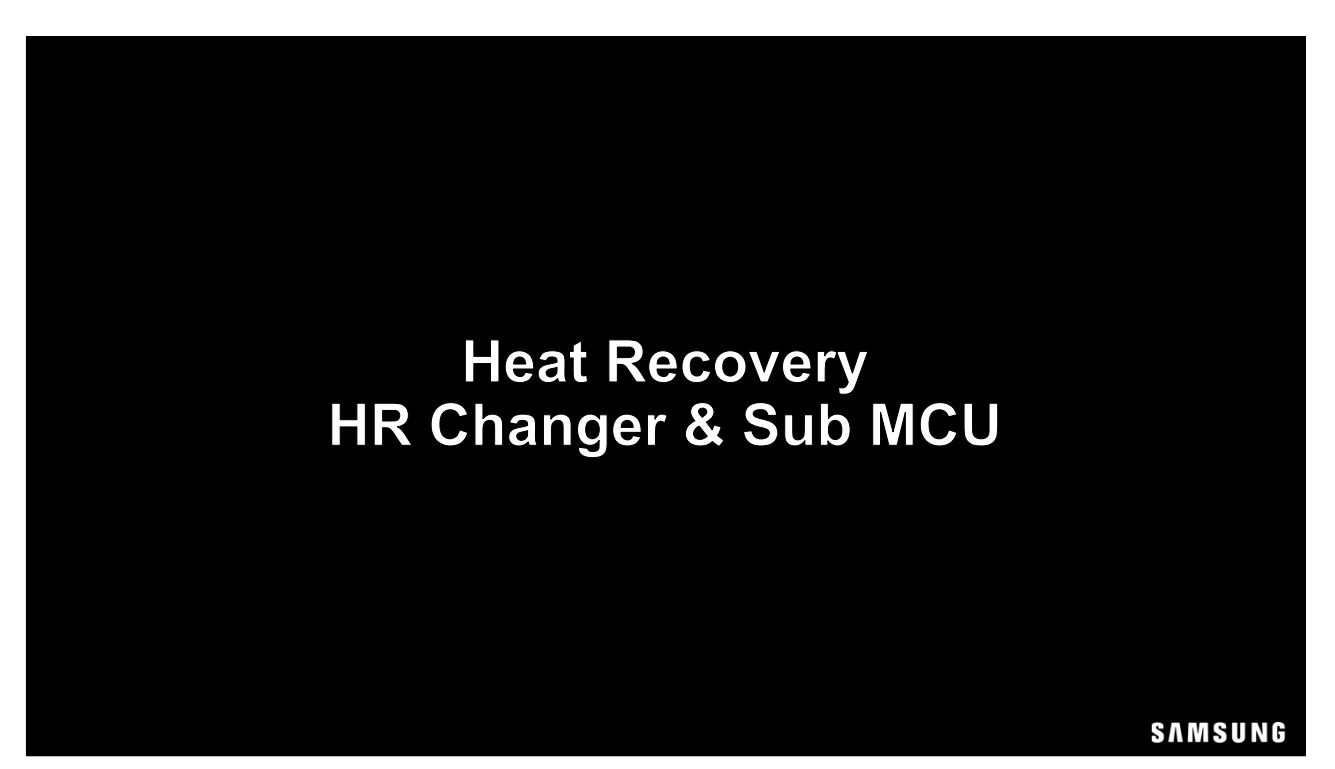

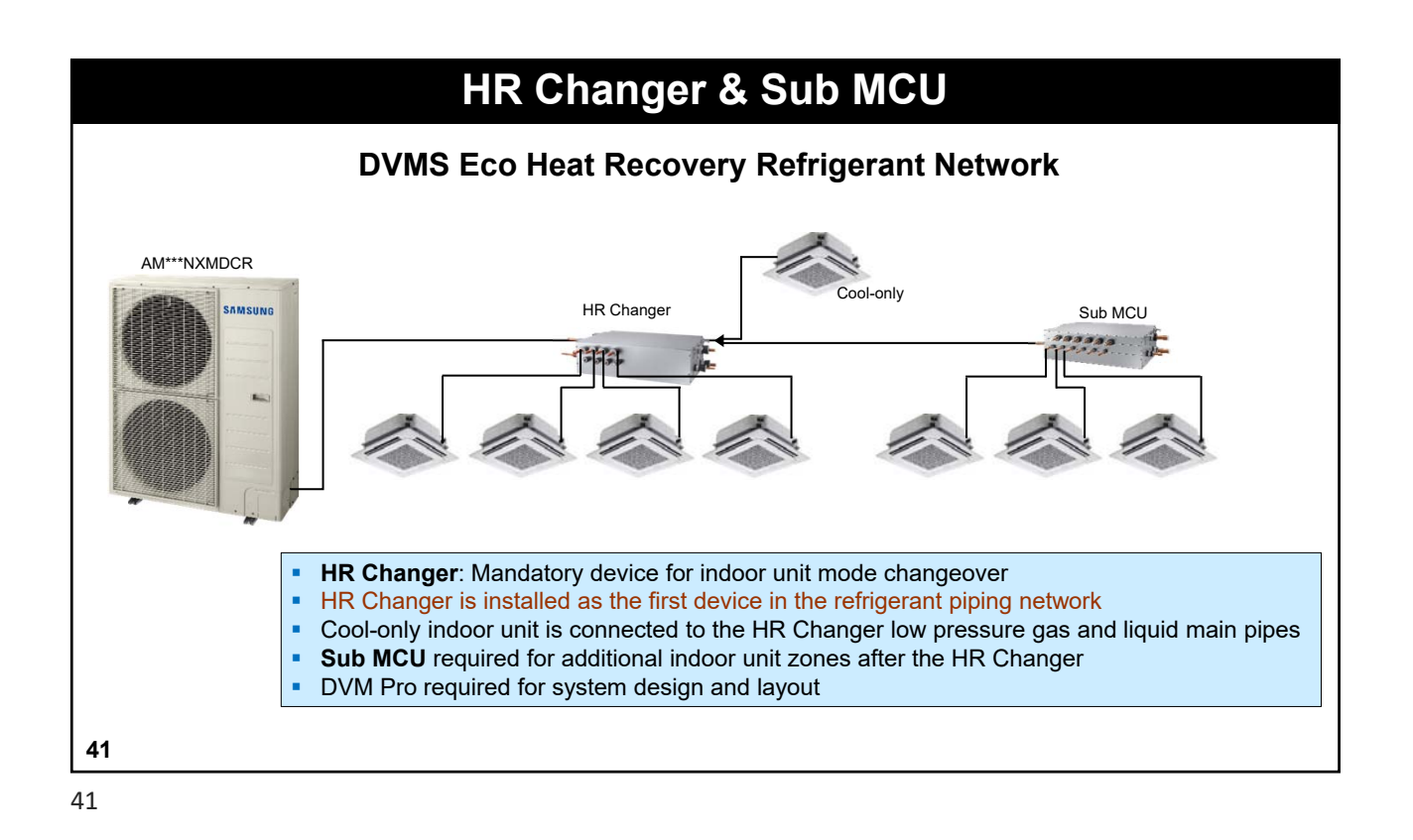

HR Changer – R4NEKON Heat Recovery Componets 208/230 vac Check valves, EEV, Subcooler NASA communications (F1 F2) Contains necessary componets for etc. \*detailed explanation on next slide heat recovery applications High Pressure Check valves gas Solenoid vales Low Pressure ga Subcooler • Liquid 4 Port Max. capacity per port: 19 MBtu Max. IDU connection per port: 3 Auto pipe pairing All brazed pipe connections 42 SAMSUNG

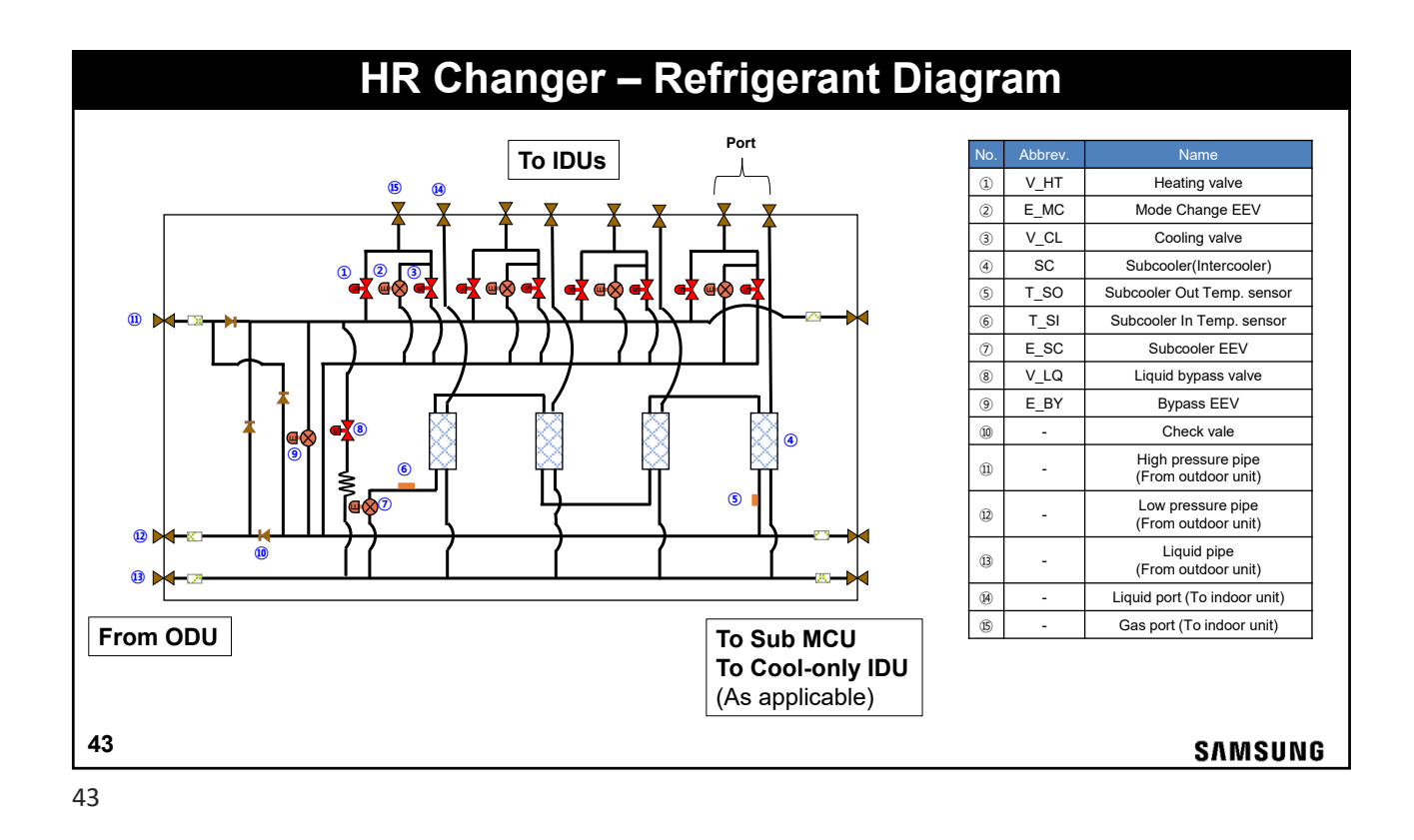

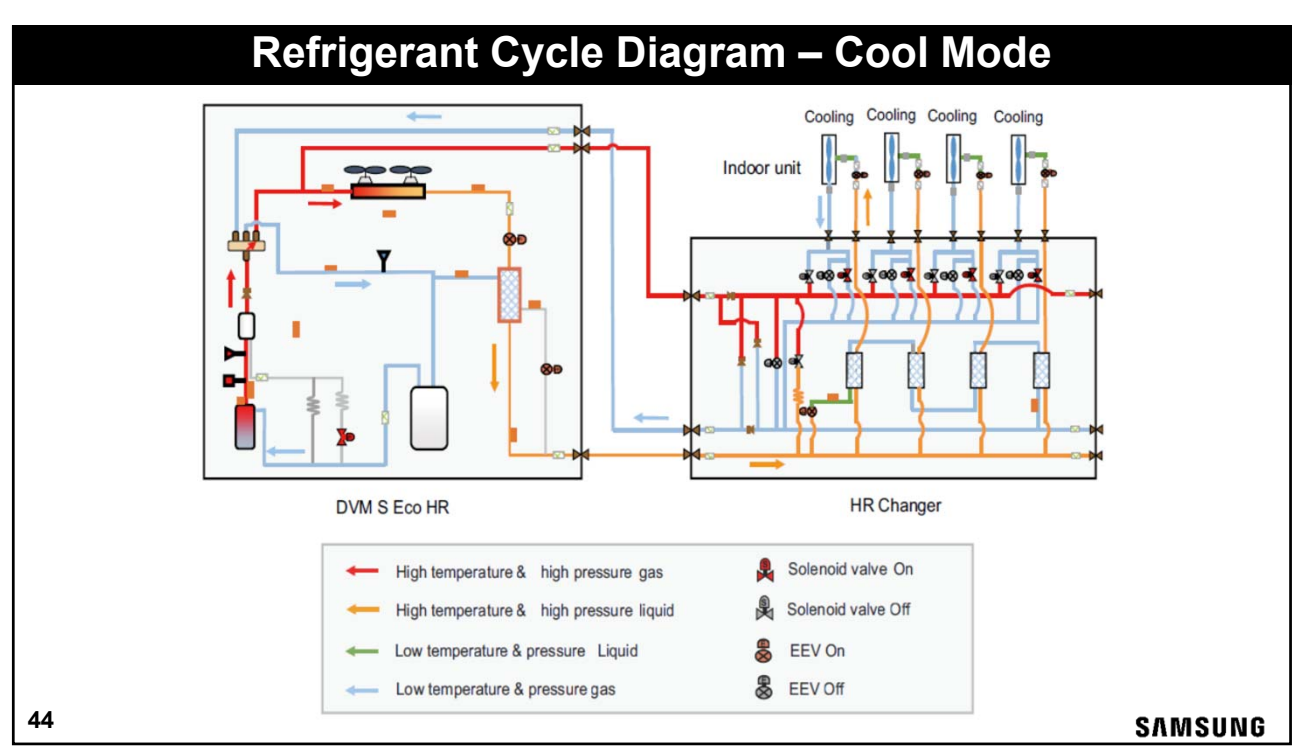

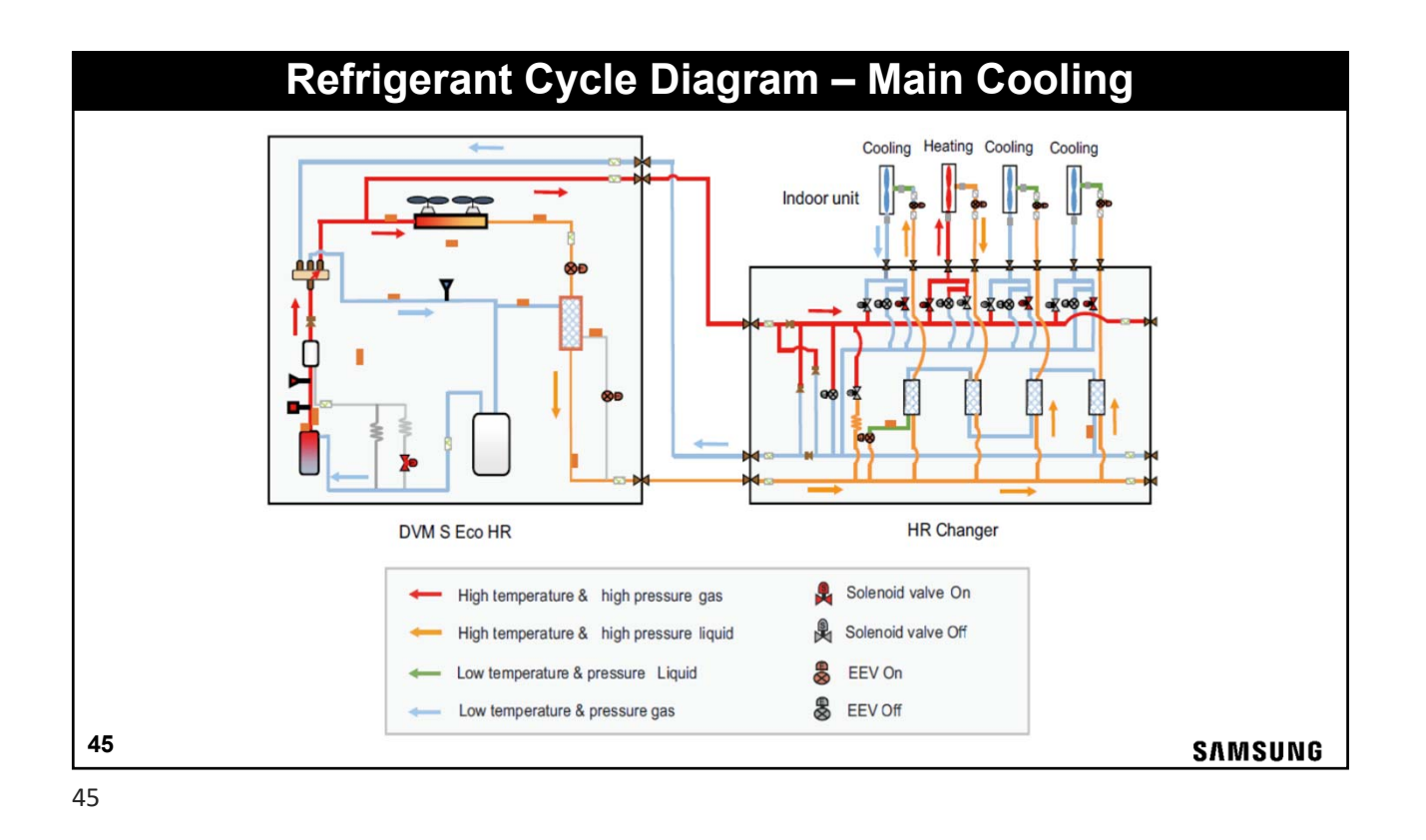

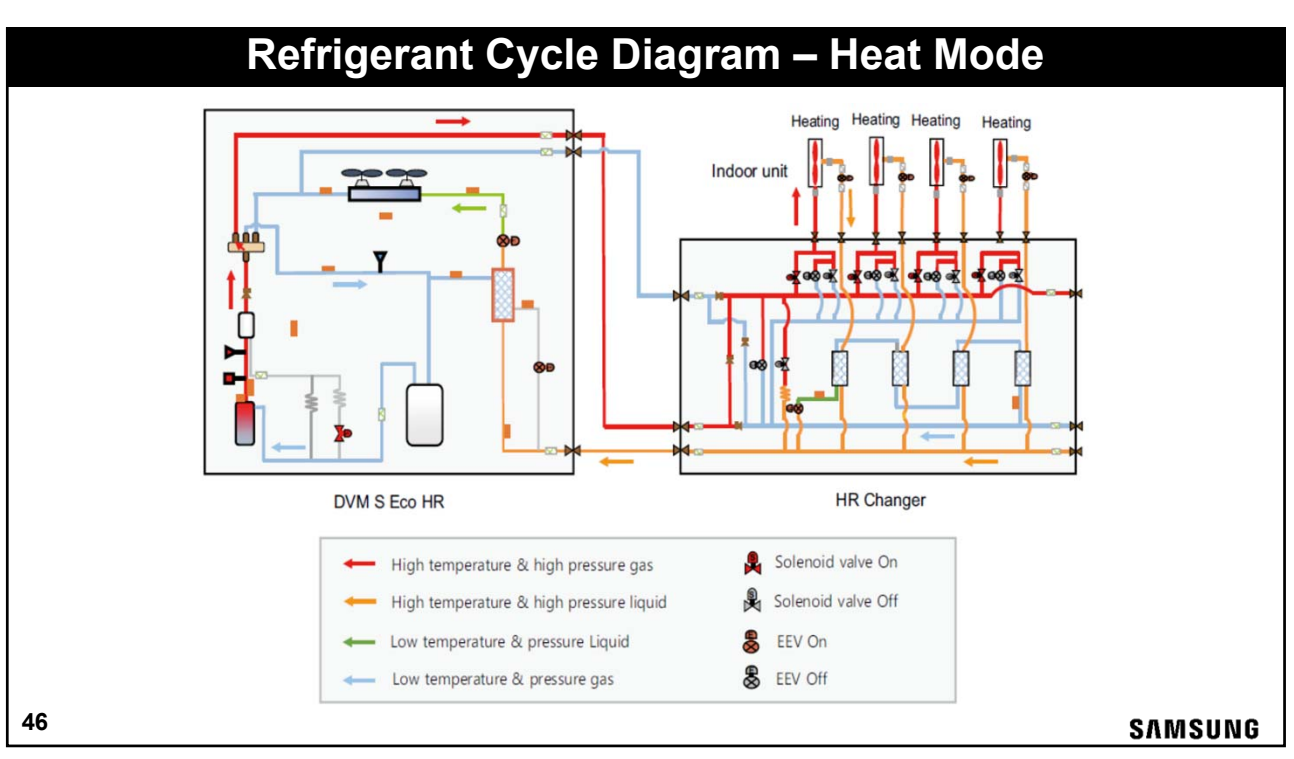

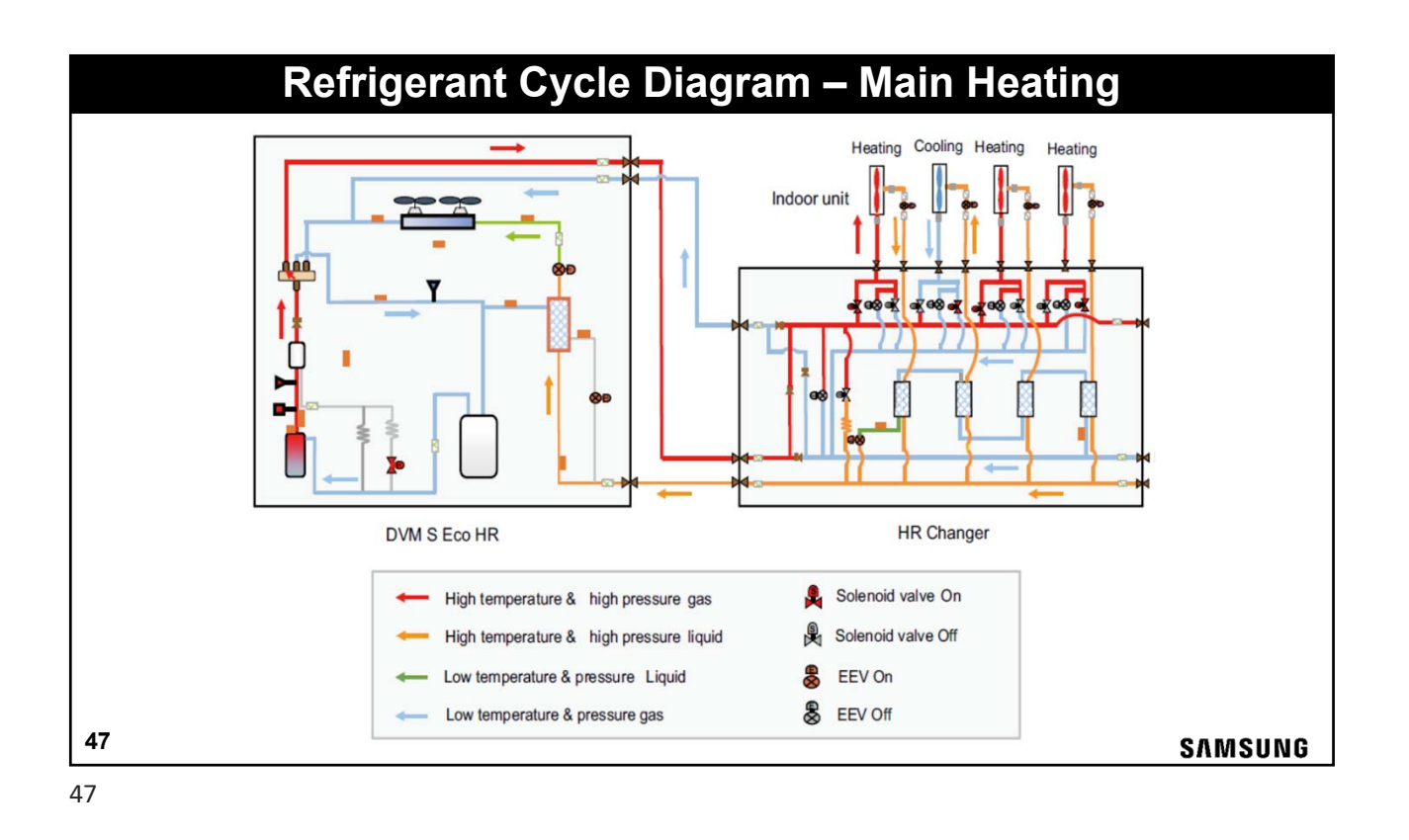

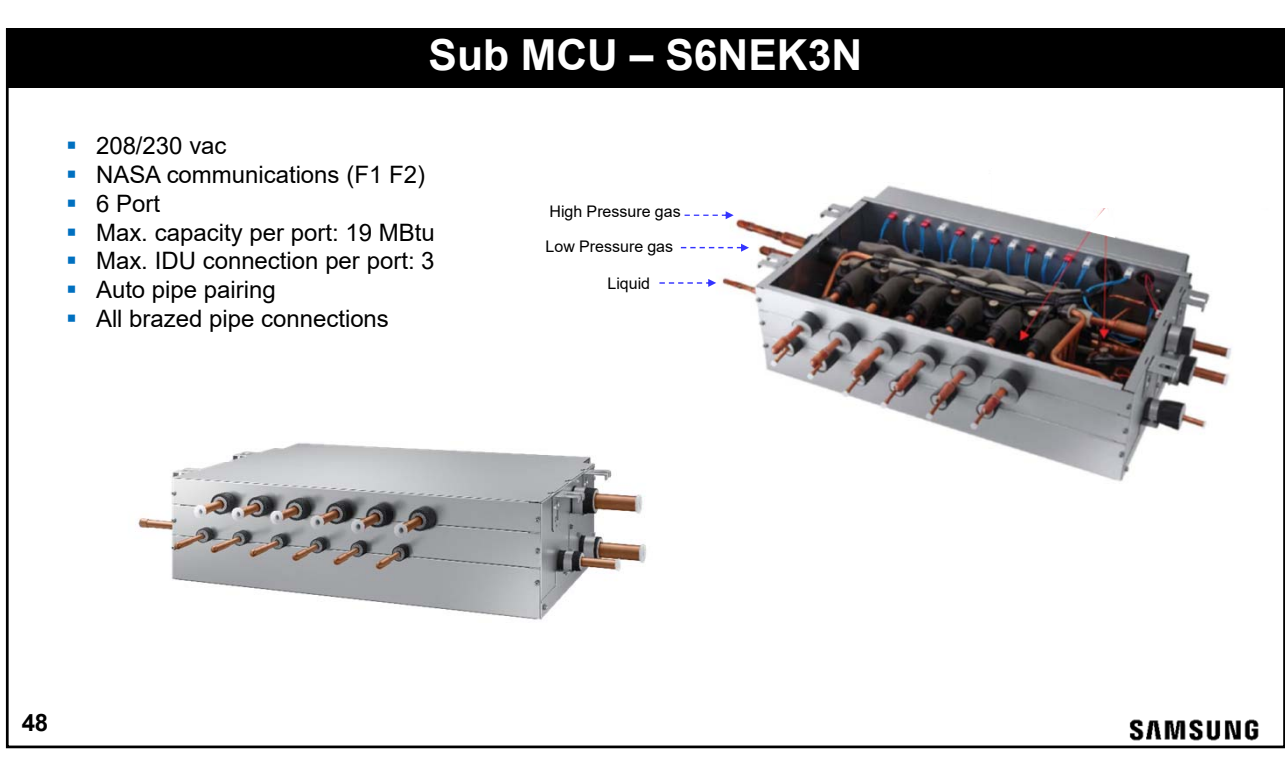

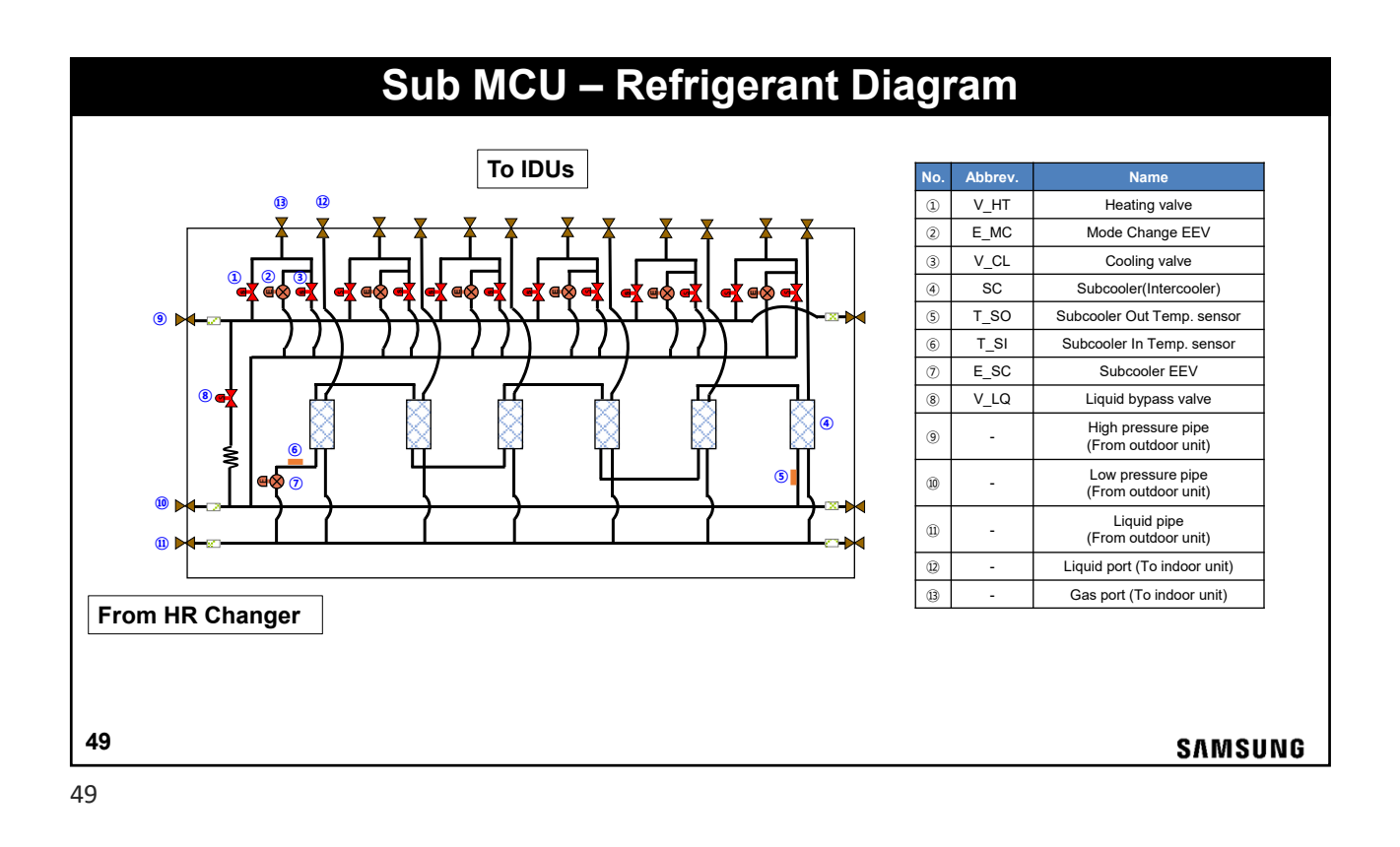

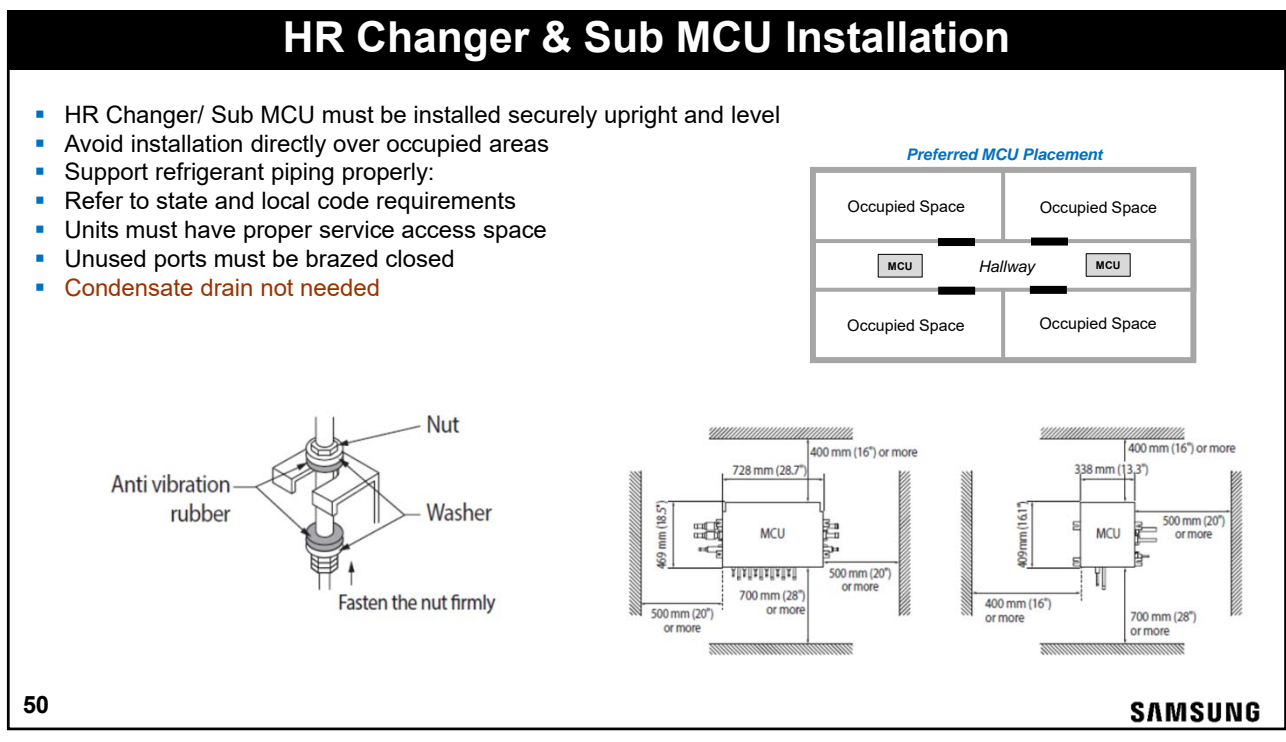

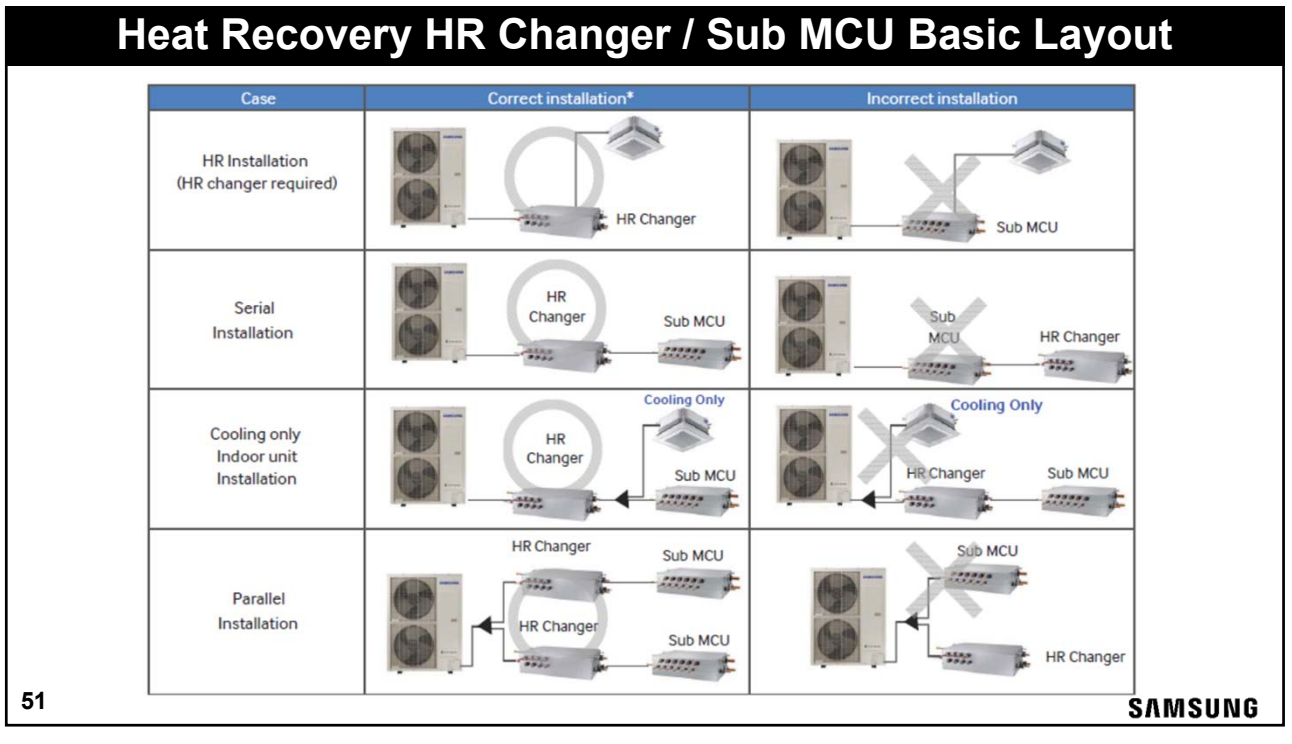

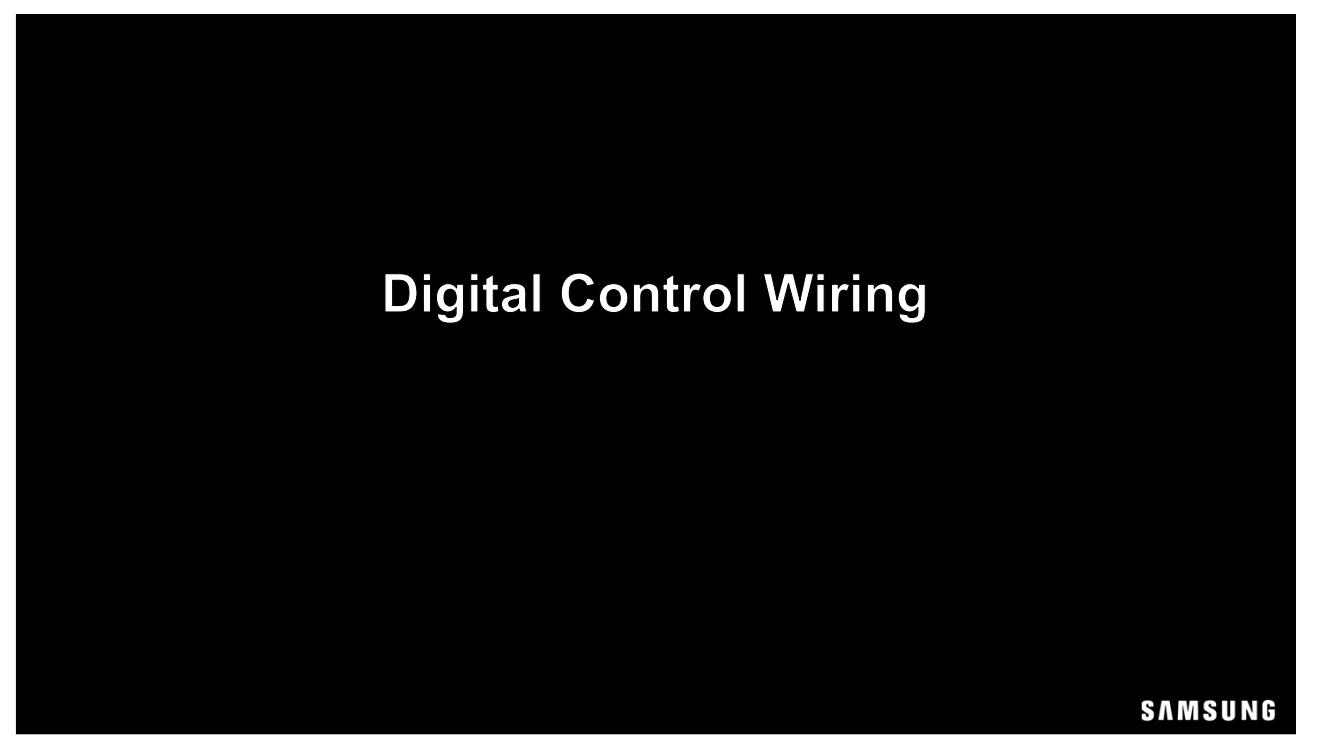

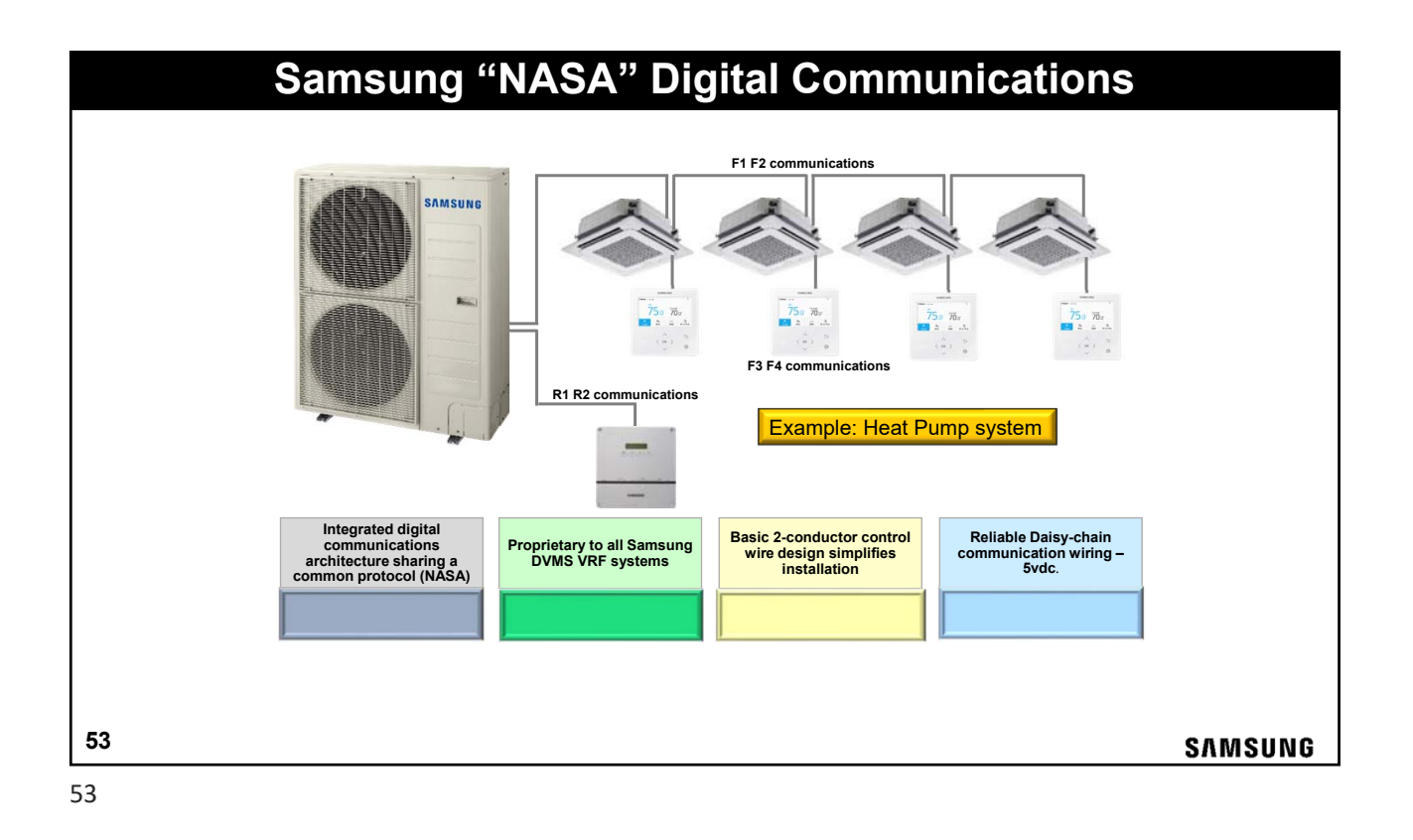

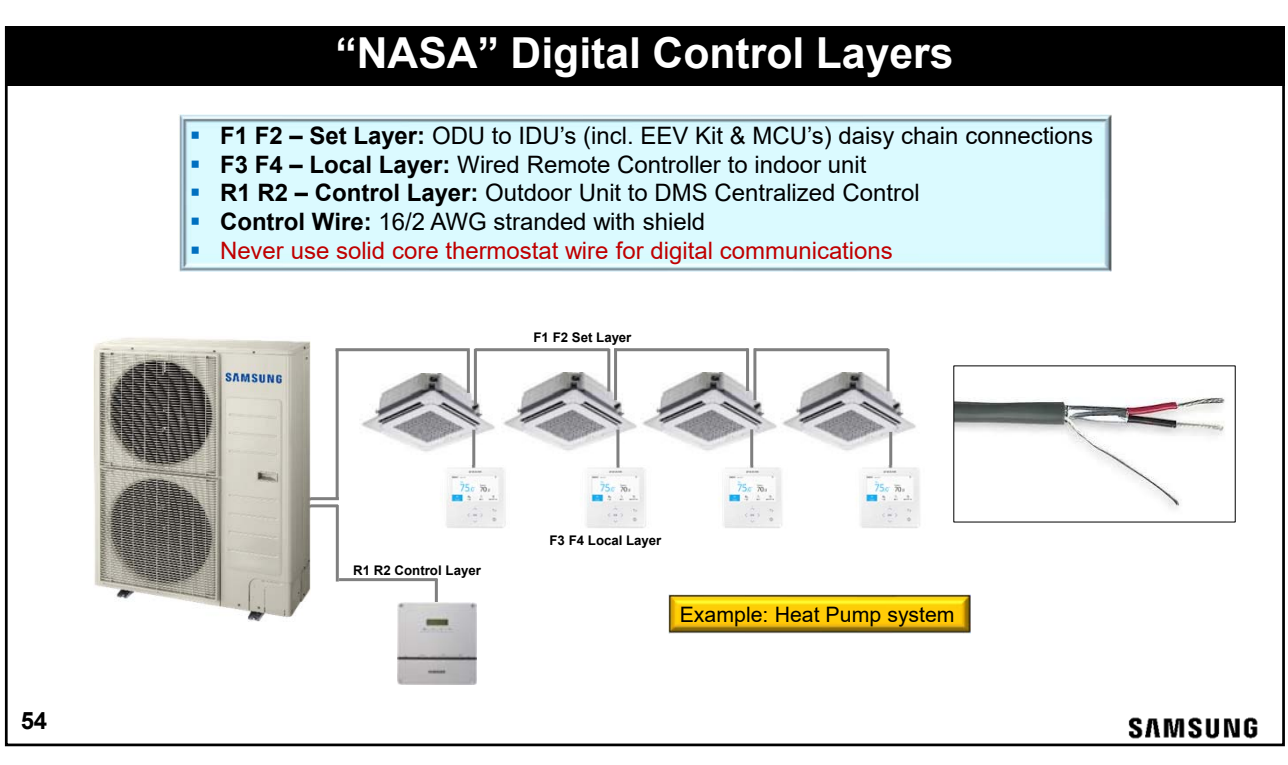

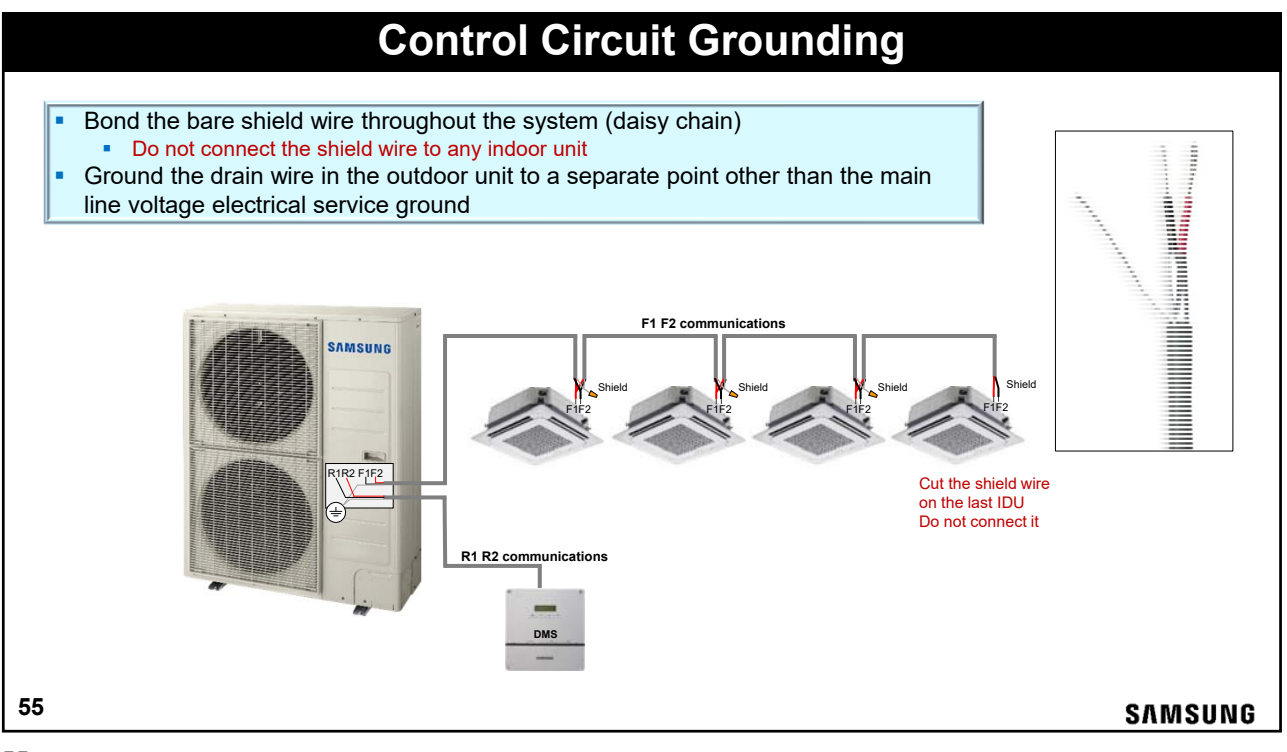

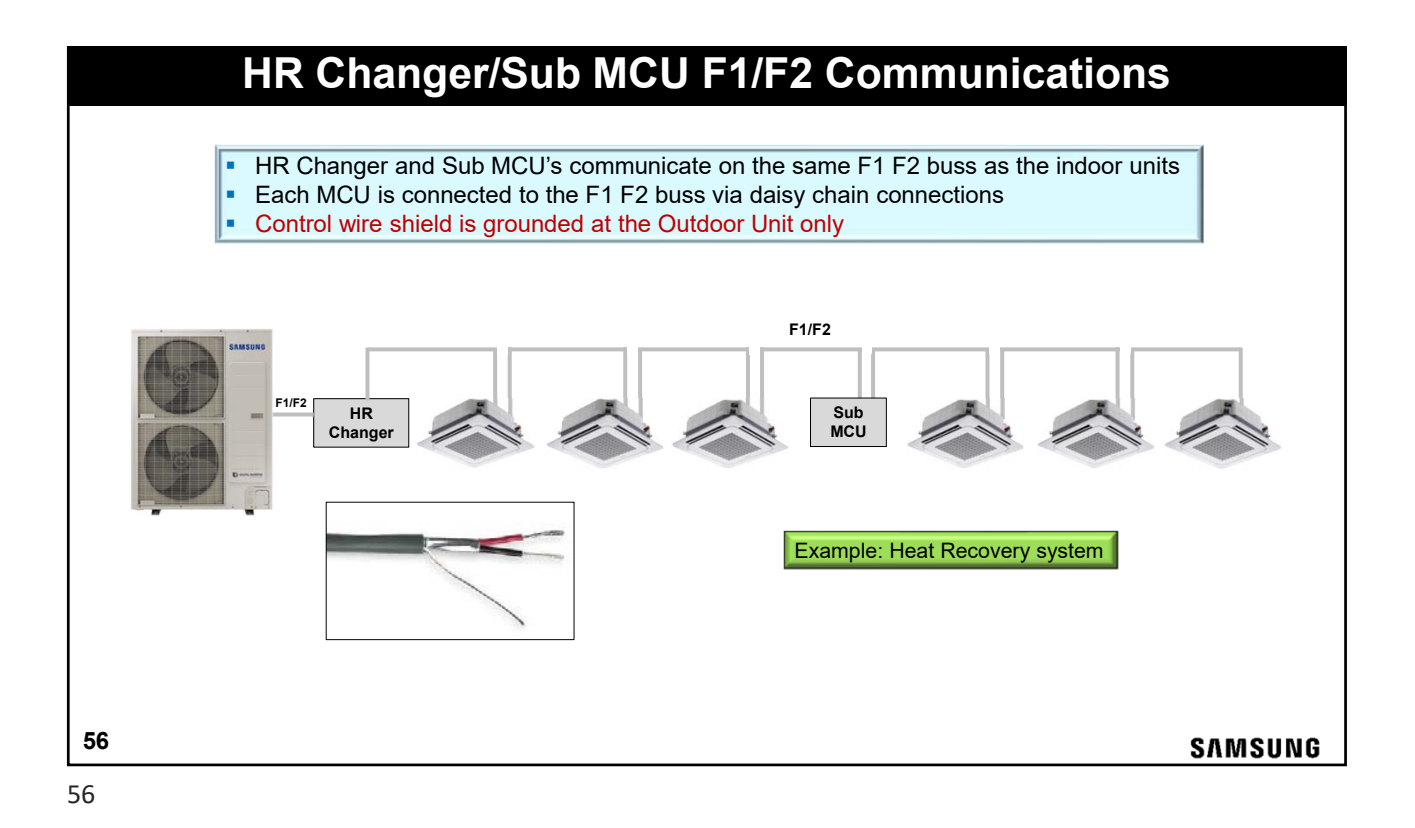

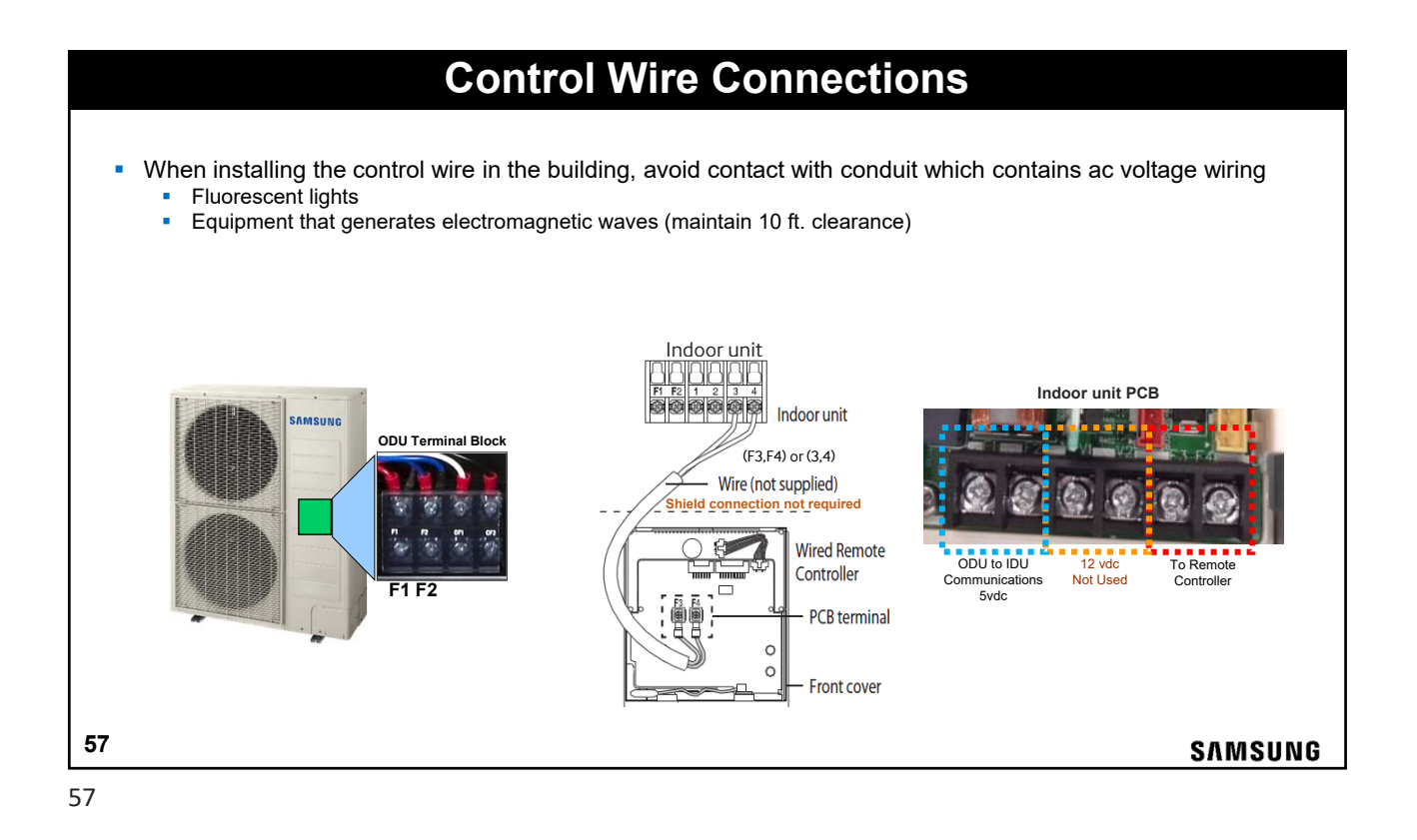

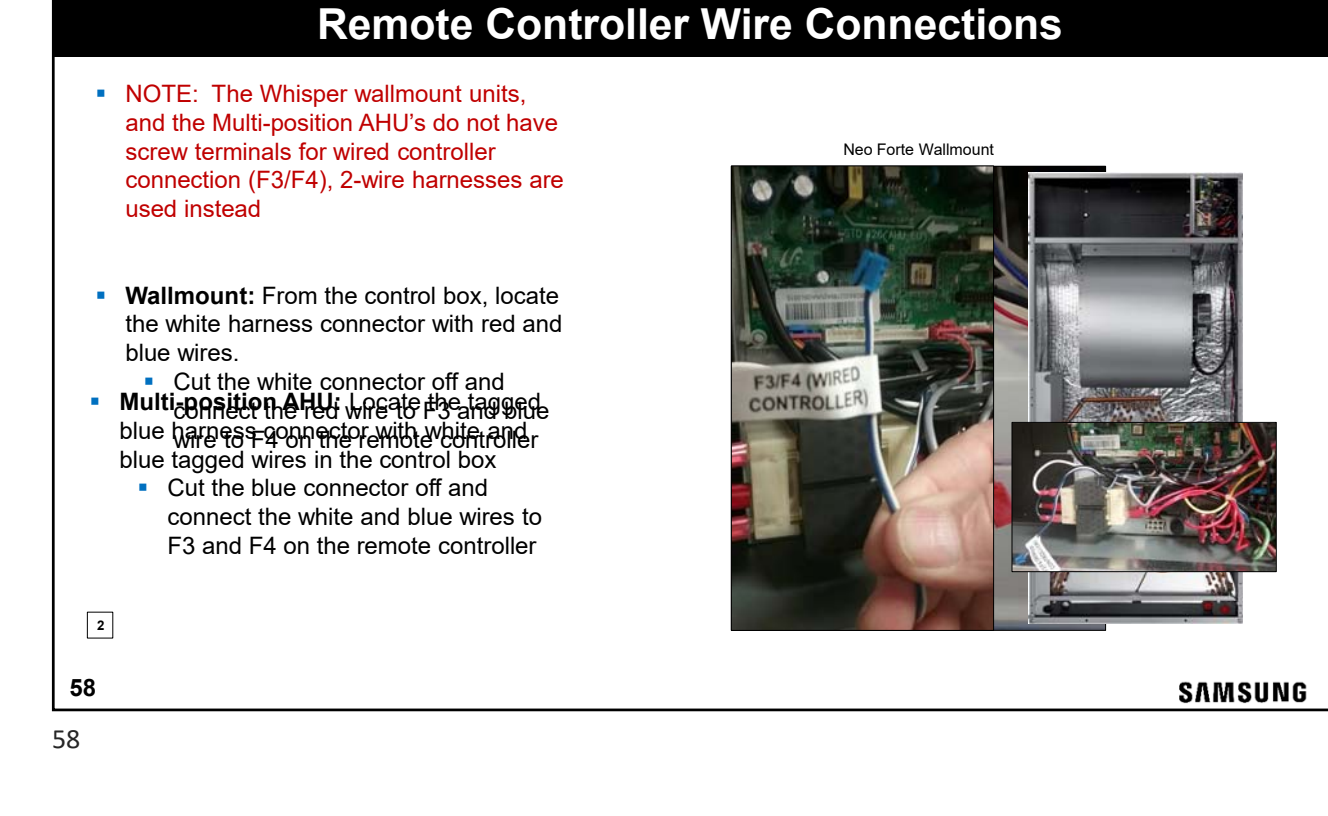

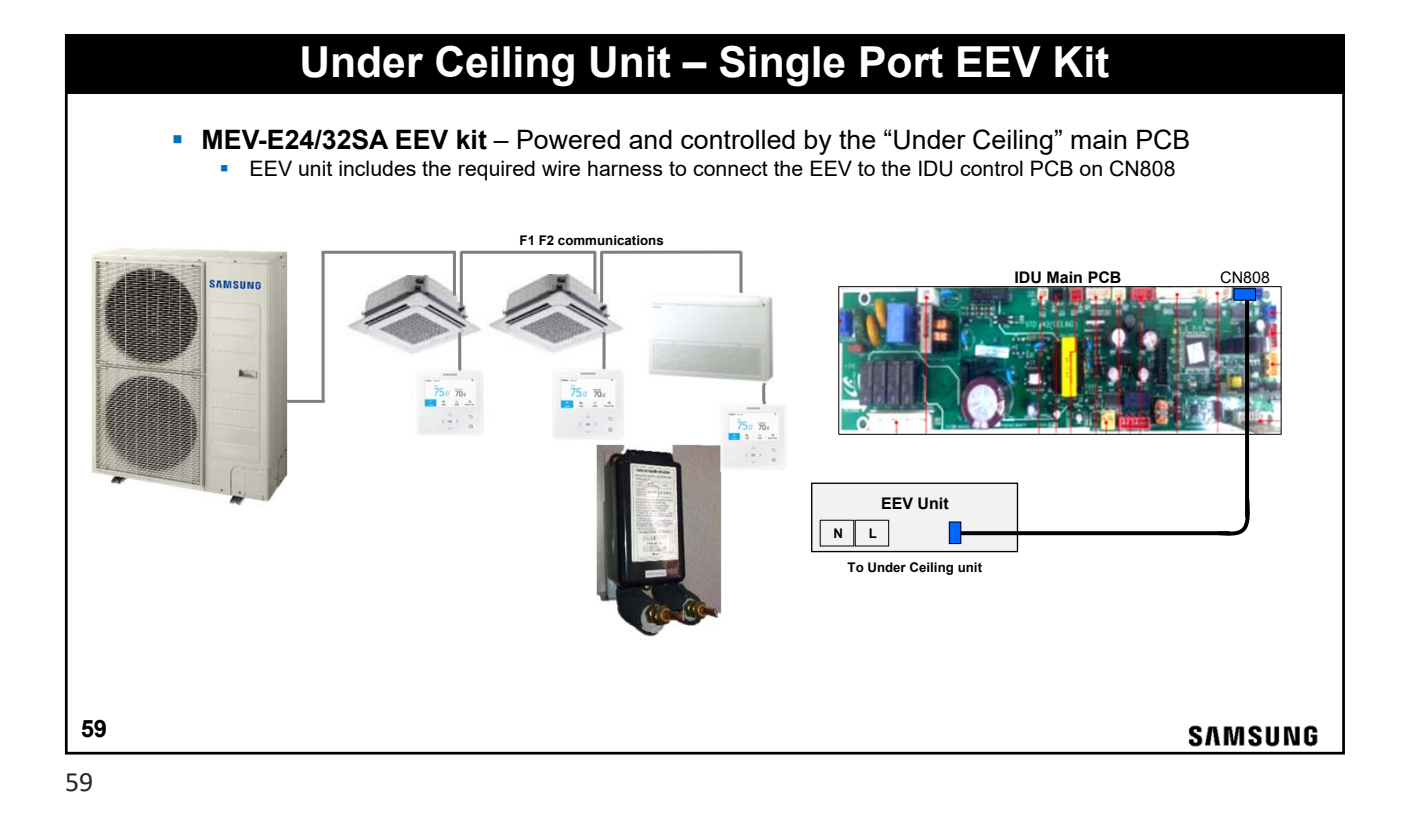

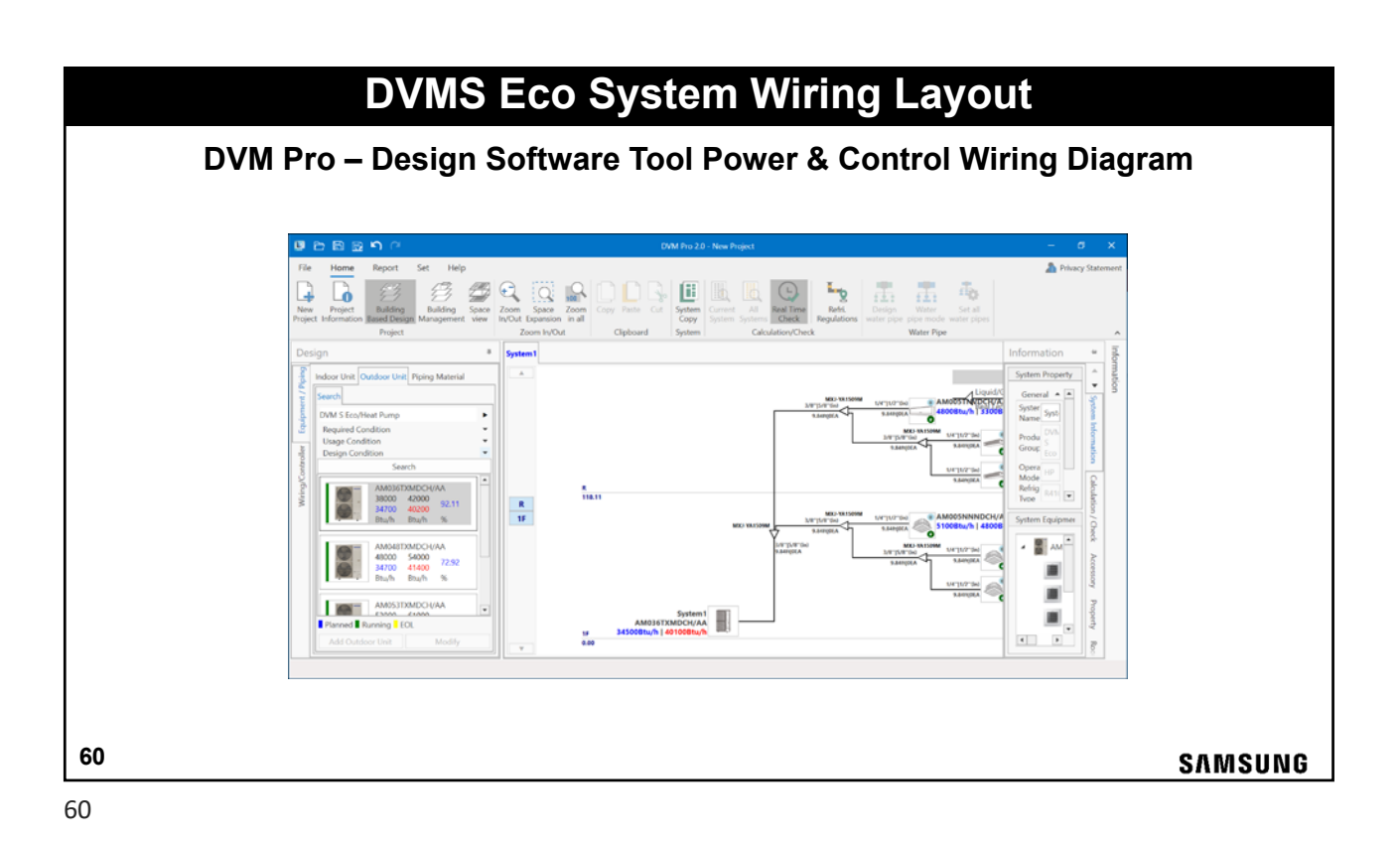

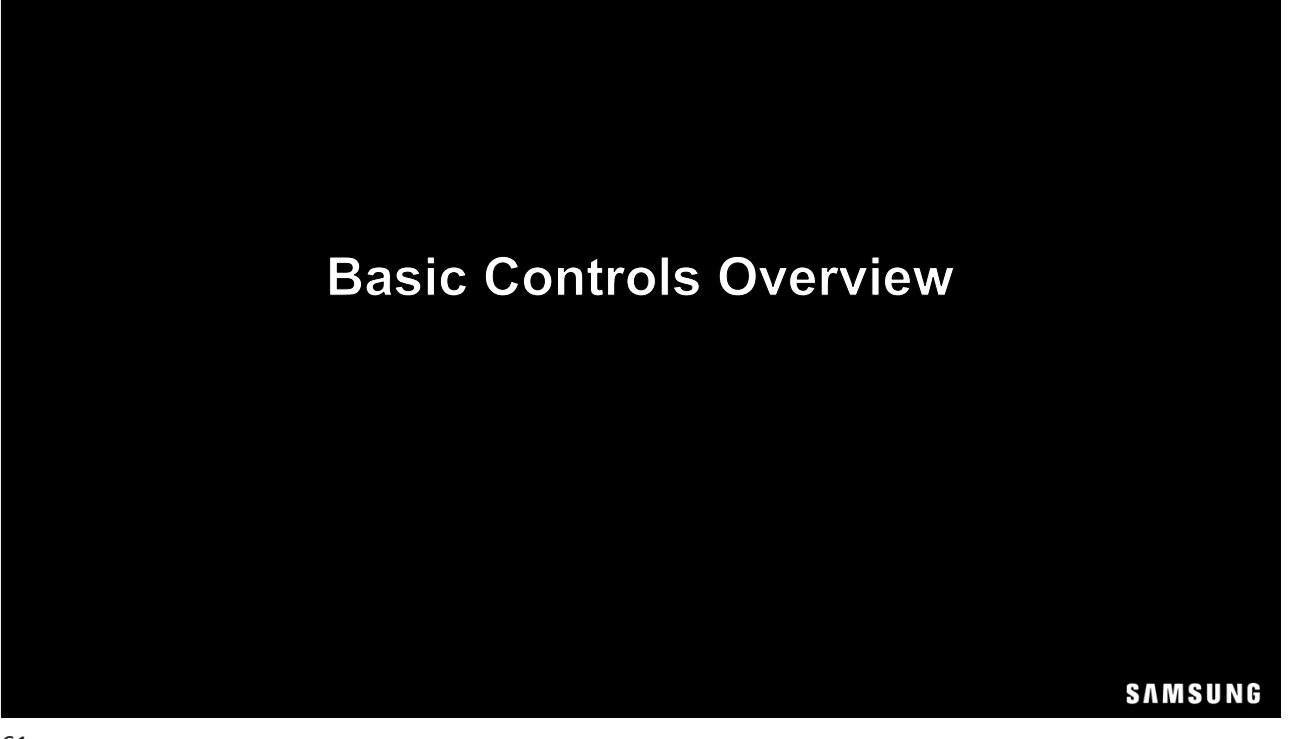

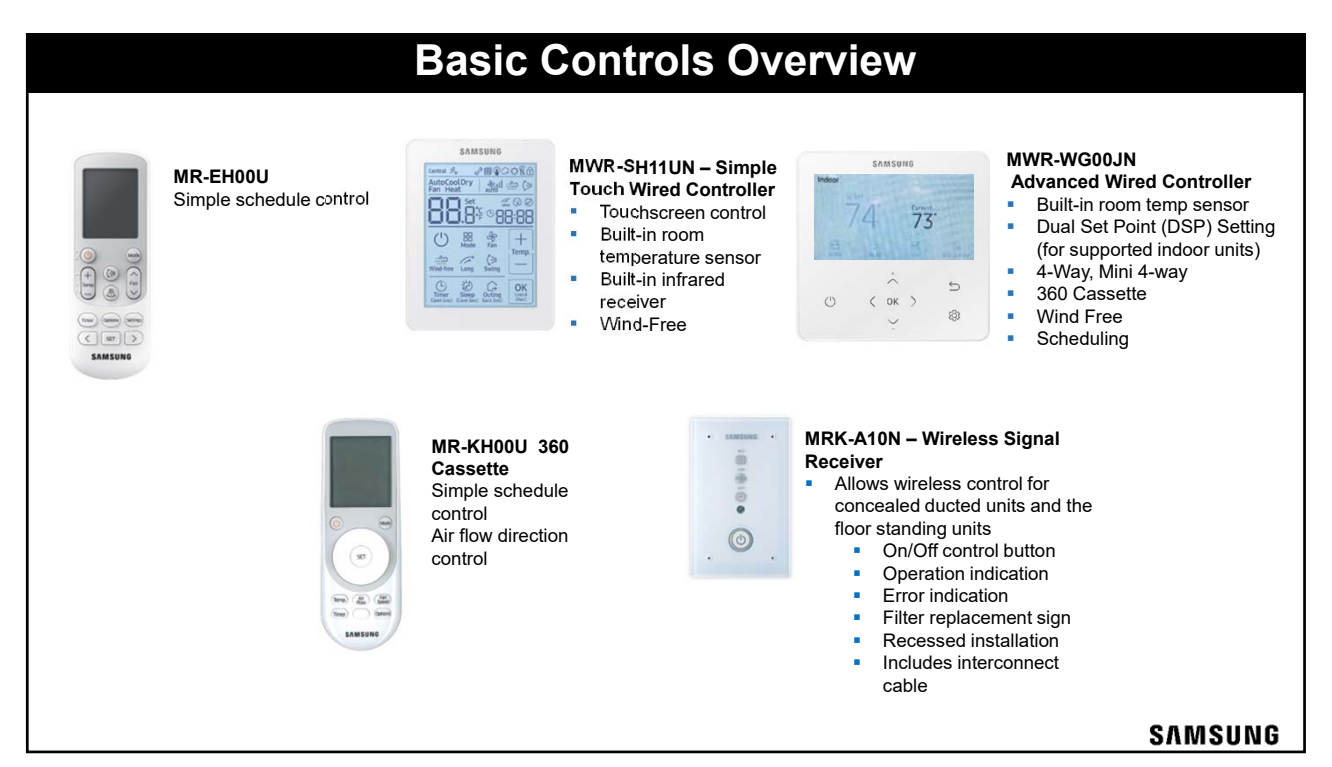

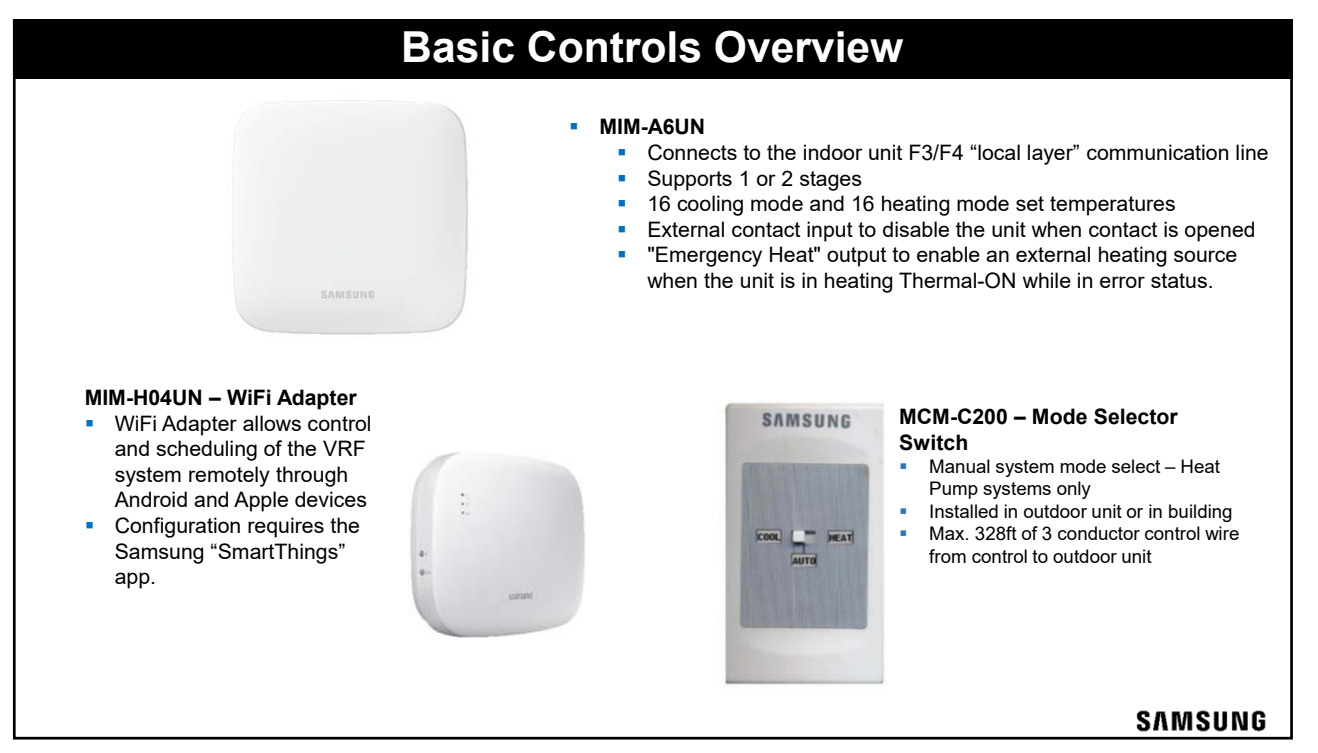

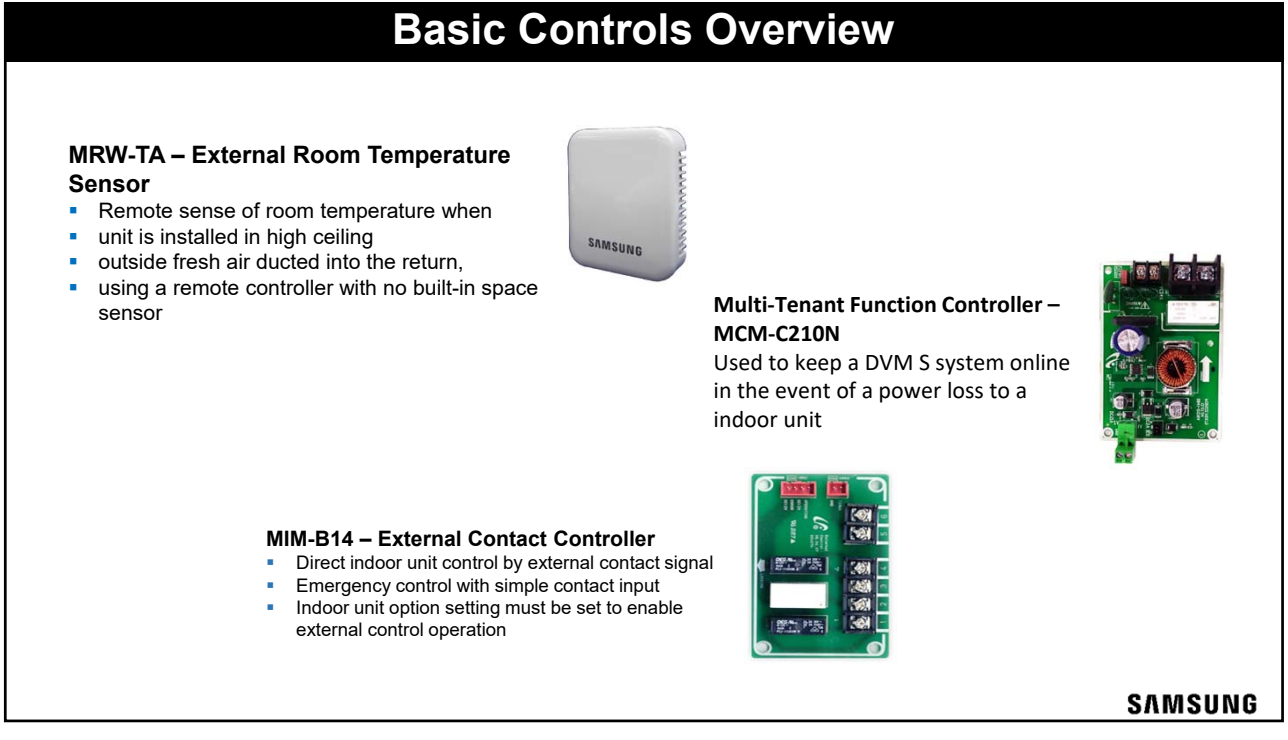

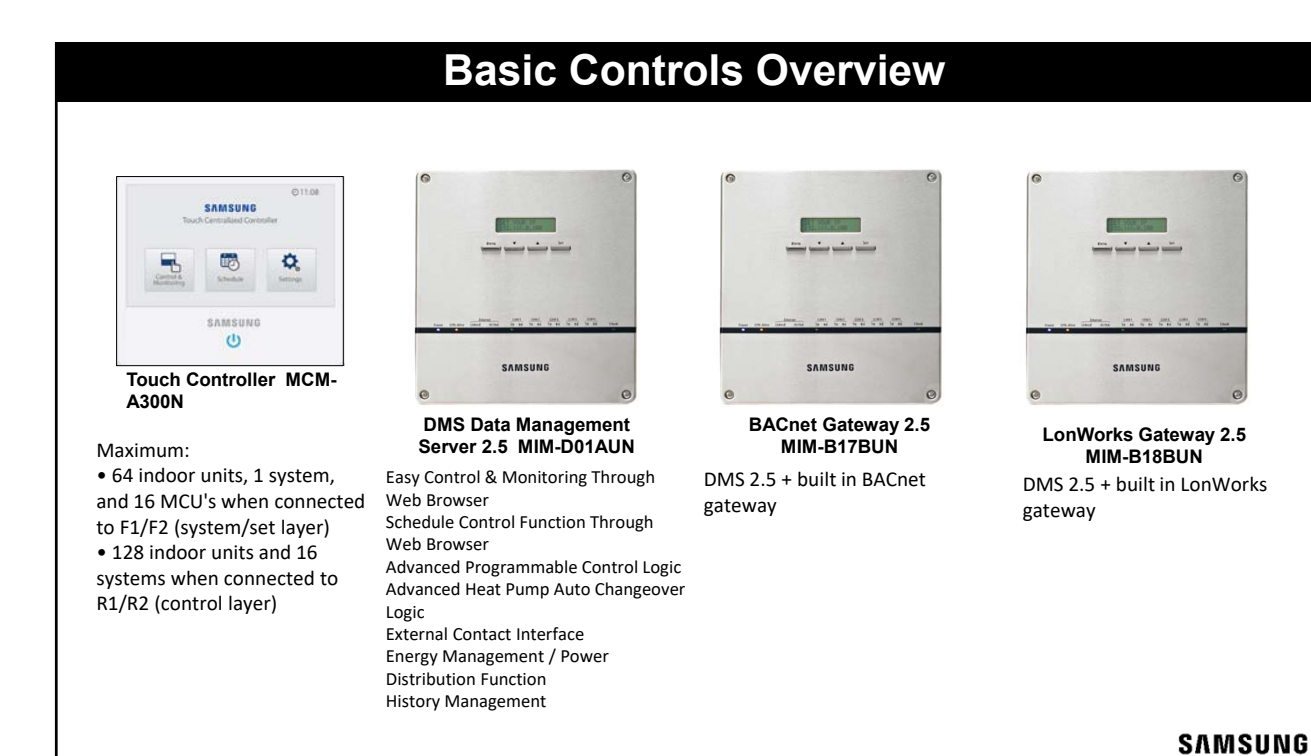

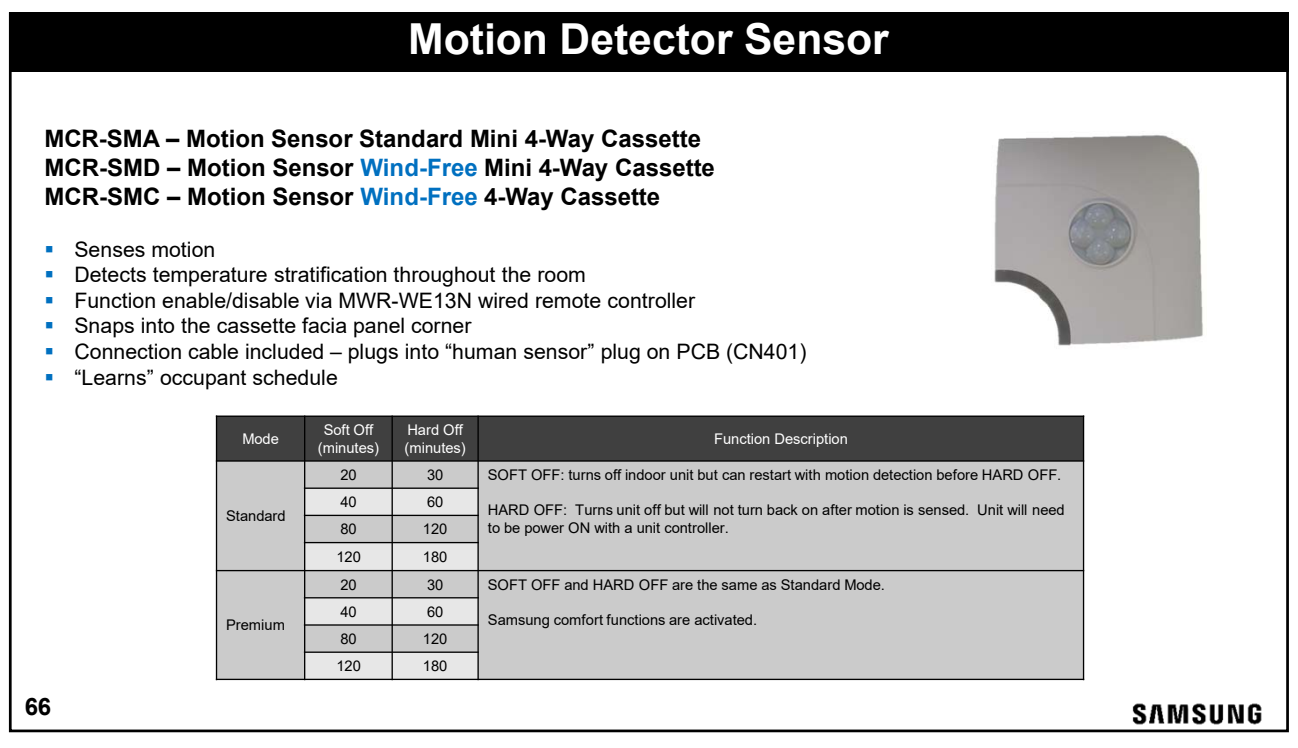

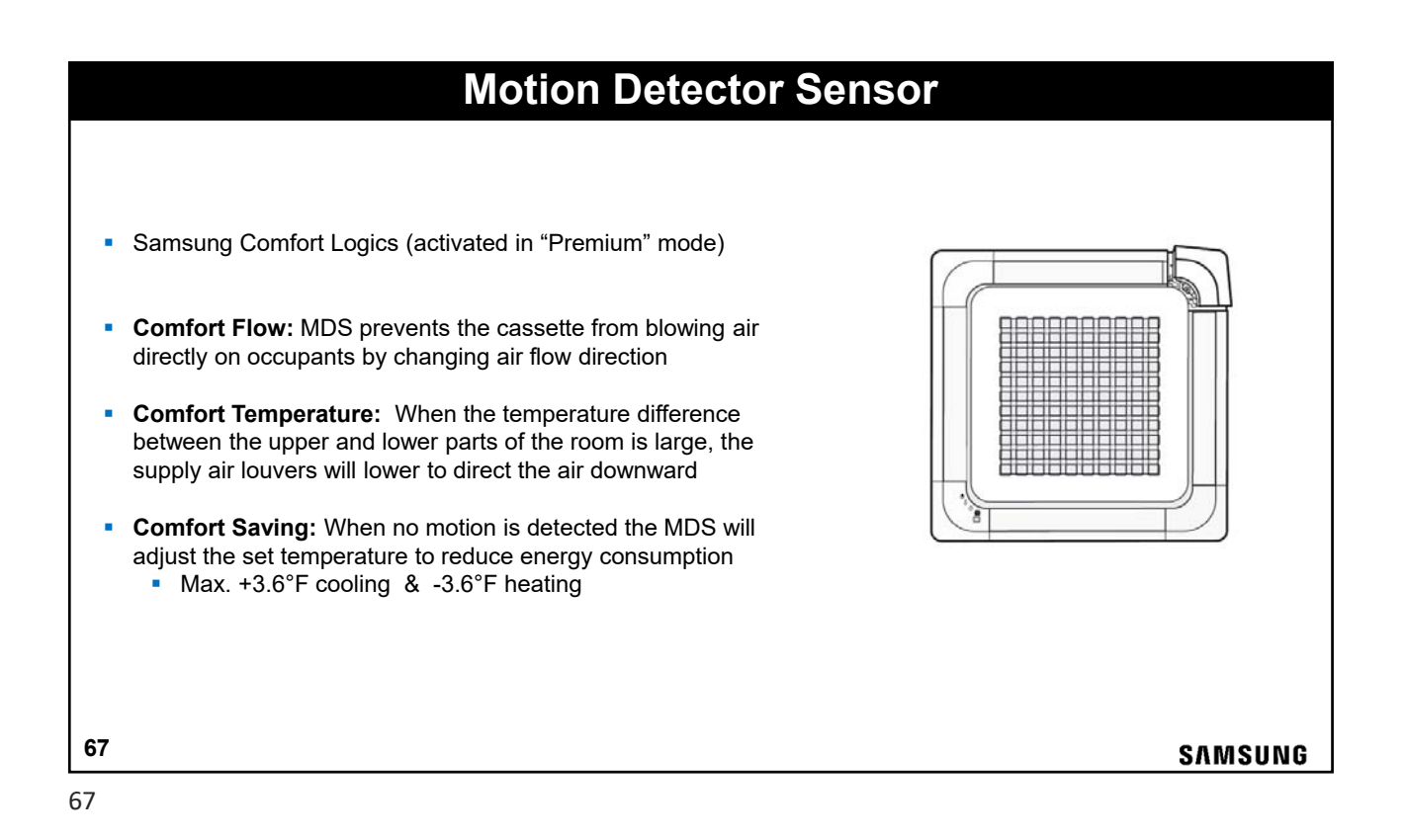

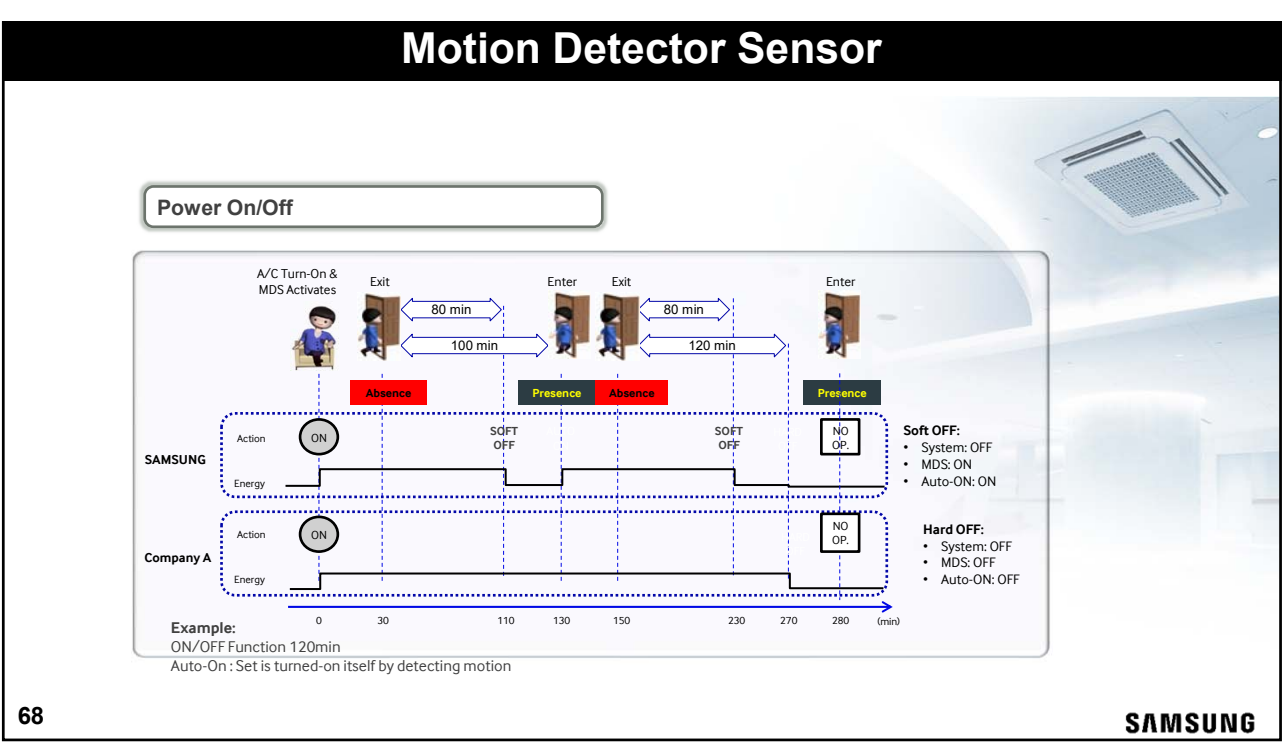

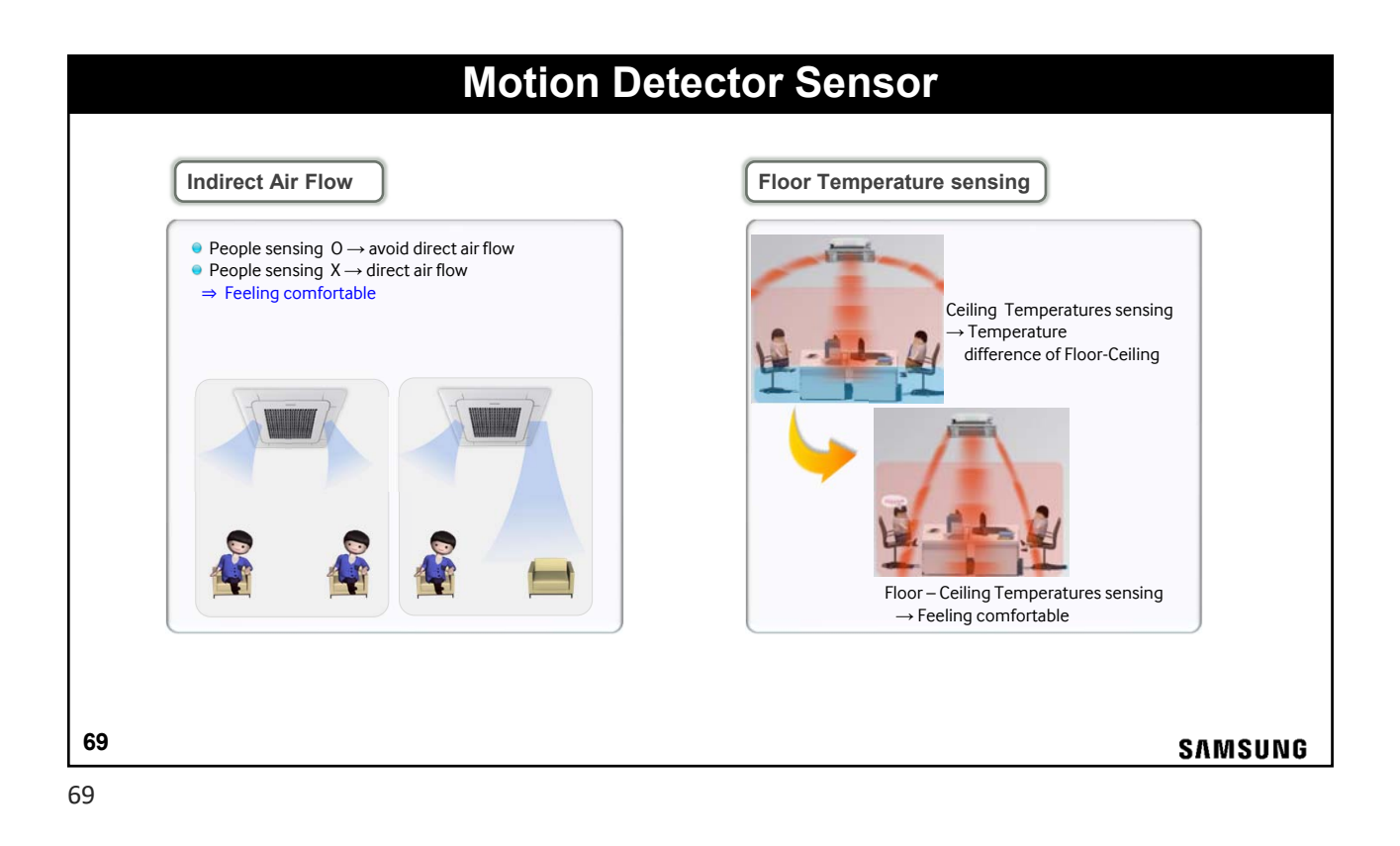

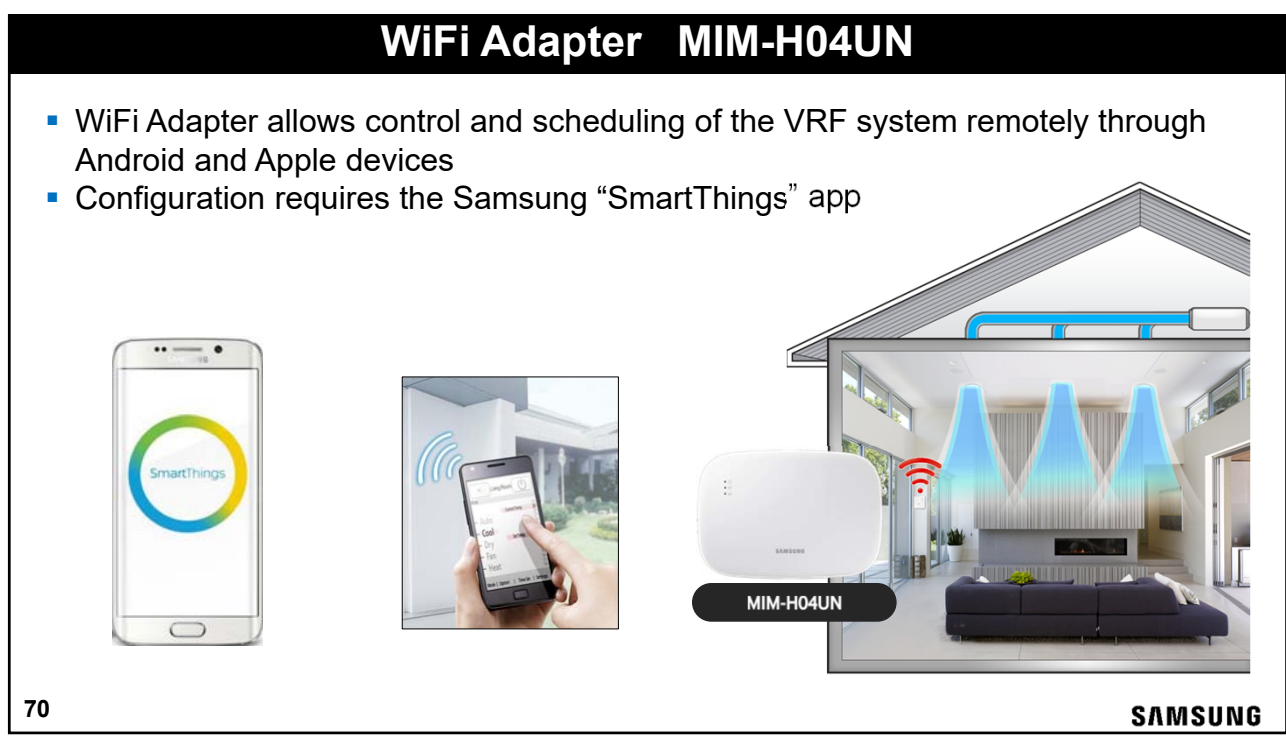

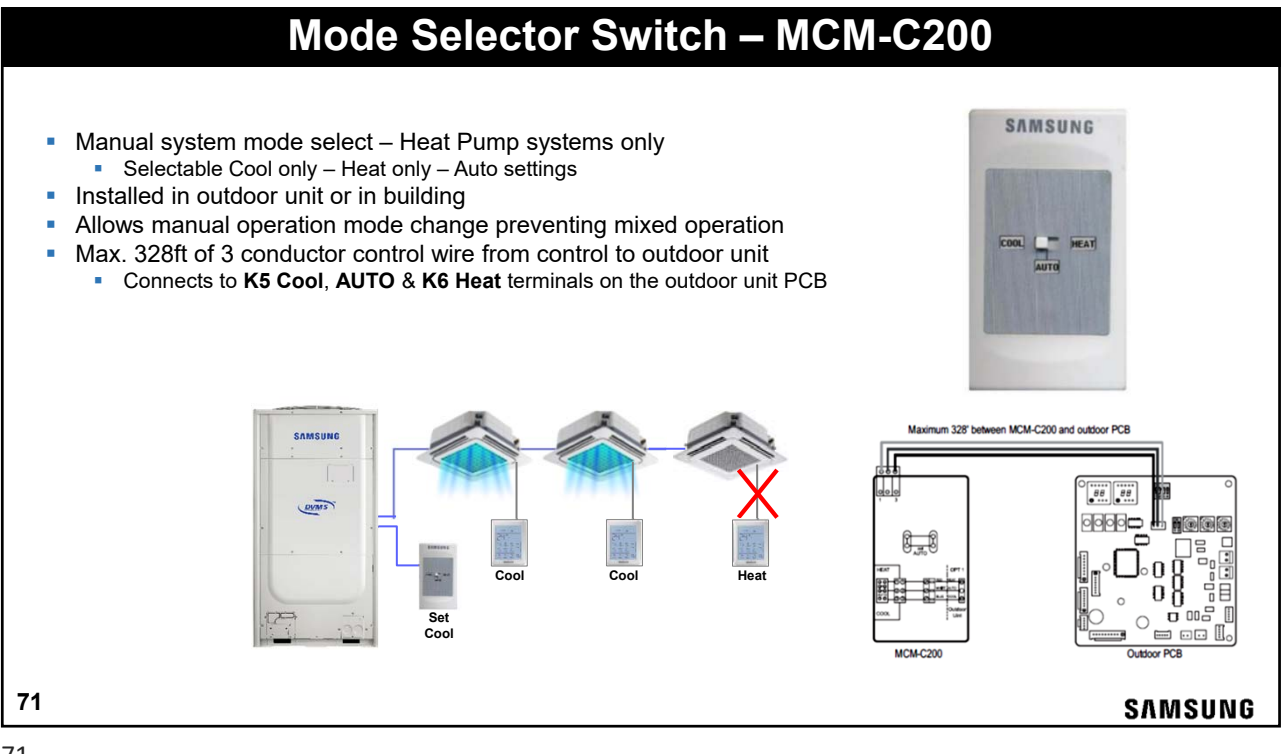

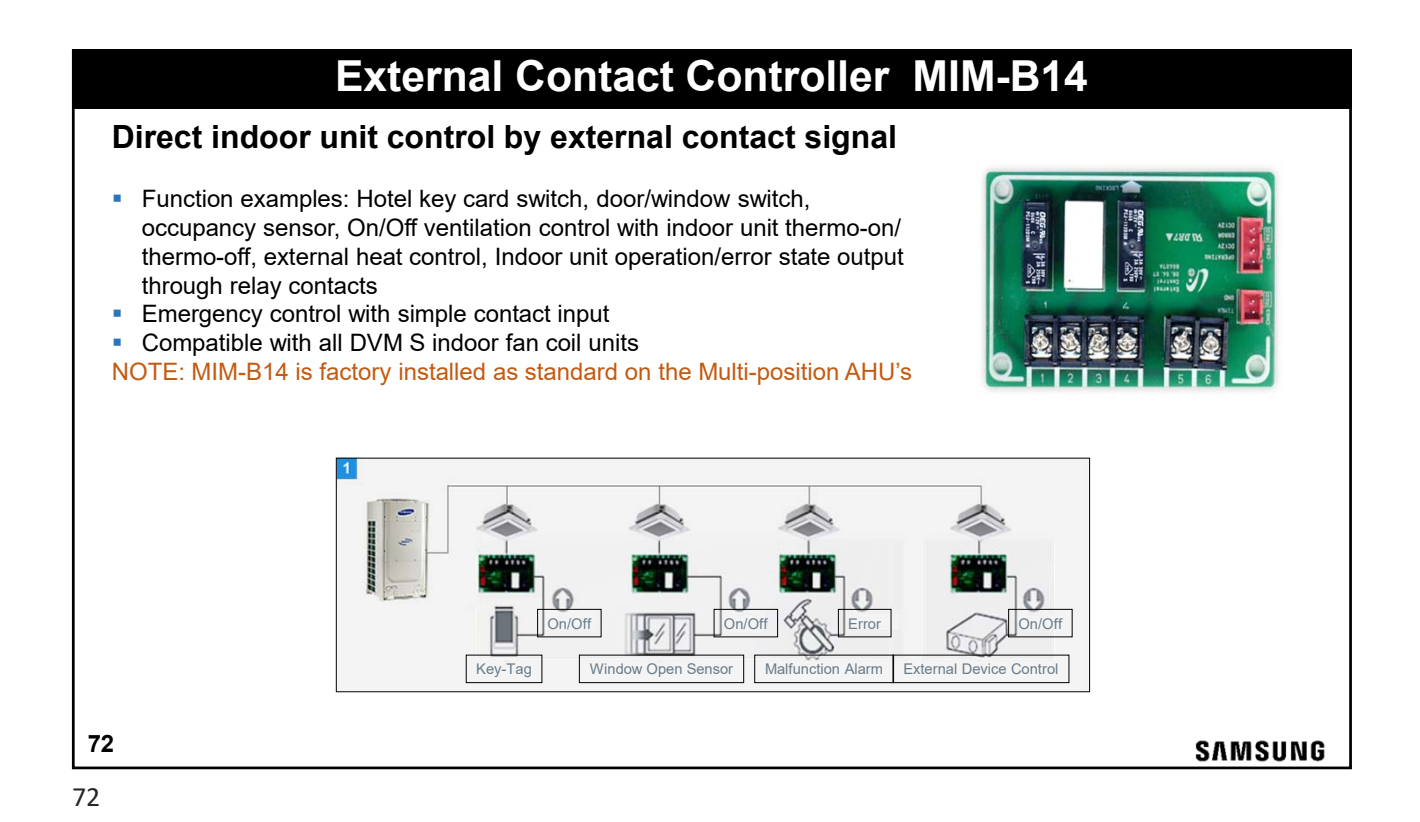
#### **External Contact Controller MIM-B14** To control the indoor unit providing synchronized control with other devices through the external contact input/output signal Indoor unit option setting must be set to enable external control operation -External contact input load: 5vdc - 5mA Output terminals are open/close contacts 0 volts Maximum load rating on the Operation & Error terminals: 250vac, 3A Connectors provided Short: Indoor unit ON Open: indoor unit OFF ON/OFF Contact Output (Ope Close: Indoor unit ON Open: Indoor unit OFF Contact Output (Error state) • Close: No Error Open: Error Ducted unit PCB 73 SAMSUNG

73

### Multi-tenent Function Controller MCM-C210N

- When supply voltage to an indoor unit is removed/off, MCM-C210N will provide auxiliary 12V DC and 5V DC power to the indoor unit PCB (see table for indoor unit operation details) to keep "awake".
- When supply voltage to an indoor unit is supplied normally, MCM-C210N will cut auxiliary power to the indoor unit PCB allowing normal operation.

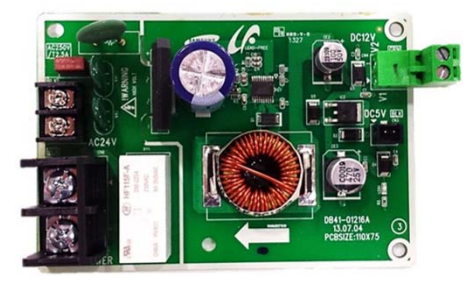

74

SAMSUNG

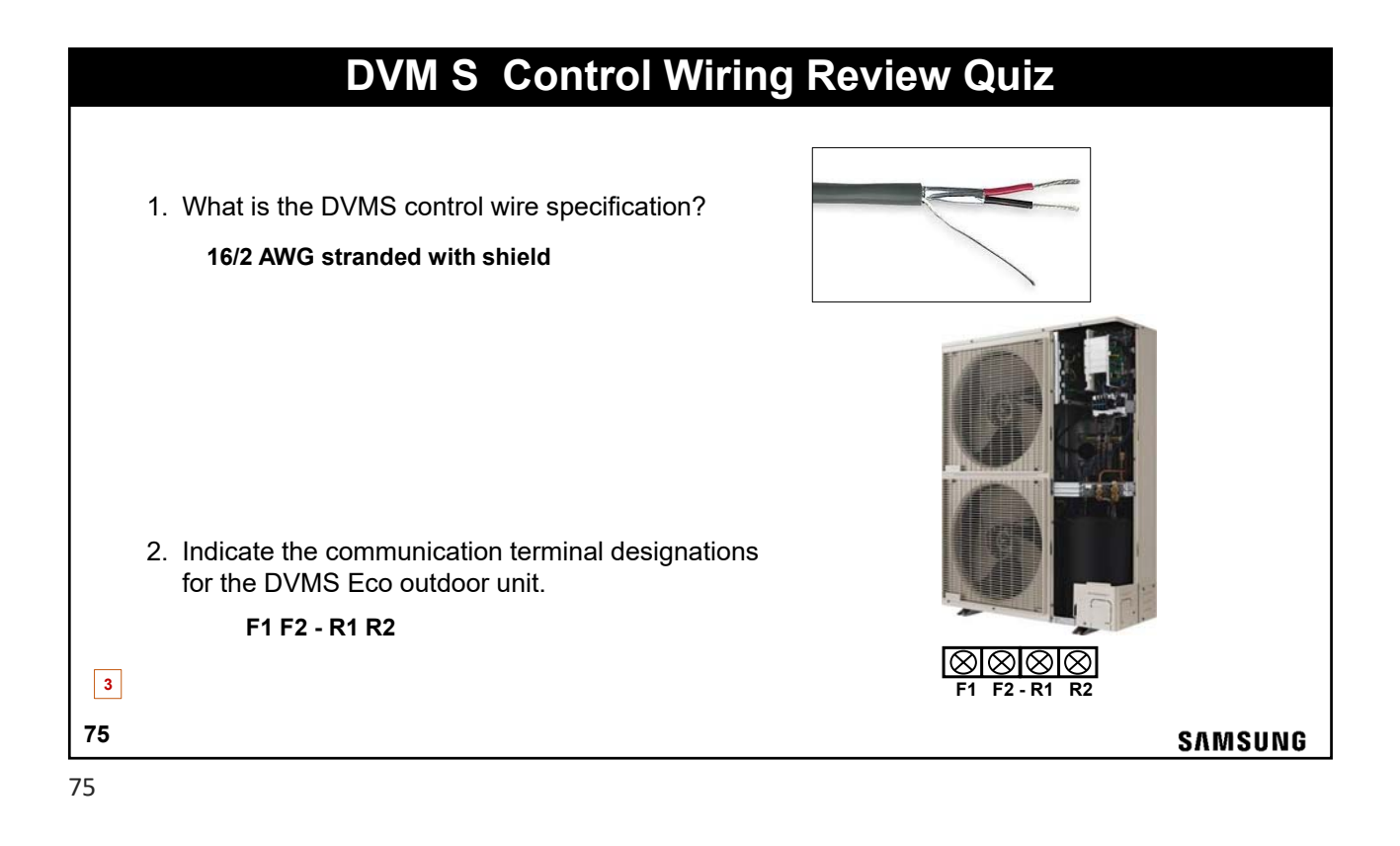

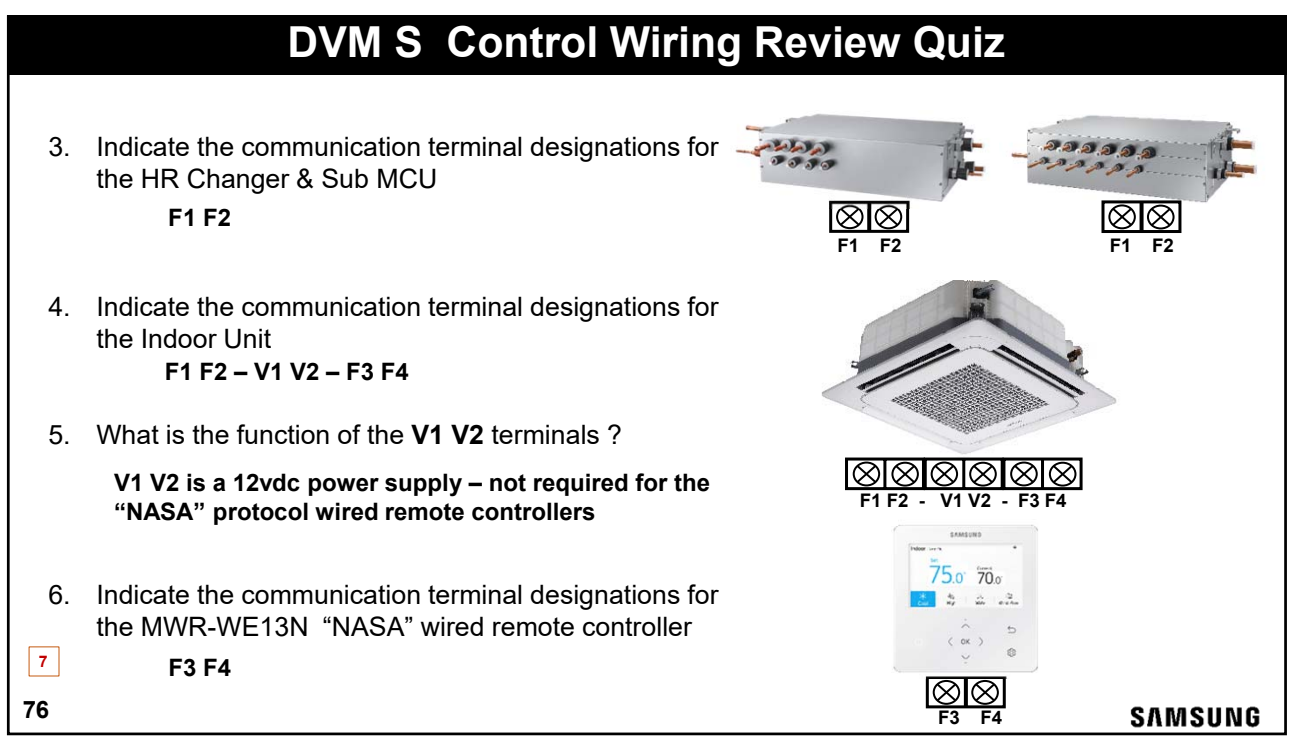

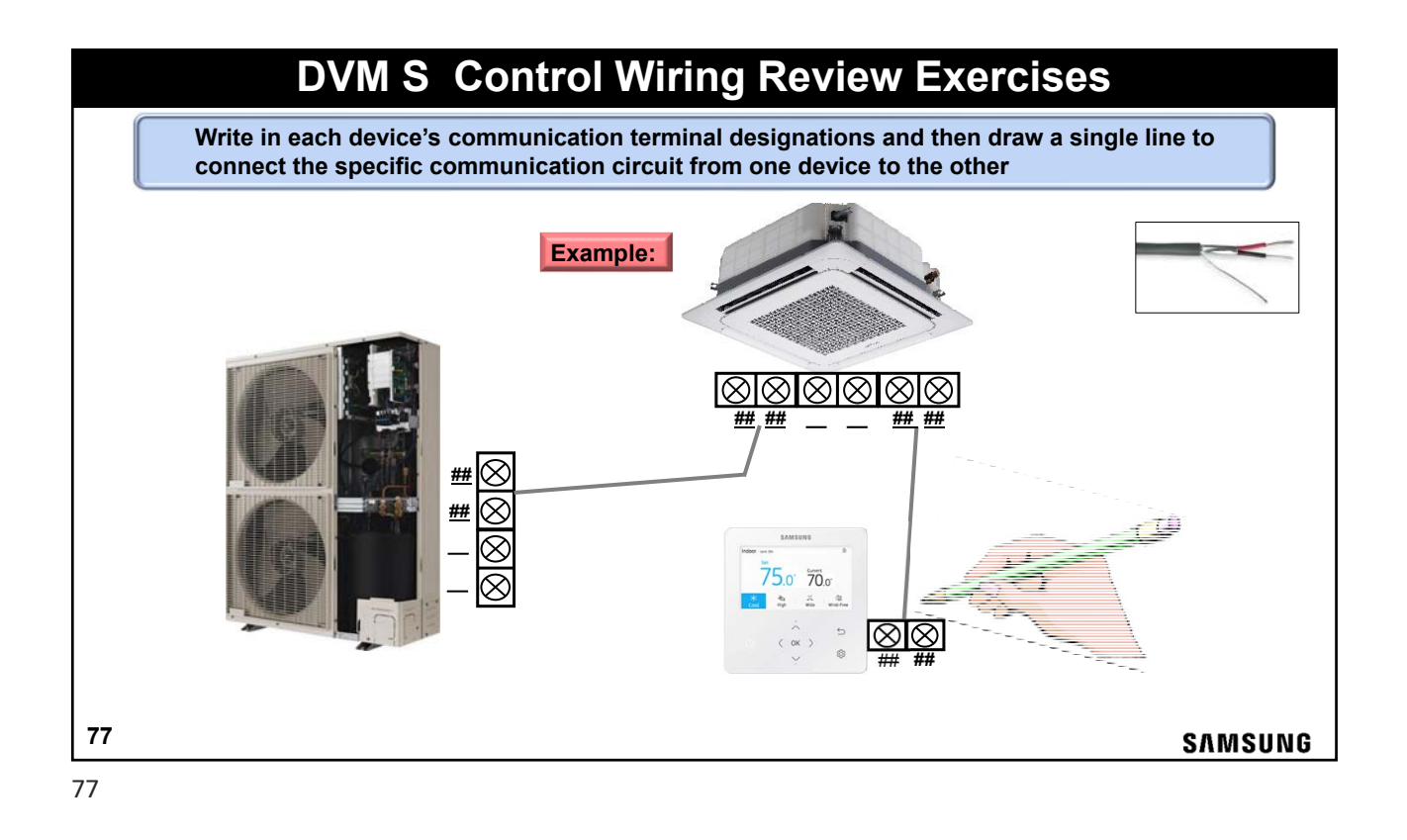

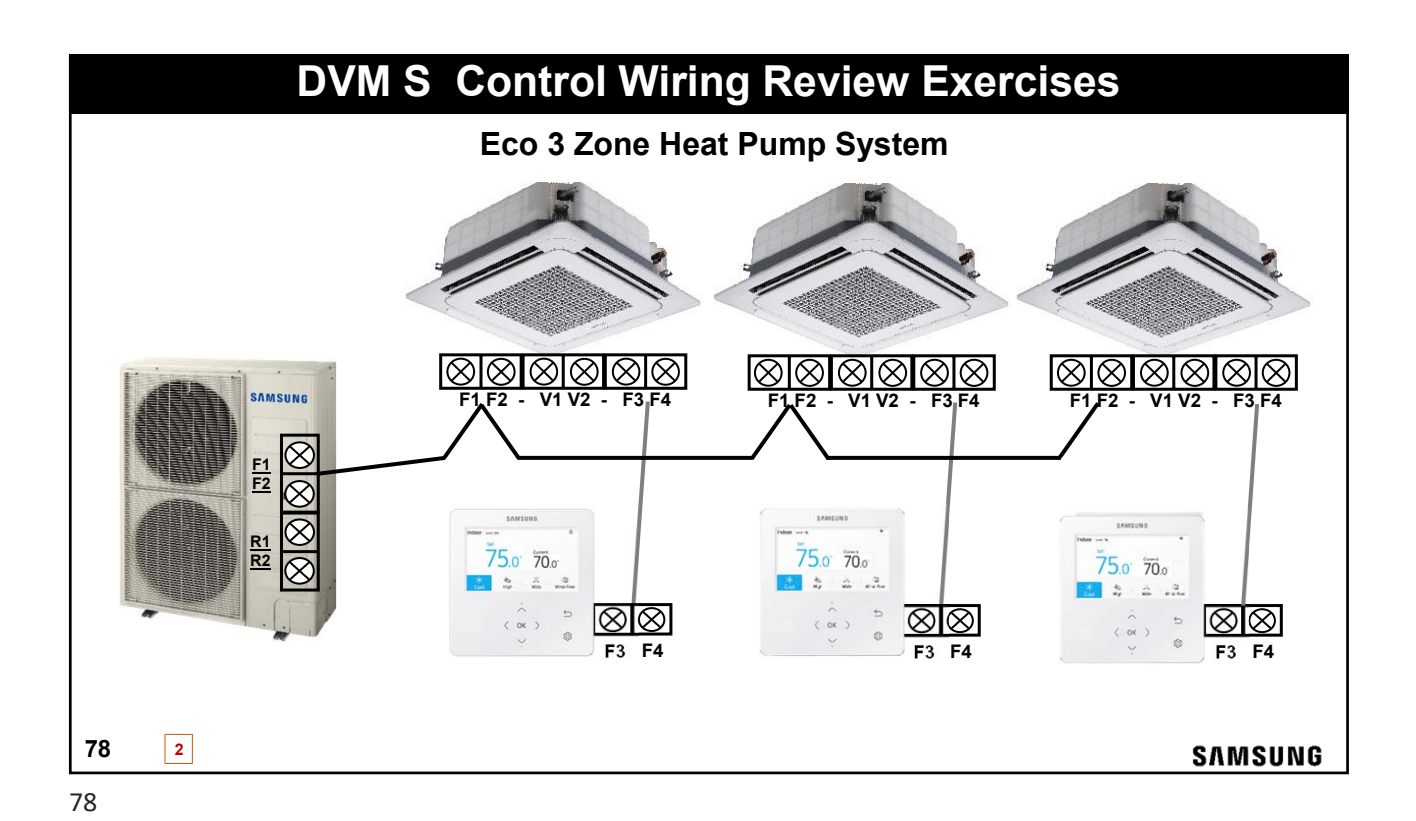

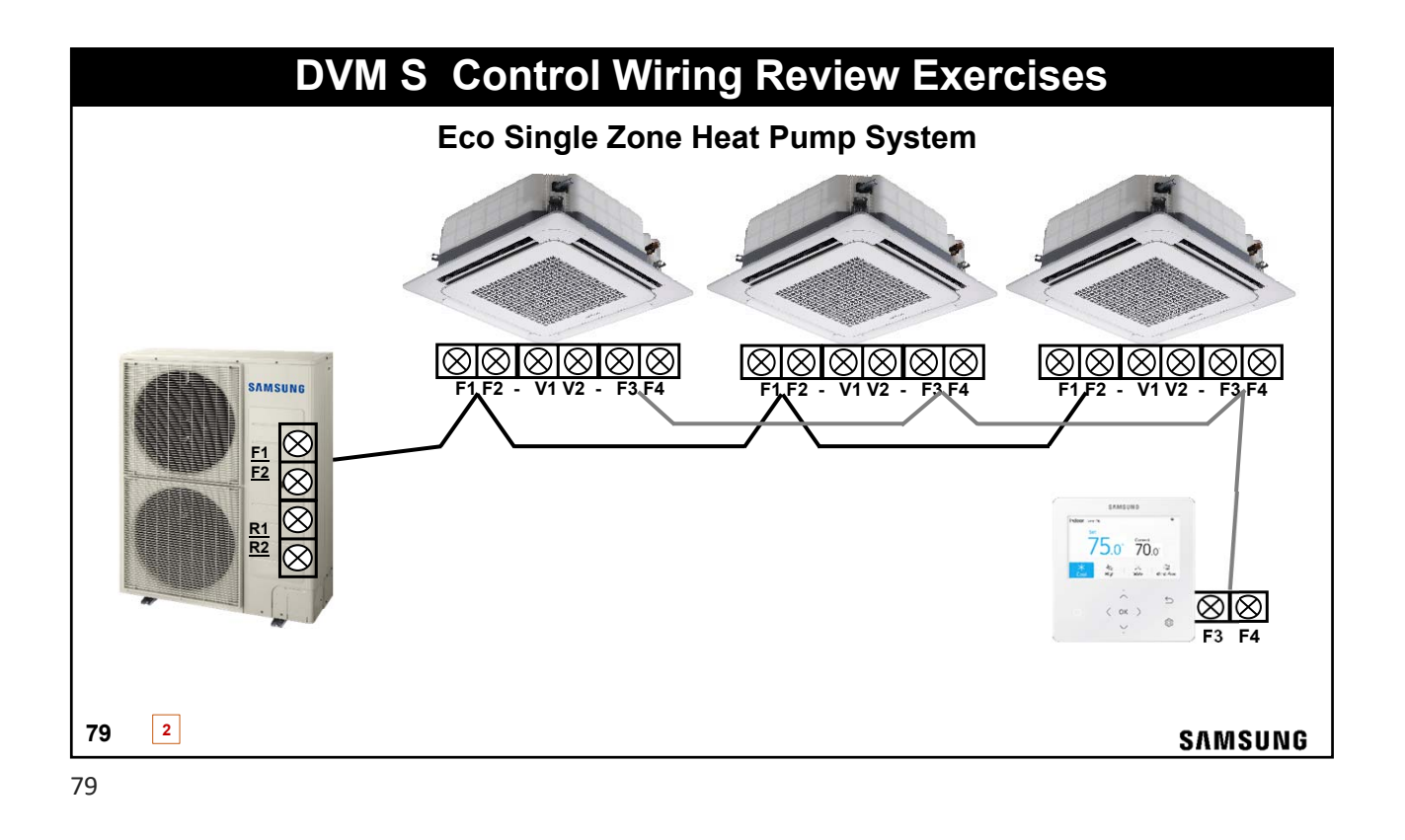

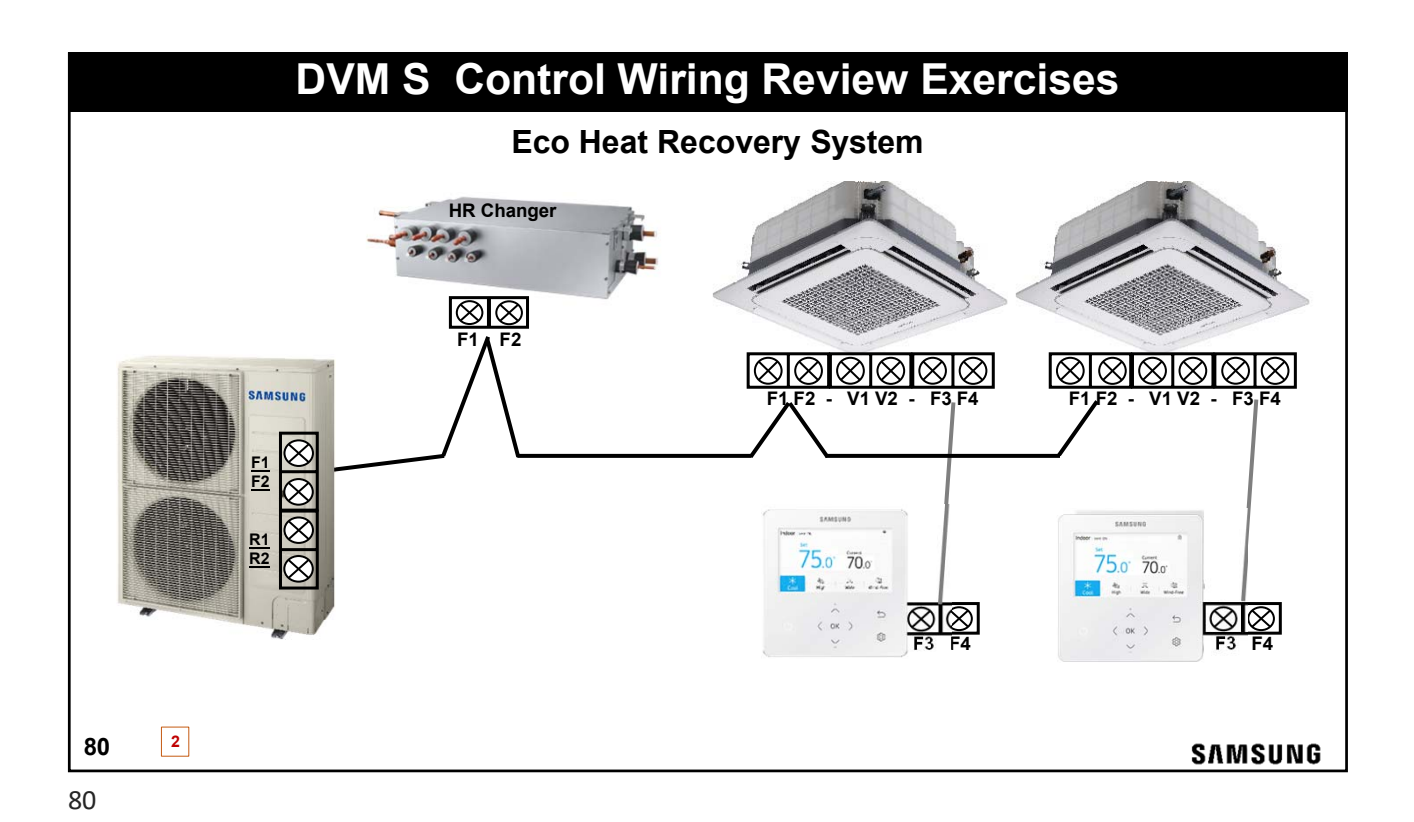

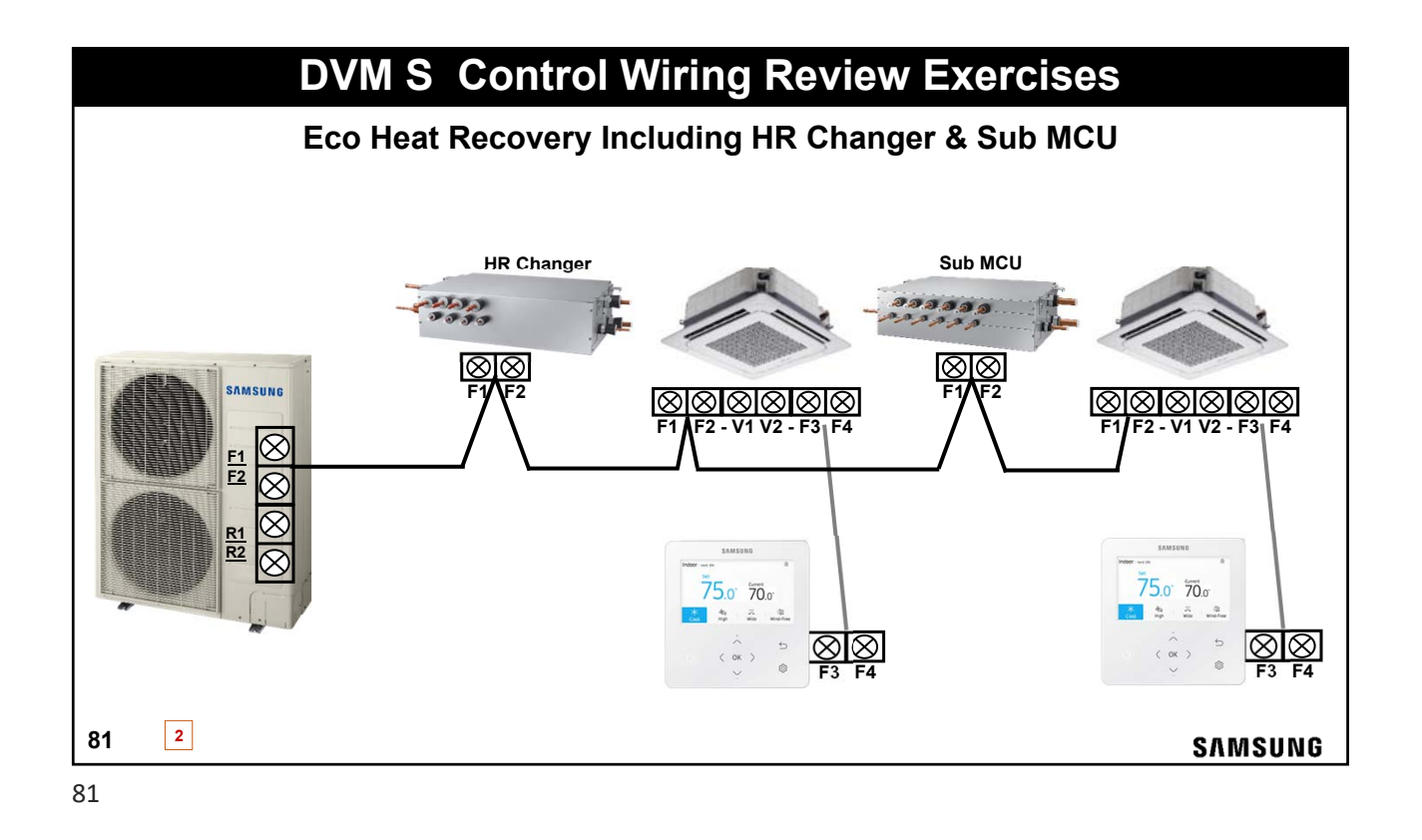

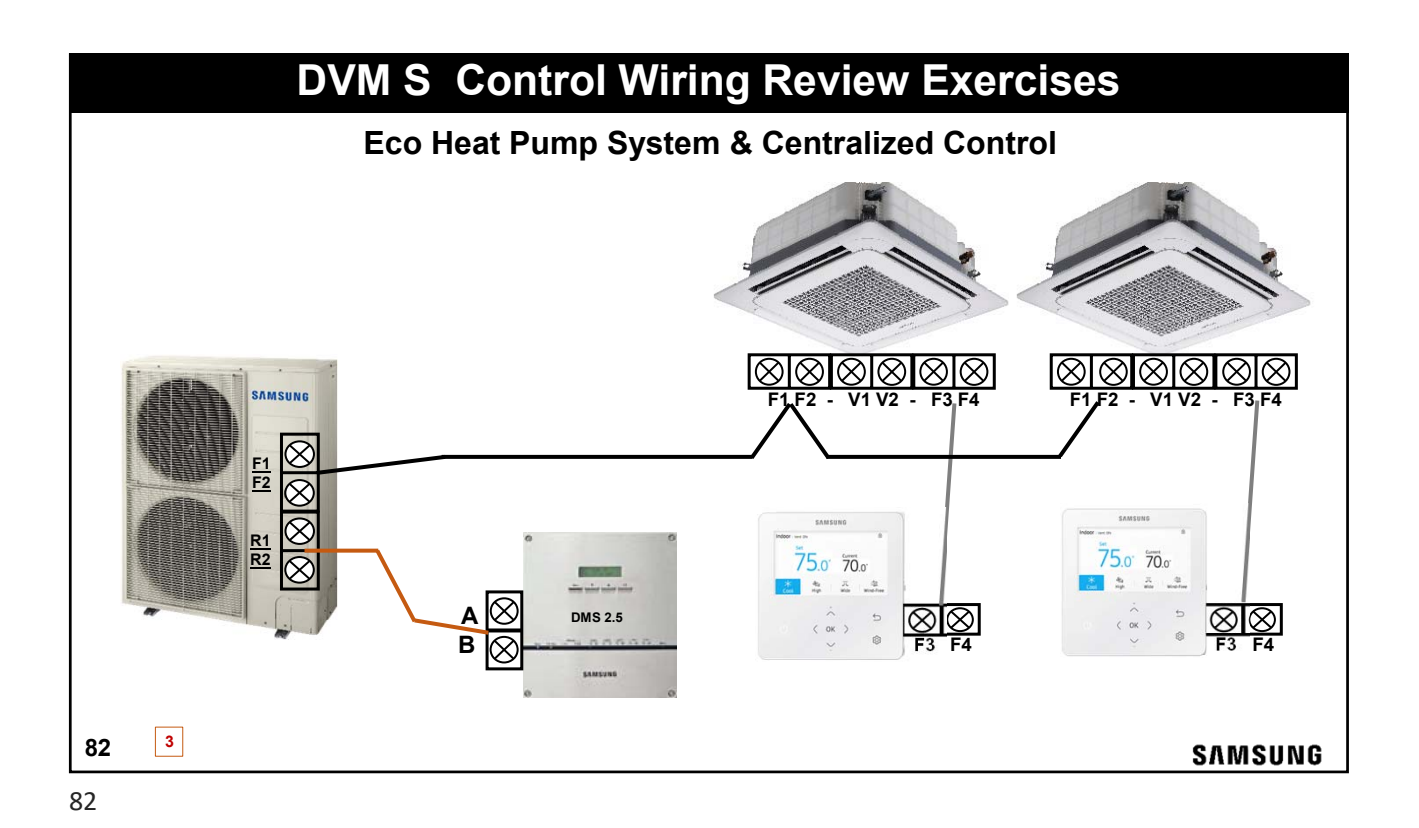

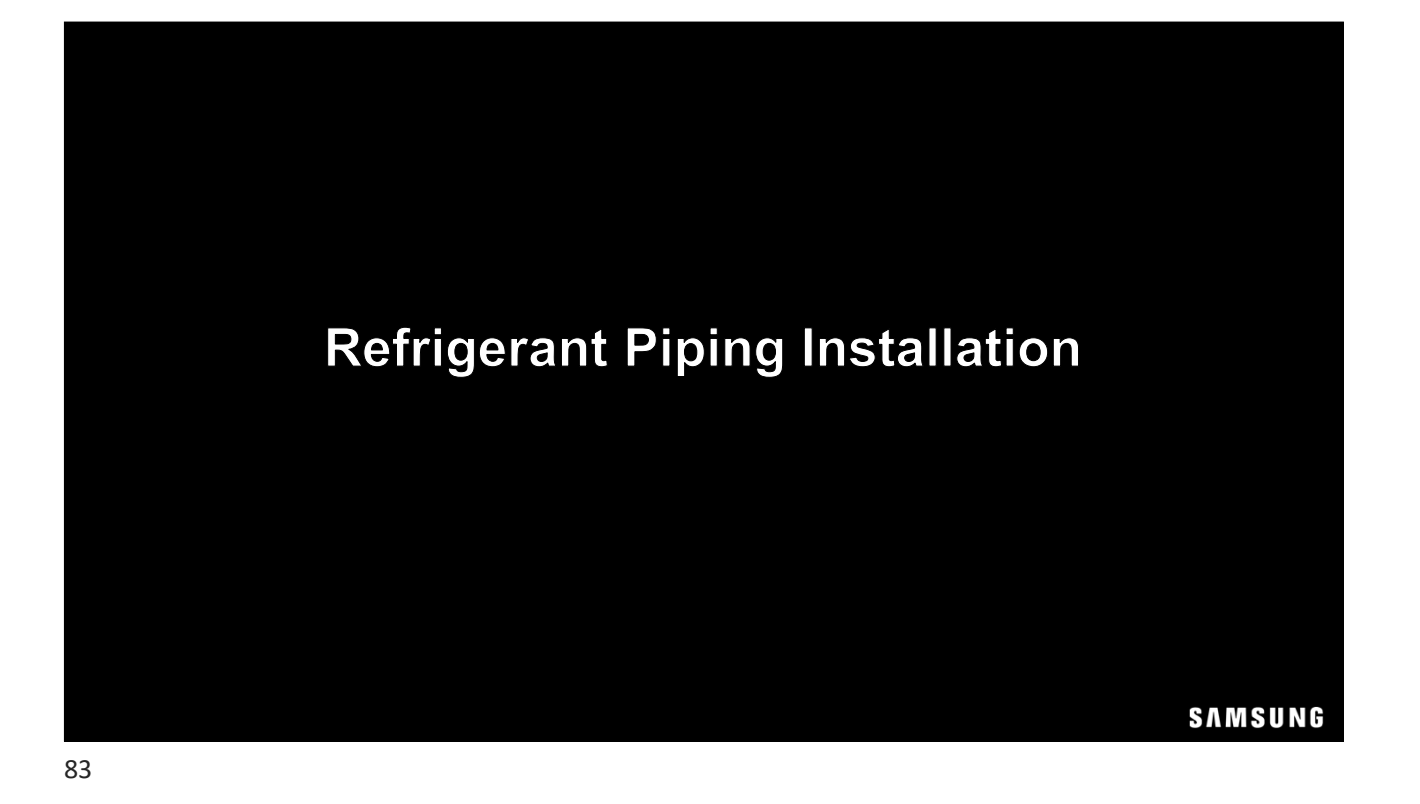

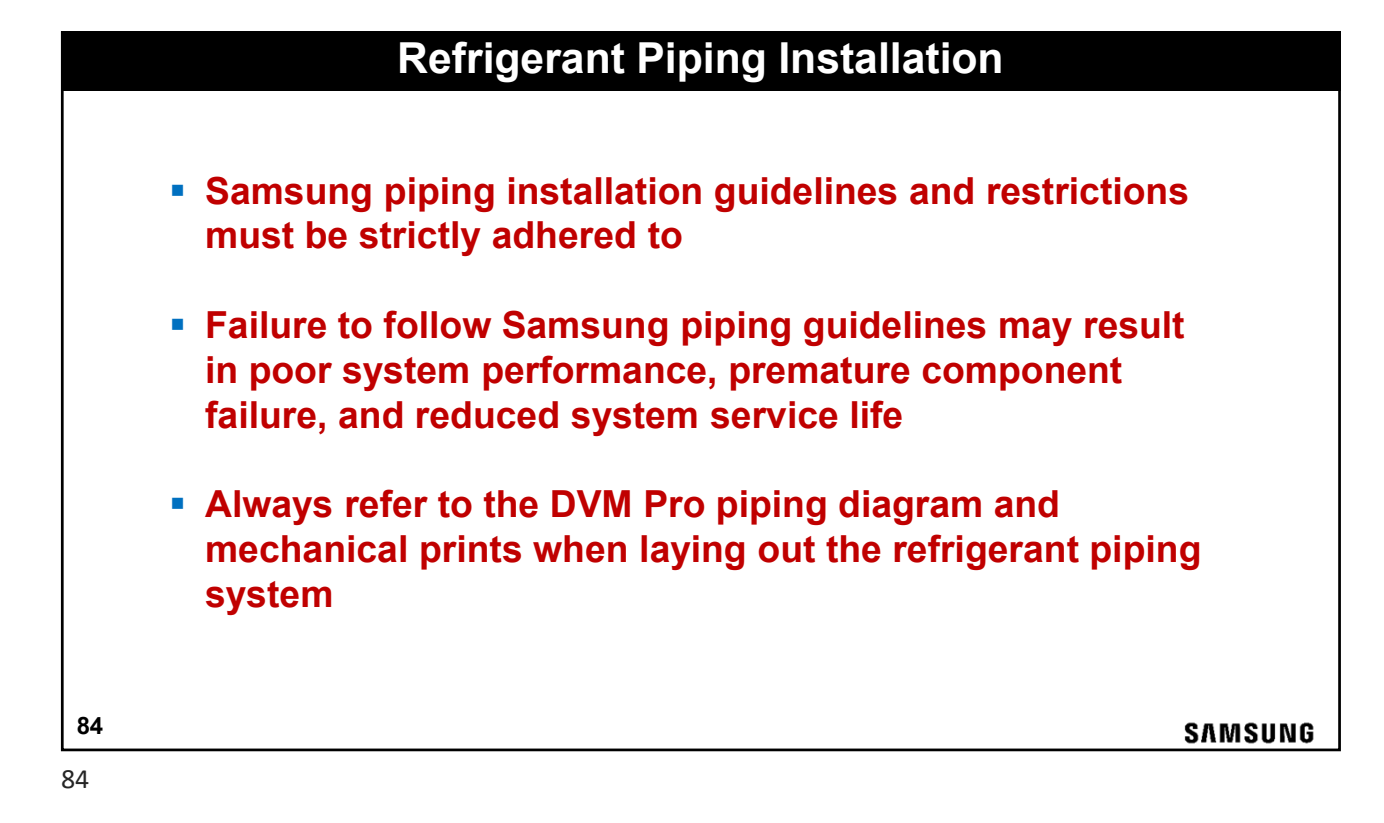

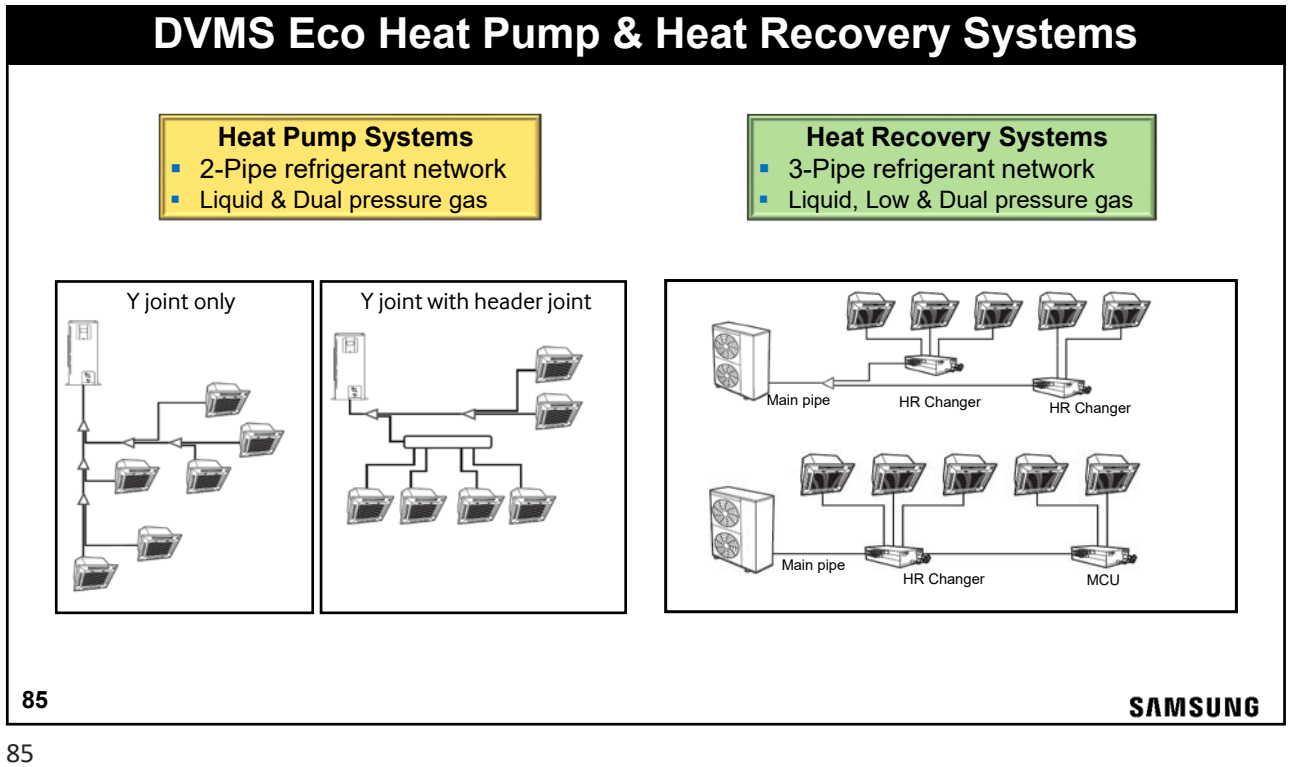

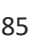

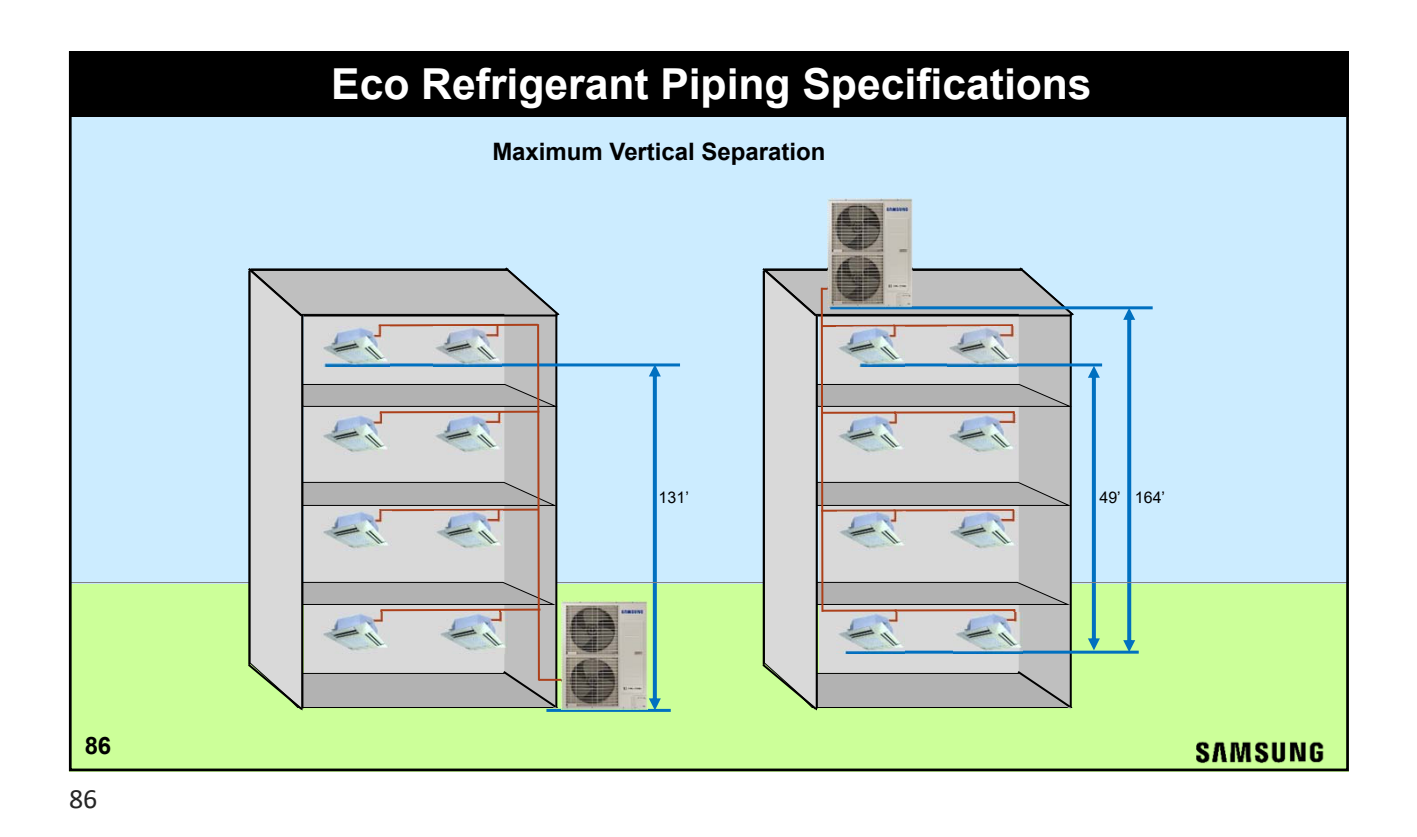

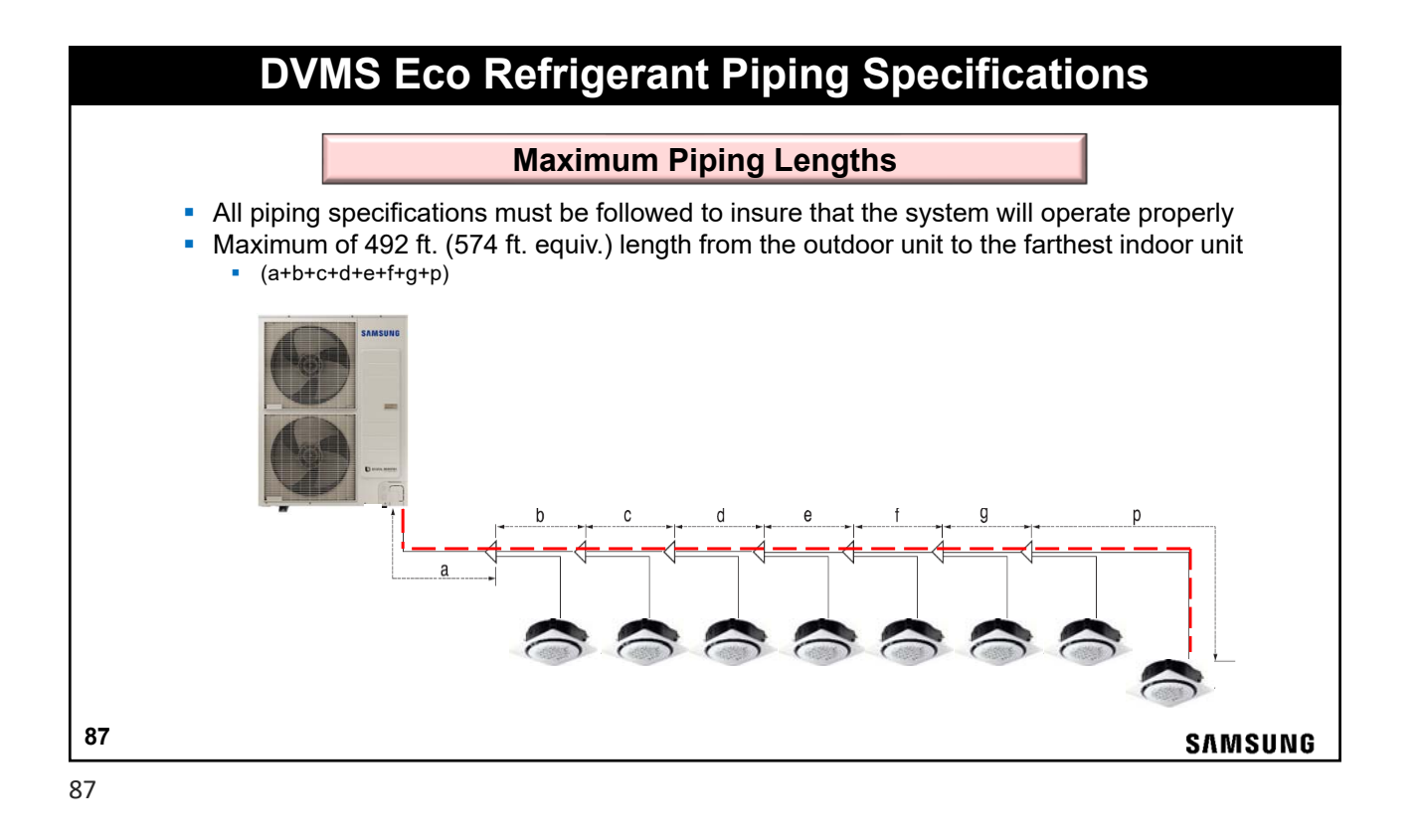

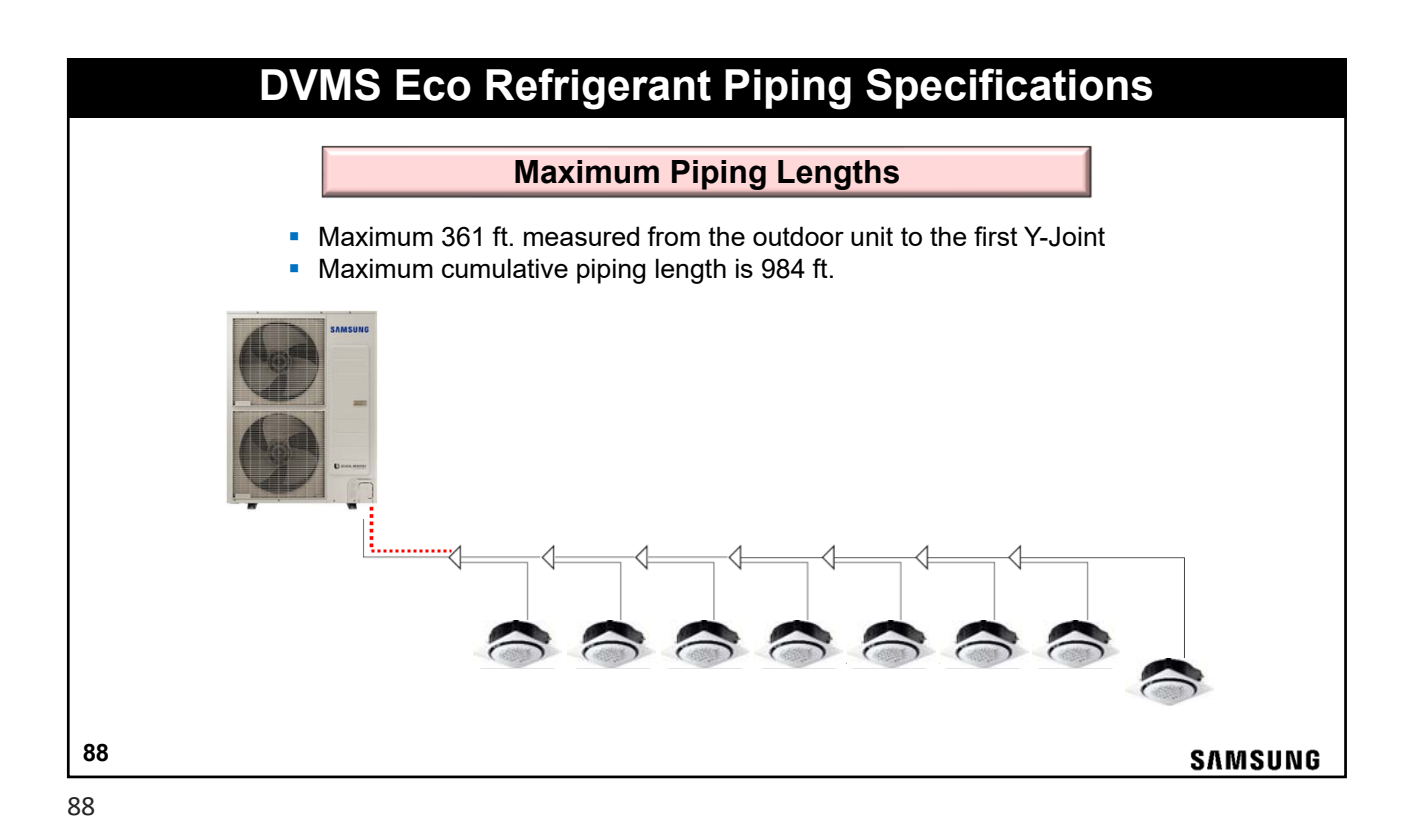

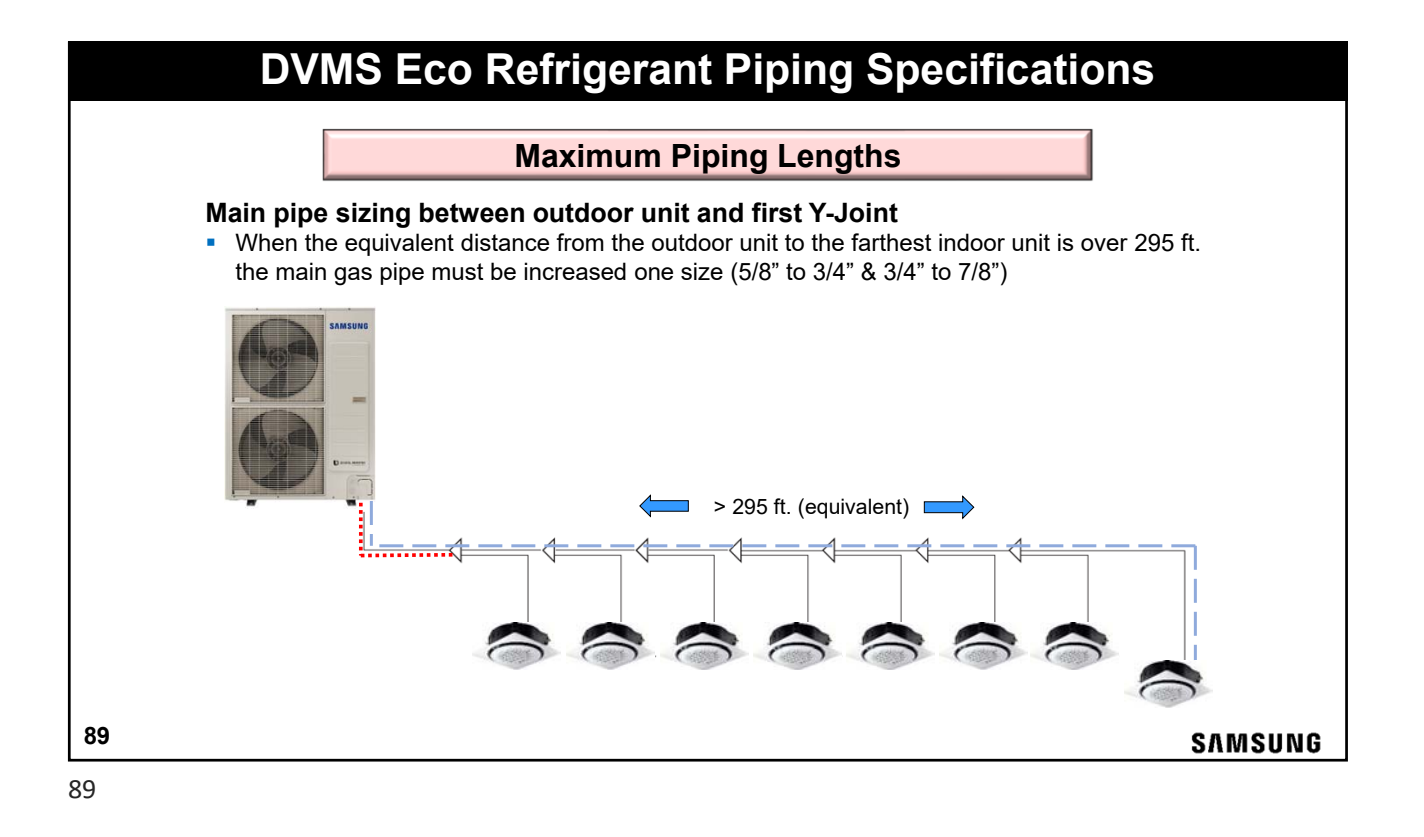

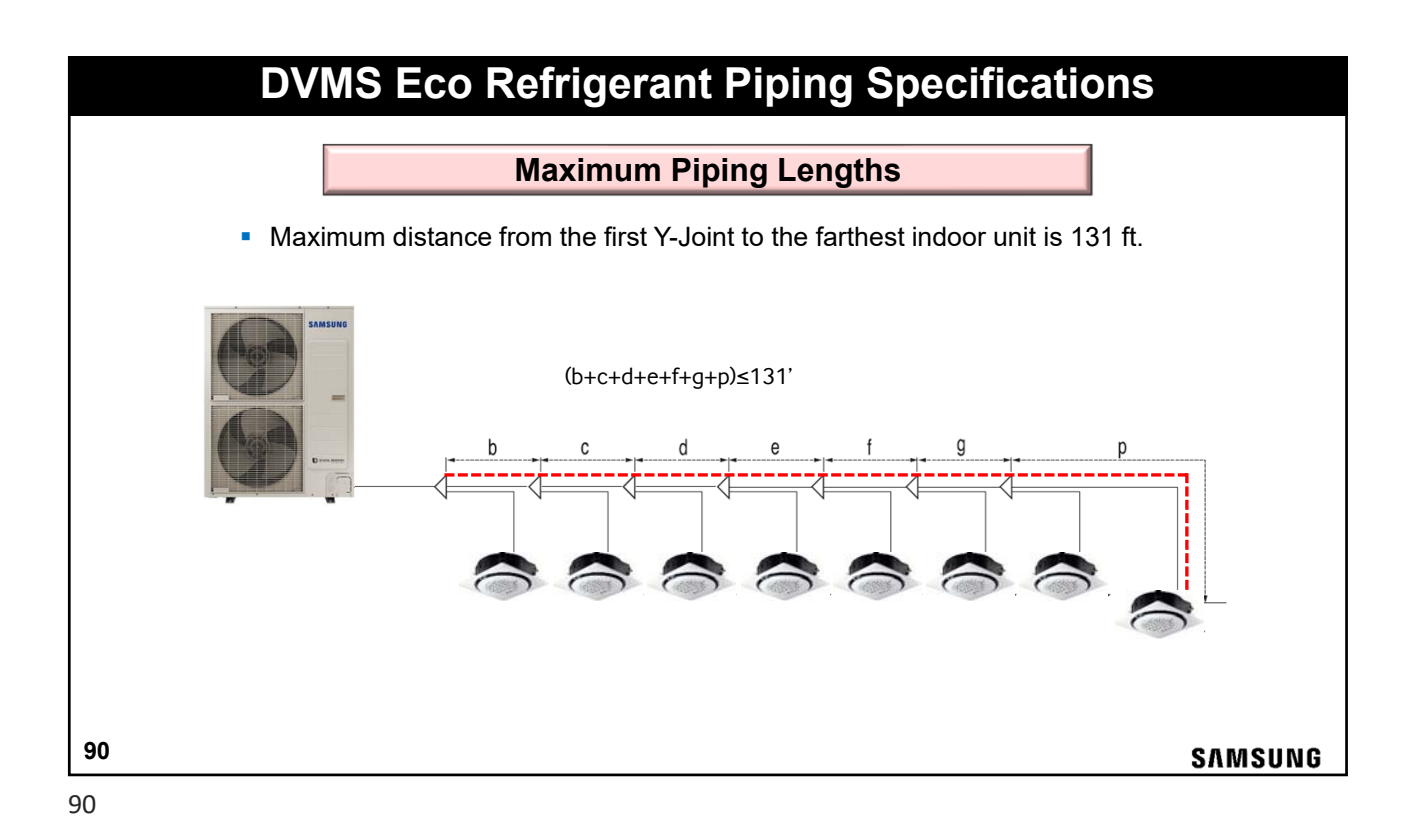

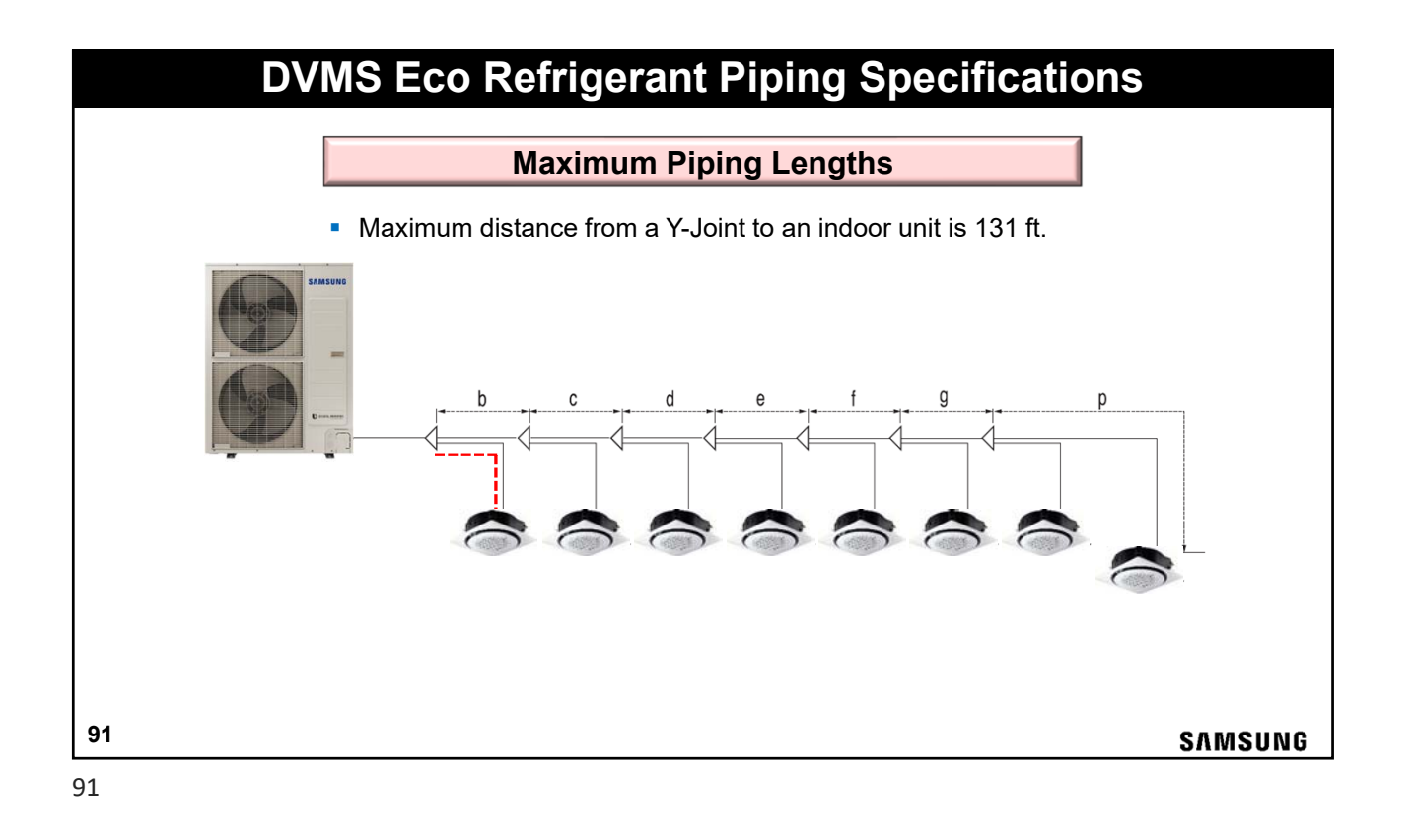

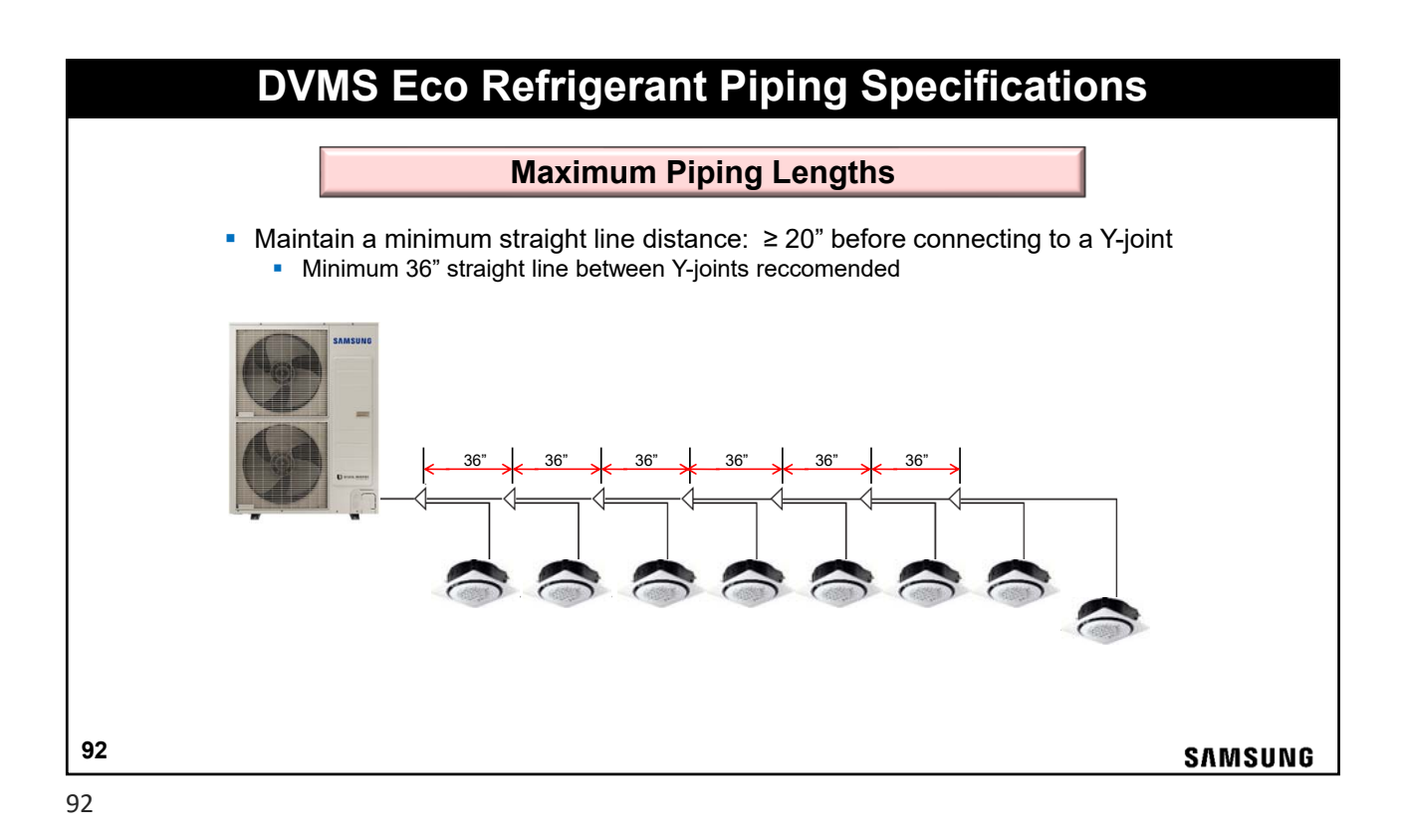

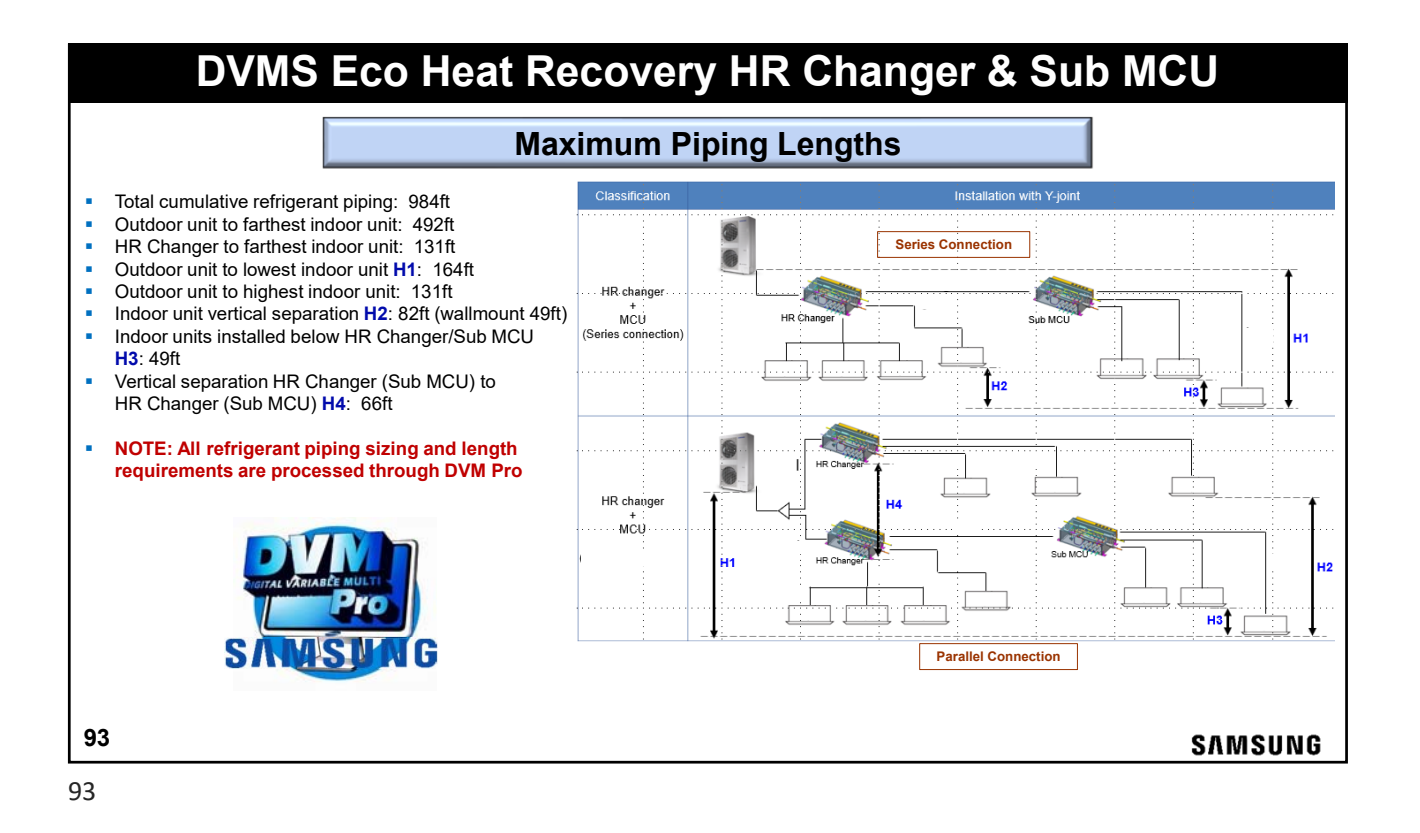

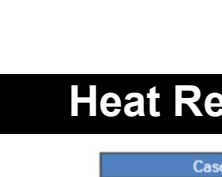

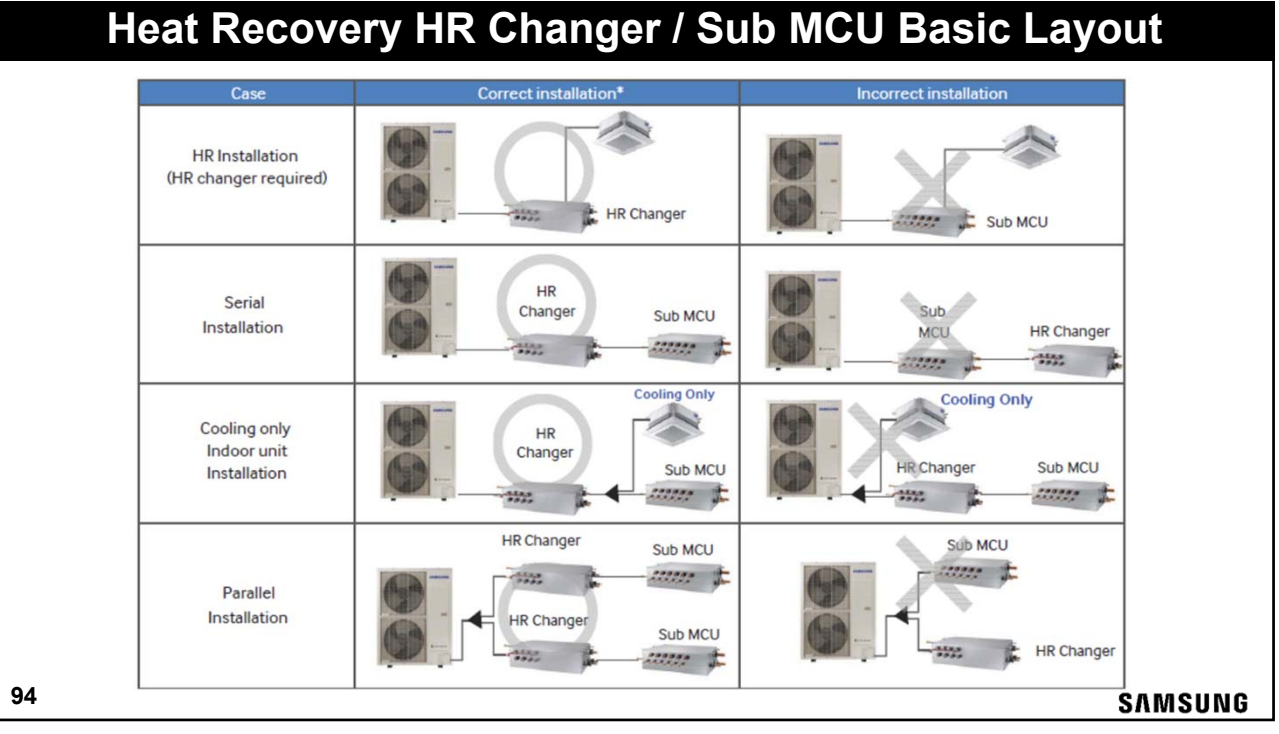

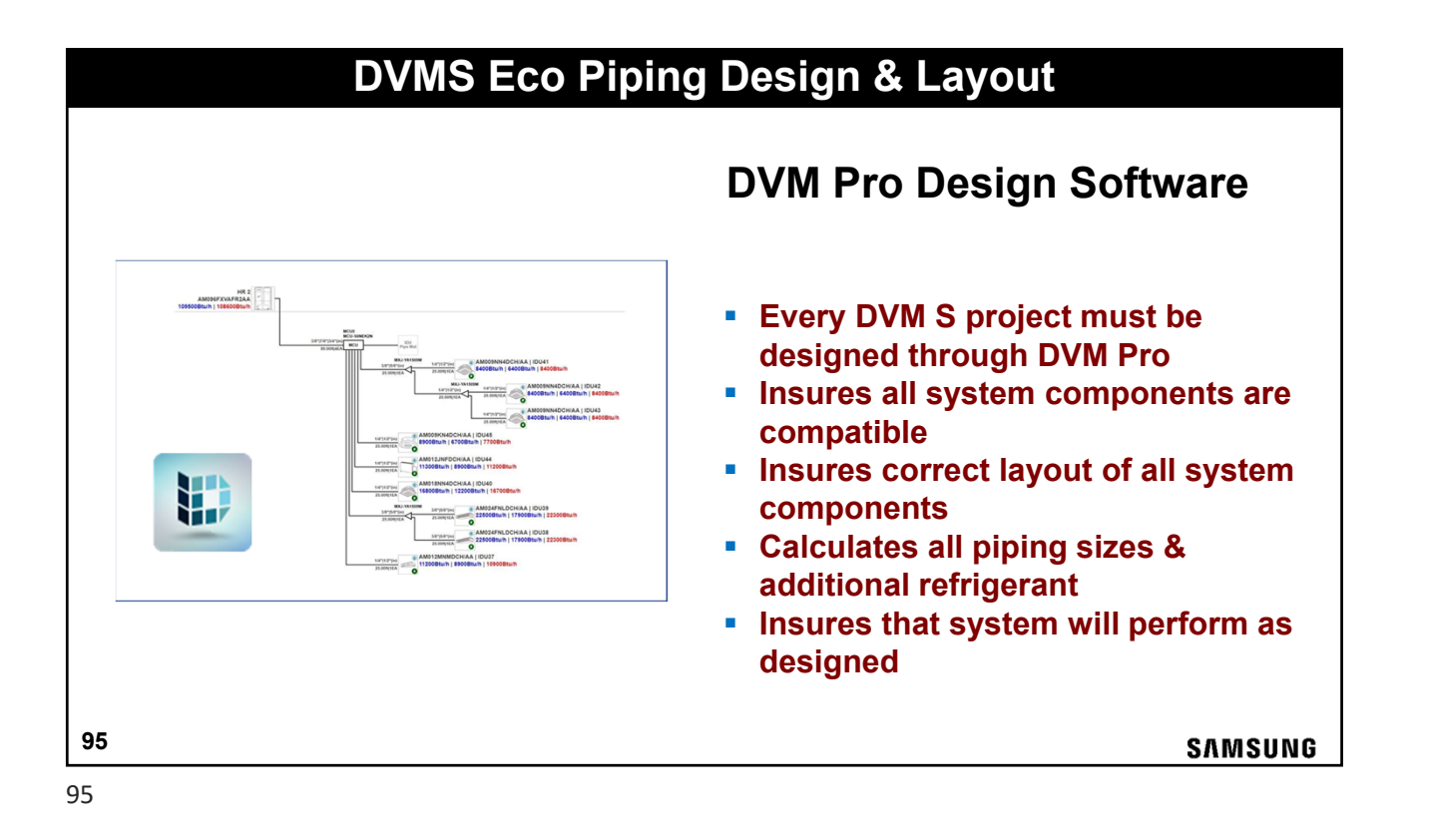

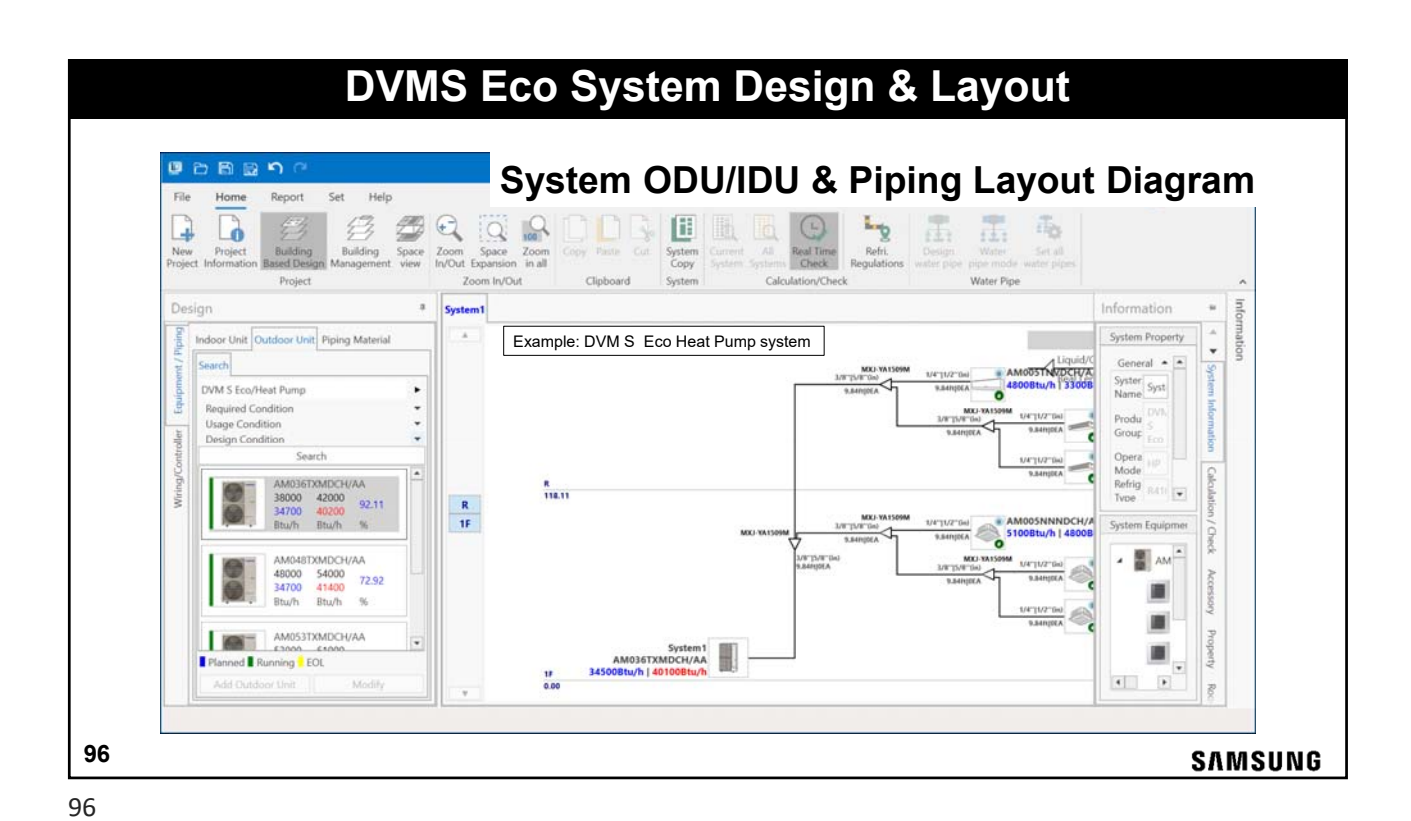

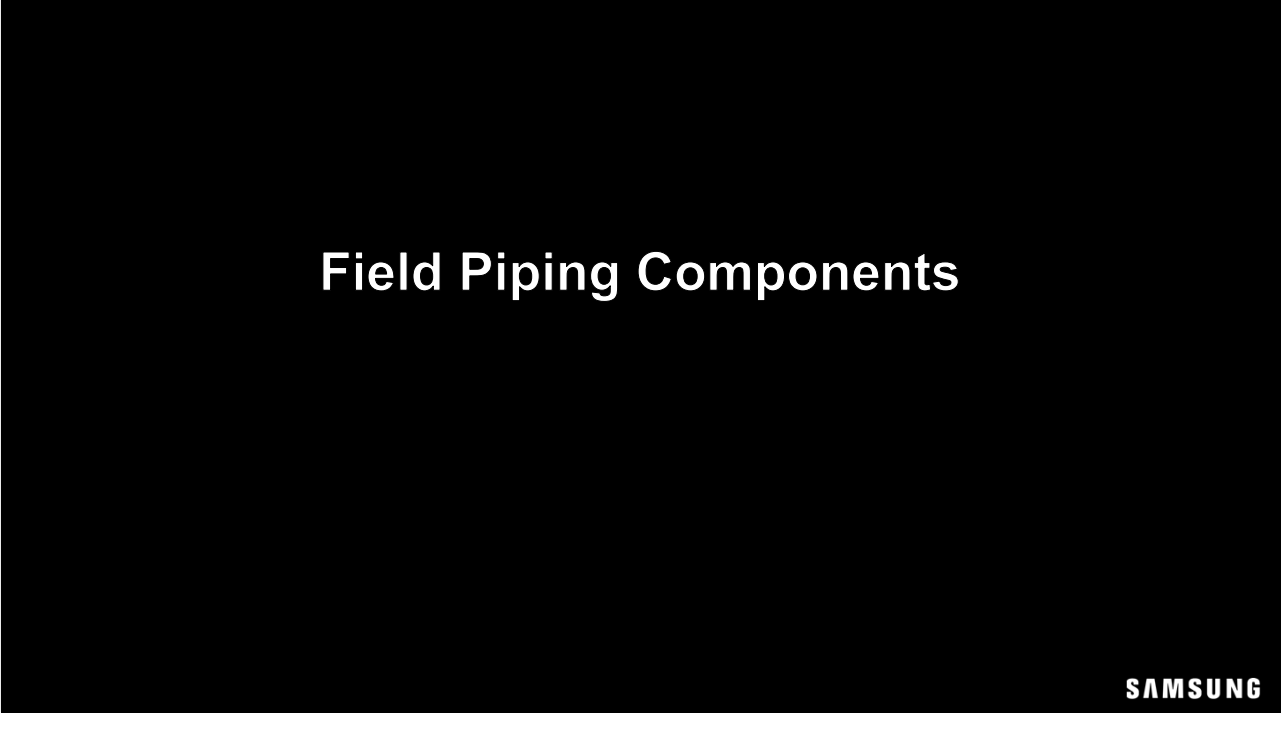

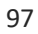

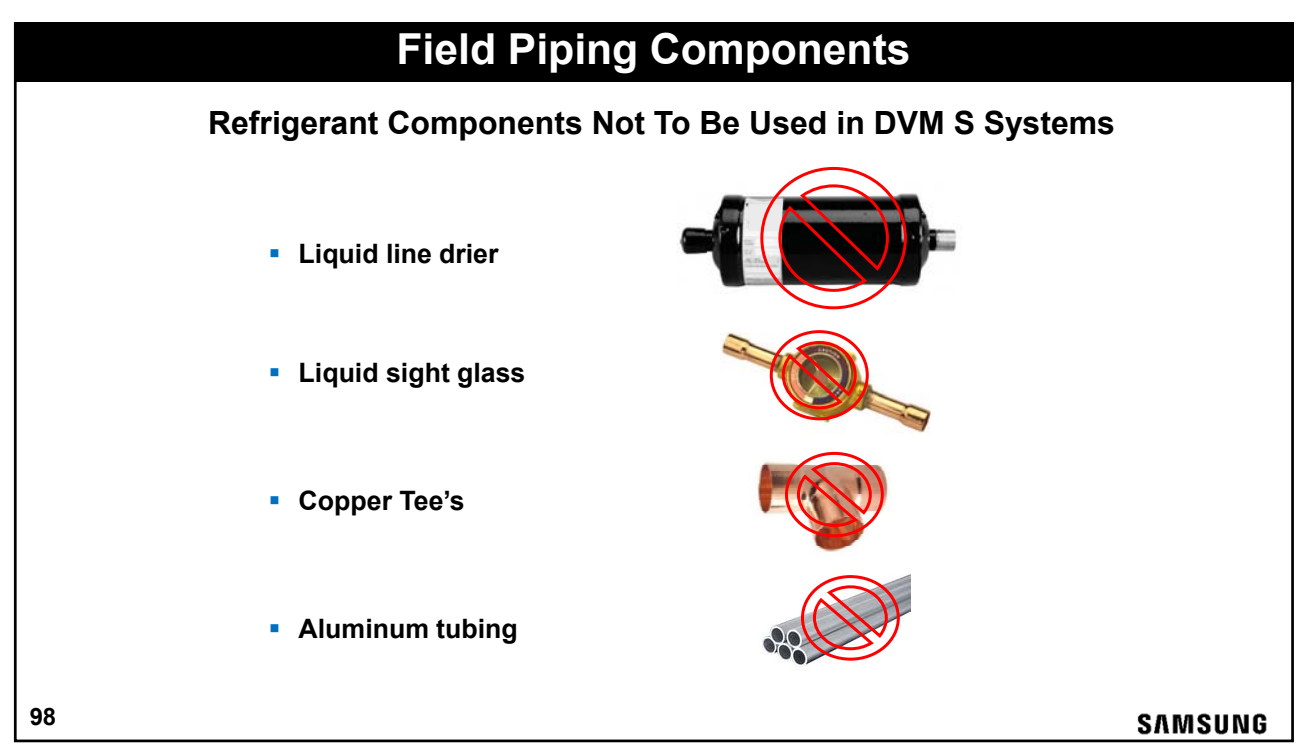

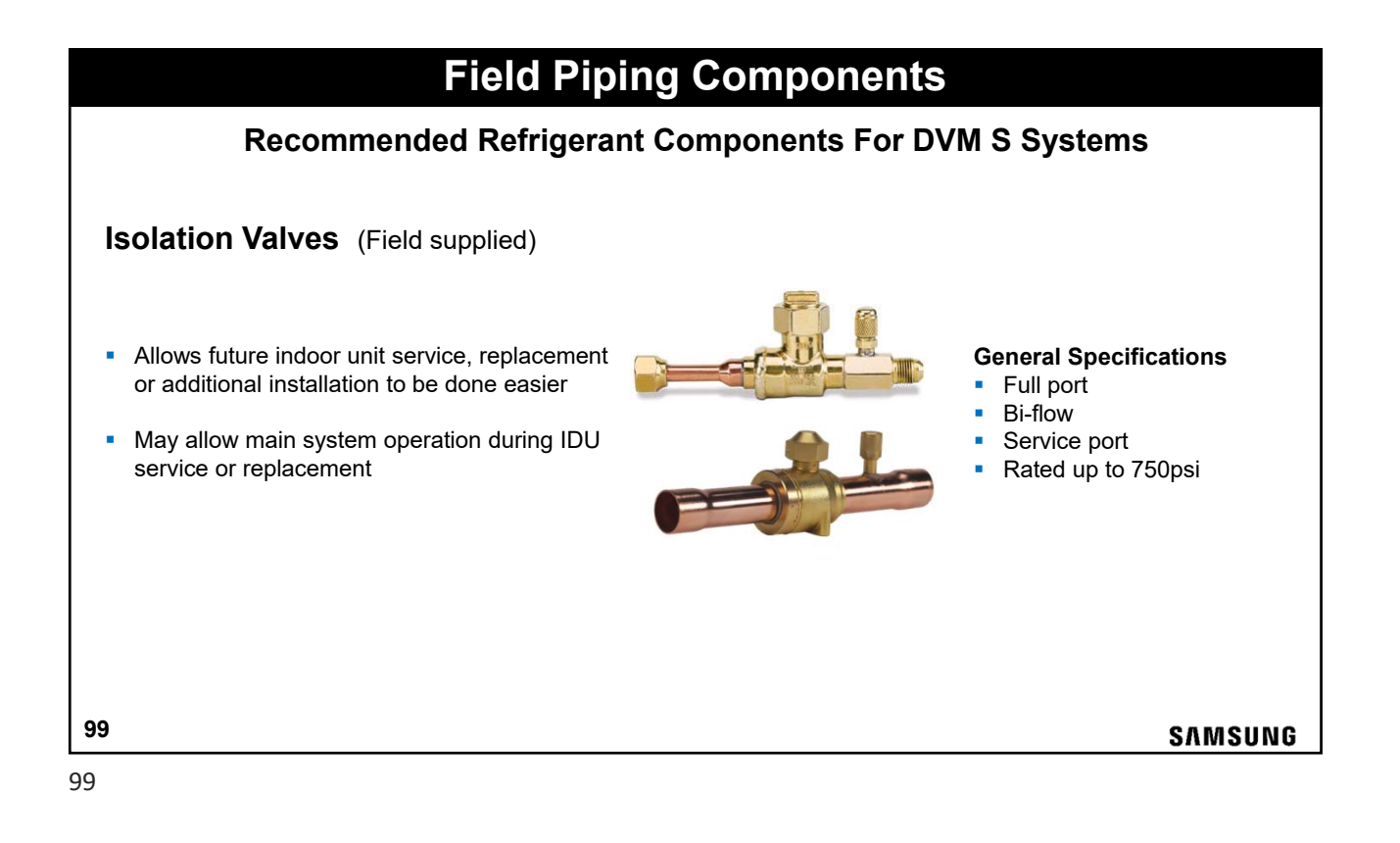

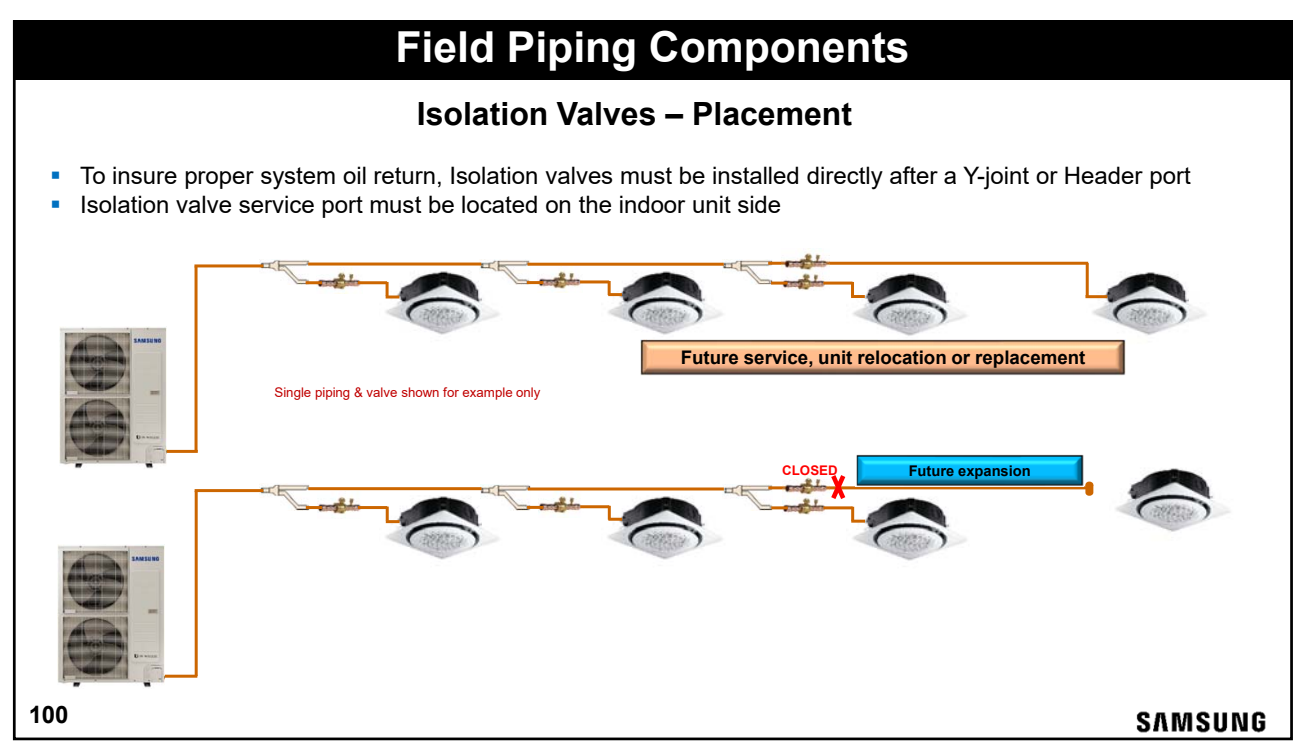

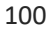

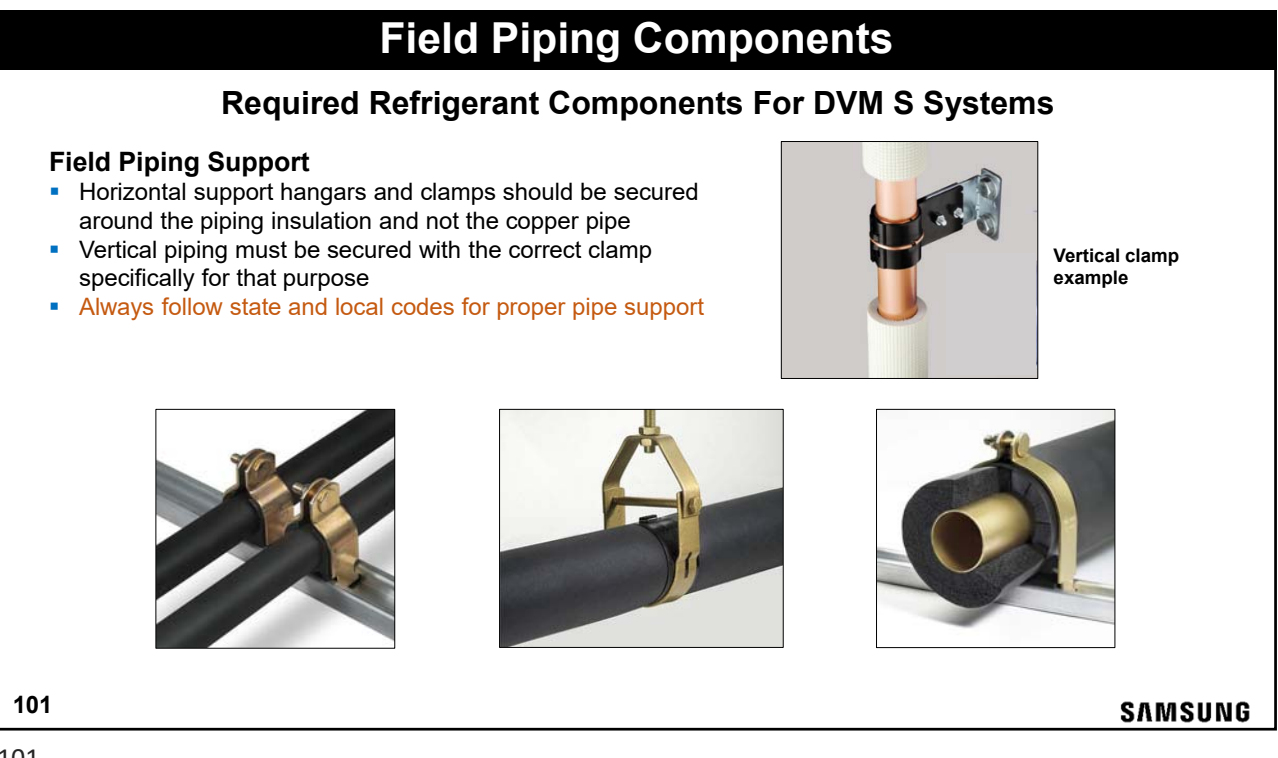

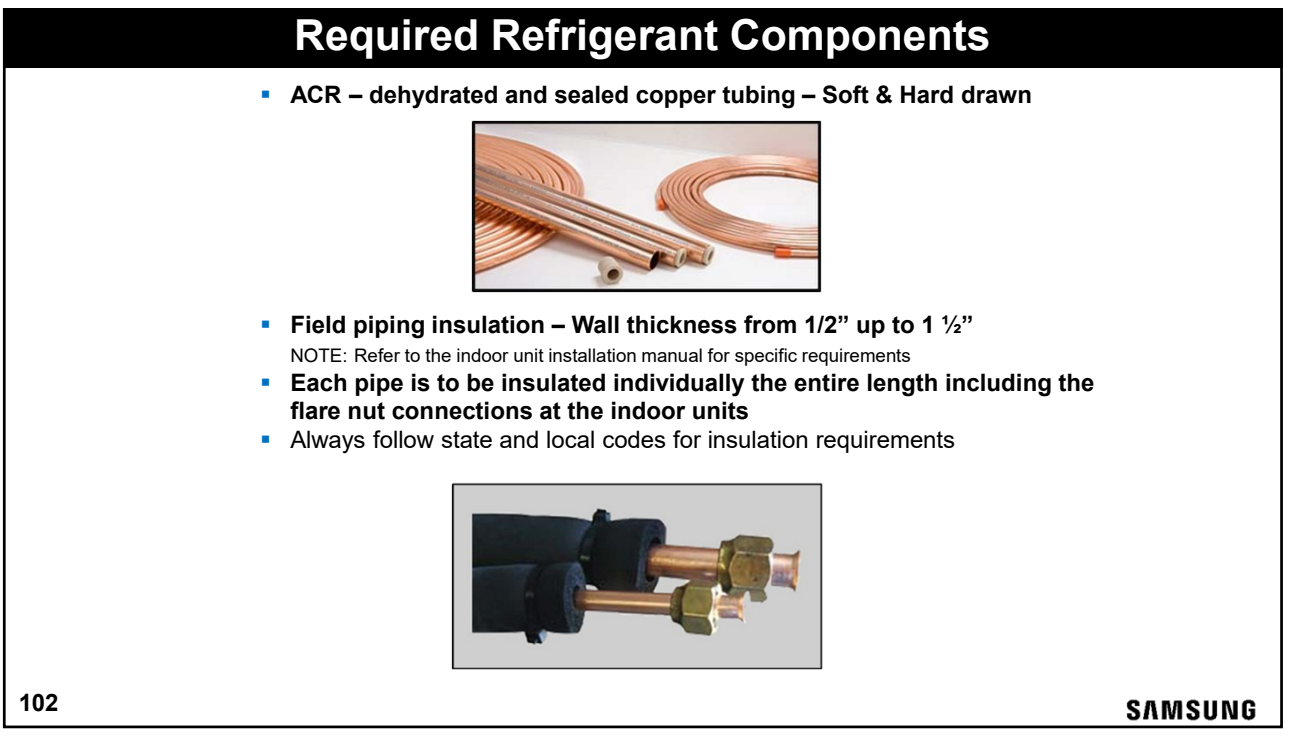

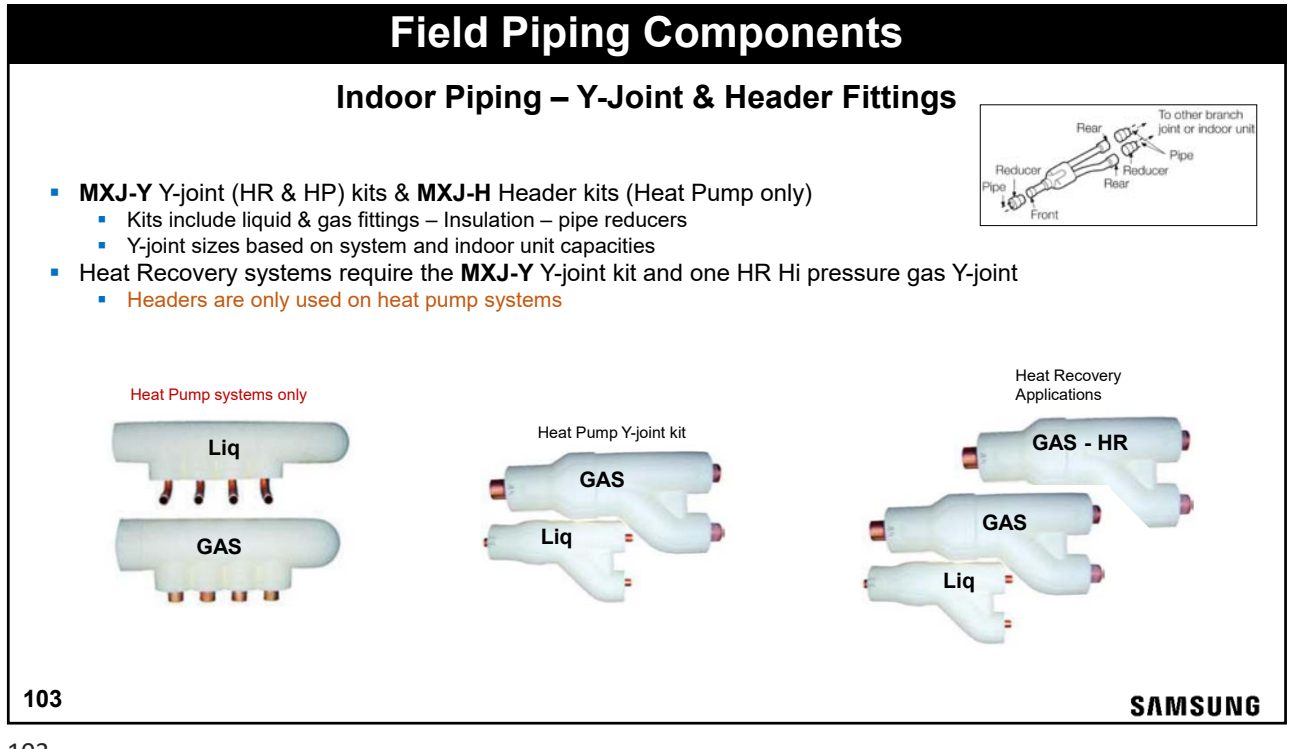

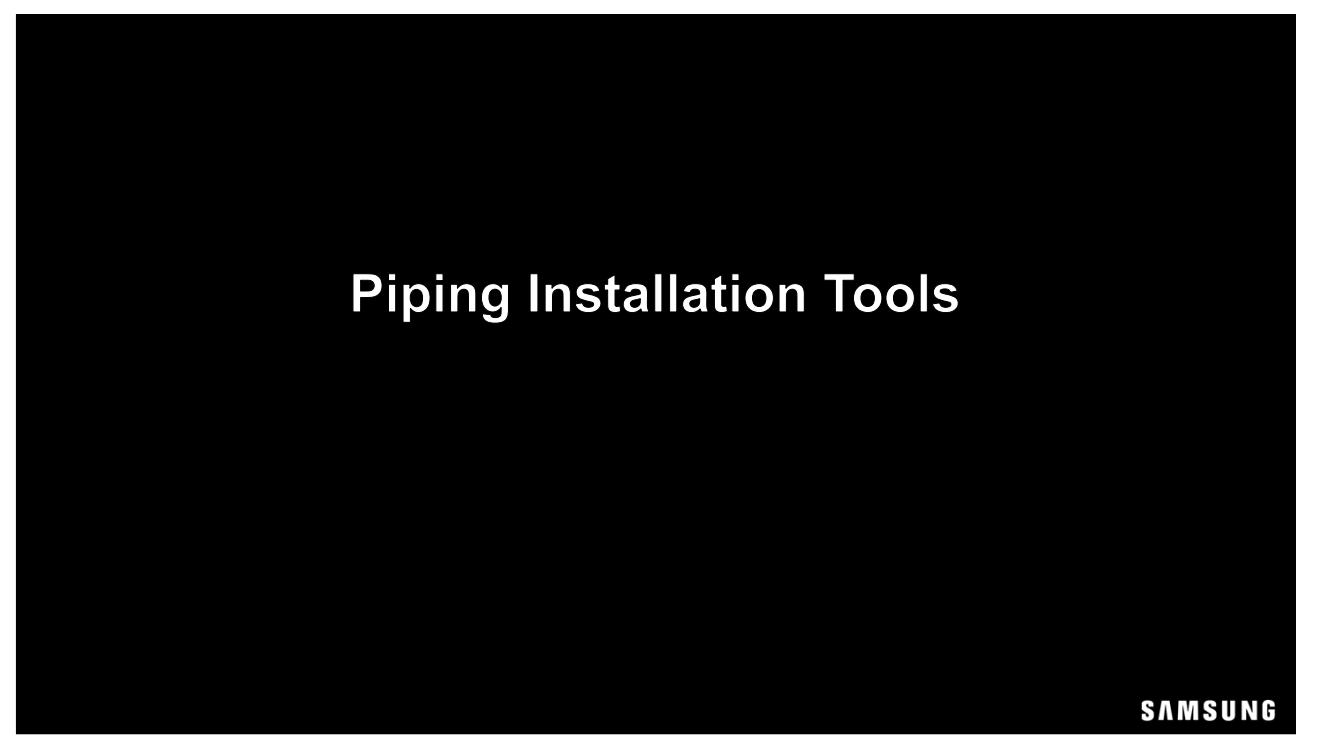

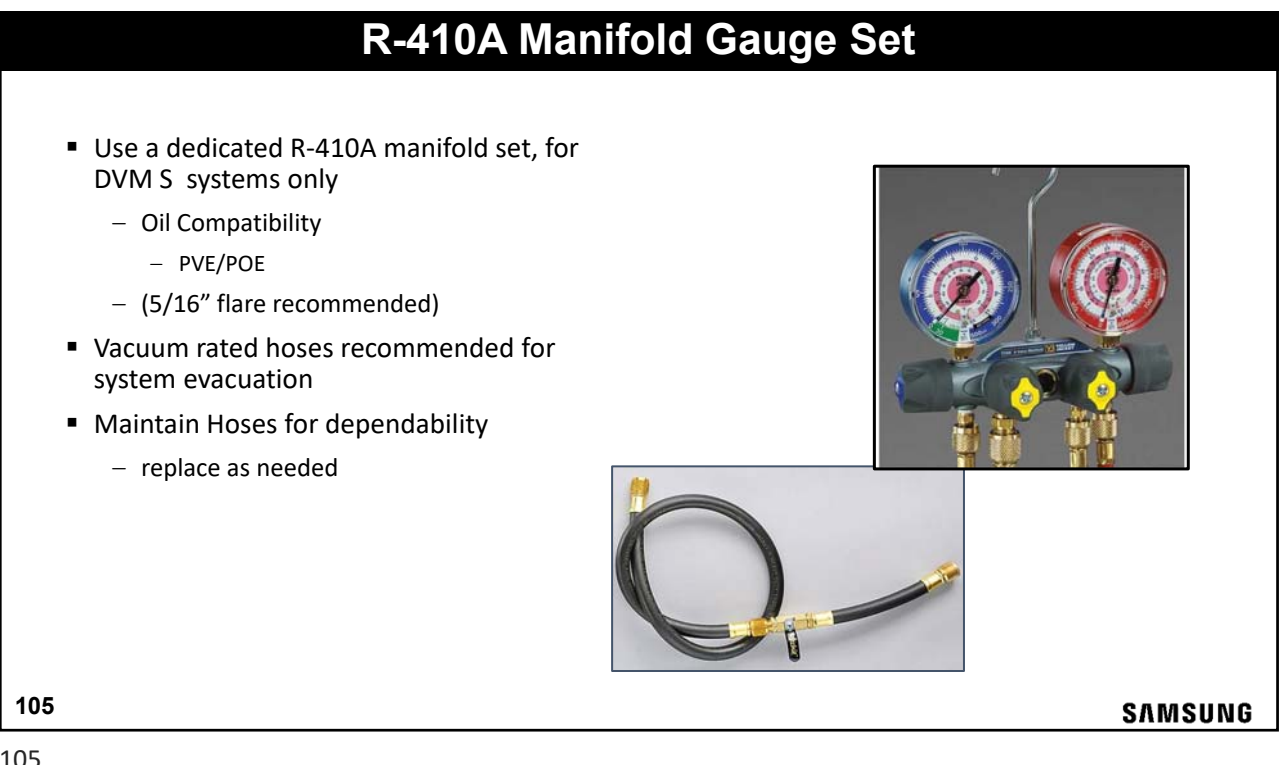

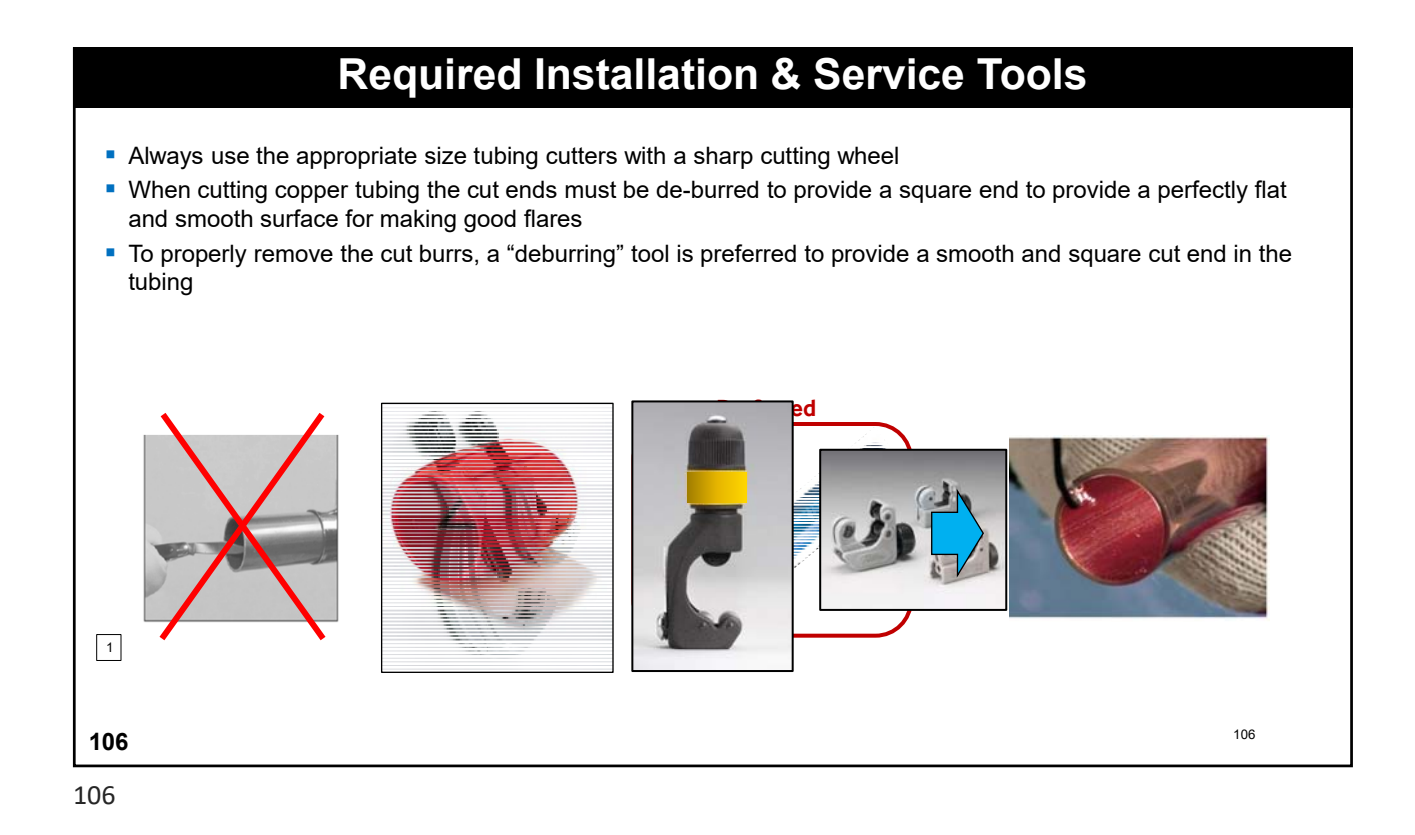

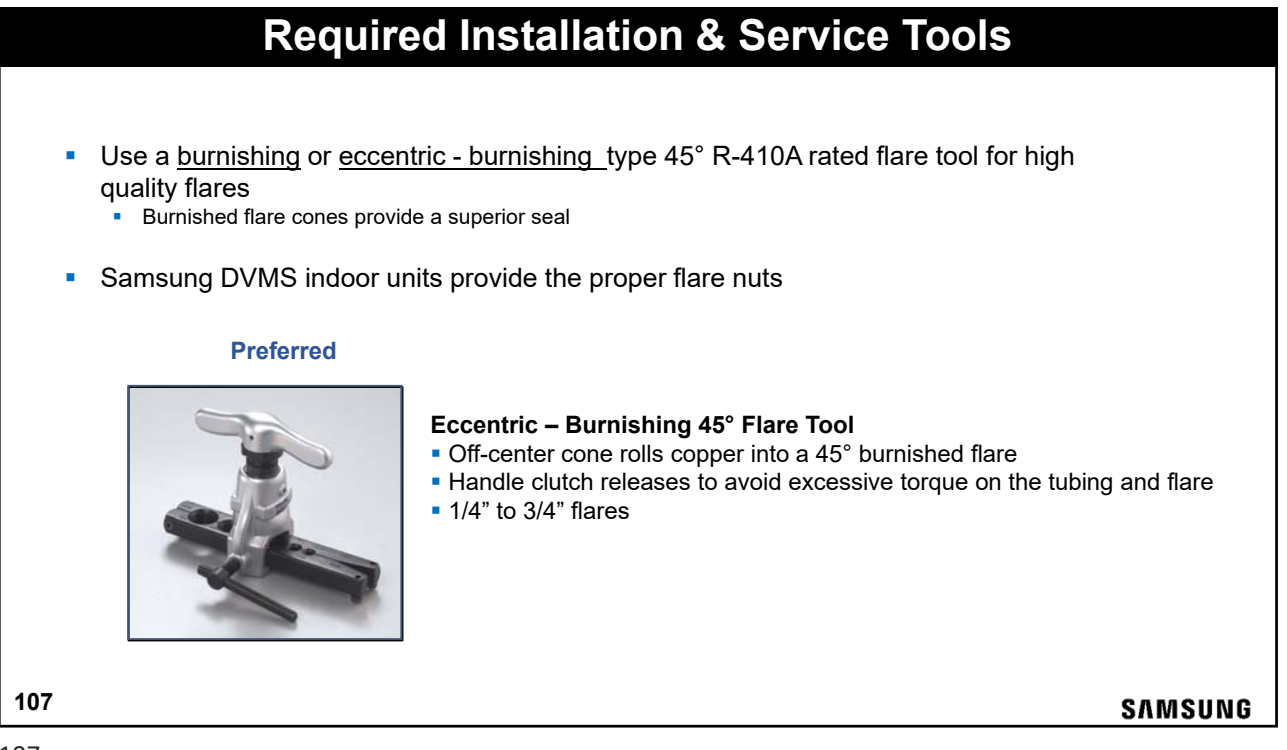

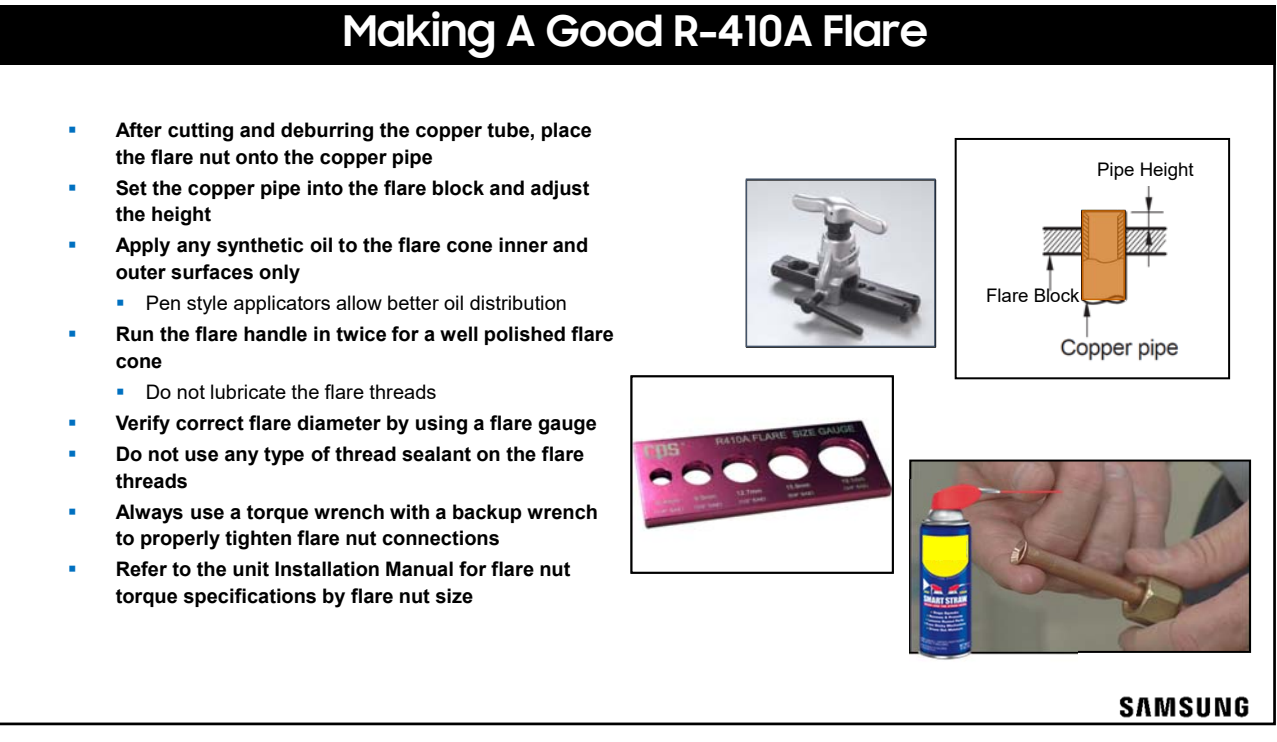

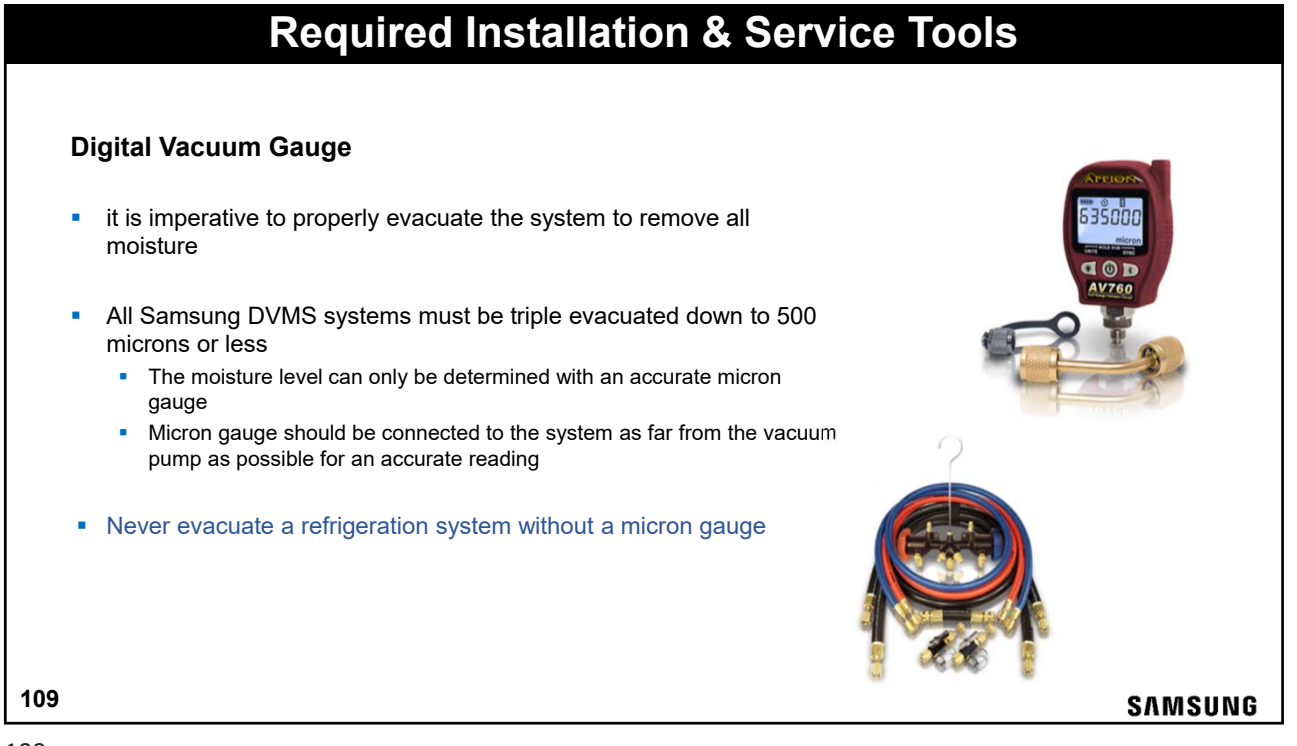

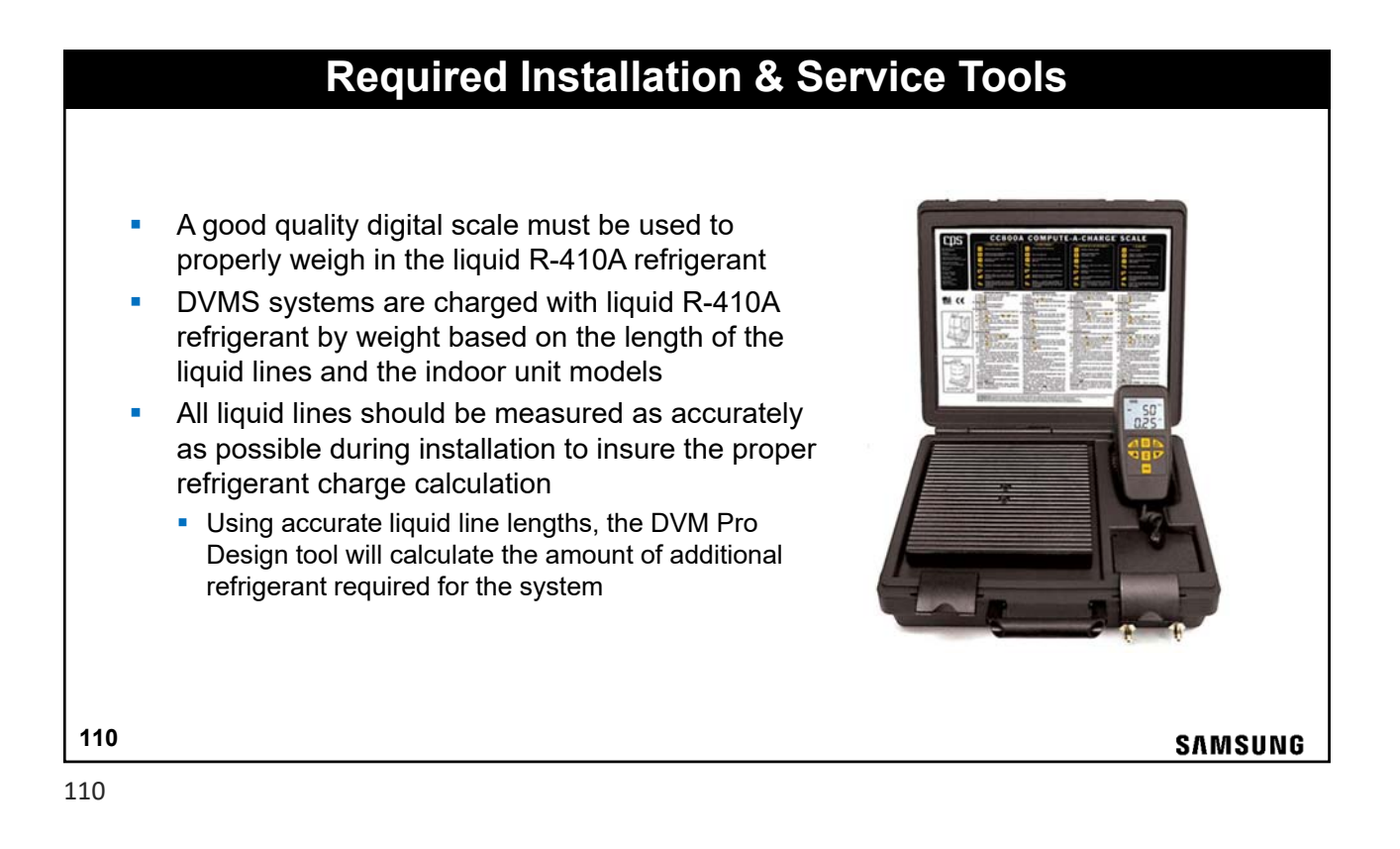

# **Required Installation & Service Tools**

#### Vacuum Pump

- Pump capacity should be a minimum of 6 cfm
- Vacuum pump must have a built-in check valve
- Pump must be kept properly maintained
- Start the evacuation process with new pump oil
  - Large systems may require additional oil changes

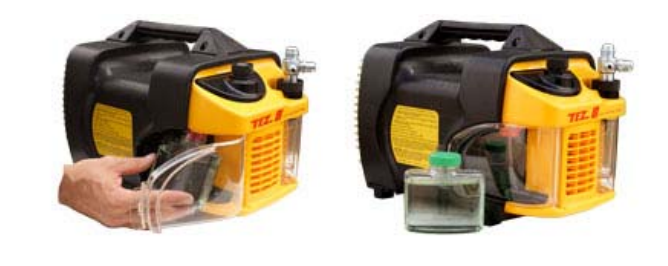

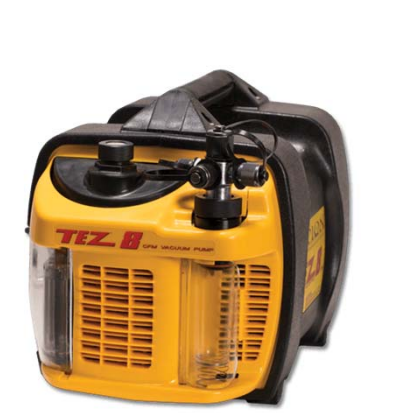

SAMSUNG

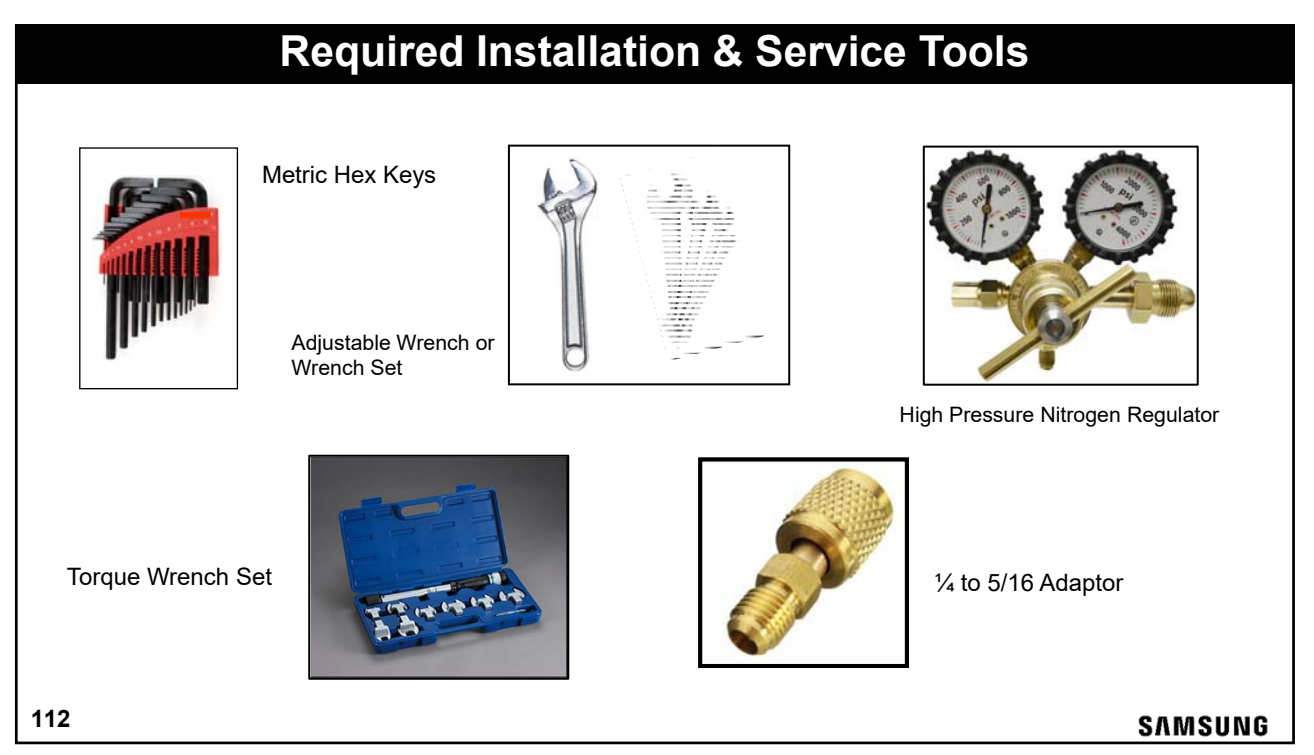

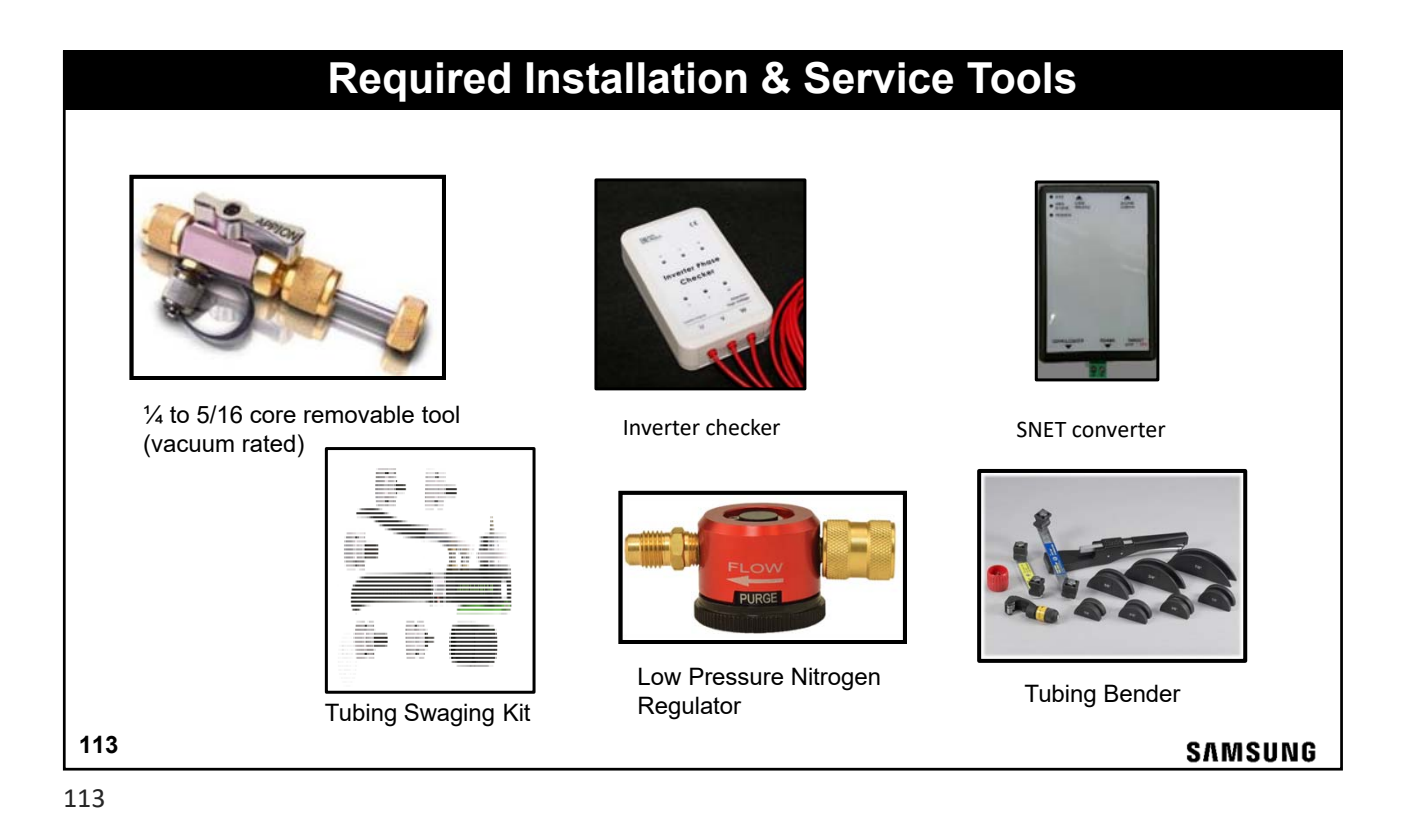

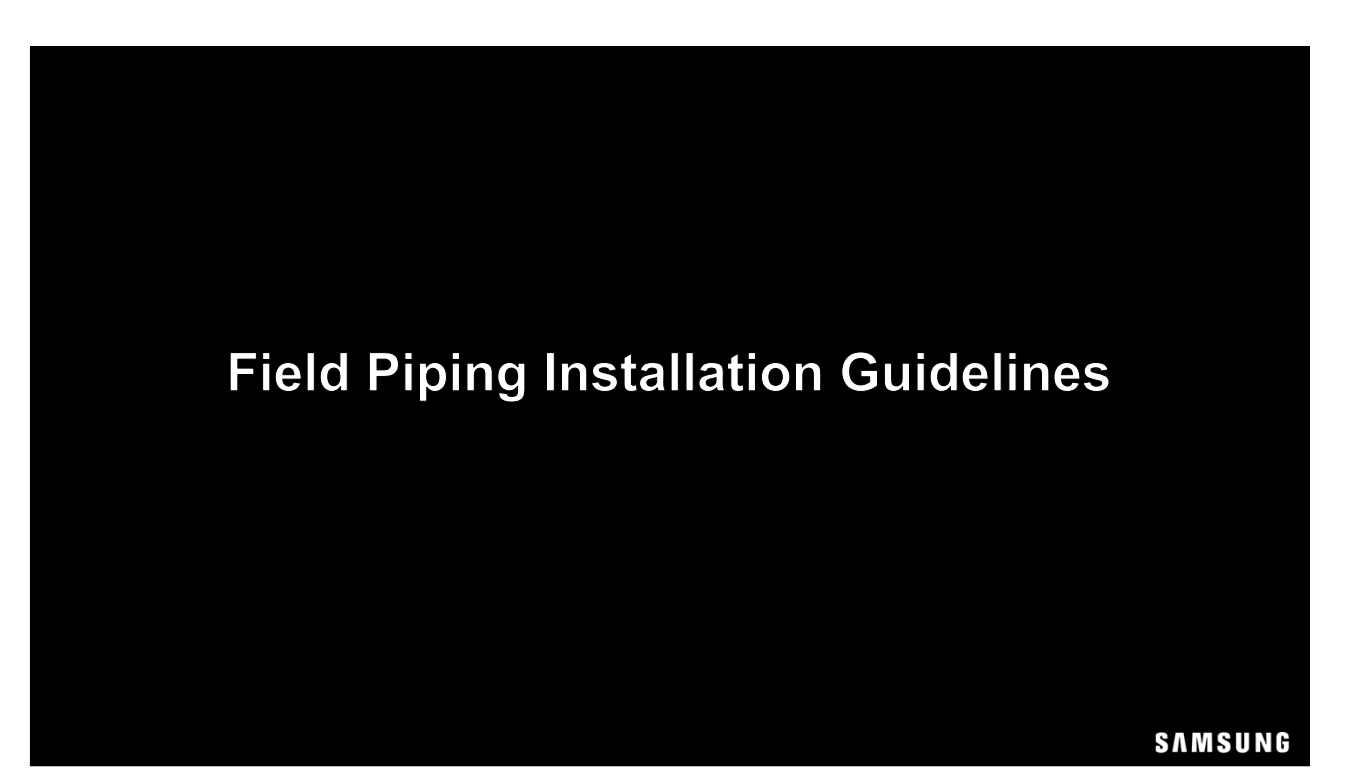

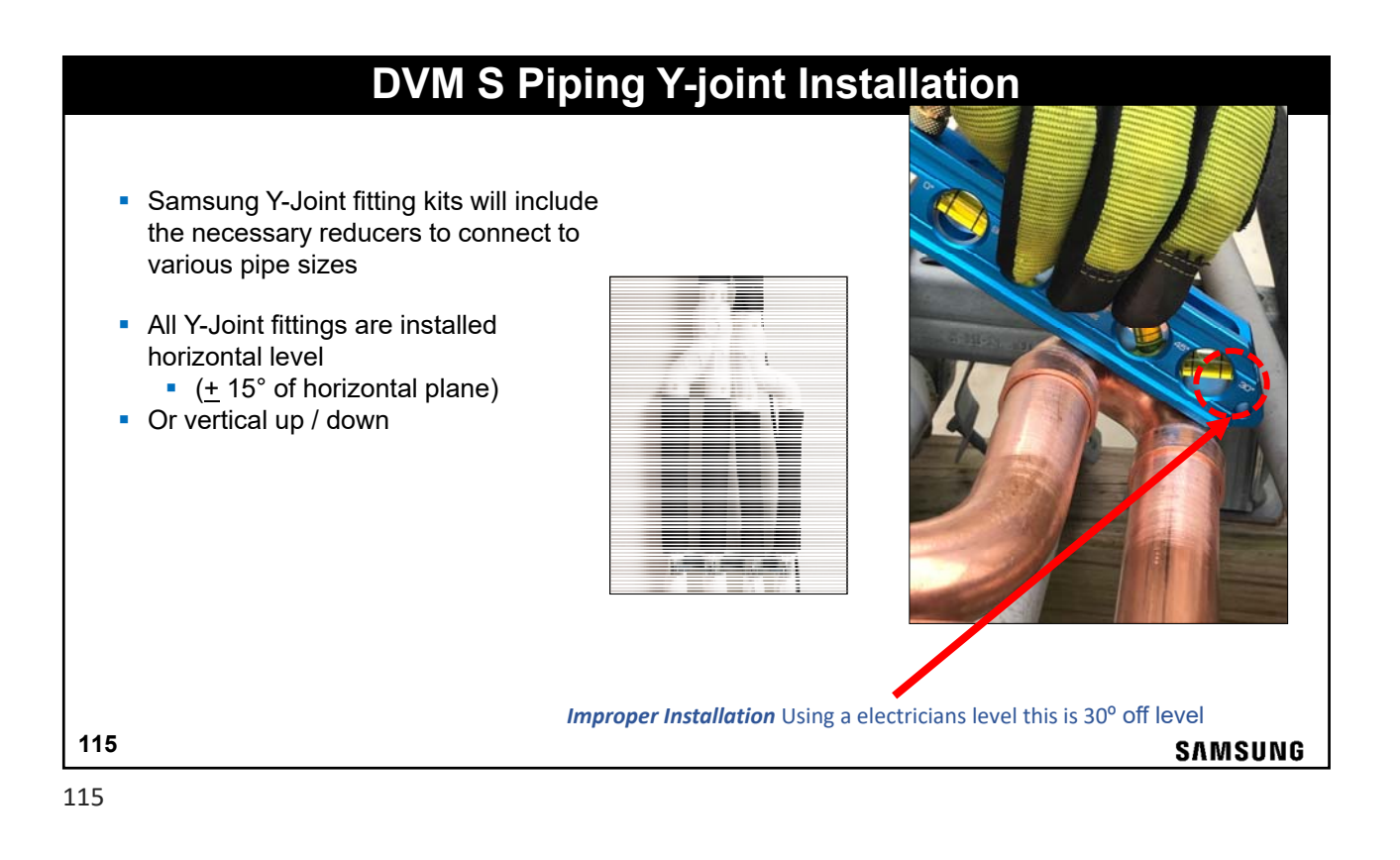

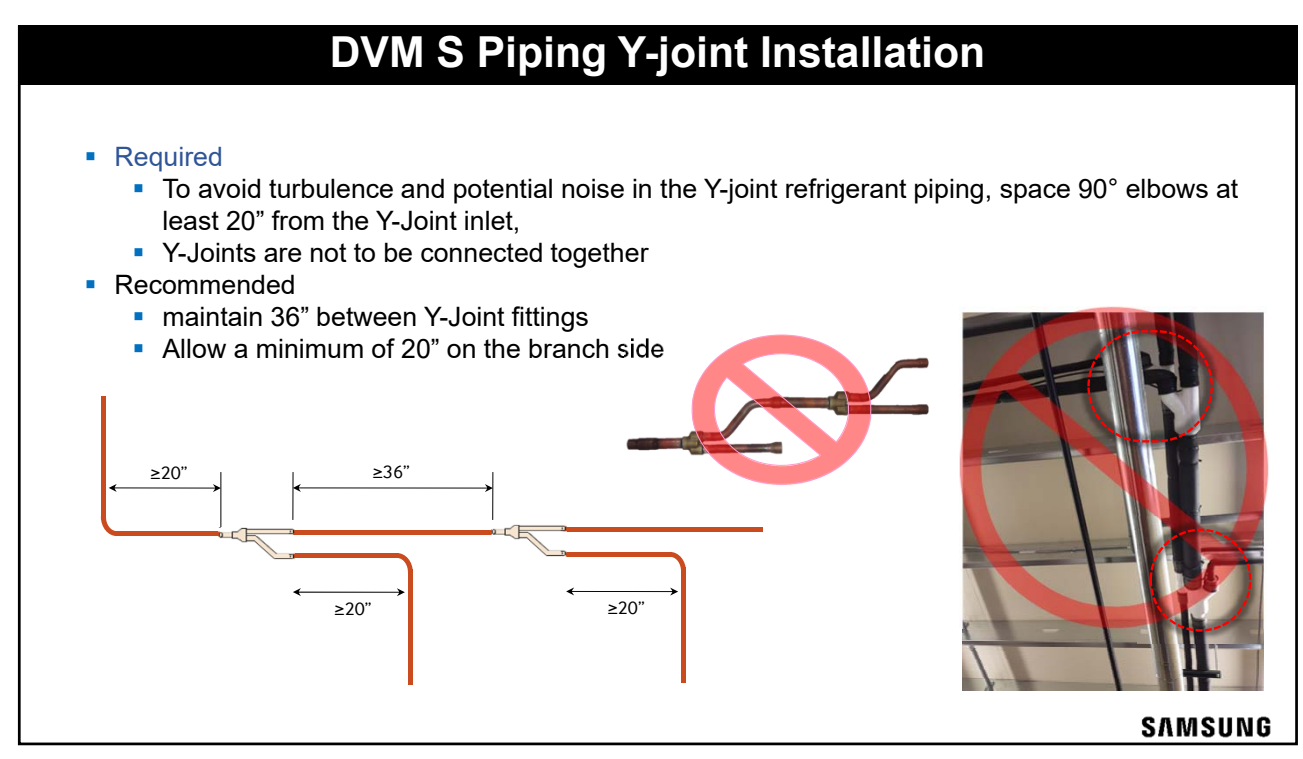

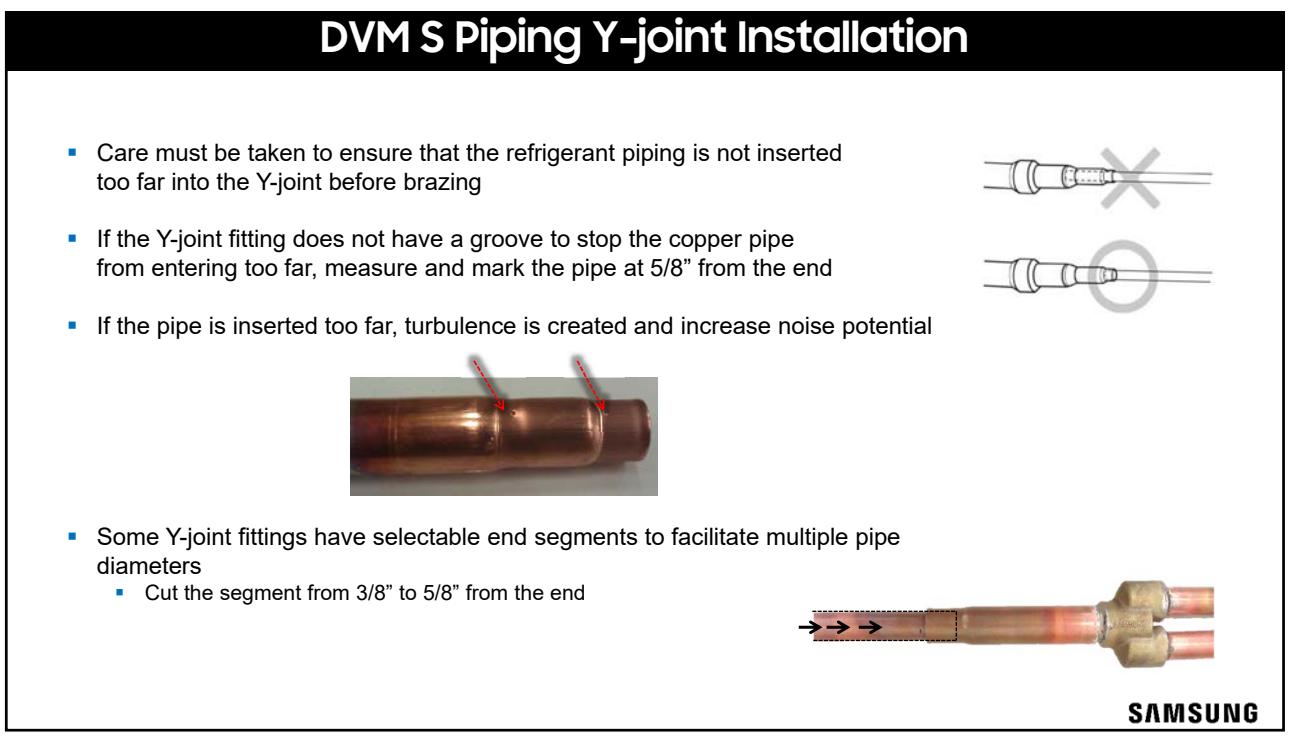

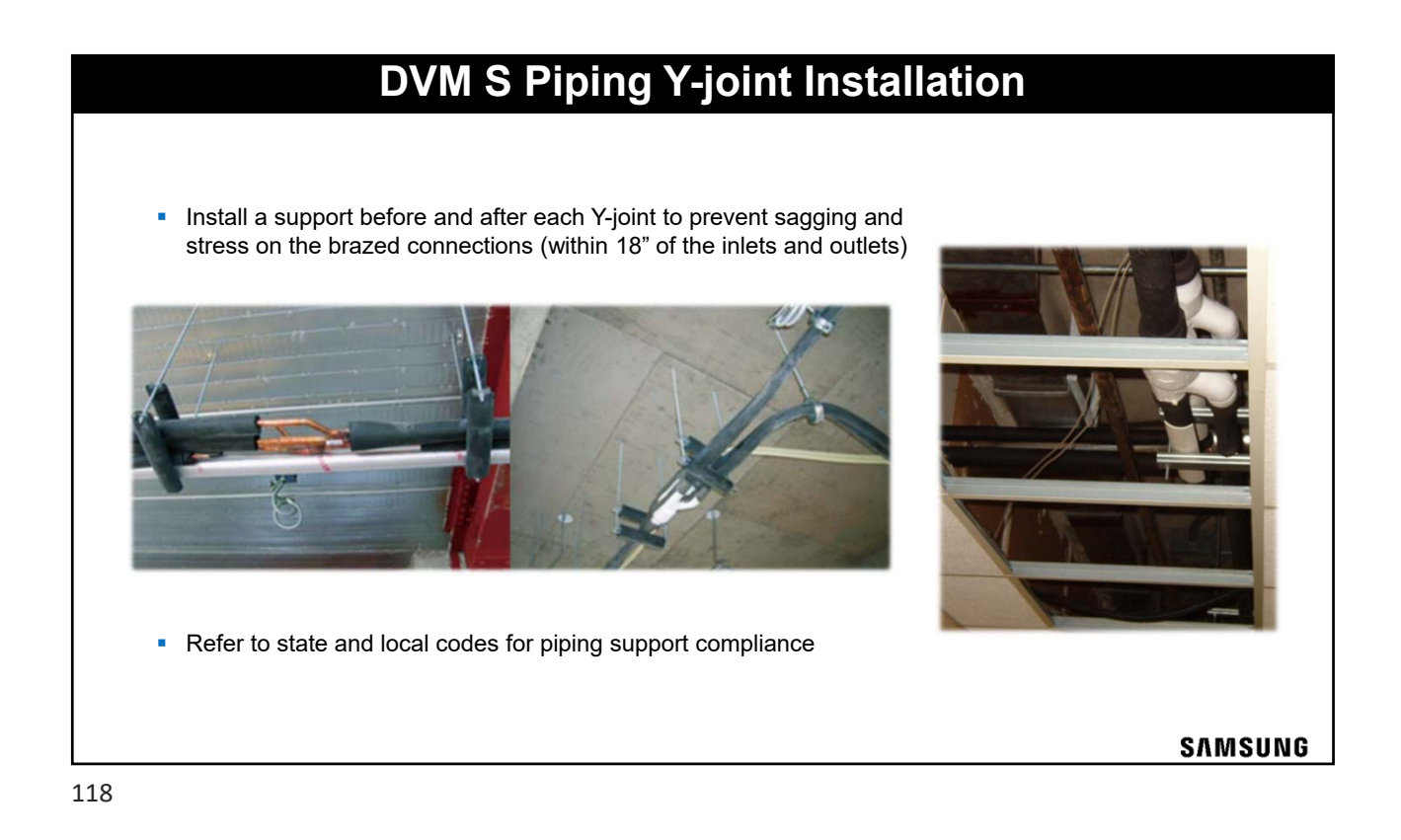

#### **DVM S Piping – Header Fittings**

- MXJ-H Header kits
  - Always connect the largest capacity unit to the first port on the header
  - Are used at the end of the line to distribute refrigerant to multiple indoor units
  - Y joints or additional headers may not be connected to the header
  - Includes fitting, cap and insulation
  - Headers sized based on system and indoor unit capacities
  - Headers are only used on heat pump systems

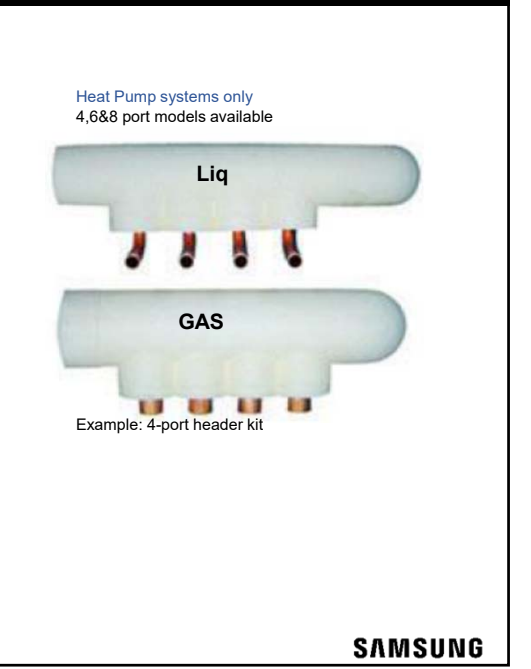

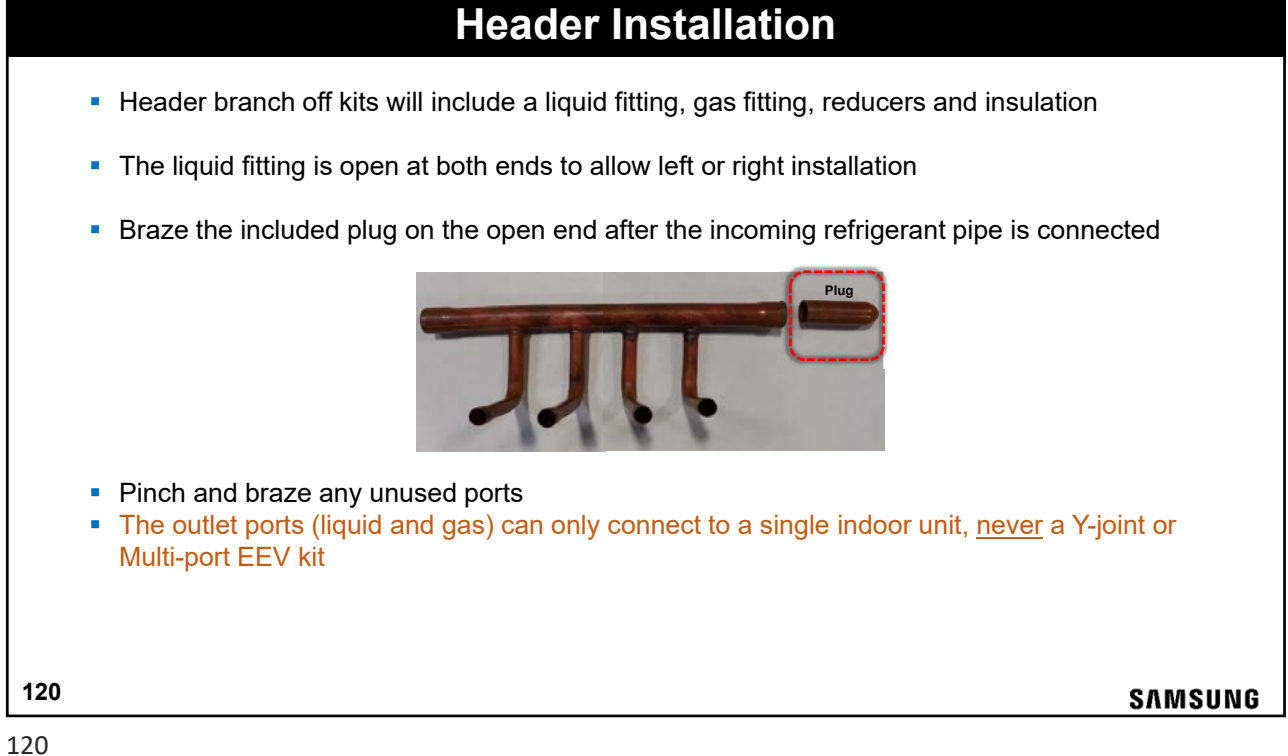

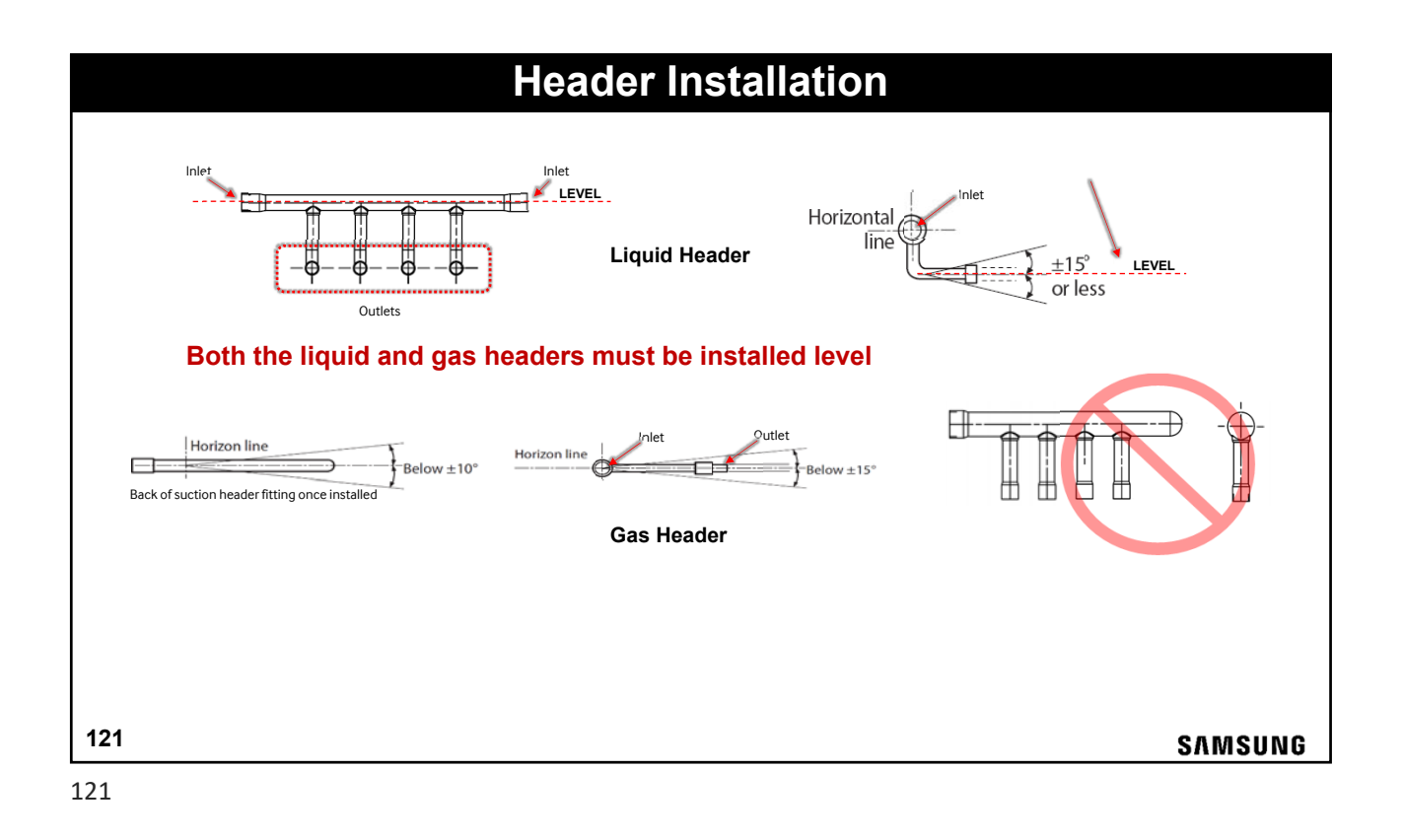

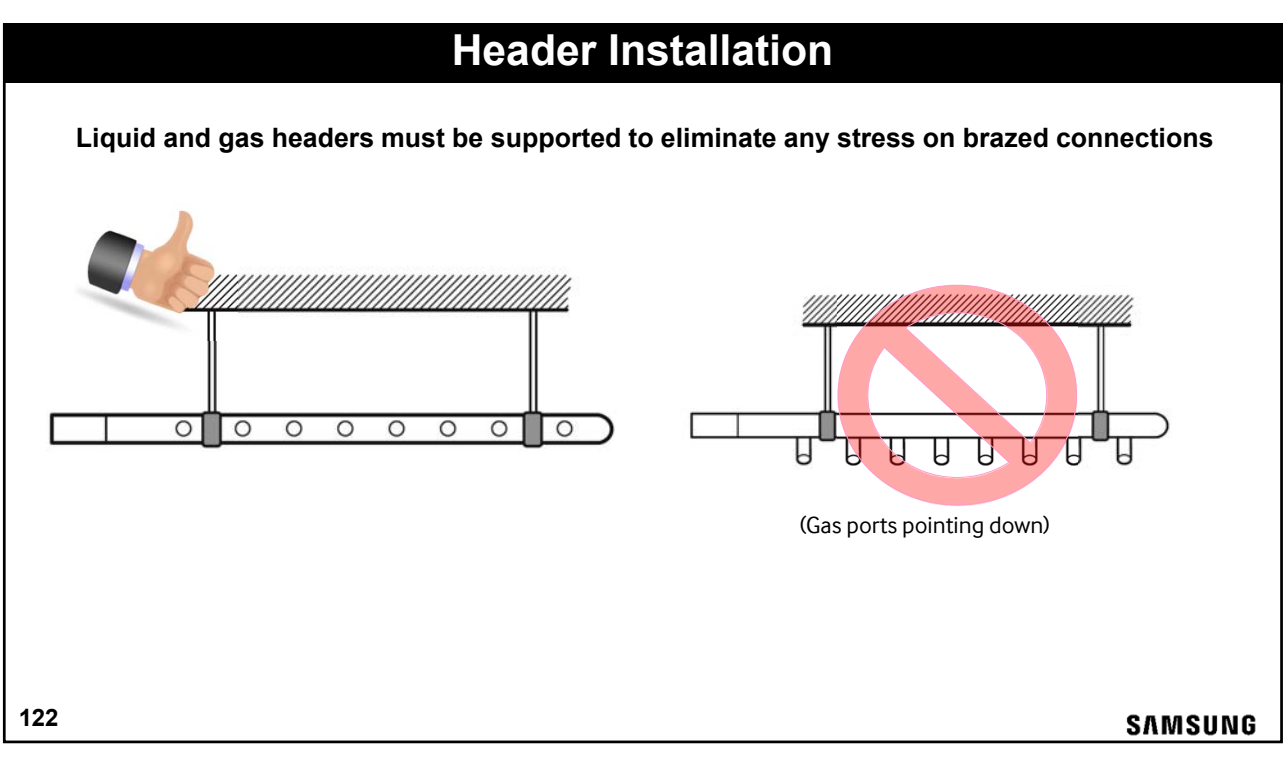

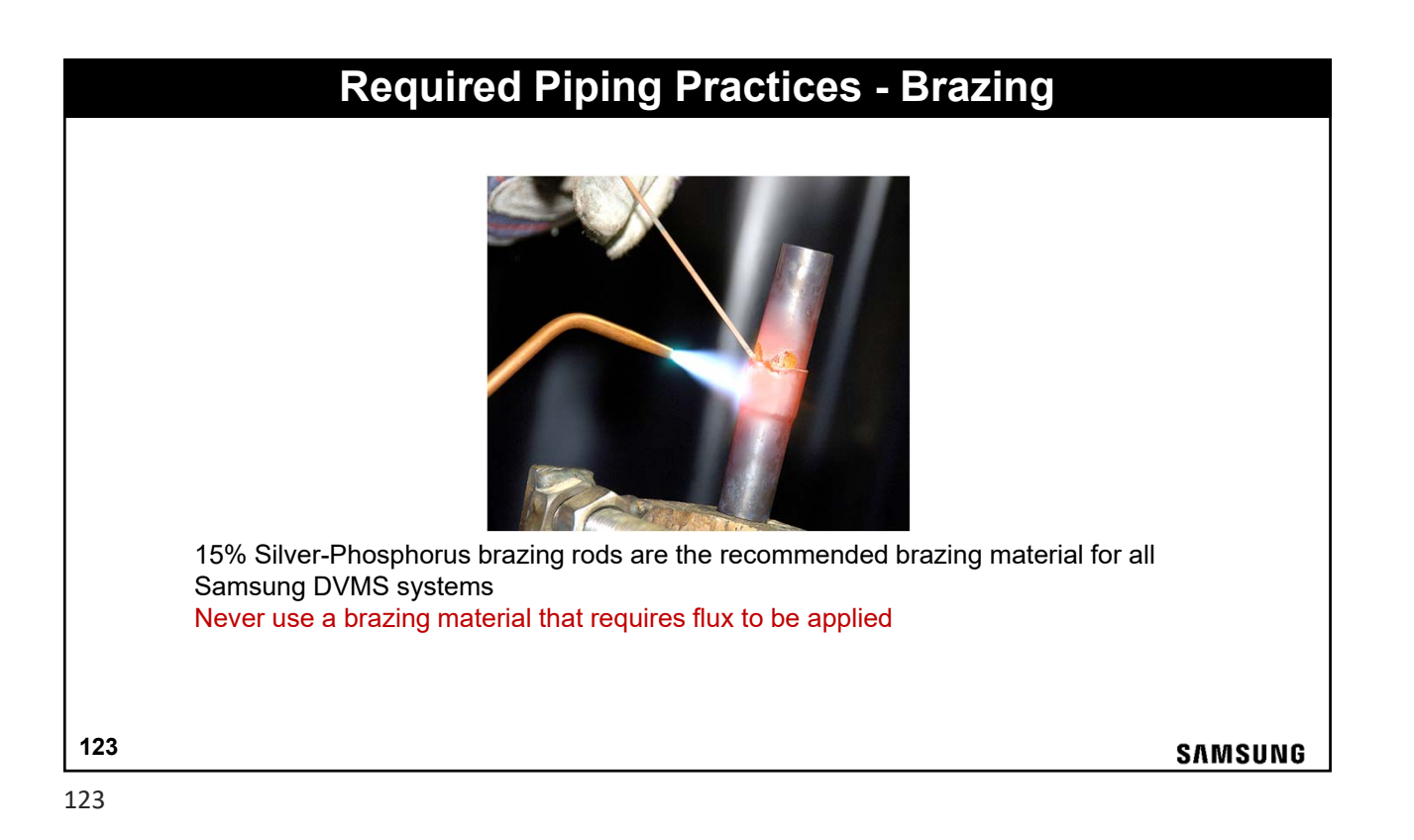

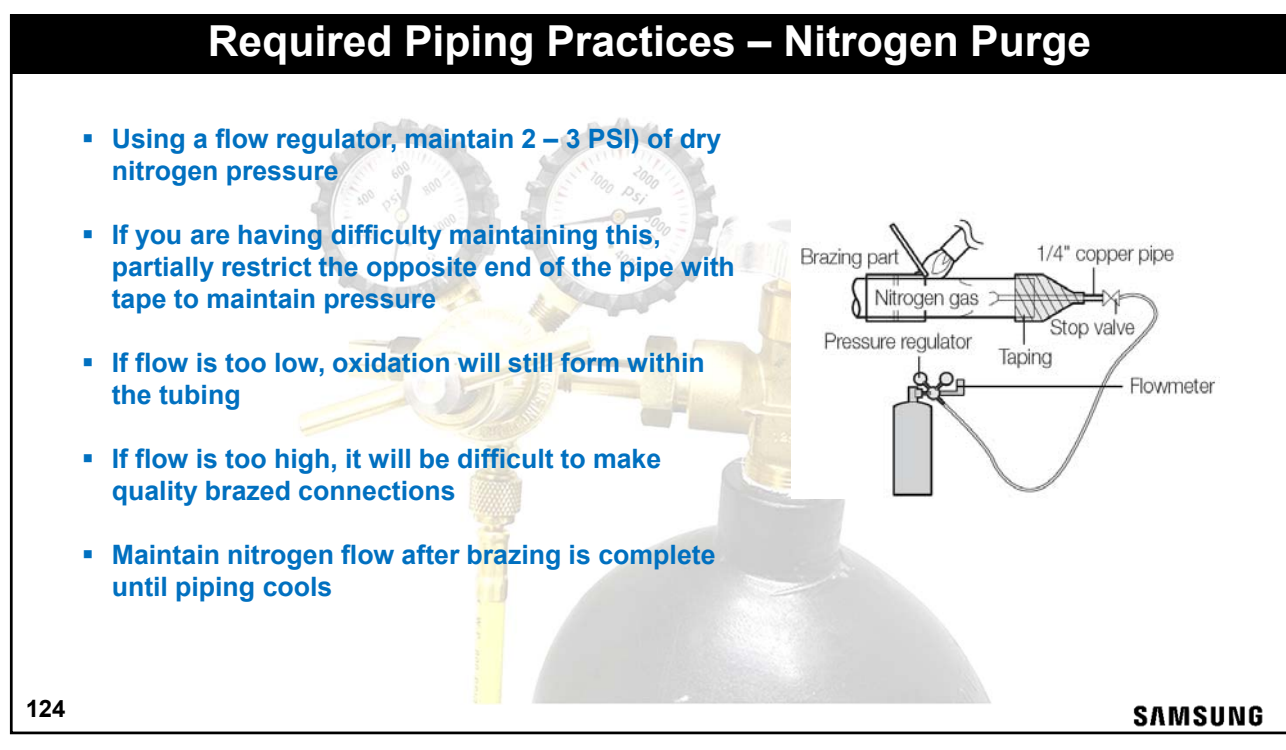

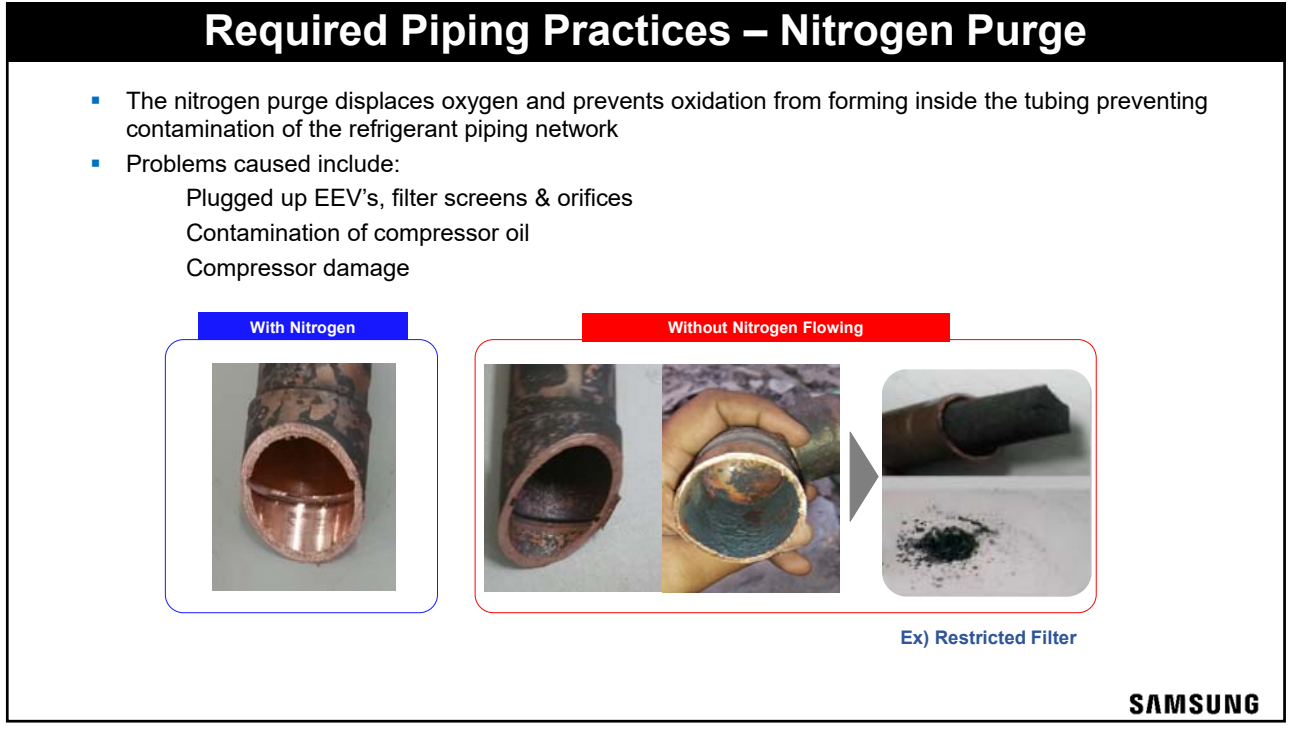

| •                 | ACR – dehydrated and<br>Piping should be<br>This is to pre<br>Pipe that is le<br>pinched. | sealed copper tubing<br>closed off by pinching<br>vent moisture and de<br>eft unfinshed longer t | g – Soft & Ha<br>the pipe or<br>bris from en<br>han a month | ard drawn<br>use of tape.<br>Itering pipe.<br>Itering bipe. | lations        |     |         |
|-------------------|-------------------------------------------------------------------------------------------|--------------------------------------------------------------------------------------------------|-------------------------------------------------------------|-------------------------------------------------------------|----------------|-----|---------|
|                   | Exposure Location                                                                         | Exposure Time                                                                                    | Sealing Type                                                |                                                             |                |     |         |
|                   |                                                                                           | Longer than one month                                                                            | Pipe pinch                                                  | 1                                                           |                |     |         |
|                   | Outdoor                                                                                   | Shorter than one month                                                                           | Таре                                                        | ]                                                           | Distance of    | T B | -       |
|                   | Indoor                                                                                    | -                                                                                                | Таре                                                        |                                                             | and the second | -   |         |
| •                 | *Information located<br>Field piping insulation<br>Always follow state an                 | in refrigerant pipe installation se<br>— Wall thickness from<br>d local codes for insul          | ation of install ma<br>1/2" up to<br>lation requir          | nual.<br>1 ½"<br>ements                                     |                |     |         |
| <b>126</b><br>126 |                                                                                           |                                                                                                  |                                                             |                                                             |                |     | SAMSUNG |

#### **Required Piping Practices**

- Do NOT cool off the joint immediately after brazing
- Allow joint to cool down naturally as to not stress the bonding of the fill metal.
- After checking with mirror and light, cool with wet rag
- Do Not Lap Fill Metal Over Holes

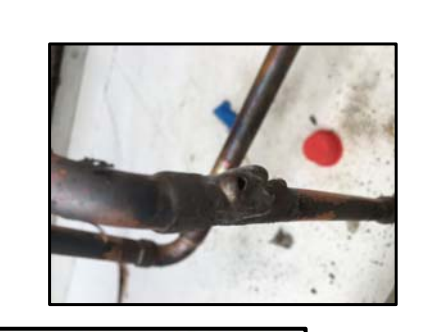

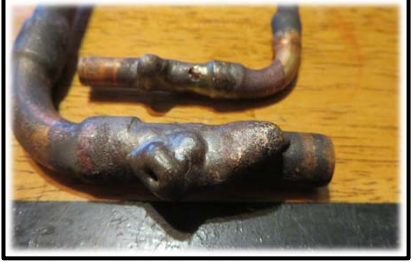

SAMSUNG

127

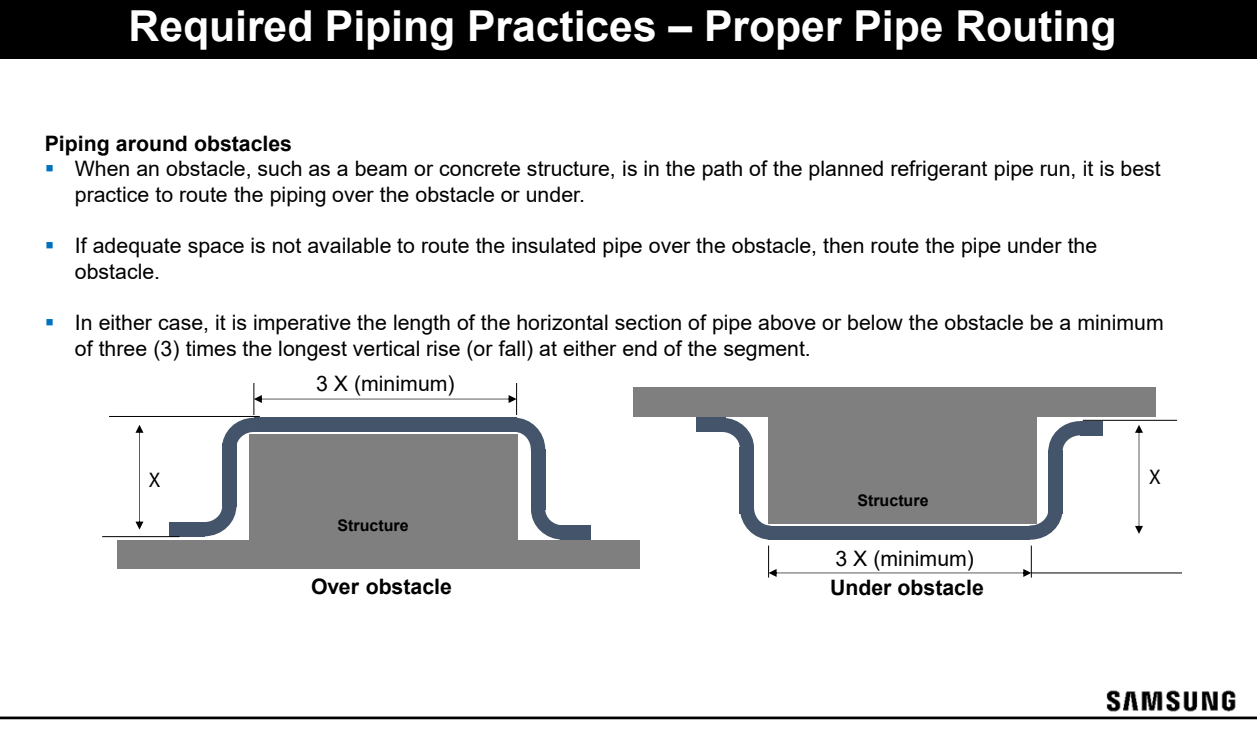

## Making A Good R-410A Flare

- After cutting and deburring the copper tube, place the flare nut onto the copper pipe
- Set the copper pipe into the flare block and adjust the height
- Run the flare handle in twice for a well polished flare cone
- Verify correct flare diameter by slipping the flare nut over the flare cone

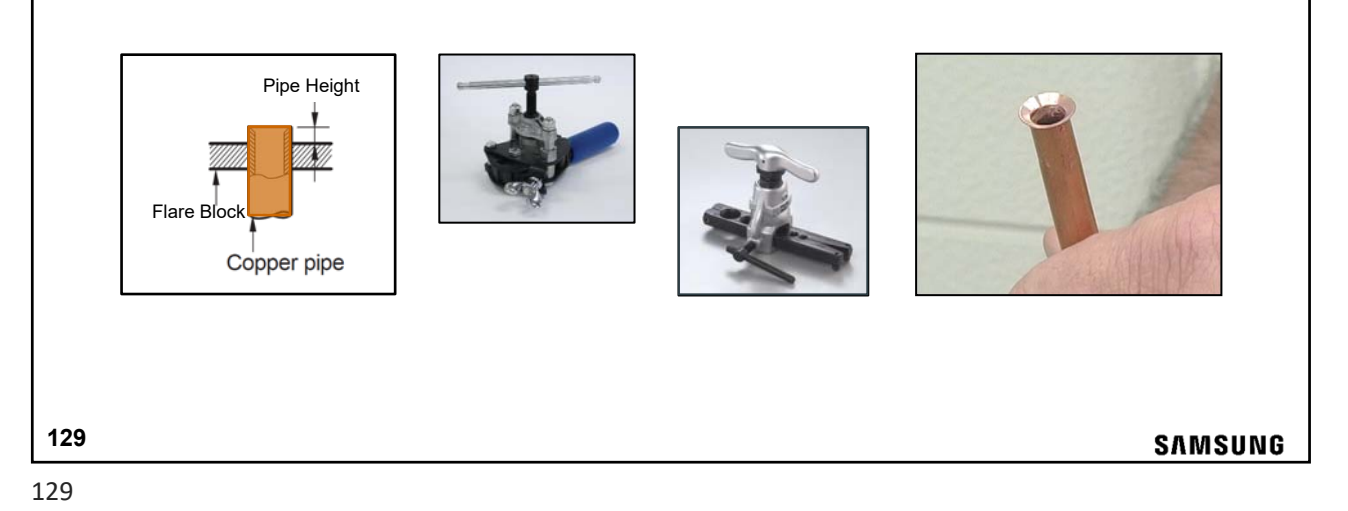

Making A Good R-410A Flare Apply any synthetic oil to the flare cone inner and outer surfaces only Do not lubricate the flare threads Do not use any type of thread sealant on the flare threads -Always use a torque wrench with a backup wrench to properly tighten flare nut connections Refer to the unit Installation Manual for flare nut torque specifications by flare nut size Torque wrench Flare connection section Apply synthetic oil to the inner and outer flare surfaces only Flare nut 130 SAMSUNG

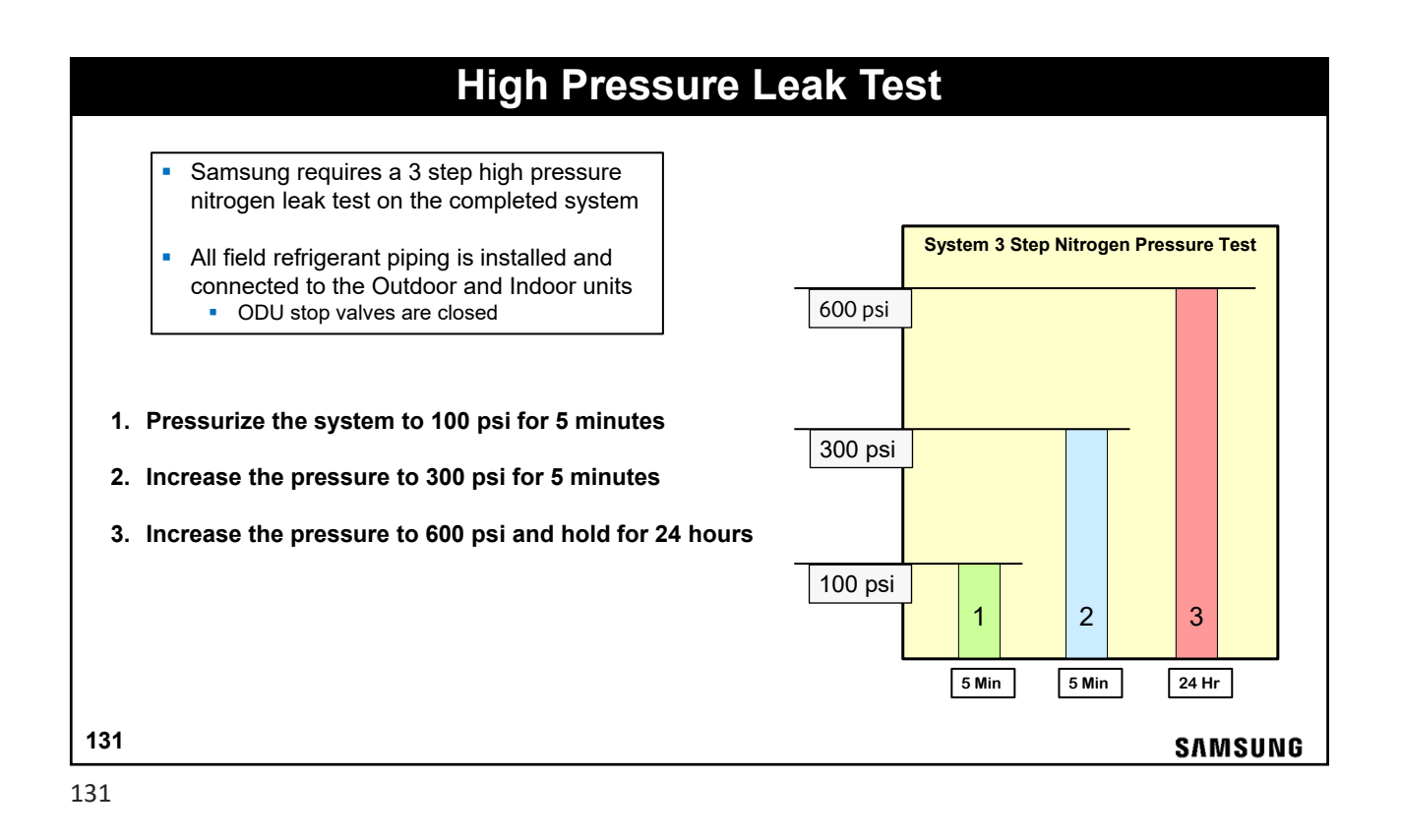

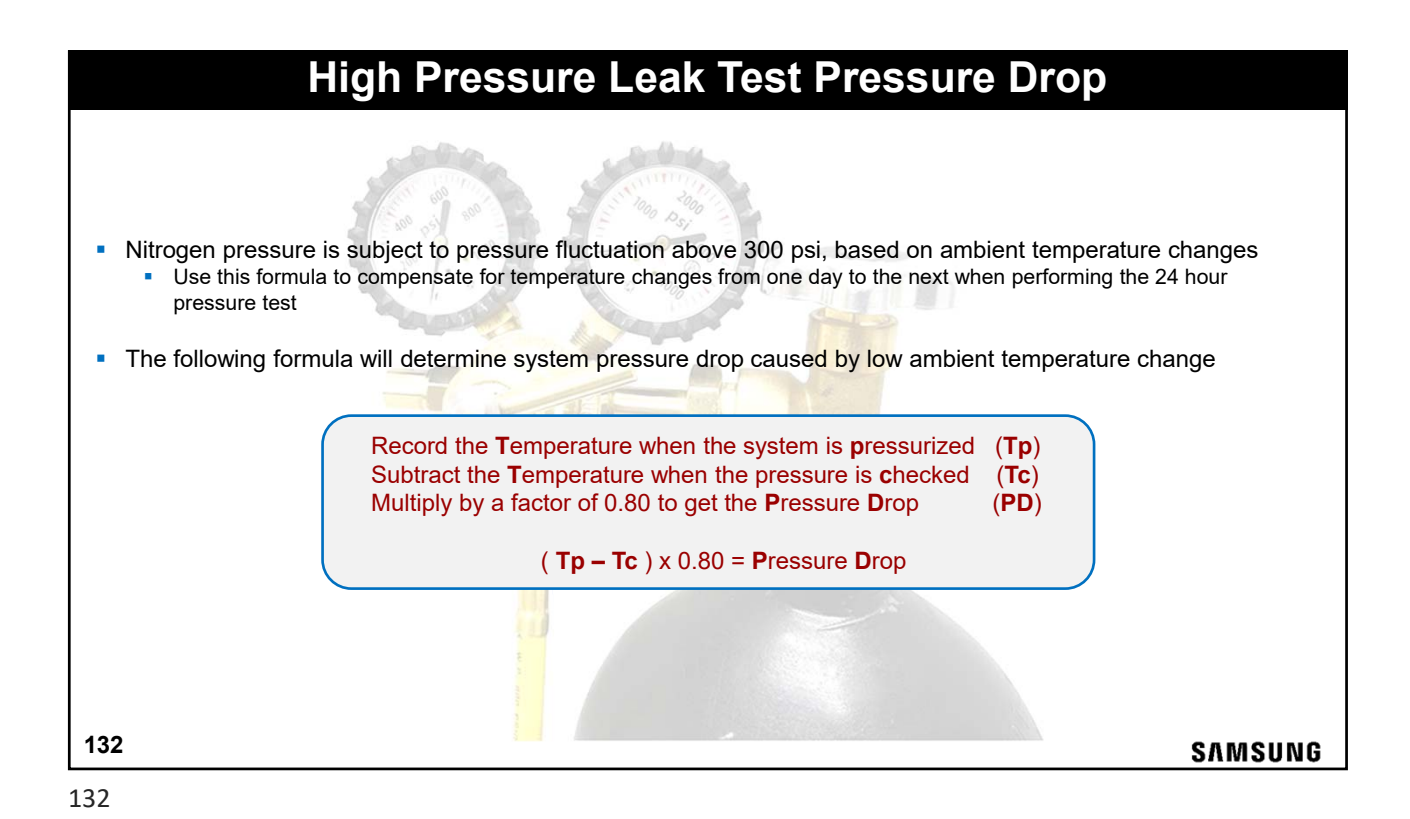

#### **High Pressure Leak Test**

To properly check for leaks in the piping network during the high pressure test, use only commercial liquid gas leak detector

- Never use household liquid soap for leak detectionNever use a refrigerant dye for leak detection
- Never use an injectable refrigerant leak sealant

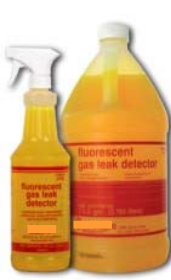

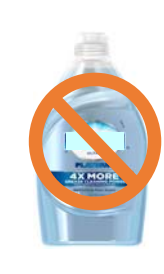

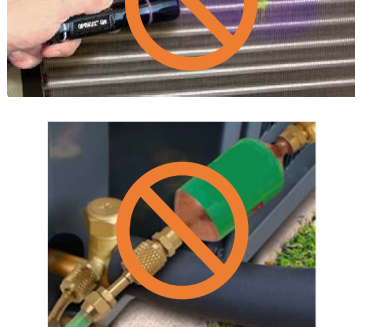

133

SAMSUNG

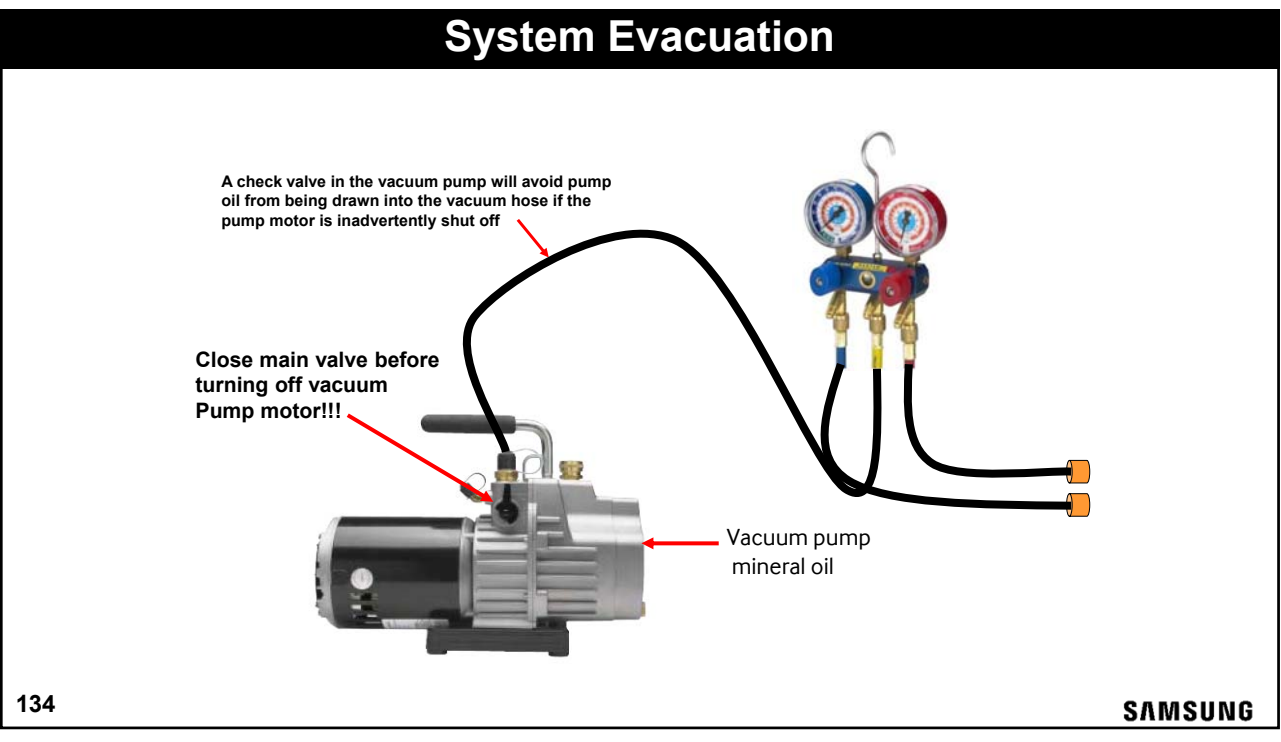

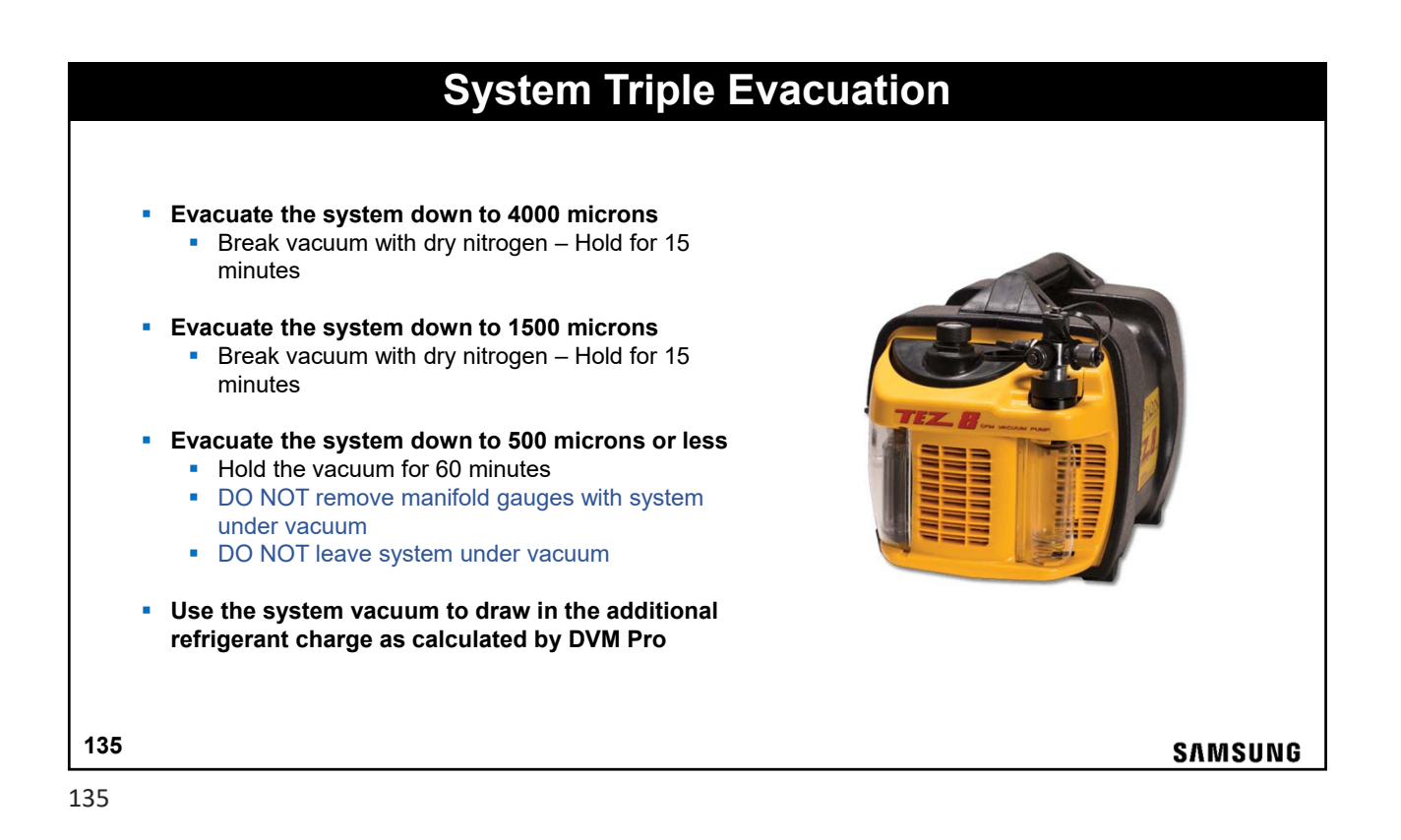

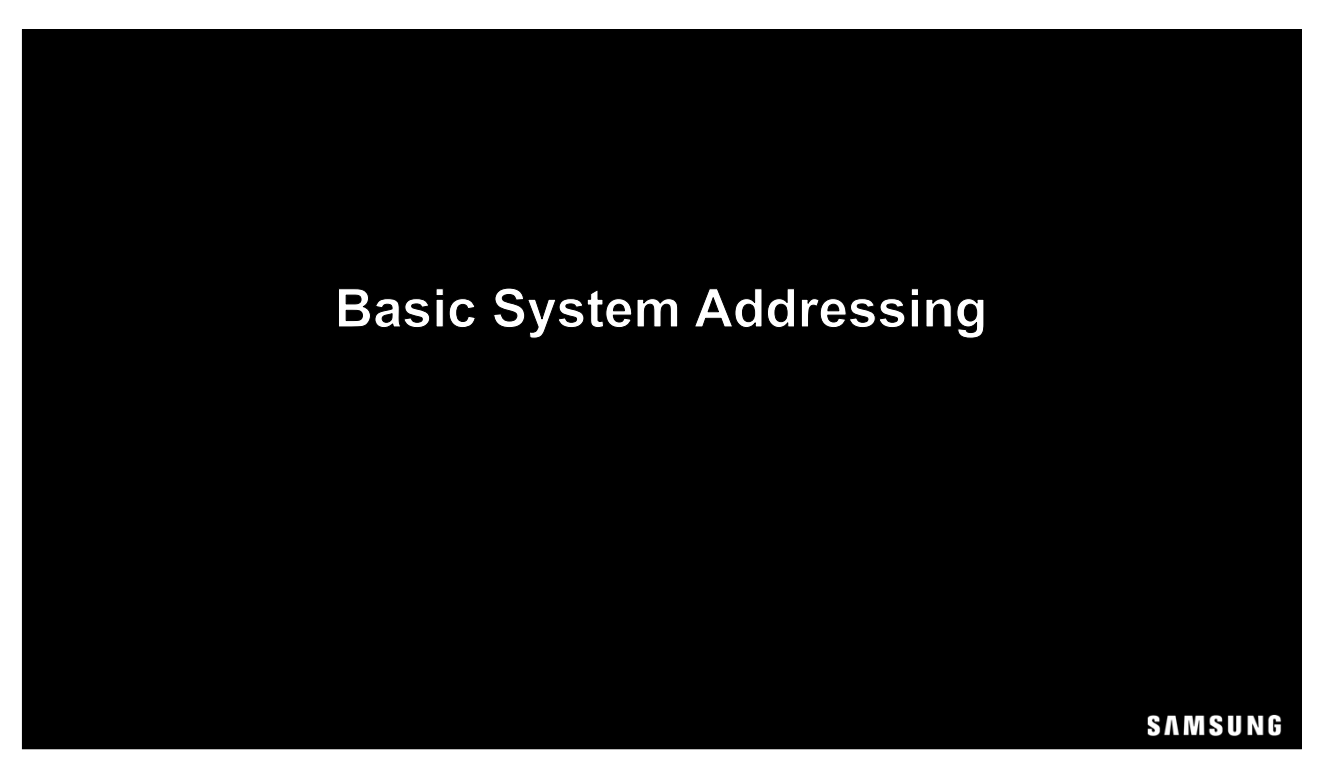

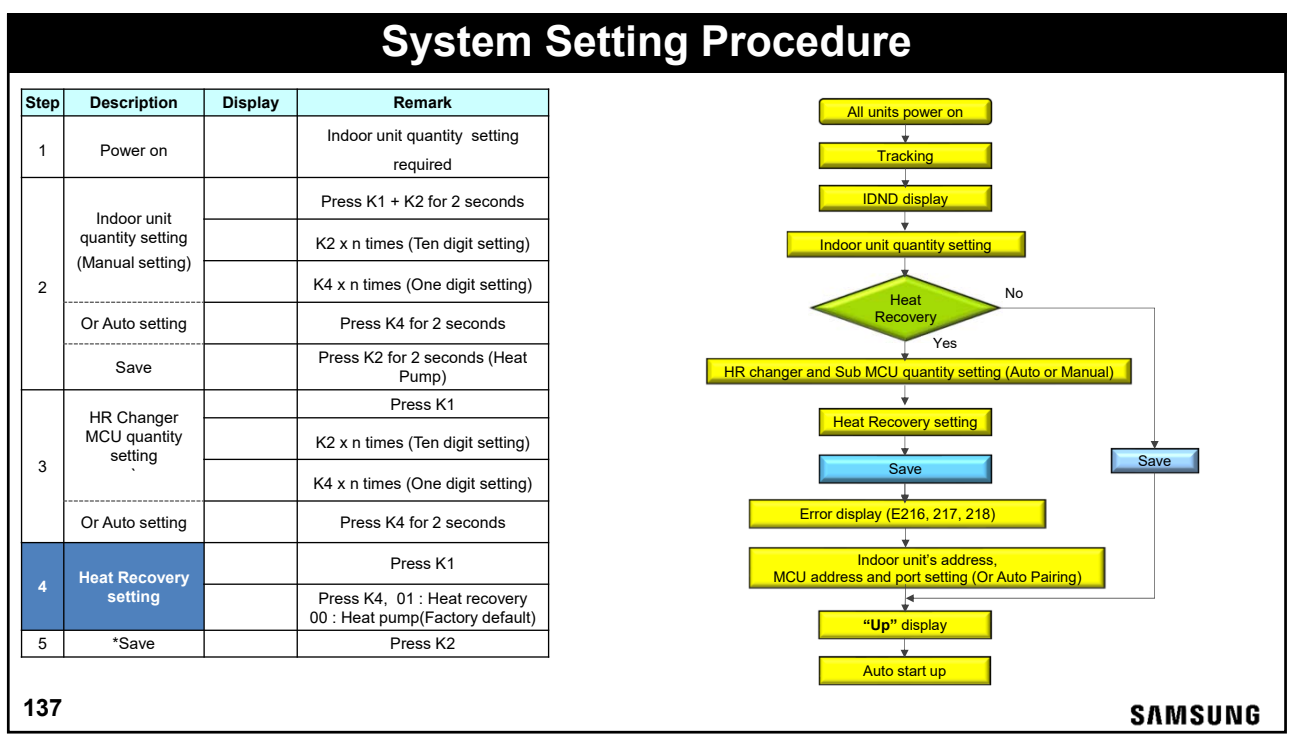

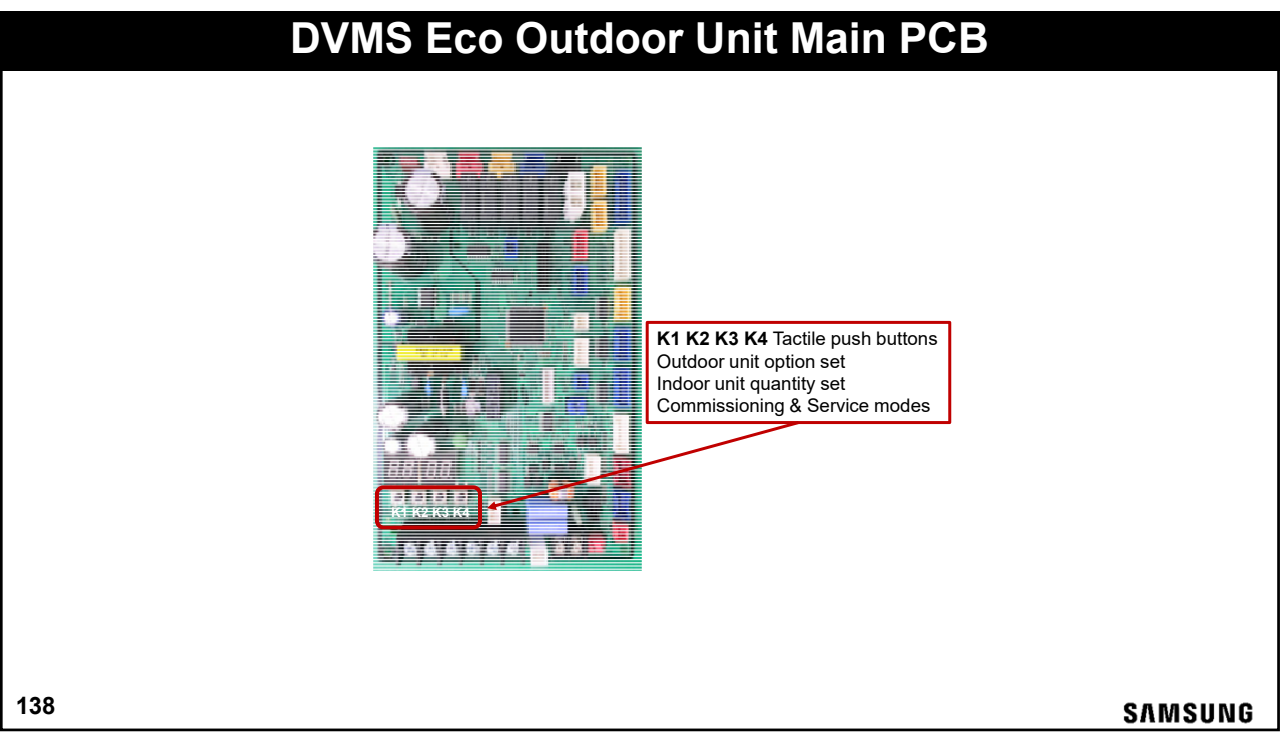

#### Startup – HP & HR Outdoor Unit Recommended for system commissioning - Power up the Indoor units before the outdoor unit Outdoor unit should be powered up for a minimum of 3 hours before operation to insure no liquid refrigerant in the compressor crankcase When the outdoor temperature is low, power the outdoor unit at least 6 hours before operation . When power is applied to the system, the outdoor unit will display basic tracking information If the outdoor unit is powered before the indoor units, error codes will appear but will go away once all the system components are fully powered up The number of indoor units communicating with the outdoor unit will be displayed Display Check point Sequence Check display segment Initial power up of outdoor unit & Indoor units 1 Digit "8" blinks consecutively from left to right Starting Tracking "Ad" (Addressing) means starting tracking 2 Displays number of communicating indoor units 139 SAMSUNG

|     |          | Star           | tup – Outdoor Unit                                                                                                    |
|-----|----------|----------------|----------------------------------------------------------------------------------------------------|
|     |          | Outdoor unit o | communications with indoor units                                                                                                    |
|     | Sequence | Display        | Check point                                                                                                    |
|     | 3        |                | <ul> <li>Communication between the outdoor and indoor units</li> <li>Number: Indoor Unit addresses</li> <li>Scrolls "A0**" connected indoor unit addresses</li> </ul> |
|     | 4        |                | HR Changer / Sub MCU Address Display<br>"C" = HR Changer (SEG1)<br>"1" = Sub MCU (SEG2)<br>Decimal Number (SEG3 & 4)                                                  |
|     |          |                |                                                                                                    |
| 140 |          |                | SAMSUNG                                                                                                    |

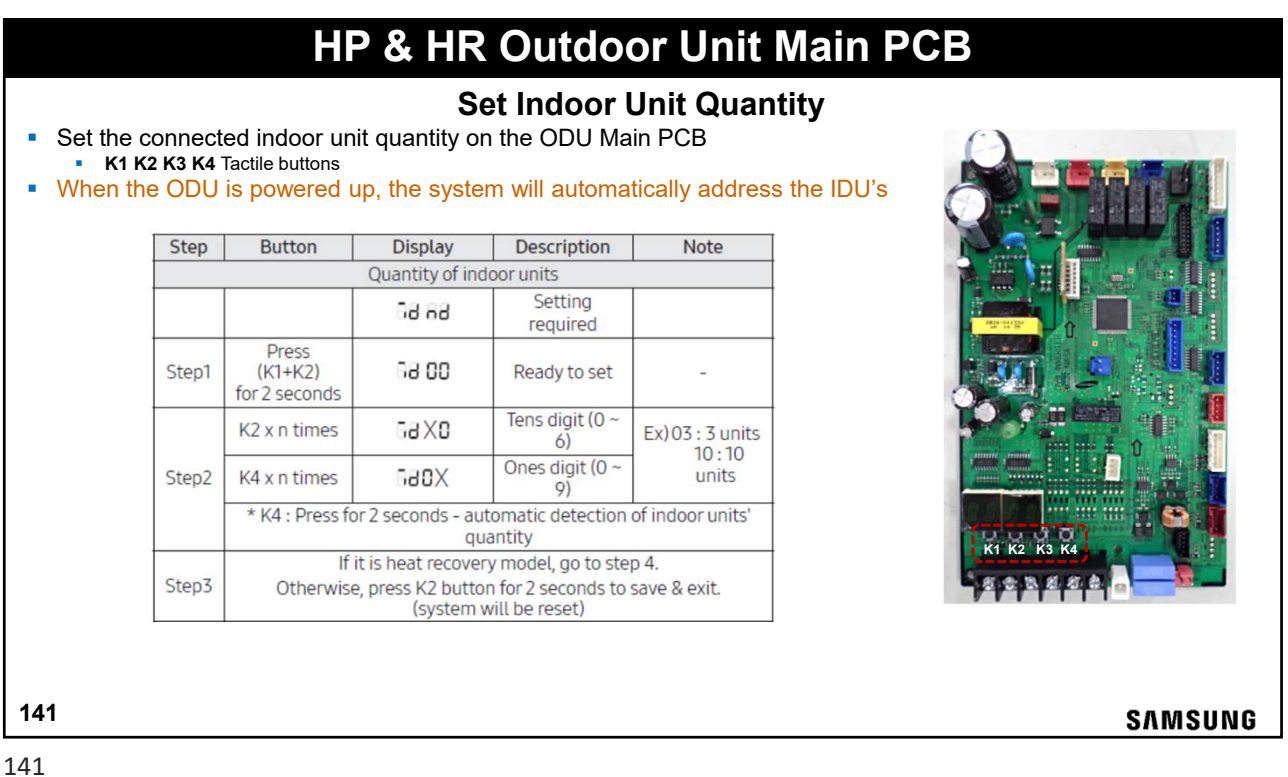

| 1 | 4 | 1 |  |
|---|---|---|--|
|   |   |   |  |

|                               | HP                                                                        | All H                                                  | eat Recov             | or Unit Ma<br>ery Models (      | ain PCB<br>Only |
|-------------------------------|---------------------------------------------------------------------------|--------------------------------------------------------|-----------------------|---------------------------------|-----------------|
| he connector<br>K1 K2 K3 K4 T | ed HR Chang<br>Factile buttons                                            | ger & Sub N                                            | ICU quantity o        | n the ODU Main F                | °CB             |
| Q                             | uantity of HR Cha                                                         | anger and MCU                                          | s * Heat recovery r   | nodel only                      |                 |
| Step4                         | Press K1                                                                  | 86.08                                                  | Ready to set          | -                               |                 |
|                               | K2 x n times                                                              | NC XO                                                  | Tens digit (0 ~<br>6) | Ex) 03 : 3 units                |                 |
| Step5                         | K4 x n times                                                              | 000X                                                   | Ones digit (0 ~<br>9) | units                           |                 |
|                               | * K4: Press fo                                                            | 2 seconds - automatic detection of H<br>MCUs' quantity |                       | R Changer and                   |                 |
| Step6                         | Press K1                                                                  | 6E 00                                                  | Ready to set          | 00 : Heat                       |                 |
| Step7                         | Press K4                                                                  | 68 O I                                                 | Ones digit (0 ~<br>1) | 01 : Heat<br>recovery<br>system | K1 K2 K3 K4     |
| Step8                         | K2:long                                                                   | 88.00                                                  | Save                  | Restart                         | Same a state a  |
| * Pres                        | * Press K1 for 2 seconds to exit without save regardless of setting step. |                                                        |                       | of setting step.                | PPPPTT          |
|                               |                                                                           |                                                        |                       |                                 | CARACUM         |

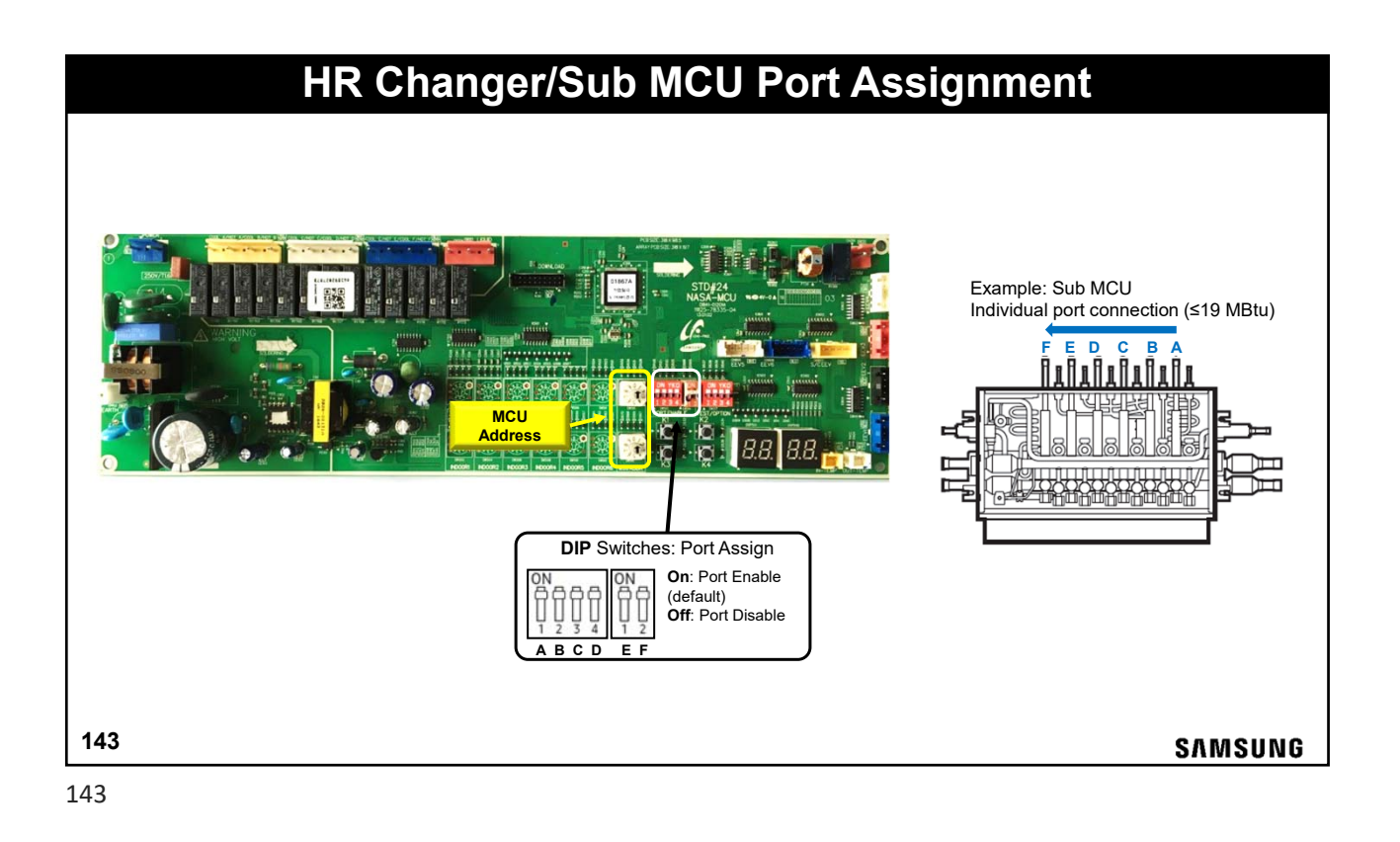

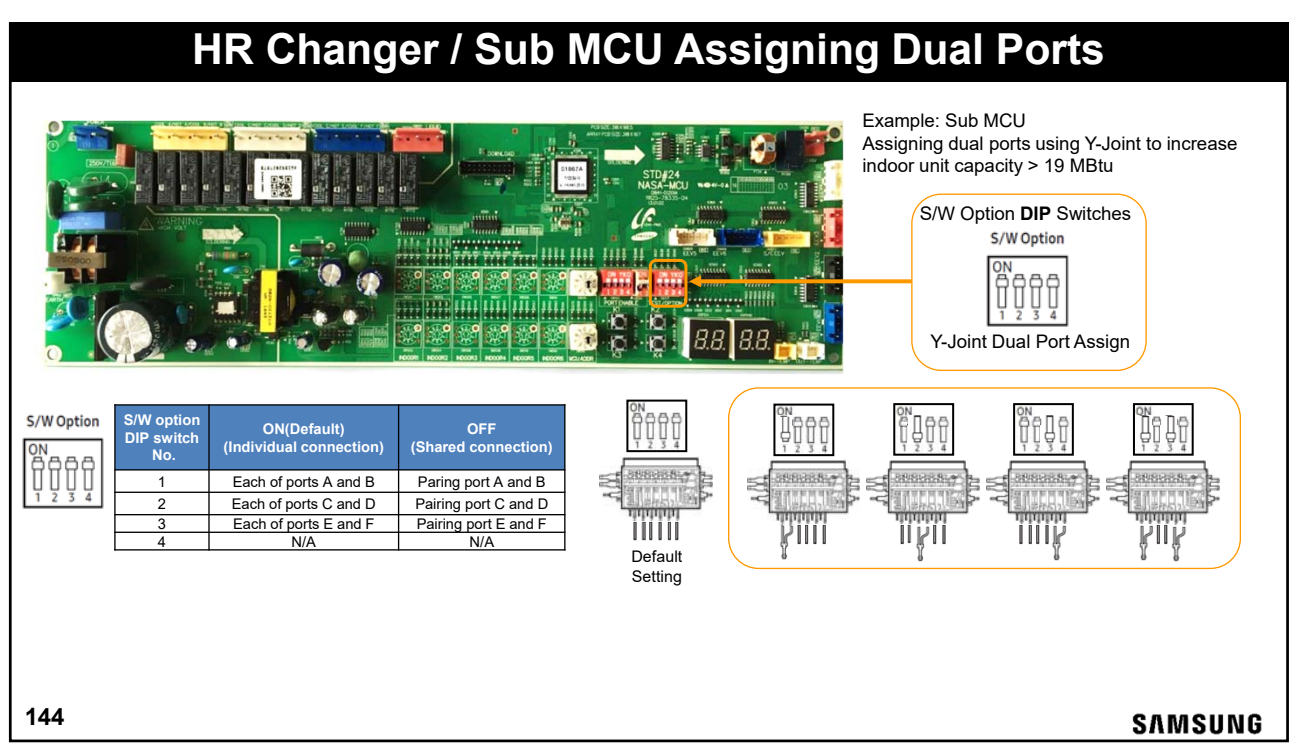
|                               | HR Chang                                          | ger / Sub M                                     | CU Auto Pipe                                             | Pairing                                        |                |
|-------------------------------|---------------------------------------------------|-------------------------------------------------|----------------------------------------------------------|------------------------------------------------|----------------|
| Note: MCU a<br>The Ind        | ddress and dip switch                             | settings must be co<br>ware version must be     | mpleted before Auto Pipe<br>e "161222" or higher         | Pairing operation is                           | initiated      |
| You can use th connected to a | e Automatic pipe-addr<br>n indoor unit.           | ess setting operatior                           | n to automatically set the a                             | address of each MC                             | J port that is |
| To run the Auto               | pipe pairing operation,                           | take the following st                           | eps:                                                     |                                                |                |
| 1.Press the K2                | button 10 times on the m                          | nain PBA of the outdoor                         | unit to start the Auto pipe pa                           | airing operation. Displa                       | ay: 🖌 🖌 📄      |
|                               | Temperature                                       | Outdoor temperature < 75°F                      | 75°F ≤ Outdoor temperature < 86°F                        | 86°F ≤ Outdoor temperature                     |                |
|                               | Avg. Indoor temperature < 75°F                    | Main booting operation                          | Main heating operation                                   | Main cooling operation                         |                |
|                               | Avg. Indoor temperature ≥ 75°F                    | Main heating operation                          | Main cooling operation                                   | Main cooling operation                         |                |
| This operatio                 | n takes about 25 to 55mi<br>t┣┣िि) → Steps 2 to 8 | nutes normally depend<br>8 (Setup F h ि8) → Sta | ing on the number of indoor<br>ep 9 (Check ┠┠┠┠᠑) → Step | units connected.(Max.<br>9 10 (Confirmation Fh | 2hours)        |
| 145                           |                                                   |                                                 |                                                          |                                                | SAMSUNG        |

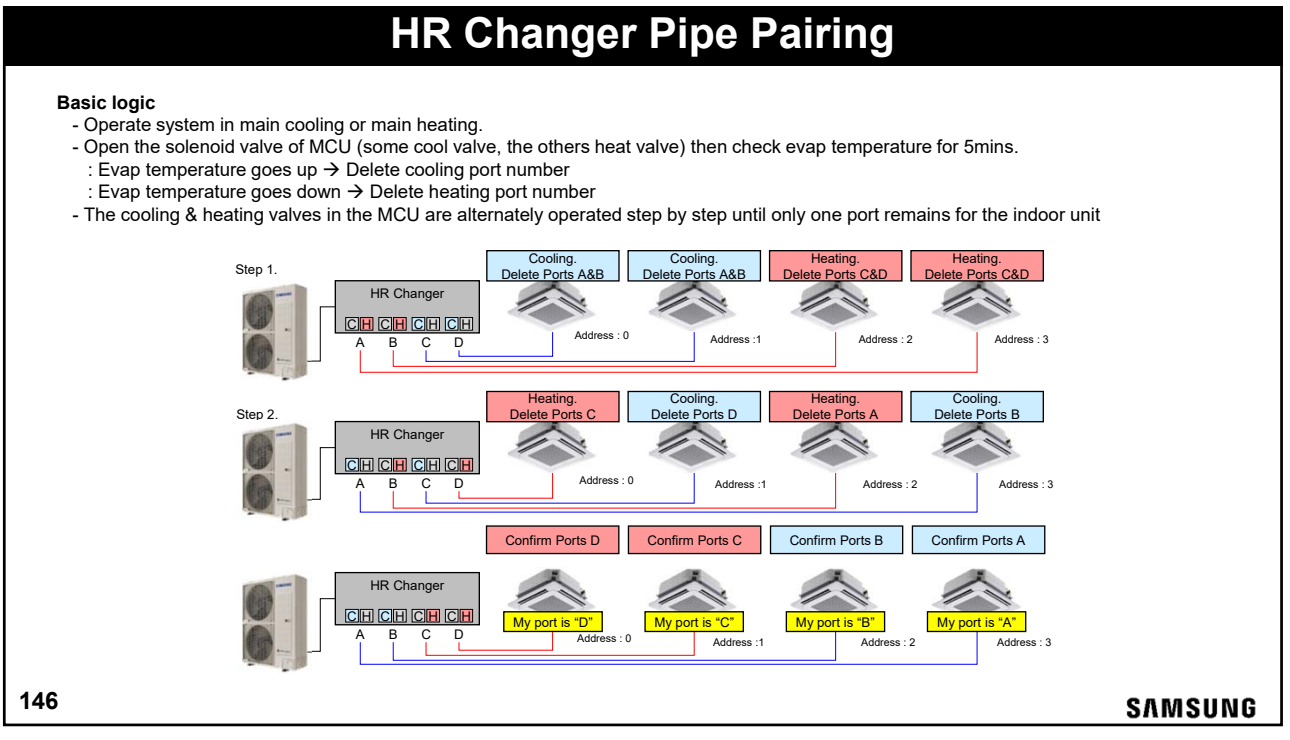

## Multi-unit EEV Kit Addressing

- EEV Kits are designed for the DVMS Eco Heat Pump systems only
- Set the main address of the units connected to A, B, and C (C is only used with 3 zone EEV kits)
- EEV Kits require 208/230V AC power
- Also require connection of F1/F2 to system

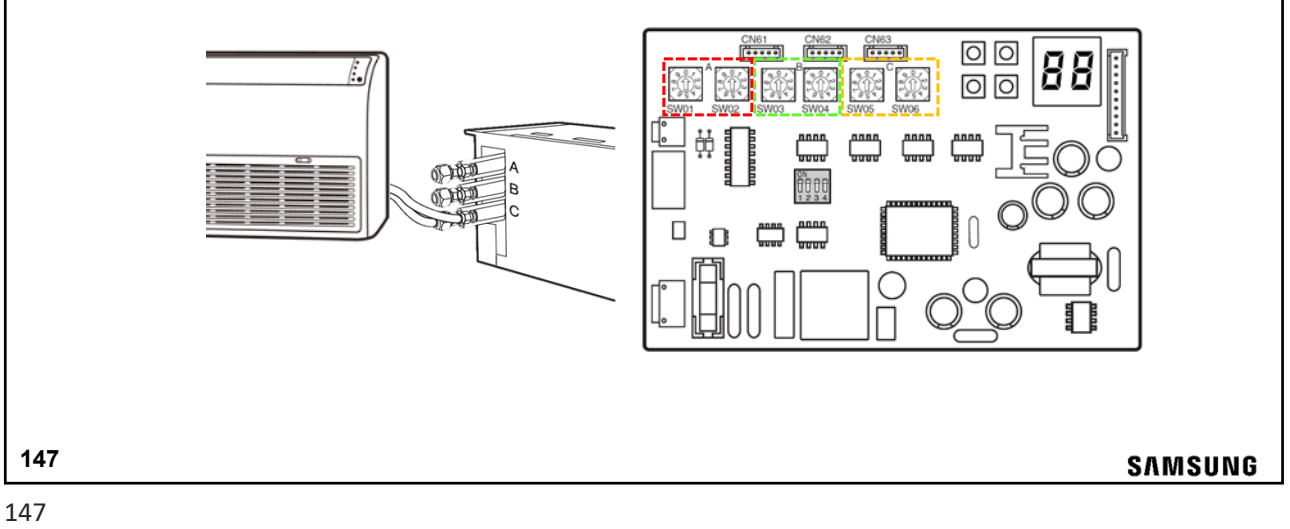

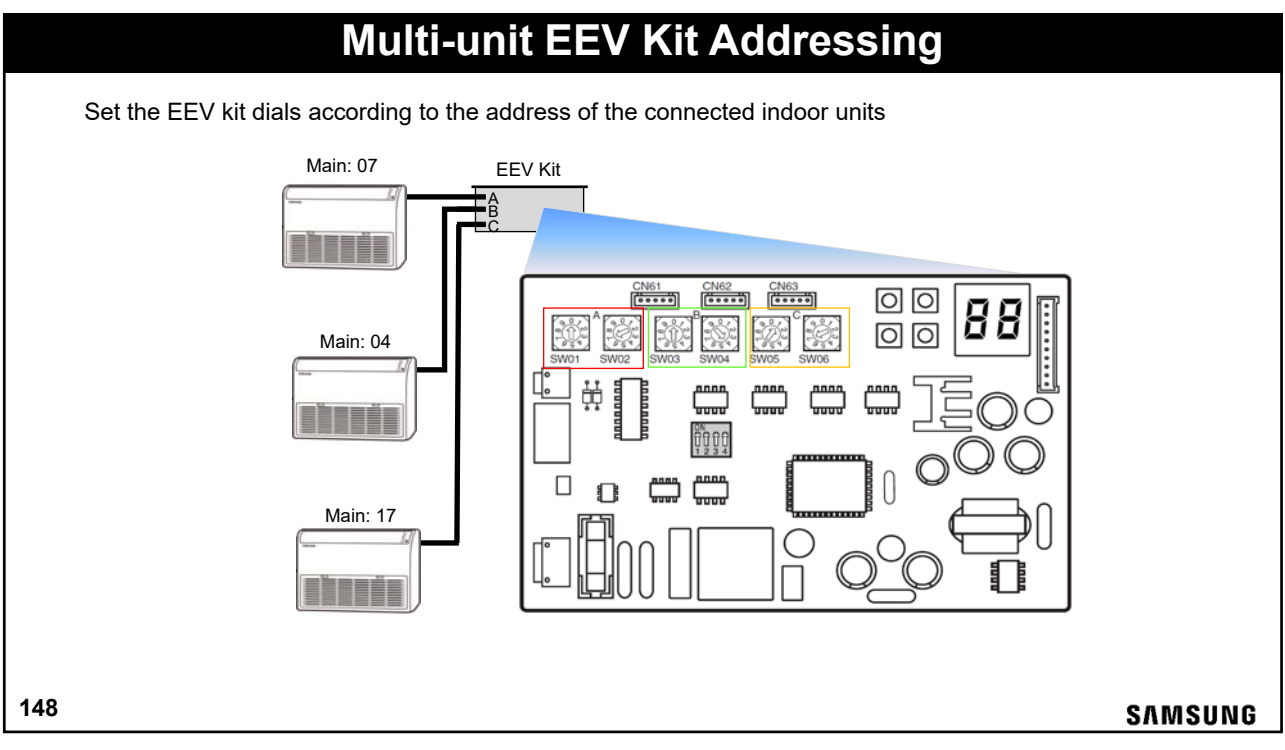

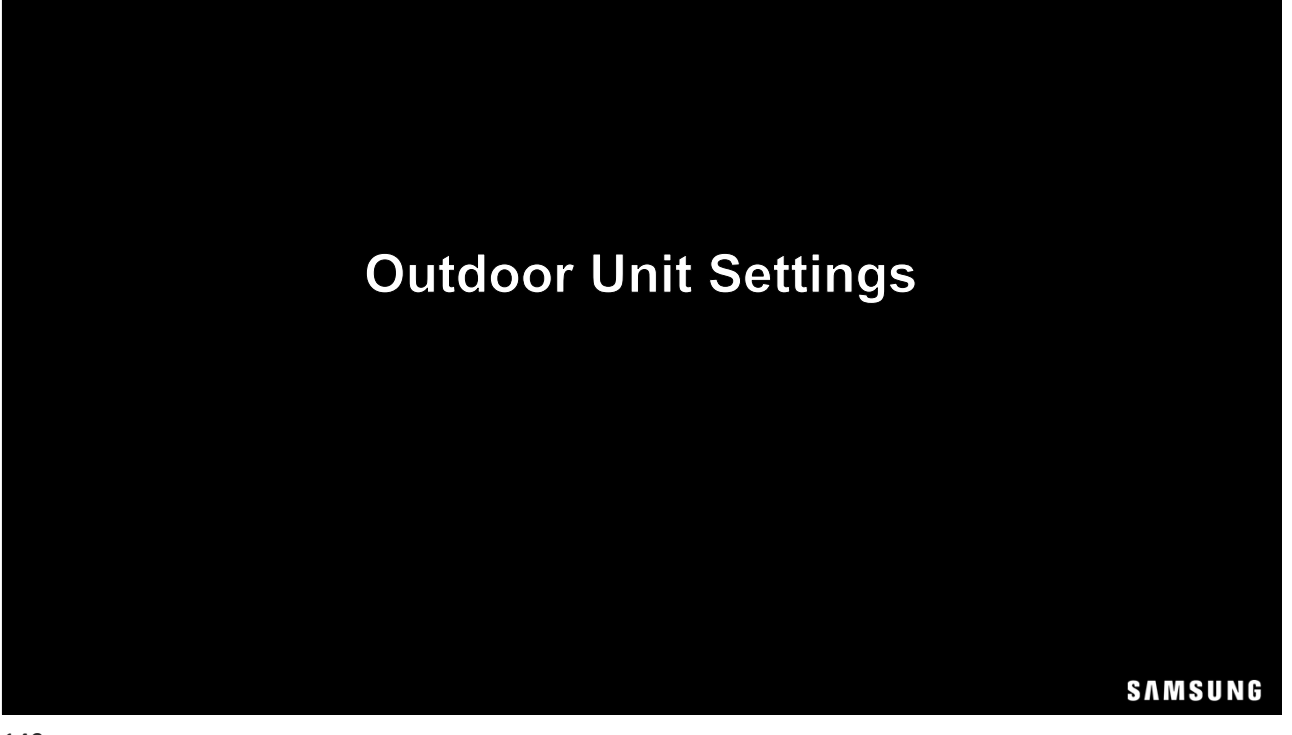

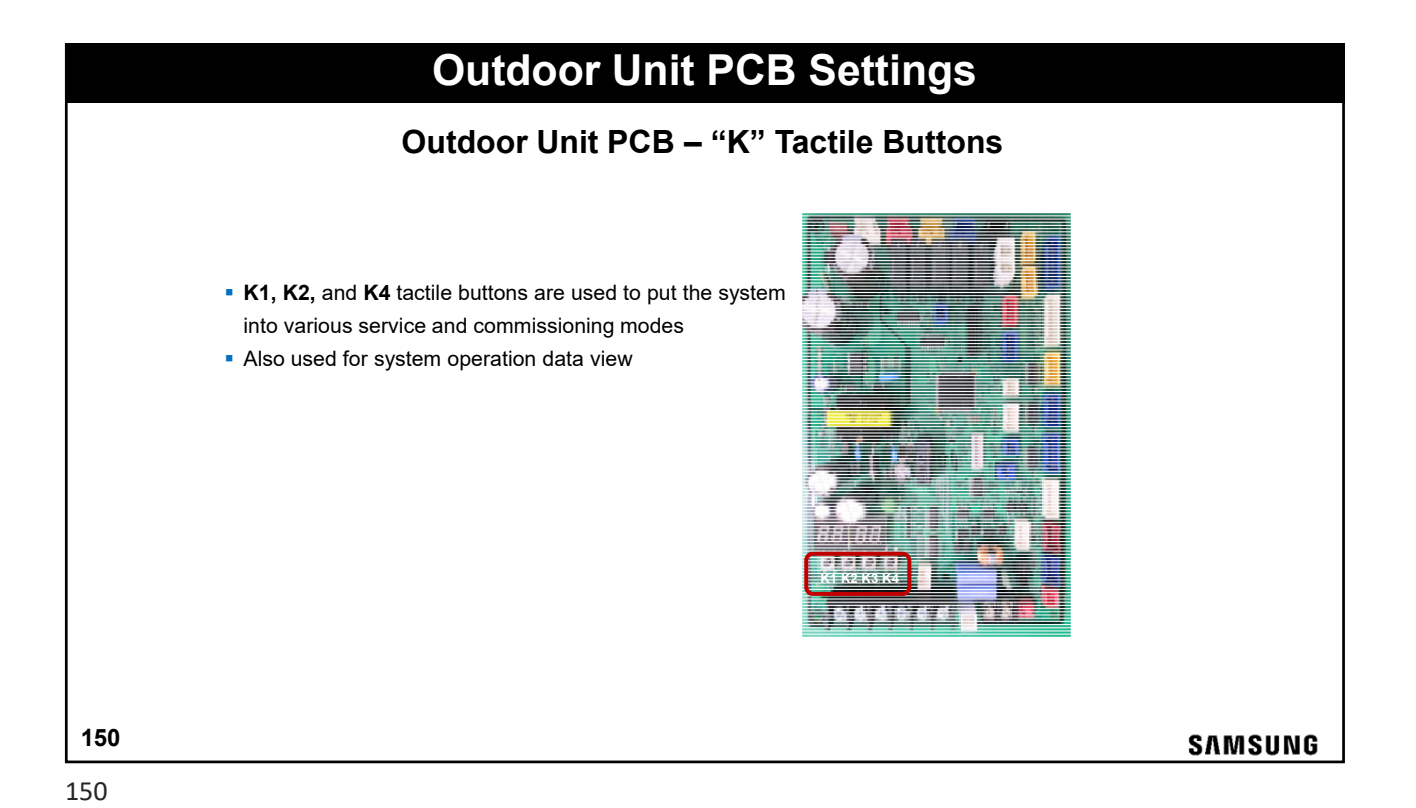

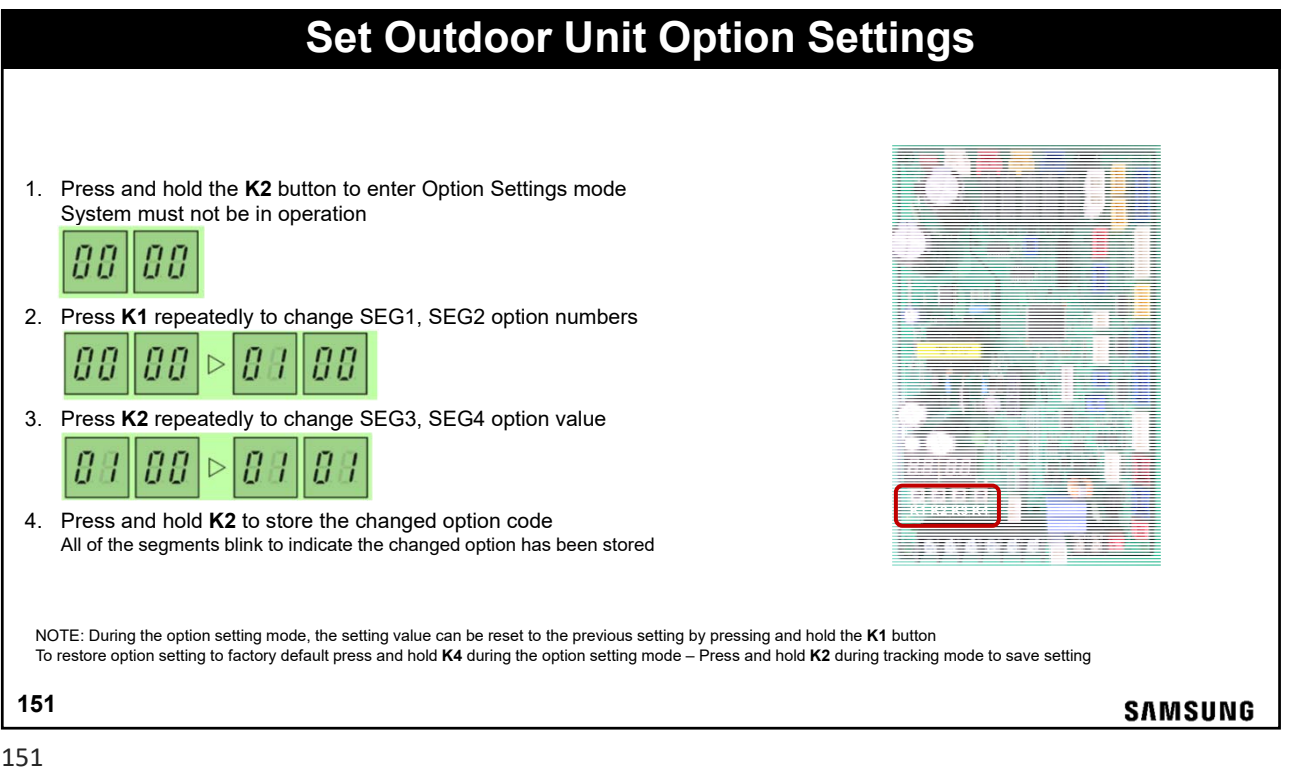

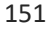

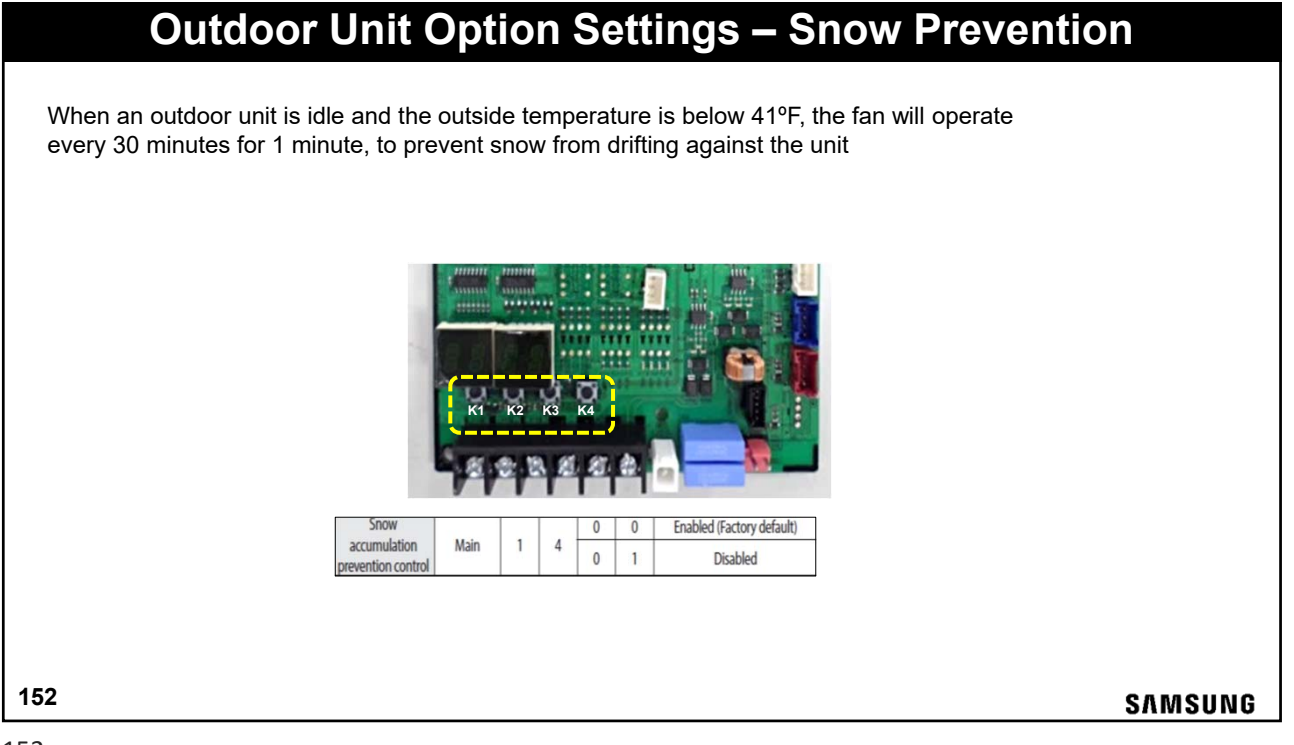

## **Outdoor Unit Option Settings – Cooling Capacity Calibration**

- This changes the average target indoor unit evaporator inlet temperature
- A cooler coil temperature will increase capacity but may use more power
- This can also help improve performance at long pipe lengths

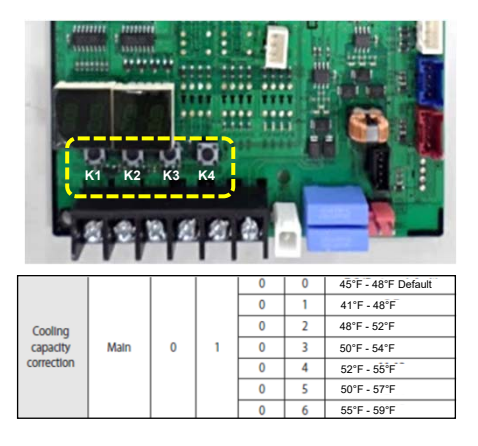

SAMSUNG

153

153

### **Outdoor Unit Option Settings – Heat Capacity Calibration**

- Heating operation increases frequency when current high pressure is higher than the target high pressure; vise versa
  decreases frequency
- When Target high pressure is high, the discharge air temperature of an indoor unit will increase along with energy consumption
- Maintaining factory default status is recommended; note, when the target high pressure is decreased, the discharge air temperature of the indoor units decreases as well

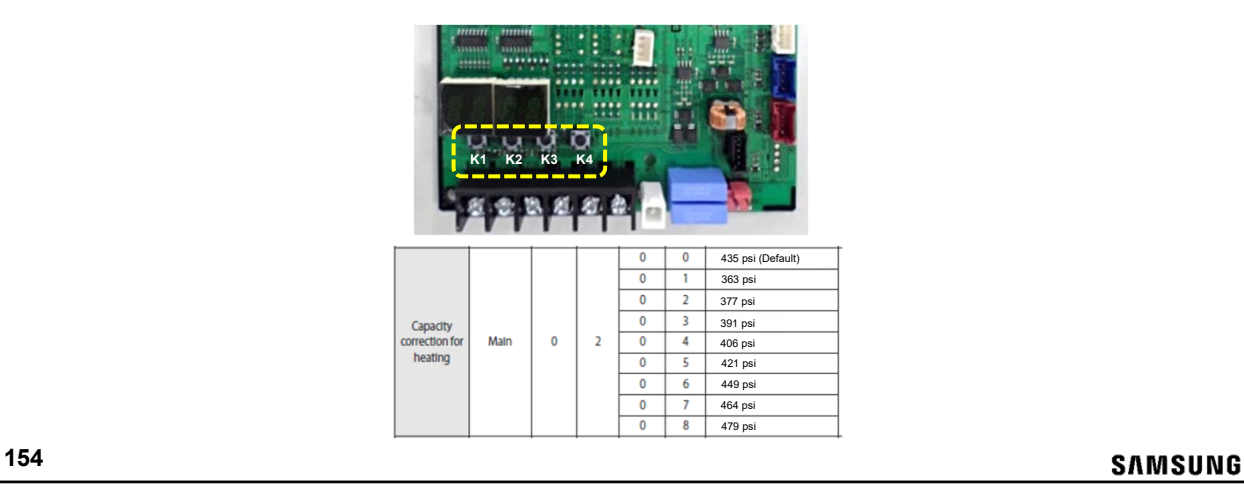

## **Outdoor Unit Option Settings – Night Quiet Mode**

- Step 1: decrease maximum fan RPM
- Step 2: decrease maximum fan RPM and decrease compressor Hz
- Step 3: decrease maximum fan RPM and compressor Hz further
- NOTE: this operation can impact capacity

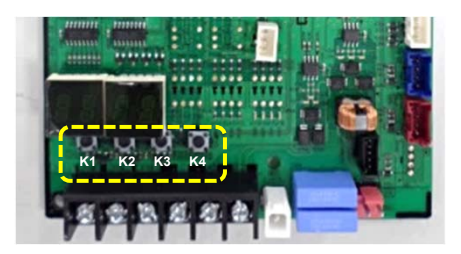

|                  |      |   |   | 0 | 0 | Disabled (Factory default) |                                                           |
|------------------|------|---|---|---|---|----------------------------|-----------------------------------------------------------|
| Silent mode for  |      |   |   | 0 | 1 | LEVEL 1                    | Enables the silent mode for                               |
| night-time       | Main | 0 | 7 | 0 | 2 | LEVEL 2                    | night-time in cooling mode.<br>(It operates automatically |
|                  |      |   |   | 0 | 3 | LEVEL 3                    | depending on the temperature.)                            |
|                  |      |   |   | 0 | 0 |                            | If the external contact interface                         |
| Silent mode for  |      |   |   | 0 | 1 | LEVEL 1                    | module (MIM-B14) is used, entering                        |
| external contact | Main | 1 | 5 | 0 | 2 | LEVEL 2                    | the silent mode is available with                         |
|                  |      |   |   | 0 | 3 | LEVEL 3                    | heating mode.                                             |

155

SAMSUNG

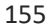

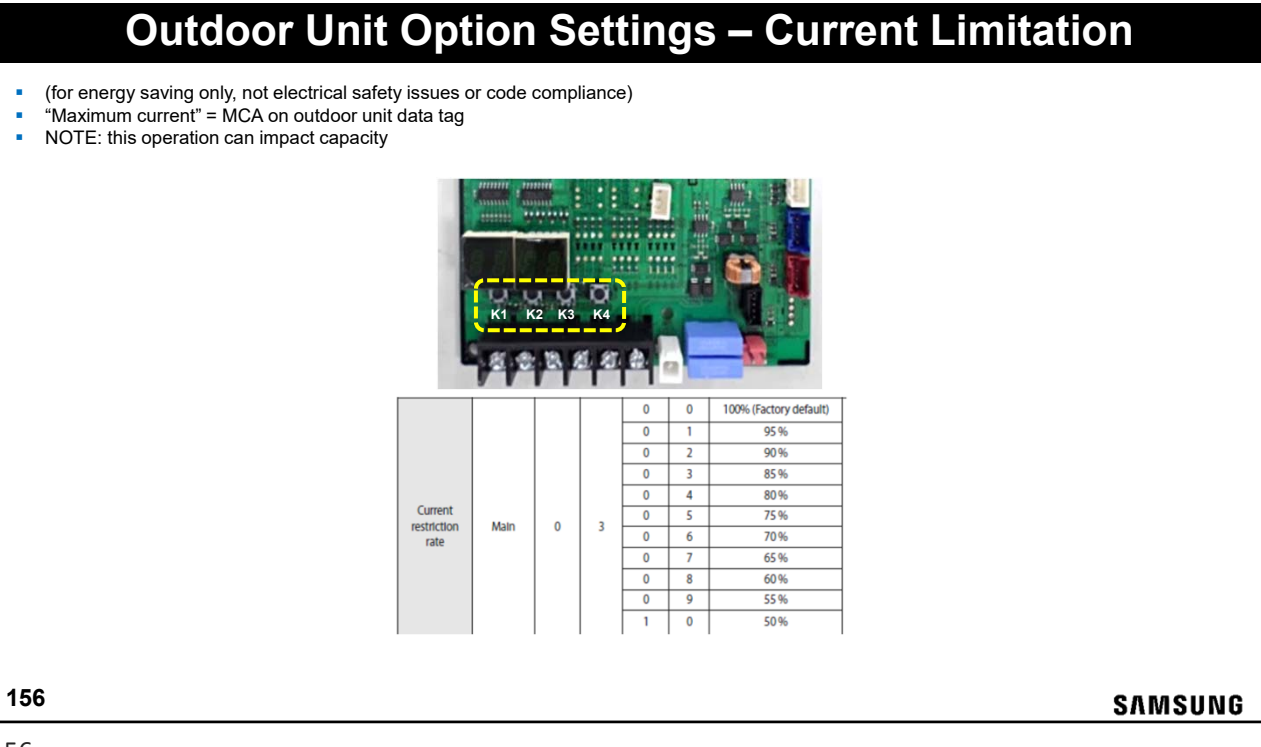

### **Outdoor Unit Option Settings – Defrost Interval Adjustment**

- Defrost mode can start after 30 minutes of heat operation run time, and the suction temperature at the outdoor unit heat exchanger is less
- than 23°F, or there is a significant temperature difference between the heat exchanger suction gas and ambient.
- For installations with high humidity which creates too many defrost cycles, defrost interval can be changed
- Heating capacity is reduced in this operation

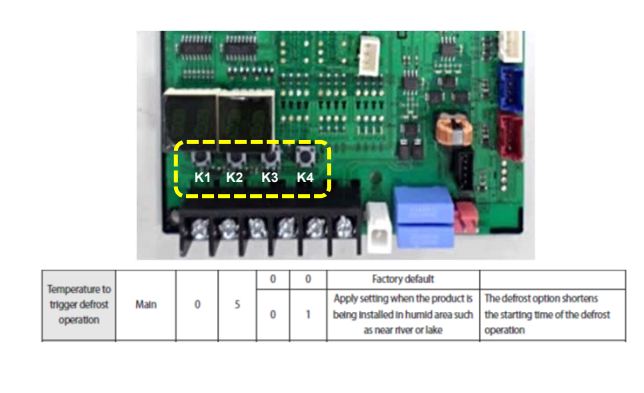

SAMSUNG

157

157

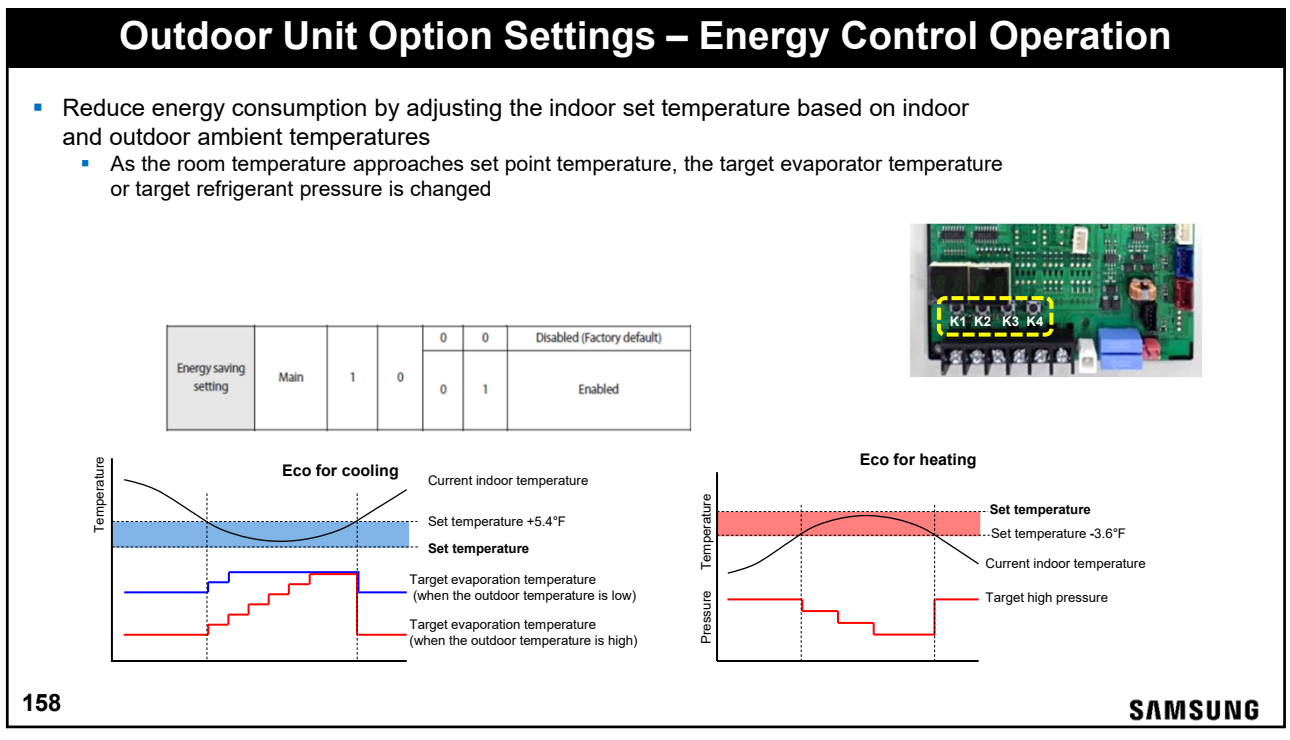

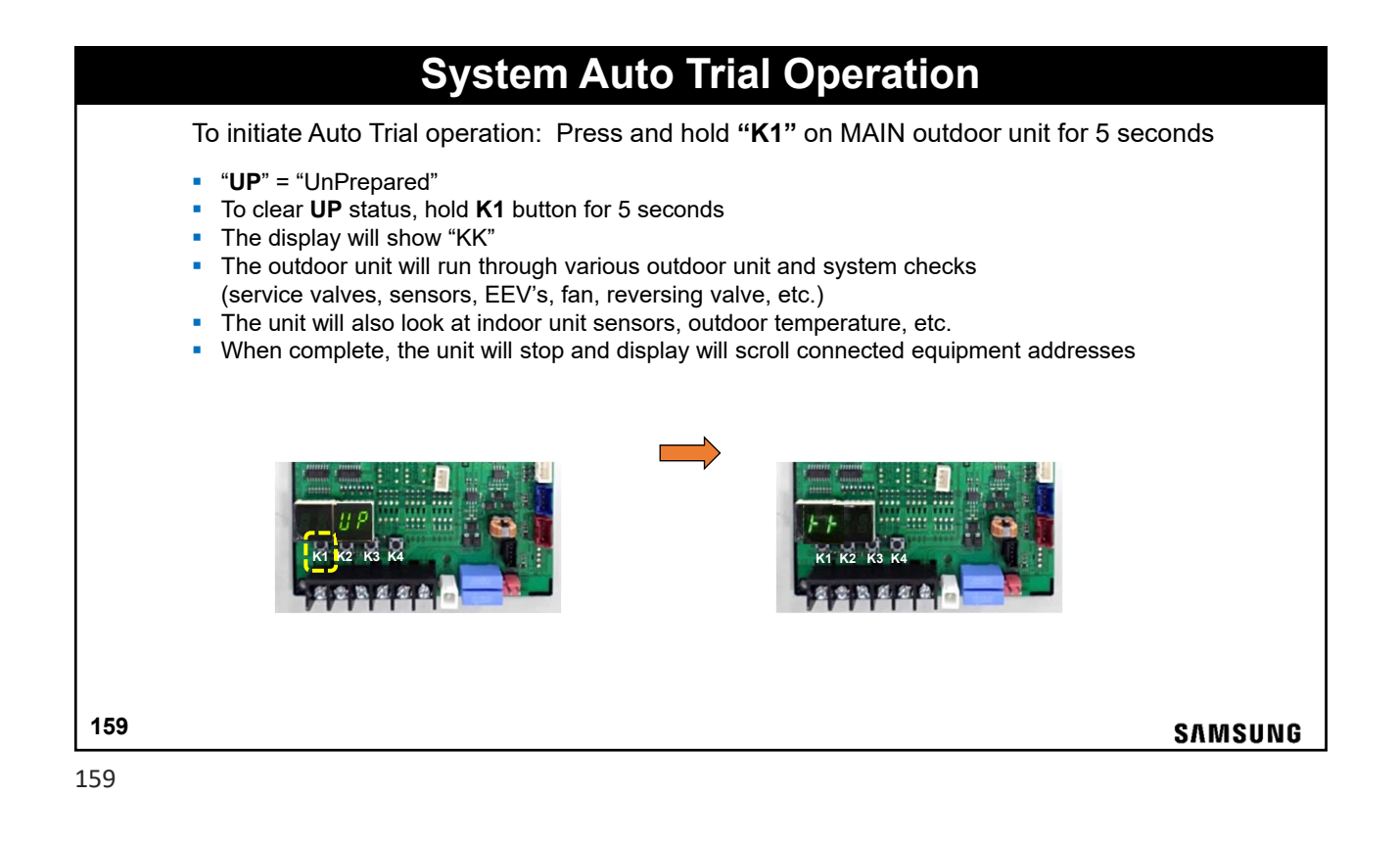

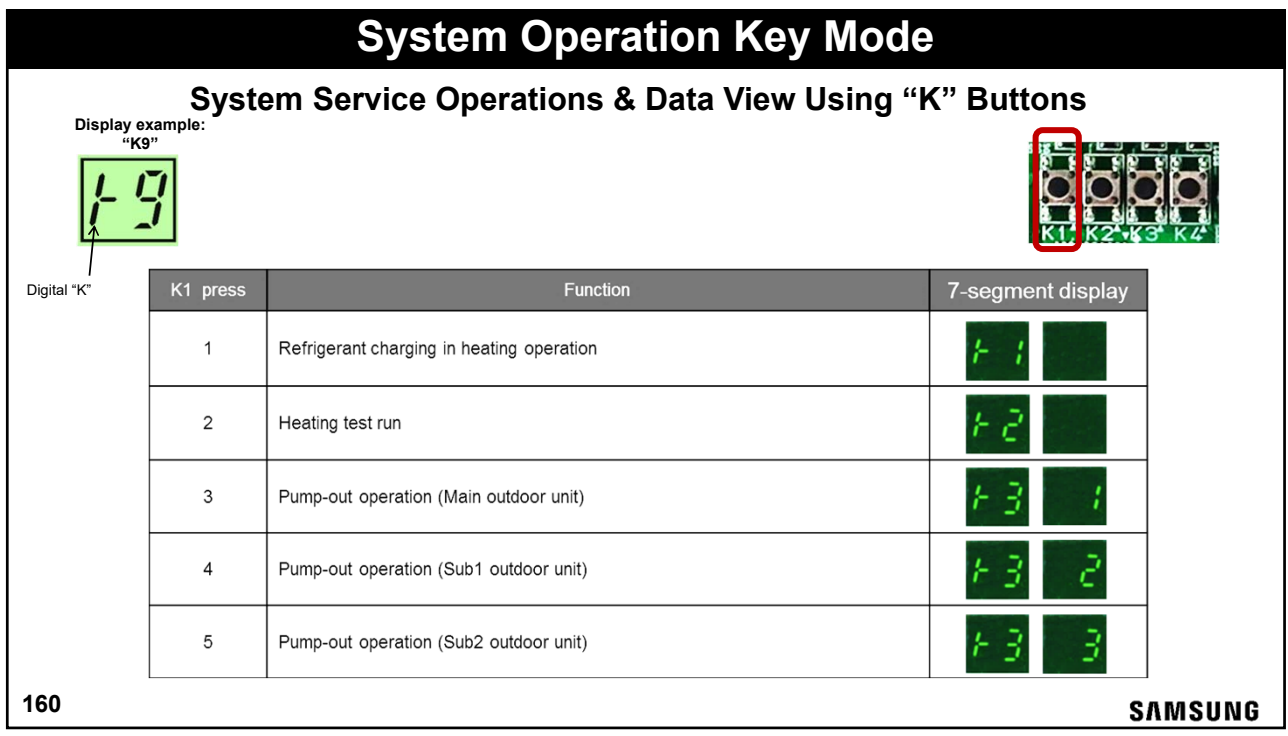

|          | System Operation Key Mod                                         | e                 |
|----------|------------------------------------------------------------------|-------------------|
| K2 press | Function                                                         | 7-segment display |
| 1        | Refrigerant charging in cooling operation                        | ⊁ S               |
| 2        | Cooling test run                                                 | + 6               |
| 3        | Pump down operation (All outdoor units)                          | FA                |
| 4        | Piping check operation(HR) / Auto test run (Heat pump)           | + 8               |
| 5        | Judgment of refrigerant amounts                                  | F B               |
| 6        | Electric discharge                                               | FR                |
| 7        | Forced defrost operation                                         | F 6               |
| 8        | Forced oil recovery operation                                    | FC                |
| 9        | Inverter compressor 1 checker (It will be applied at May, 2013.) | t d               |
| 10       | Inverter compressor 2 checker (It will be applied at May, 2013.) | FΕ                |
| 11       | Fan 1 checker (It will be applied at May, 2013.)                 | F F               |
| L        |                                                                  |                   |

| K3 pres | s Function            |
|---------|-----------------------|
| 1       | System reset          |
|         |                       |
| K4 Pres | s Function            |
| 1       | Outdoor unit model    |
| 2       | Order frequency       |
| 3       | High pressure         |
| 4       | Low pressure          |
| 5       | Discharge temperature |
| 6       | IPM temperature       |
| 7       | CT sensor value       |

| K4 Press                       | Function                       |
|--------------------------------|--------------------------------|
| 12                             | Outdoor temperature            |
| 13                             | EVI inlet temperature          |
| 14                             | EVI outlet temperature         |
| 15                             | Main EEV step                  |
| 16                             | EVI EEV step                   |
| 17                             | Fan step                       |
| 18                             | Current frequency              |
|                                |                                |
| K4 press & hole<br>(3 seconds) | d Function                     |
| 1                              | Main micom version             |
| 2                              | Inverter micom version         |
| 3                              | EEPROM version                 |
| 4                              | Automatically assigned address |
| 5                              | Manually assigned address      |

|   | Syst     | em Start-up Common Errors                                                                                                    |
|---|----------|----------------------------------------------------------------------------------------------------|
|   | Display  | Error Code – Resolution                                                                                                    |
| 1 |          | <ul> <li>"E201" To check the number of indoor units connected with the outdoor unit</li> <li>If the number of indoor units set does not match with those during tracking, "E201" is displayed</li> <li>Check for indoor unit address duplication</li> <li>Check communication wire installation</li> </ul> |
| 2 | 5703 - S | <ul> <li>"E202" Communication error between indoor and outdoor unit after tracking</li> <li>Check for indoor unit address duplication</li> <li>Check communication wire installation</li> </ul>                                                                                                    |
| 4 |          | SAMSU                                                                                                    |

| First error code digit definition |                                                                                |                                                                                                    |                                                                                                   |                                                                                                    |                                                                                                    |  |
|-----------------------------------|--------------------------------------------------------------------------------|----------------------------------------------------------------------------------------------------|---------------------------------------------------------------------------------------------------|----------------------------------------------------------------------------------------------------|----------------------------------------------------------------------------------------------------|--|
|                                   | Е                                                                              | Р                                                                                                    | U                                                                                                 | Α                                                                                                    | с                                                                                                    |  |
| •                                 | <b>101 ~ 700</b><br>Displayed when an<br>error is decided by<br>self diagnosis | <ul> <li>701 ~ 800</li> <li>Display an item that<br/>requires more than 2<br/>detections for deciding<br/>whether it is an error<br/>or not during the 1<sup>st</sup><br/>detection</li> </ul> | Displays the outdoor unit<br>address where an error has<br>occurred.<br><b>U200:</b> Outdoor Unit | <ul> <li>Displays the indoor unit<br/>address where an error has<br/>occurred.</li> <li>Ex) A000: An error has<br/>occurred at indoor unit<br/>address 00</li> <li>Ex) A007: An error is<br/>occurred at number 07<br/>address indoor unit</li> </ul> | <ul> <li>Displays the PCB code<br/>where a communication<br/>error has occurred.</li> <li>C001 = Hub PCB</li> <li>C002 = Fan PCB</li> <li>C003 = Inverter1 PCB</li> </ul> |  |

|                          | System S<br>Outdoor Ui                                              | Start-up Comm                                                                                                    | on Errors<br>tails – Cont.                                                                                                    |        |
|--------------------------|---------------------------------------------------------------------|----------------------------------------------------------------------------------------------------|----------------------------------------------------------------------------------------------------|--------|
|                          |                                                                     | Error display sequence                                                                                                    |                                                                                                    | _      |
|                          | Classification                                                      | Error display method                                                                                                    | Display example                                                                                                    |        |
| Indoor                   | unit error display                                                  | $ \begin{array}{l} \mbox{Error $\# \rightarrow $ Indoor $ unit address $\rightarrow $ Error $\#$,} \\ \mbox{repeat display} \end{array} $              | $E153 \to A002 \to E153 \to A002$                                                                                                    |        |
| Outdo                    | or unit error display                                               | $ \begin{array}{c} {\sf Error} \ \# \to {\sf Outdoor} \ {\sf unit} \ {\sf address} \to {\sf Error} \ \#, \\ {\sf repeat} \ {\sf display} \end{array} $ | $\begin{array}{c} E438 \rightarrow U200 \rightarrow E438 \rightarrow U200 \rightarrow \\ E206 \rightarrow C002 \rightarrow E206 \rightarrow C002 \end{array}$ |        |
| <b>VIC</b><br>E29<br>U20 | <b>IEO:</b><br>6 = Refrigerant leakage<br>0 = Error in outdoor unit |                                                                                                    |                                                                                                    | ]      |
|                          |                                                                     |                                                                                                    |                                                                                                    |        |
|                          |                                                                     |                                                                                                    |                                                                                                    | SAMSUI |

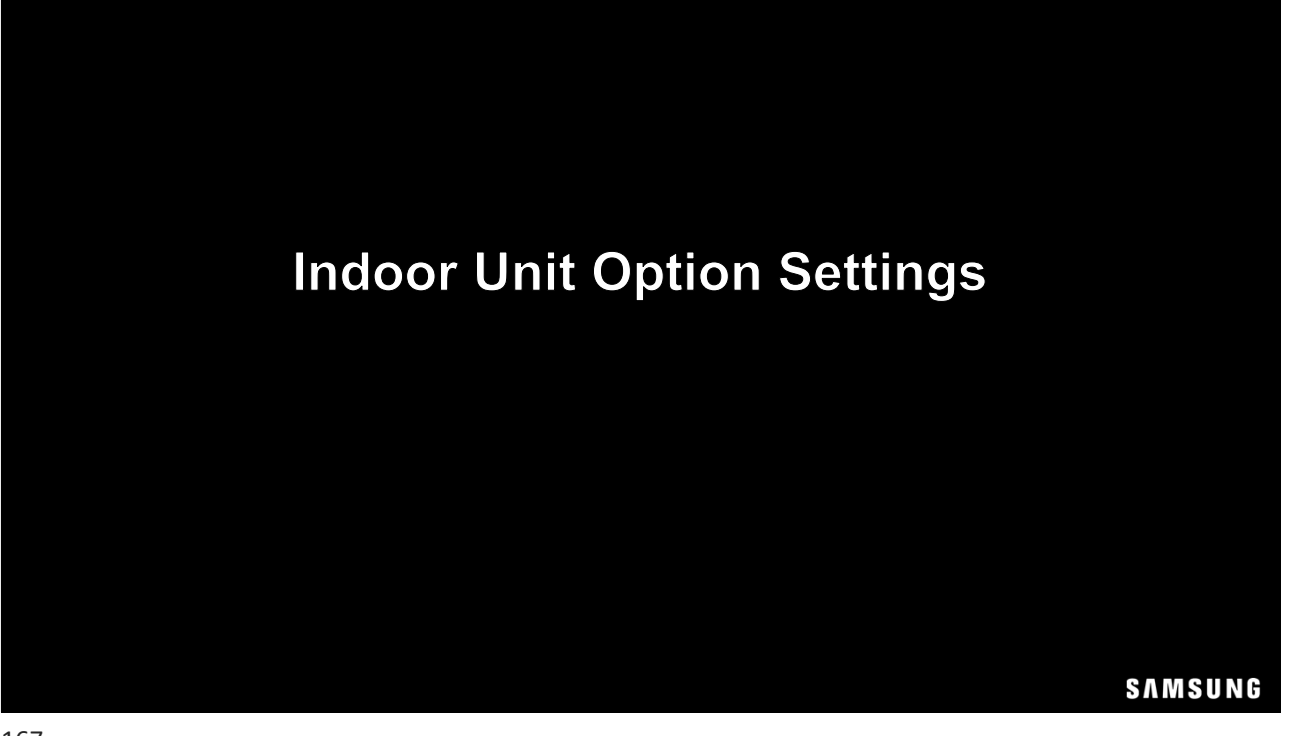

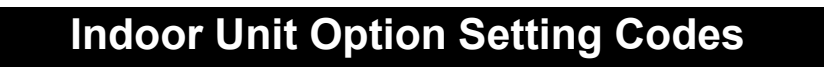

 $\underbrace{02}_{1\ 2\ 3\ 4\ 5\ 6} - \underbrace{1}_{7\ 8\ 9\ 10\ 11\ 12} - \underbrace{2}_{13\ 14\ 15\ 16\ 17\ 18} - \underbrace{3}_{19\ 20\ 21\ 22\ 23\ 24}$ 

- Samsung indoor units use a 24 segment code for indoor unit option programming
- Based on the indoor unit option settings, the 24 segment code may vary
- Installer option settings start with "02"

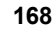

SAMSUNG

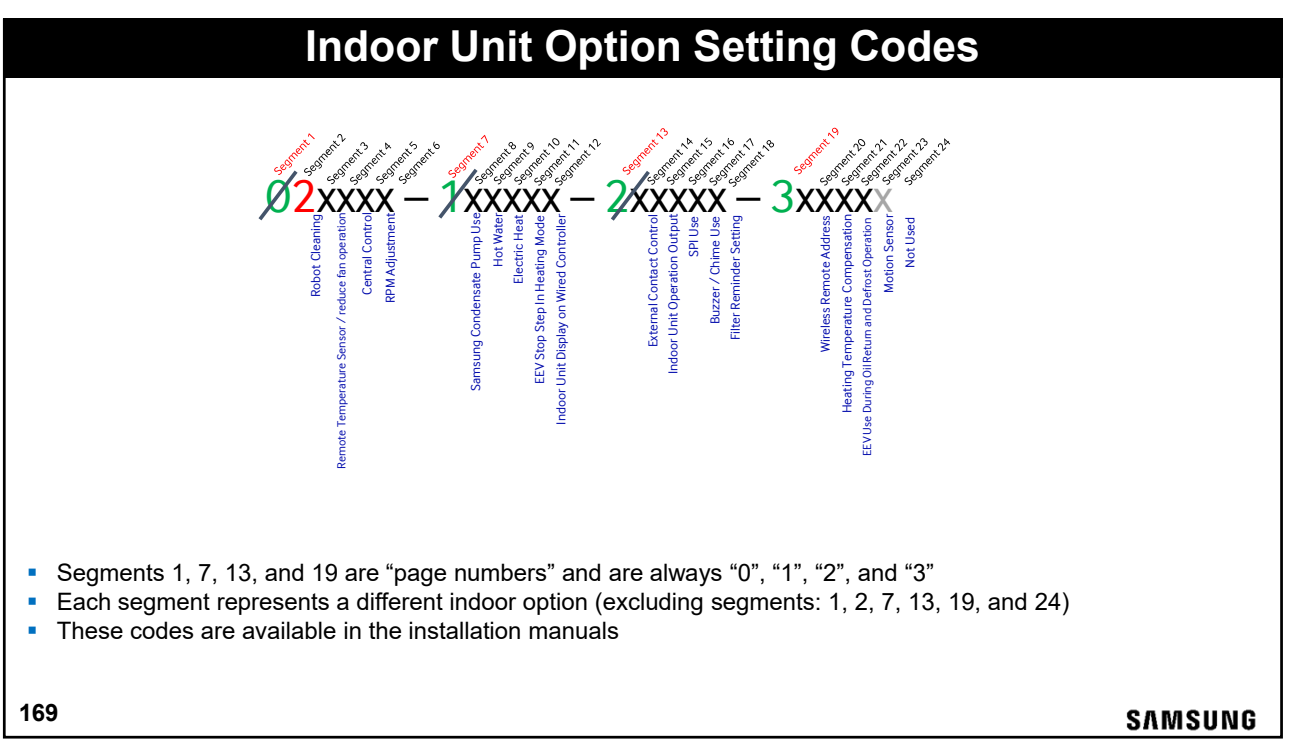

|                                                                                                    |                                                                                         |                      | Optio                                    | onal                                                                                         | Indoor Unit Settings                                                                                                |       |
|----------------------------------------------------------------------------------------------------|-----------------------------------------------------------------------------------------|----------------------|------------------------------------------|----------------------------------------------------------------------------------------------|----------------------------------------------------------------------------------------------------|-------|
|                                                                                                    | Install option                                                                          | Opera                | ation                                    | Digit<br>Setting                                                                             | Details                                                                                                    |       |
|                                                                                                    |                                                                                         | External room sensor | External room<br>sensor fan<br>operation |                                                                                              | Set to room sensor to "Use" when connecting MRW-TA external temperature sensor                                      |       |
|                                                                                                    |                                                                                         | No use Do not use    | 0                                        | DEFAULT – HEAT AND COOL MODE – Use internal sensor, normal fan operation during THERMO-OFF 1 |                                                                                                    |       |
|                                                                                                    | Remote                                                                                  | Use                  | Do not use                               | 1                                                                                            | HEAT AND COOL MODE - Use an external sensor, normal fan operation during cooling THERMO-OFF 1                       |       |
|                                                                                                    | sensor /                                                                                | No use               | Use                                      | 2                                                                                            | HEAT MODE - Use internal sensor, minimize fan operation during heating THERMO-OFF <sup>2</sup>                      |       |
|                                                                                                    | operation                                                                               | Use                  | Use                                      | 3                                                                                            | HEAT MODE - Use external sensor, minimize fan operation during heating THERMO-OFF 2                                 |       |
|                                                                                                    | (segment 4)                                                                             | No use               | Use                                      | 4                                                                                            | COOL MODE - Use internal sensor, minimize fan operation during cooling THERMO-OFF <sup>2</sup>                      |       |
|                                                                                                    |                                                                                         | Use                  | Use                                      | 5                                                                                            | COOL MODE - Use external sensor, minimize fan operation during cooling THERMO-OFF <sup>2</sup>                      |       |
|                                                                                                    |                                                                                         | No use               | Use                                      | 6                                                                                            | HEAT AND COOL MODE - Use internal sensor, minimize fan operation during heating and cooling THERMO-OFF <sup>2</sup> |       |
|                                                                                                    |                                                                                         | Use                  | Use                                      | 7                                                                                            | HEAT AND COOL MODE - Use external sensor, minimize fan operation during heating and cooling THERMO-OFF <sup>2</sup> |       |
|                                                                                                    | Central                                                                                 | No use               |                                          | 0                                                                                            |                                                                                                    |       |
|                                                                                                    | (segment 5)                                                                             | Use (default)        |                                          | 1                                                                                            | Set to "not use" to remove from central control                                                                     |       |
|                                                                                                    |                                                                                         | No use (defa         | ult)                                     | 0                                                                                            | DEFAULT – standard fan operation                                                                                    |       |
|                                                                                                    | RPM UP<br>(segment 6)                                                                   | High ceiling r       | node                                     | 1                                                                                            | For cassette units installed in ceilings over 12' high                                                              |       |
|                                                                                                    | (ooginon o)                                                                             | High ceiling k       | kit                                      | 2                                                                                            | For 48,000 btu/h cassette units installed in ceilings up to 19'                                                     |       |
| When the zone has satisfi<br>an operation when the zo<br>- When the zone satisfies<br>- If an external sensor is i | ed, the fan will rem<br>one satisfies:<br>s, the fan will stop.<br>installed, the fan w | nain on to reduc     | e stratification                         | and to move                                                                                  | air over the room temperature sensor in the return air cavity.<br>below set temperature.                            |       |
| 70                                                                                                    | installed, the indoc                                                                    | or fan will turn o   | n every 5 mini                           | ites for 20 sec                                                                              | conds to sense room temperature.                                                                                    | SAMSU |

| Install option                                           | Operation                            | Digit<br>Setting | Details                                                                                                    |
|----------------------------------------------------------|--------------------------------------|------------------|----------------------------------------------------------------------------------------------------|
|                                                          | No use (default)                     | 0                | DEFAULT                                                                                                    |
| Drain pump (segment 8)                                   | Use (No delay)                       | 1                | Setting for duct units with Samsung condensate pump installed                                                                                                    |
|                                                          | Use (3-minute off delay)             | 2                | When unit is turned off, set to heat, or set to fan mode, the pump will run an additional 3 minutes.                                                                                                    |
|                                                          | No use (default)                     | 0                | DEFAULT - Do not use                                                                                                    |
| Hot water                                                | Use                                  | 1                | Use, fan operation is interlocked with auxiliary heat signal                                                                                                    |
| (segment 9)                                              | Use                                  | 3                | Use, fan is OFF when auxiliary signal ON for cooling only indoor units (install MCM-C200<br>mode selector switch in the outdoor unit and set to cool mode for this option).                                    |
|                                                          | Default (default)                    | 0                | Keeps EEV open slightly when unit has satisfied in heat mode                                                                                                    |
| EEV stop step<br>In heating<br>(segment 11) <sup>1</sup> | Use                                  | 1                | Closes EEV completely when unit has satisfied in heat mode. If the room is still above se'<br>temp, EEV will open momentarily every hour if unit is in a Thermo-OFF state to prevent<br>refrigerant migration. |
| Indoor unit display on                                   | Sub                                  | 0                | Low priority (default)                                                                                                    |
| wired R/C<br>(segment 12)                                | Master                               | 1                | Will use unit's temperature on wired controller's that are sensing temperature at the indoor<br>unit when there is more than one unit connected to a wired controller                                          |
| (segment 12)                                             | Master<br>adjust if there are issues | 1<br>with over   | Will use unit's temperature on wired controller's that are sensing temperature at the indoo<br>unit when there is more than one unit connected to a wired controller                                           |
|                                                          |                                      |                  |                                                                                                    |

## **Optional Indoor Unit Settings**

#### **External Contact Control**

- Segment 14 of the indoor unit option settings is normally used to turn a unit ON/OFF based on a simple dry-contact input.
- Indoor units with software version 14/06/13 or newer can be configured to use input from MIM-B14 to either turn the unit ON/OFF or change operation settings for "unoccupied room control"
- Below are settings for standard unit control using MIM-B14 (applies to all DVM S indoor units and software versions).

|                                                                                |                                                                                          | Star             | ndard External Contact Control Settings (Segment 14)                                                                                      |
|--------------------------------------------------------------------------------|------------------------------------------------------------------------------------------|------------------|----------------------------------------------------------------------------------------------------|
| Install option                                                                 | Operation                                                                                | Digit<br>setting | Description                                                                                                    |
|                                                                                | No use                                                                                   | 0                | Default                                                                                                    |
| External control ON/OFF 1 Contact closed: unit ON, controller enabled. Contact | Contact closed: unit ON, controller enabled. Contact open: Unit OFF, controller enabled. |                  |                                                                                                    |
| or CN83 connection<br>(segment 14)                                             | OFF-only<br>control                                                                      | 2                | Contact closed: unit STANDBY, controller enabled.     Contact open: Unit OFF, controller disabled (ideal for condensate float switch use) |
|                                                                                | Window<br>ON/OFF                                                                         | 3                | Contact closed: unit <u>STANDBY or ON</u> (previous operation), controller enabled.     Contact open: Unit OFF, controller disabled.      |

Unoccupied Room Control can be enabled and adjusted with SNET Pro 2 (1.2.0 or later) or DMS2.5 (with or without LON or BACnet)
 Unoccupied Room Control details on following page.

172

#### SAMSUNG

|                  |                   | External Contact Control – Unoccupied Ro | om Control (Segment 14)                                                           |                            |
|------------------|-------------------|------------------------------------------|-----------------------------------------------------------------------------------|----------------------------|
| Option / Setting | Dry contact state | Indoor                                   | Remote controller usage 1                                                         | Central controller usage   |
| 1                | Close             | Turn ON                                  | Enable                                                                            | Enable                     |
|                  | Open              | Operate by unoccupied setting            | Enable                                                                            | Enable                     |
| 2                | Close             | OFF, able to use remote controller       | Enable                                                                            | Enable                     |
| 2                | Open              | Operate by unoccupied setting            | Disable <sup>2</sup>                                                              | Disable <sup>2</sup>       |
| 3                | Close             | Return to operation mode before ON       | Enable                                                                            | Enable                     |
| 3                | Open              | Operate by unoccupied setting            | Disable <sup>2</sup>                                                              | Disable <sup>2</sup>       |
|                  |                   | Contact closed,<br>"Occupied"            |                                                                                   |                            |
|                  |                   |                                          | Change to preset operation mode, set tem<br>fan speed.                            | perature, and              |
|                  |                   | Check Out 78°F                           | Settings can be programmed with SNET P     1.2.0 or newer or through DMS2 for DVM | ro 2 version<br>S systems. |

| Install option                       | Operation                  | Digit setting | Description                                                                                                    |
|--------------------------------------|----------------------------|---------------|----------------------------------------------------------------------------------------------------|
|                                      | THERMO-<br>ON/OFF          | 0             | DEFAULT - Output terminals open/close based on standard THERMO-ON/OFF settings (1° C)                                                                                       |
| Indoor unit<br>operation output when | Operation<br>ON/OFF        | 1             | Output terminals open/close based on indoor unit power ON/OFF                                                                                                    |
| using MIM-B14<br>(segment 15)        | Use 1                      | 2             | Use, fan operation is interlocked with auxiliary heat signal                                                                                                    |
| (9                                   | Use 1                      | 3             | Use, fan is OFF when auxiliary signal ON for cooling only indoor units (install MCM-C200 mode selector<br>switch in the outdoor unit and set to cool mode for this option). |
| SPI                                  | No use                     | 0             | DEFAULT – not installed                                                                                                    |
| (segment 16)                         | Use                        | 1             | USE - Air cleaning option for future models                                                                                                    |
| Buzzer                               | Enabled                    | 0             | Chime/buzzer enabled (default)                                                                                                    |
| (segment 17)                         | Disable                    | 1             | Mute buzzer/chime                                                                                                    |
| Filter time                          | 1,000 hours                | 0             | Filter reminder indicator on font of unit, wired controller, and central controllers ON after 1,000 hours of fan<br>operation                                               |
| (segment 18)                         | 2,000 hours                | 6             | Filter reminder indicator on font of unit, wired controller, and central controllers ON after 2,000 hours of fan<br>operation (any setting other than "6")                  |
|                                      | Indoor unit 1<br>(default) | 0 or 1        |                                                                                                    |
| Wireless remote<br>control address   | Indoor unit 2              | 2             | <ul> <li>Wireless controller address to prevent "overlapping" of wireless controller signal when units are near each<br/>other</li> </ul>                                   |
| (segment 20)                         | Indoor unit 3              | 3             | MR-D00U will allow indoor unit wireless controller specification                                                                                                    |
|                                      | Indoor unit 4              | 4             |                                                                                                    |

| Install option                                                                   | Operation                                | Digit setting | Description                                                                             |
|----------------------------------------------------------------------------------|------------------------------------------|---------------|-----------------------------------------------------------------------------------------|
| Heating temperature                                                              | default                                  | 0             | 4- Way and Mini 4-Way cassette units: 5°C, all other units: 2°C                         |
| Compensation                                                                     | 2°C                                      | 1             | Compensation value                                                                      |
| segment 21)                                                                      | 5°C                                      | 2             | Compensation value                                                                      |
| EEV opening of IDU                                                               | Default                                  | 0             | Standard                                                                                |
| return or defrost<br>(segment 22)                                                | Close                                    | 1             | Close EEV during oil return and defrost to decrease noise after complaint               |
|                                                                                  | Do not use (default)                     | 0             |                                                                                         |
|                                                                                  | Standard mode - Auto<br>set off 30 min.  | 1             | Soft OFF 20 minutes, HARD OFF after 30 minutes without motion                           |
|                                                                                  | Standard mode - Auto<br>set off 60 min.  | 2             | Soft OFF 40 minutes, HARD OFF after 60 minutes without motion                           |
| Motion detect sensor                                                             | Standard mode - Auto<br>set off 120 min. | 3             | Soft OFF 80 minutes, HARD OFF after 120 minutes without motion                          |
| - for use with optional<br>mini 4-way cassette<br>motion sensor<br>(segment 23)* | Standard mode - Auto<br>set off 180 min. | 4             | Soft OFF 120 minutes, HARD OFF after 180 minutes without motion                         |
|                                                                                  | Premium mode - Auto<br>set 30 min.       | 5             | Soft OFF 20 minutes, HARD OFF after 30 minutes without motion, comfort logics enabled   |
|                                                                                  | Premium mode - Auto<br>set off 60 min.   | 6             | Soft OFF 40 minutes, HARD OFF after 60 minutes without motion, comfort logics enabled   |
|                                                                                  | Premium mode - Auto<br>set off 120 min.  | 7             | Soft OFF 80 minutes, HARD OFF after 120 minutes without motion, comfort logics enabled  |
|                                                                                  | Premium mode - Auto<br>set off 180 min.  | 8             | Soft OFF 120 minutes, HARD OFF after 180 minutes without motion, comfort logics enabled |

|                                                                                                    |                                                    | Optio                                                                                                    | onal Indoor Unit Settings                                                                                                    |                                      |
|----------------------------------------------------------------------------------------------------|----------------------------------------------------|----------------------------------------------------------------------------------------------------|----------------------------------------------------------------------------------------------------|--------------------------------------|
|                                                                                                    | MOD                                                | 014.4                                                                                                    | Mation Concern Mini 4 Wass Concerts                                                                                                    |                                      |
|                                                                                                    | MCK                                                | -5IVIA                                                                                                    | Motion Sensor – Mini 4-way Cassette                                                                                                    |                                      |
| Mode                                                                                                    | Soft Off<br>(minutes)                              | Hard Off<br>(minutes)                                                                                                    | Function Description                                                                                                    |                                      |
|                                                                                                    | 20                                                 | 30                                                                                                    | SOFT OFF: turns off indoor unit but can restart                                                                                                    |                                      |
|                                                                                                    | 40                                                 | 60                                                                                                    | with motion detection before HARD OFF.                                                                                                    |                                      |
| Standard                                                                                                    | 80                                                 | 120                                                                                                    | HARD OFF: Turns unit off but will not turn back                                                                                                    |                                      |
|                                                                                                    | 120                                                | 180                                                                                                    | power ON with a unit controller.                                                                                                    |                                      |
|                                                                                                    | 20                                                 | 30                                                                                                    | SOFT OFF and HARD OFF are the same as                                                                                                    |                                      |
| Describer                                                                                                    | 40                                                 | 60                                                                                                    | Standard Mode.                                                                                                    |                                      |
| Premium                                                                                                    | 80                                                 | 120                                                                                                    | Samsung comfort functions are activated.                                                                                                    |                                      |
|                                                                                                    | 120                                                | 180                                                                                                    |                                                                                                    |                                      |
| Samsung Comfort Lo<br>Comfort Flow:<br>• MDS prevents cassette fro<br>Comfort Temperature:<br>• When the temperature diff<br>Comfort Saving:<br>• When no motion is detected | gics (ac<br>om blowing<br>ference bet<br>ed, MDS w | tivated in directly or ween the units of the second second | <b>in "Premium" mode)</b><br>In occupants by changing air flow direction<br>upper and lower parts of the room is large, the supply air louvers will lower to direct air o<br>et temperature to reduce energy consumption (maximum +3.6° F in cooling, and -3.6° F | downward<br><sup>-</sup> in heating) |
| 176                                                                                                    |                                                    |                                                                                                    | SI                                                                                                    | MSUNG                                |

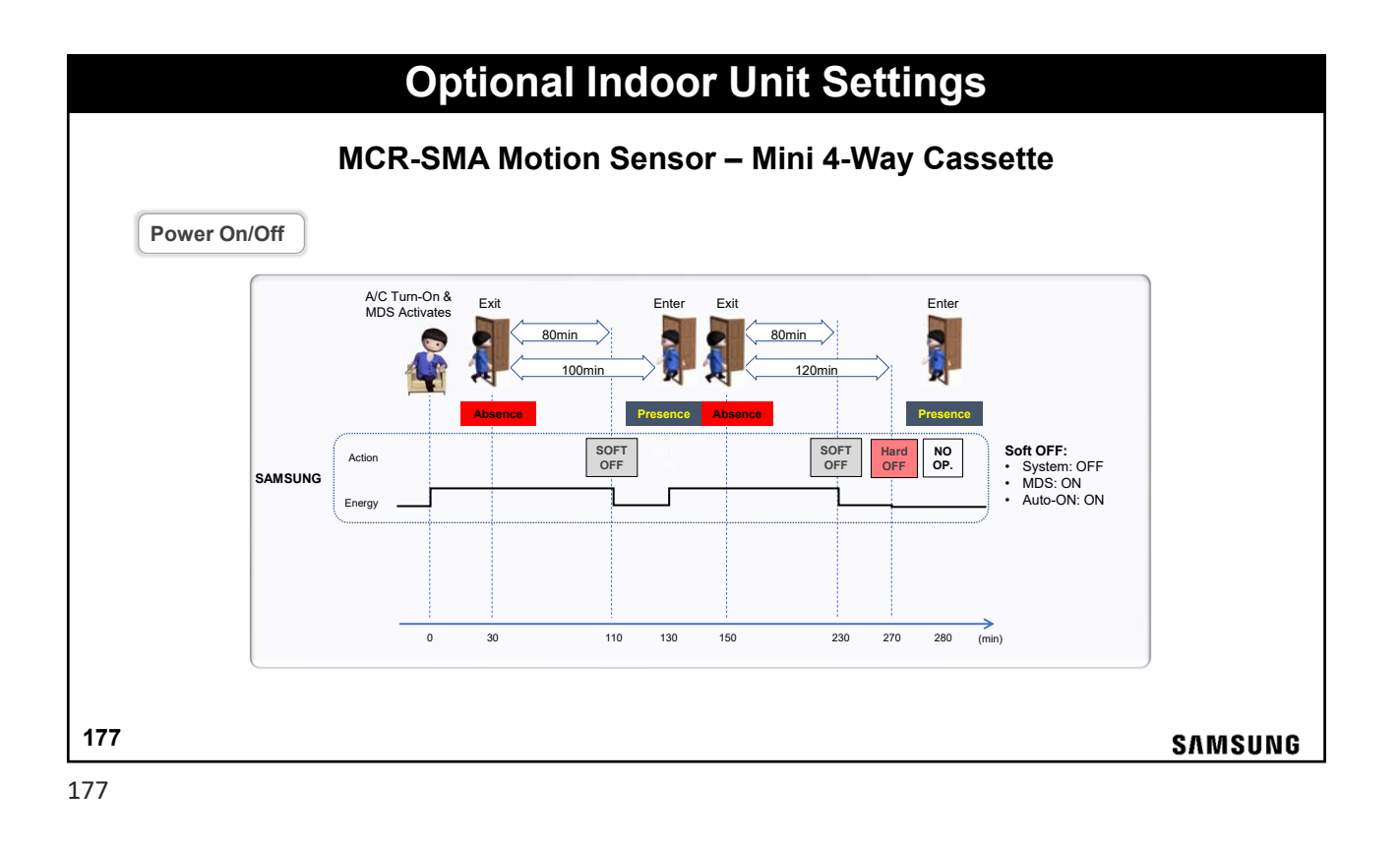

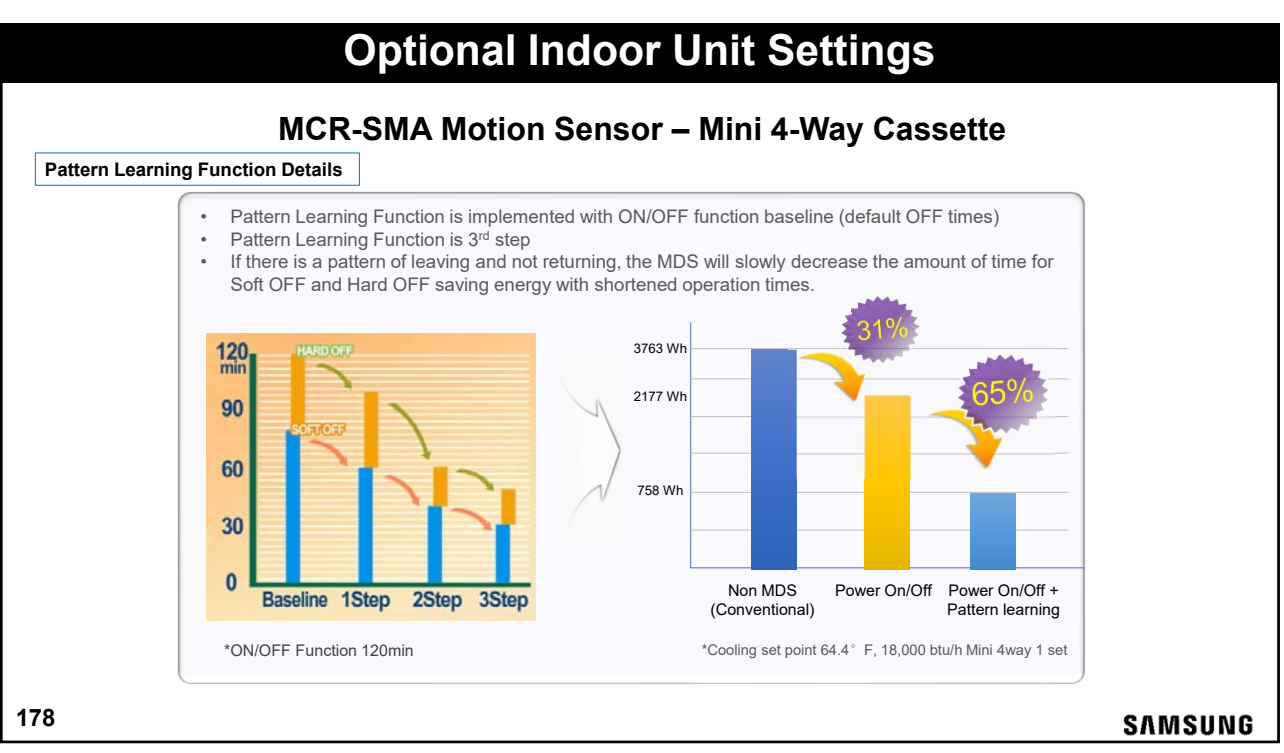

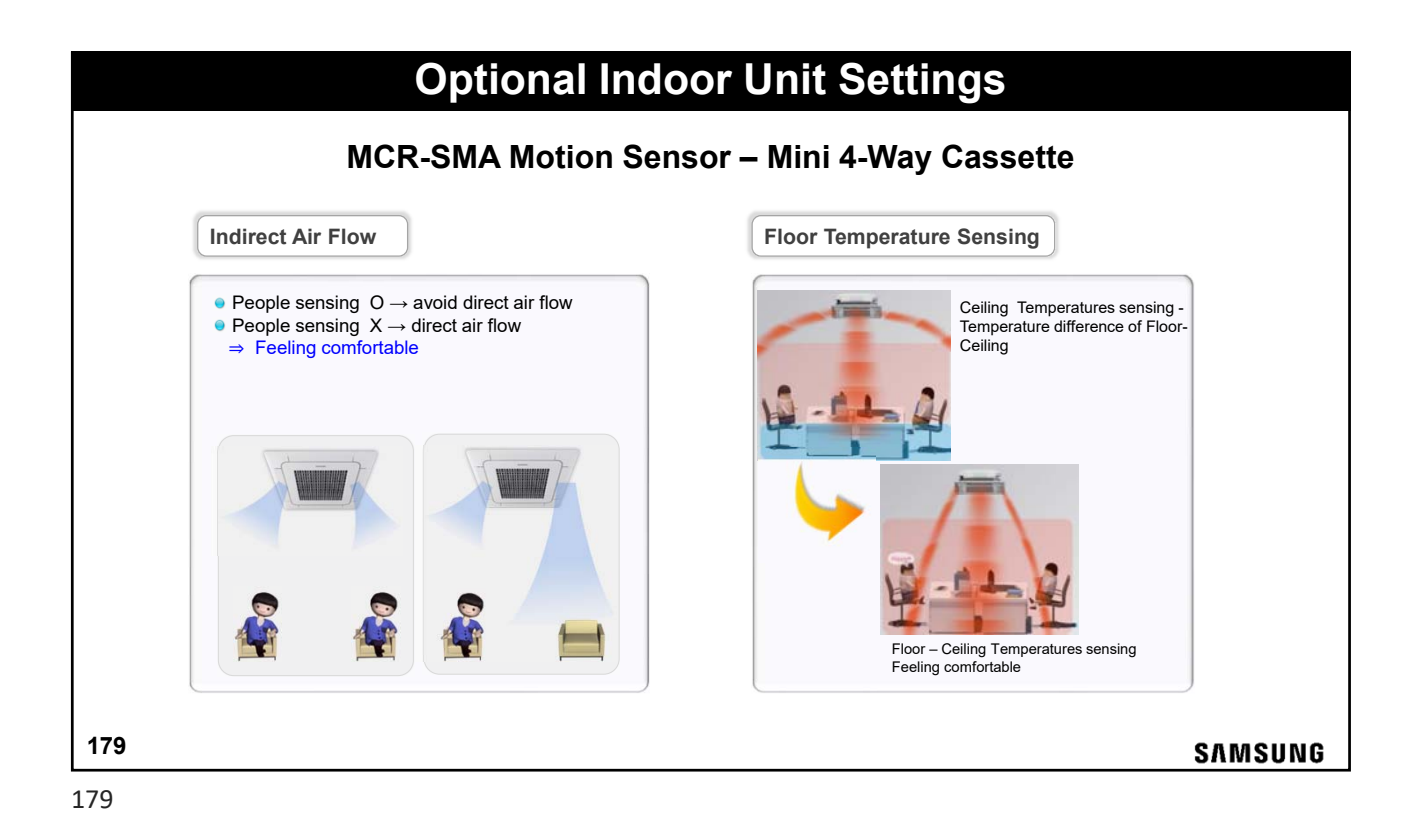

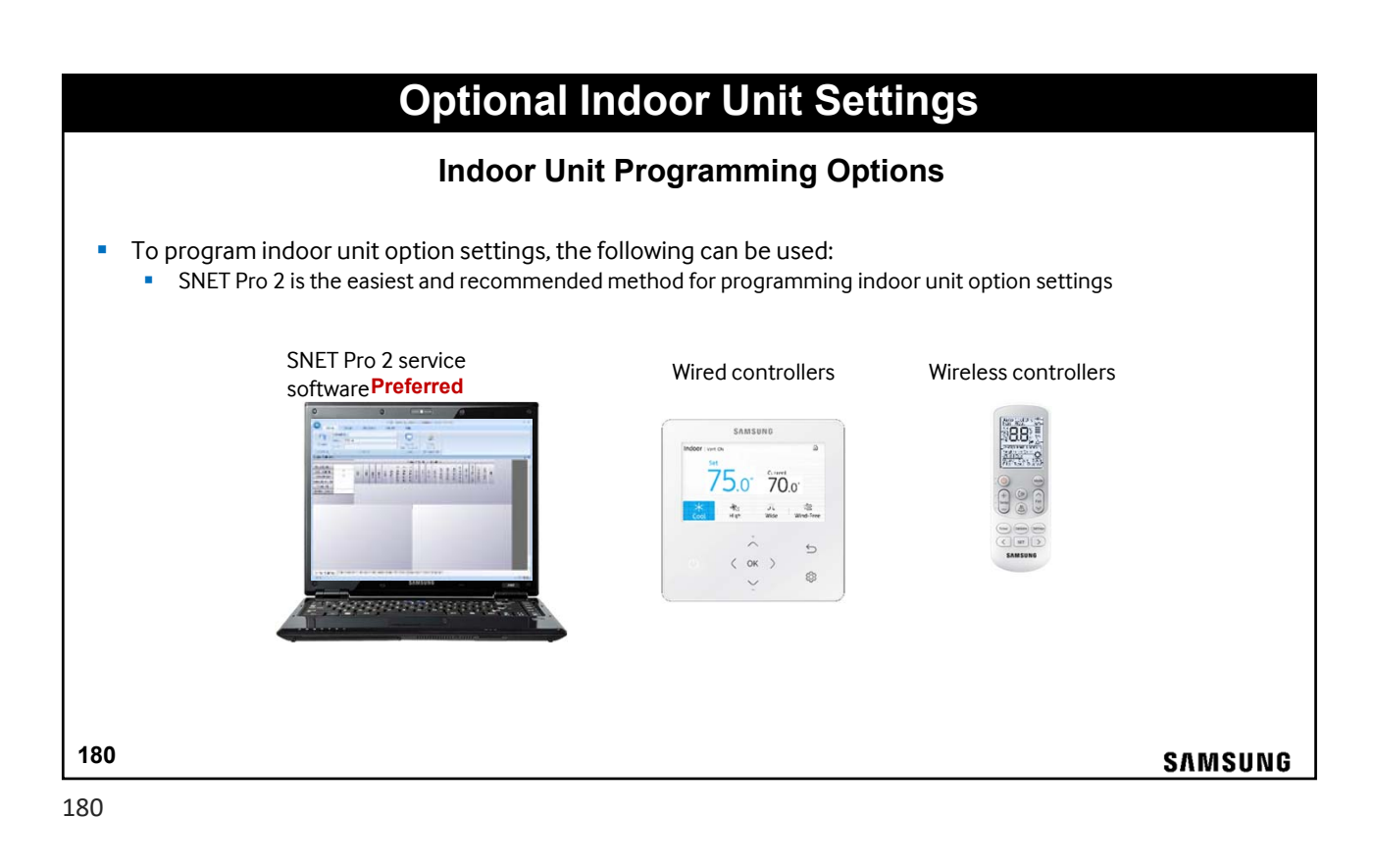

### Heat & Cool Mode Changeover – Heat Pump

Heat & Cool Mode Changeover Control – Heat Pump

The DVMS Eco Heat Pump system controls Heat & Cool operation for all of the indoor units by one of three methods:
During system commissioning the first indoor unit switched on, controls the mode of operation for all indoor units (factory default)
Setting the "Mode Master" to one remote controller in the system

Configuring the Samsung DMS centralized controller – Recommended when applicable

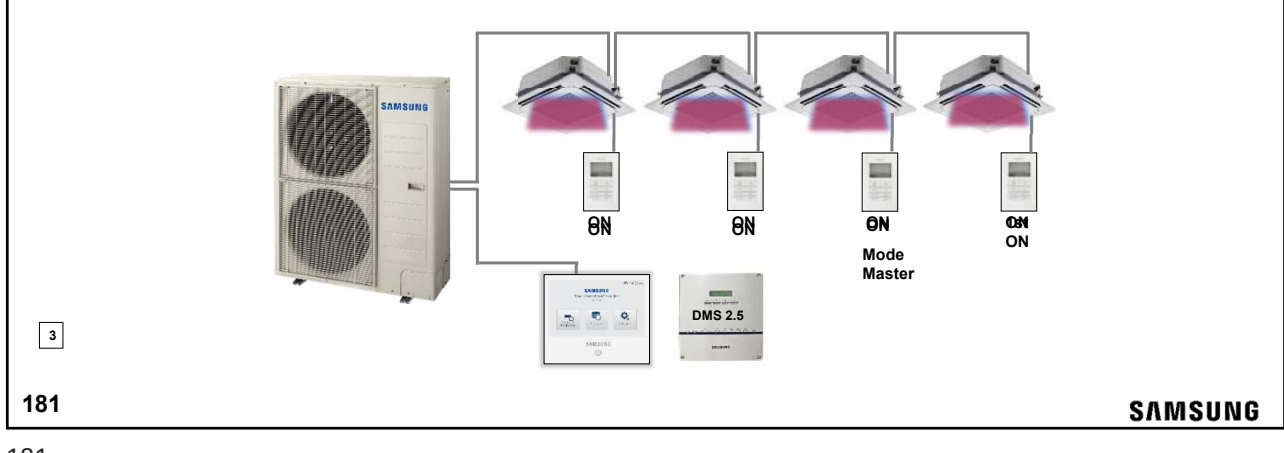

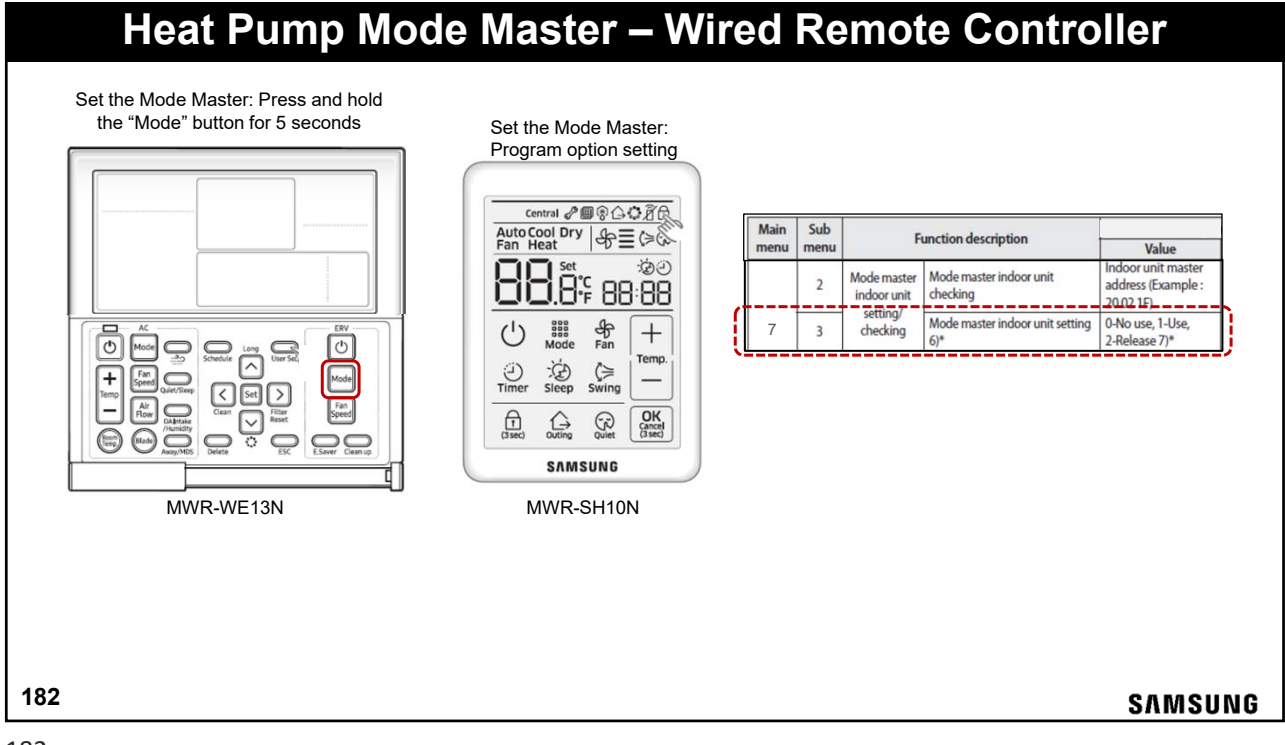

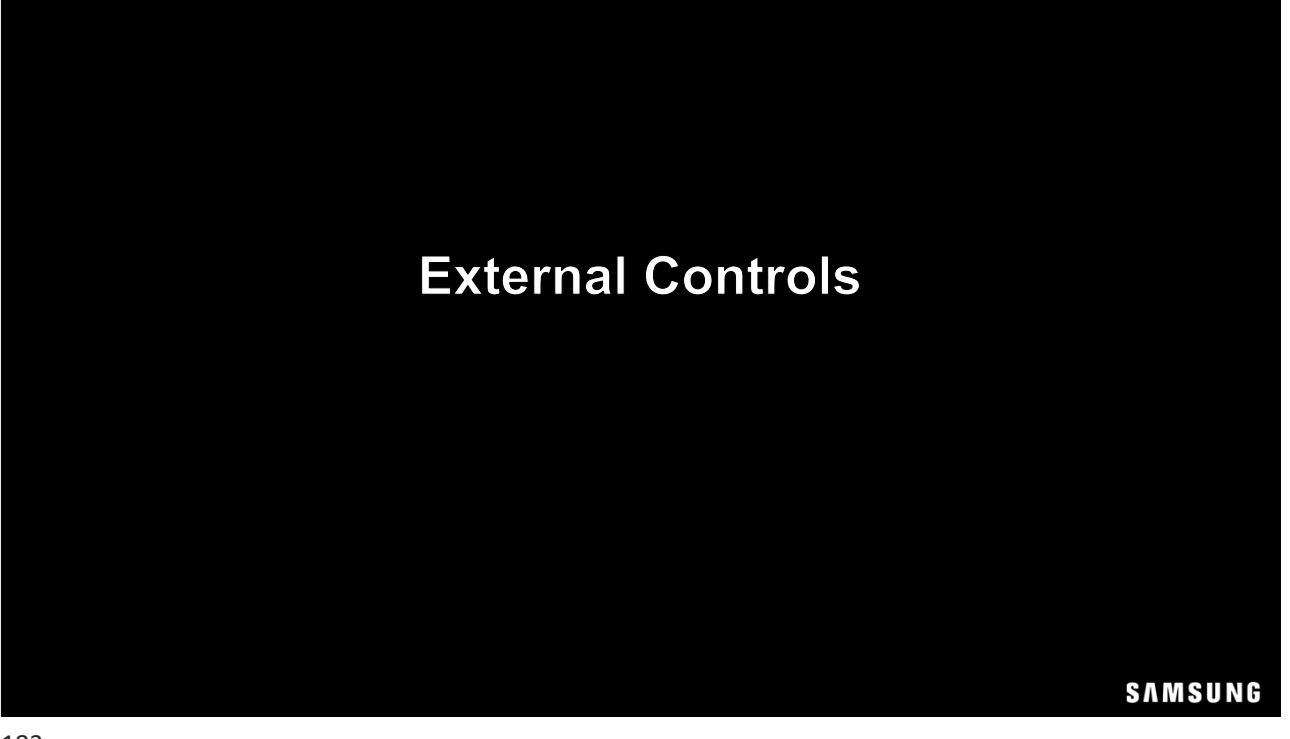

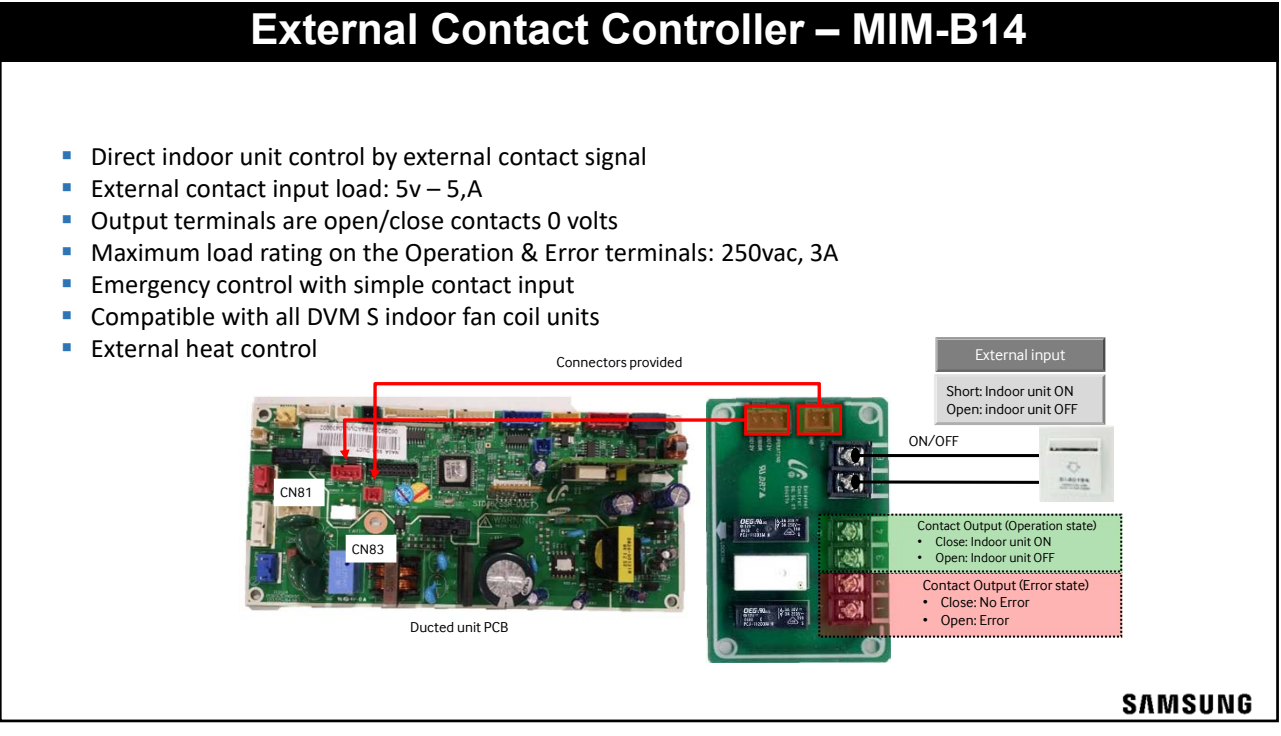

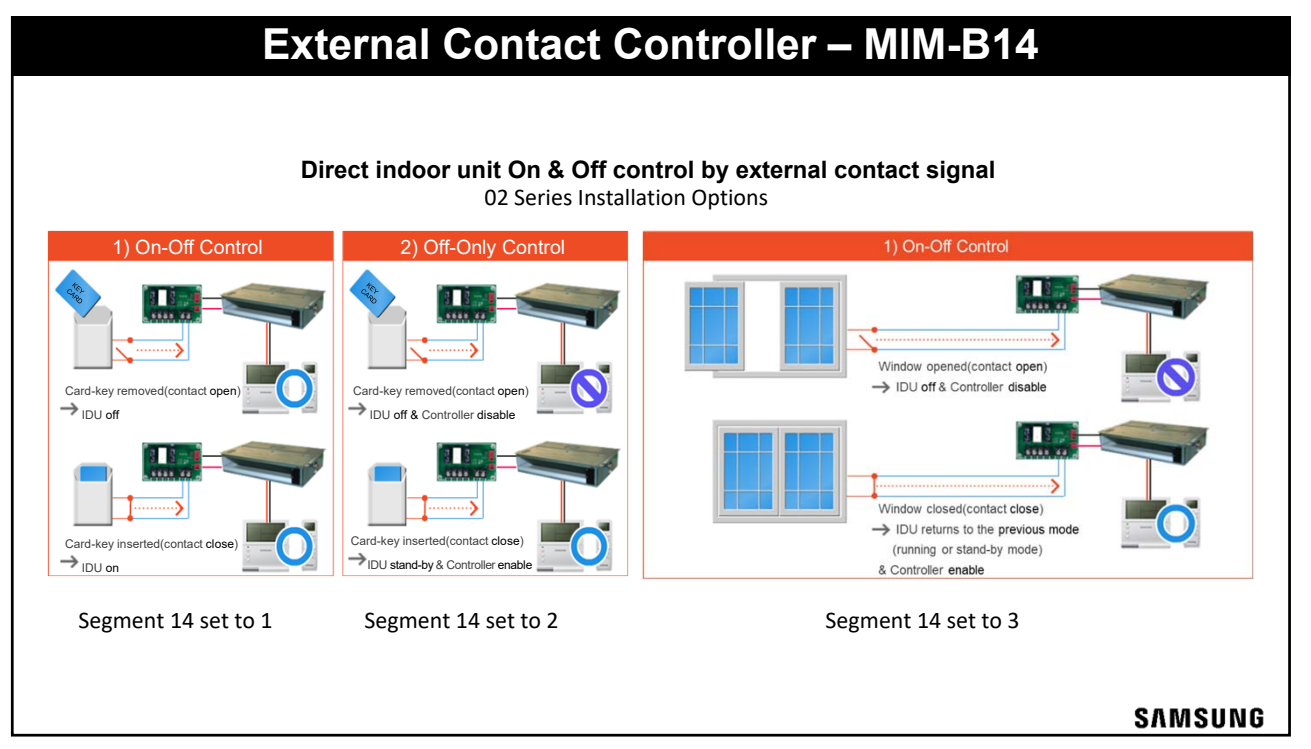

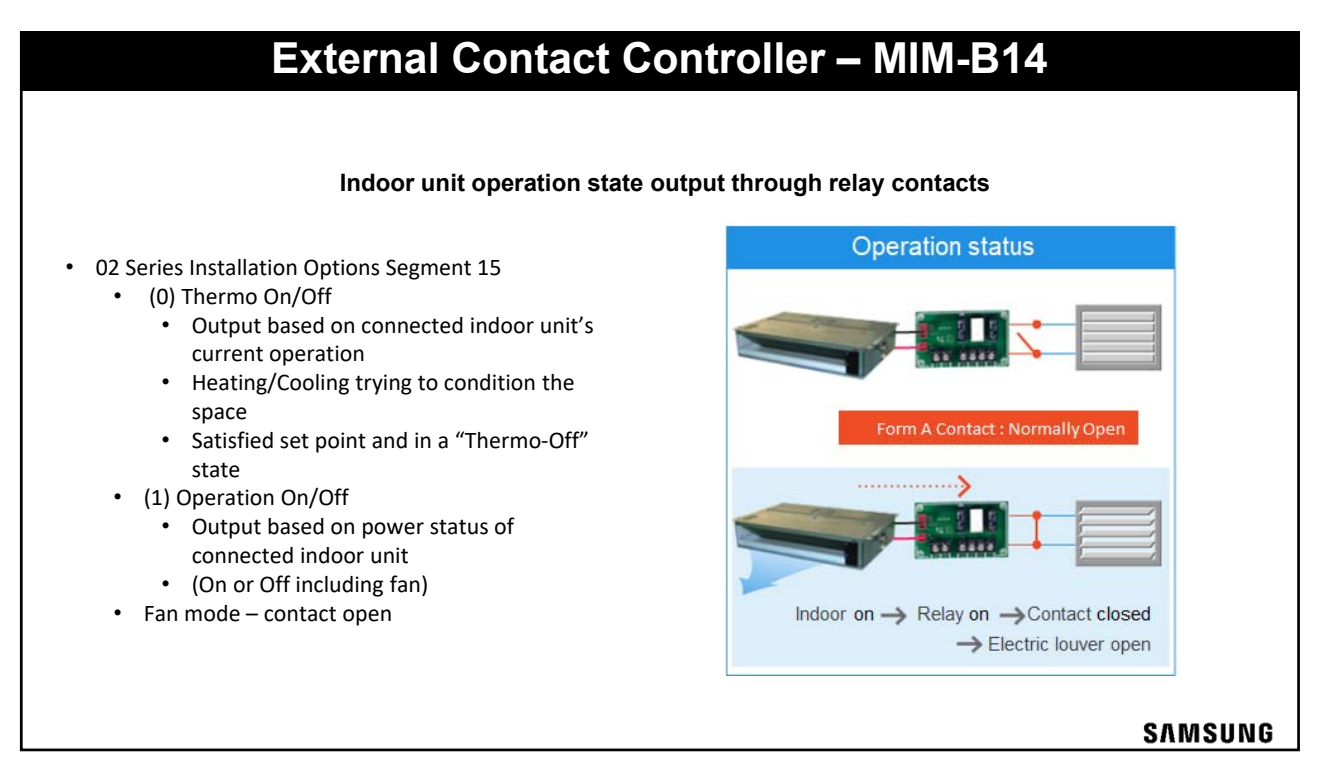

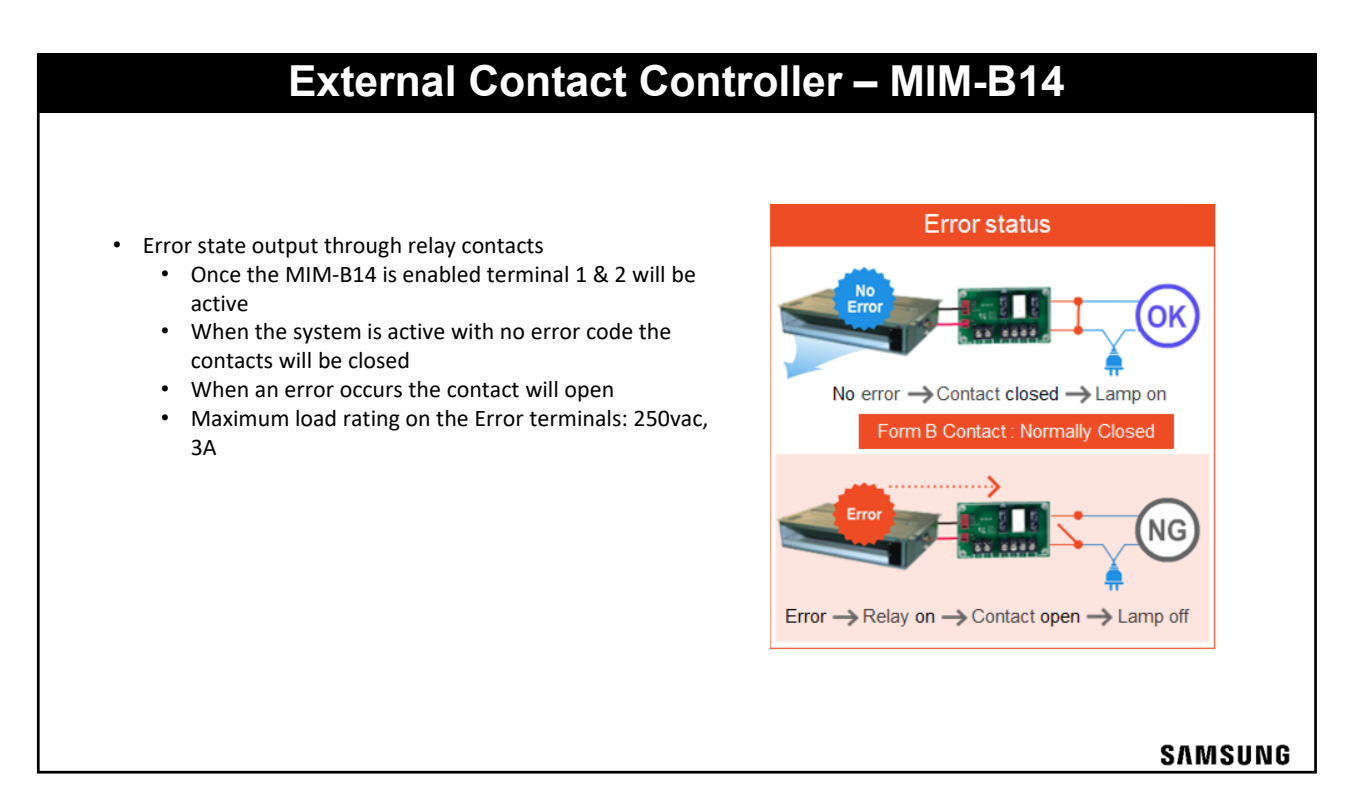

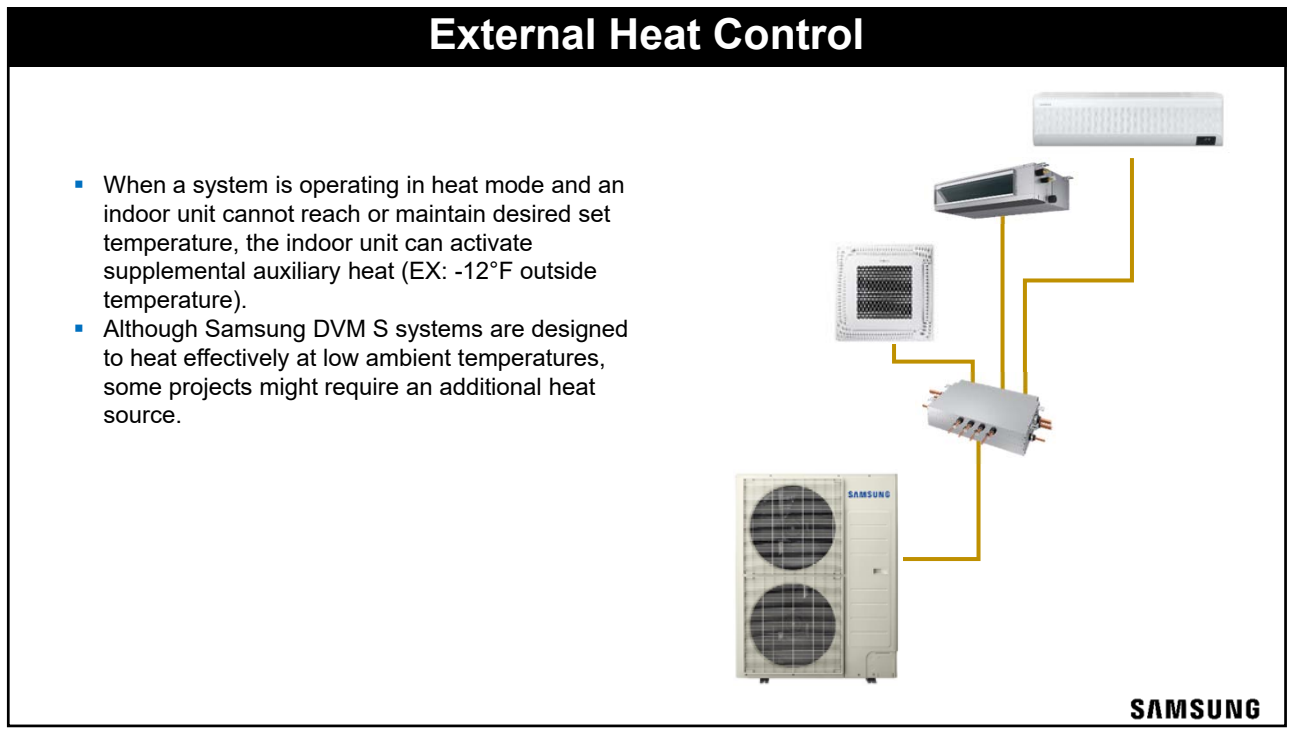

### **External Heat Control**

- This is not designed to be used as "emergency heat". If the outdoor unit stops due to low ambient conditions but not an error code, the indoor unit will still operate its fan and auxiliary heat output connection (outdoor temperature must be -22°F or greater).
- If outside conditions are low enough to cause an error code, external heater control is not guaranteed (EX: low suction error code caused by low outside temperatures).
- When indoor units are configured to use the auxiliary heat control output, the outdoor unit compressor will still operate as this control option is simply supplemental heat control.

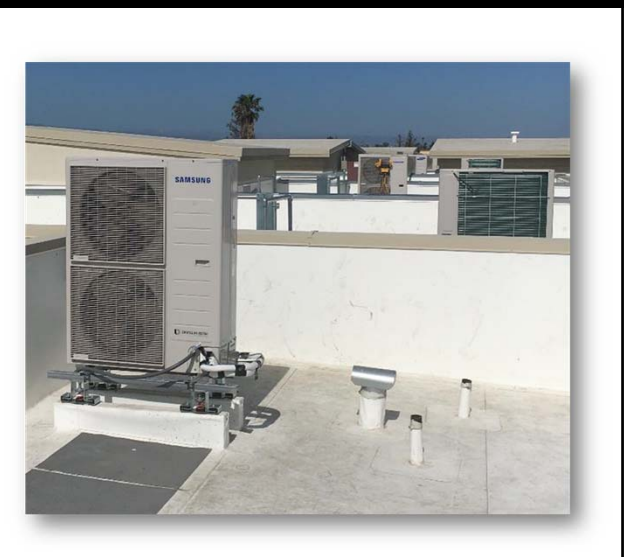

SAMSUNG

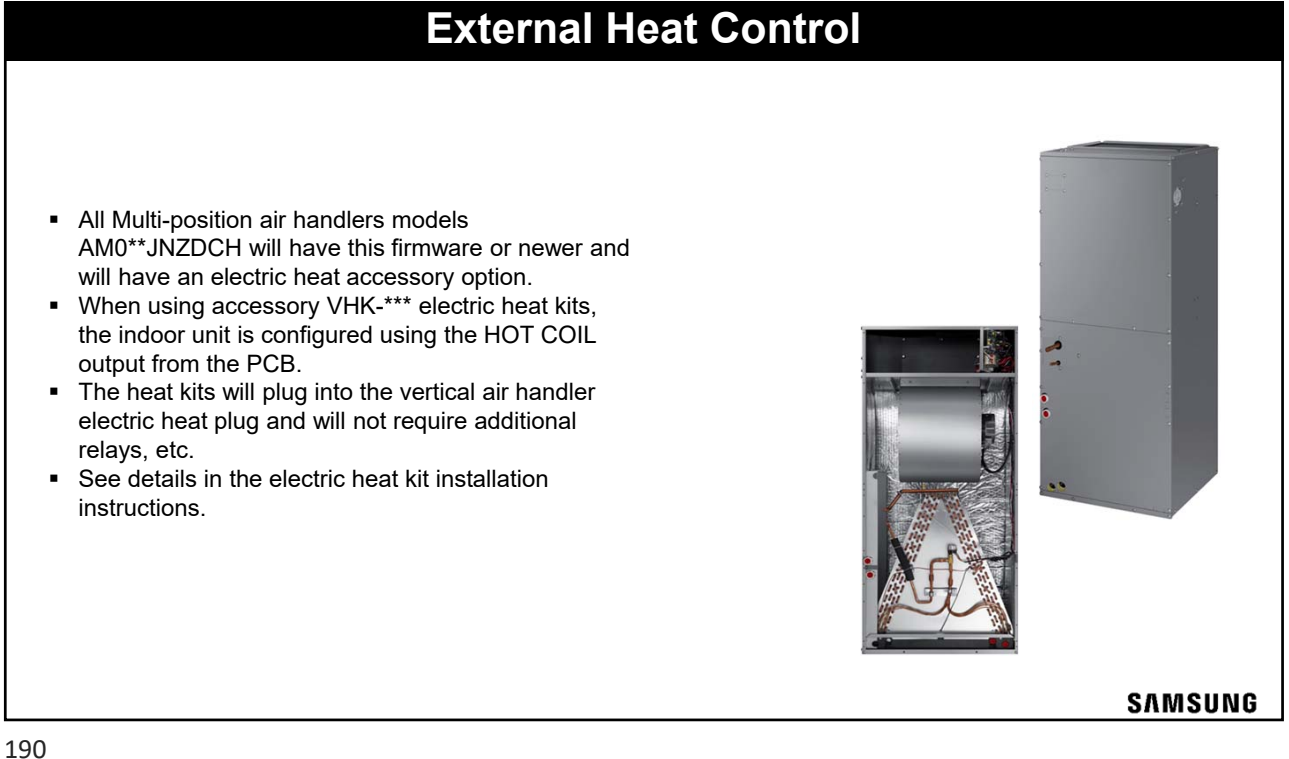

SAMSUNG

# **External Heat Control**

#### **ATTENTION**

Samsung cannot guarantee indoor unit fan operation in the event of an error or fan issue. Samsung cannot guarantee sufficient airflow for heaters in the supply duct outlet as duct design, filter selection, and filter status will directly effect this. When controlling an auxiliary heat source with a Samsung indoor unit, make sure that all required thermal protection devices are present per national, local, and ASHRAE standards.

External heat control output is not designed to control electric heat options that were not provided by Samsung. Do not use Samsung indoor unit auxiliary heat control output to enable/disable electric heat in the supply duct.

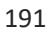

|                                |                | xterna                                          | I Ho           | eat Co                                           | ontrol                                  |                      |       |  |
|--------------------------------|----------------|-------------------------------------------------|----------------|--------------------------------------------------|-----------------------------------------|----------------------|-------|--|
| Ар                             | plica          | ble Indo                                        | or U           | nit Firm                                         | ware Versio                             | ons                  |       |  |
| Indoor unit ty                 | /pe            | Indoor Model N                                  | lumber         |                                                  | Version / date code                     | 9                    |       |  |
| Neo Forte (wall mour           | nt)            | AM0**FNTDCH//                                   | AA 🛛           | DB91-015084                                      | 01.01508 data and $(11/06/12)$ and name |                      |       |  |
|                                |                | AM0**HNQDCH/                                    | 'AA            |                                                  | , date code (14/00/13) and              | na newer             |       |  |
|                                | AM0**FN4DCH/A  | AA                                              |                |                                                  |                                         |                      |       |  |
| Cassette                       |                | AM0**FN1DCH/A                                   | AA             | ]                                                |                                         |                      |       |  |
|                                |                | AM0**FNNDCH/                                    | AA             |                                                  |                                         |                      |       |  |
|                                |                | AM0**FNLDCH/AA                                  |                | -<br>DB91-01507A, date code (14/06/13) and newer |                                         |                      |       |  |
| Ducted                         | Ducted         |                                                 | AM0**FNMDCH/AA |                                                  |                                         |                      |       |  |
|                                |                | AM0**FNHDCH/AA<br>AM0**FNCDCH/AA<br>AM0**GNVQCH |                |                                                  |                                         |                      |       |  |
| Under Ceiling / Low-V          | Wall           |                                                 |                |                                                  |                                         |                      |       |  |
|                                |                |                                                 |                |                                                  |                                         |                      |       |  |
| Vertical Air Handler / AHU Kit |                | MXD-K***AN                                      |                | - DB91-01509A, date code (14/06/13) and newer    |                                         |                      |       |  |
| or Unit Installation Data      |                | Burdent Onfor                                   |                | allalas Asias                                    | Intellition Option?                     | Unit Vices           | INTEC |  |
|                                | n Duct IS1005  | A 110550 L 1001616 (011110                      | 1020310-112    | 1000 (210000 /300000                             | 105000.000000.000000.00000              | DB91-015074-1406/13  | mire  |  |
| 1 Global 4//av 03 41           | Way IDI1404    | F-1195097-12101A1A-13130000                     | 10120310-1112  | 1000-12110000-13100000                           | 10150000-11100000-12100009-13100000     | DB91-01507A 14/05/13 | 0     |  |
| 2 Duct 06 MSF                  | P Duct 1011005 | 4-[1]25E44-[2]06E6E-[3]31110                    | 10120310-1112  | 21000-12110000-13100000                          | 10150000-11100000-12100009-13100000     | DB91-015074 14/06/13 | 0     |  |
| 3 Slim IWay 02 11              | Way [0]1706    | 4-[1]180C8-[2]01616-[3]30010                    | [0]20310-[1]2  | 21000-[2]10000-[3]00000                          | [0]50000-[1]00000-[2]00009-[3]00000     | DB91-01507A 14/06/13 | 0     |  |
| 3 Slim 1Way 02 11              | Way (0)1706    | (1)180C6-(2)01616-(3)30010 [0]20310-(1)2        |                | 1000-[2]10000-[3]00000                           | [0]50000-[1]00000-[2]00009-[3]00000     | DB91-01507A14/06/13  |       |  |

|    | External Heat Control                                                                                                    |
|----|----------------------------------------------------------------------------------------------------|
|    |                                                                                                    |
|    | Connection                                                                                                    |
| De | epending on the model of unit that is installed, the indoor unit can connect to and control an auxiliary heat source one of two ways:<br>1. MIM-B14 external contact control (recommended method)<br>2. "HOT WATER" coil connection (ducted models only)                                                                                                    |
| •  | When using MIM-B14, its operation output terminals will be used to control an external heat source. This connection provides a 0 volt switch to control the auxiliary heat source (maximum 250V, 3A at this terminal). Using MIM-B14 is the preferred method of external heat control.                                                                                                   |
| •  | The HOT WATER terminal in a duct unit supplies a high voltage control signal. One terminal supplies 120 VAC constantly and the other terminal supplies an additional 120 VAC (same as supply voltage) to activate the auxiliary heat source. A field-provided, 230 VAC relay must be used. <u>Never power a device from the HOT WATER output, only use to control external devices</u> . |
|    | SAMSUNG                                                                                                    |

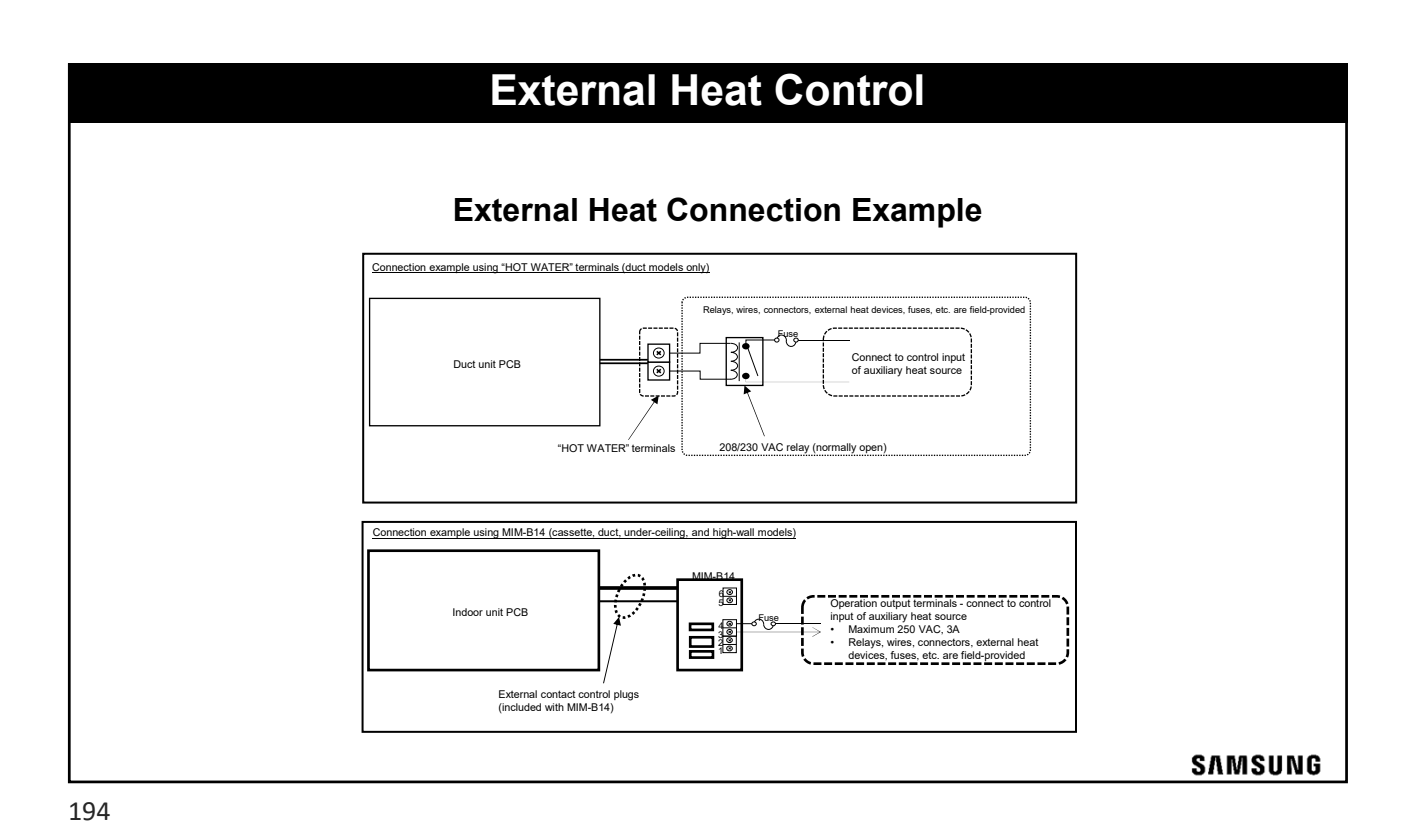

|                |                            | External Heat Control Programming                                                                                                    |                                |      |
|----------------|----------------------------|----------------------------------------------------------------------------------------------------|--------------------------------|------|
| ntralling au   | viliant boot with t        | he LICT COIL output you must enable this function for that dust                                                                                                    | ad unit                        |      |
| introlling au  | xillary neat with t        | The HOT COLE output, you must enable this function for that duct                                                                                                    | ed unit.                       |      |
|                |                            | 02 Series Installation Options Settings (basic options), segment 09                                                                                                    |                                |      |
|                | Use of HOT WATER<br>output | Details                                                                                                    | Segment 9<br>option setting    |      |
|                | Do not use                 | DEFAULT - Do not use                                                                                                    | 0                              |      |
|                | Use                        | Use, fan operation is interlocked with auxiliary heat signal                                                                                                    | 1                              |      |
|                | Use                        | Use, fan is OFF when auxiliary signal ON for cooling only indoor units (install MCM-C200 mode<br>selector switch in the outdoor unit and set to cool mode for this option). | 3                              |      |
|                | -                          |                                                                                                    |                                |      |
| ne external he | eat source is control      | led by MIM-B14 indoor unit option 15 of the basic indoor unit option settir                                                                                                 | os (02 series) must be ena     | blec |
|                |                            |                                                                                                    | .90 (02 001100) 111401 00 0114 |      |
|                |                            | 02 Series Installation Options Settings (basic options), segment 15                                                                                                    |                                |      |
|                | External control<br>output | Details                                                                                                    | Segment 15<br>option setting   |      |
|                | THERMO-ON/OFF              | DEFAULT - Output terminals open/close based on standard THERMO-ON/OFF settings (1° C)                                                                                       | 0                              |      |
|                | Operation ON/OFF           | Output terminals open/close based on indoor unit power ON/OFF                                                                                                    | 1                              |      |
|                | Use*                       | Use, fan operation is interlocked with auxiliary heat signal                                                                                                    | 2                              |      |
|                | Use*                       | Use, fan is OFF when auxiliary signal ON for cooling only indoor units (install MCM-C200 mode<br>selector switch in the outdoor unit and set to cool mode for this option). | 3                              |      |
|                |                            |                                                                                                    |                                |      |
|                |                            |                                                                                                    |                                |      |

## **External Heat Control**

#### **External Heat Control Programming**

- After programming the indoor unit for the desired auxiliary heat control output, you can specify how and when you would like to enable the external heat control signal.
- Below is a table that details the temperature difference between set temperature and room temperature and an optional 10 or 20 minute time delay.

| 05 Series Installation Options Settings (advanced options), segment 18 |                |                 |                 |  |  |  |  |
|------------------------------------------------------------------------|----------------|-----------------|-----------------|--|--|--|--|
| Heater signal on (H)                                                   | Time delay (T) |                 |                 |  |  |  |  |
| Heater signal on (H)                                                   | No delay       | 10 minute delay | 20 minute delay |  |  |  |  |
| THERMO-ON (1.8° F, 1° C, can vary depending on other settings)         | 0              | 1               | 2               |  |  |  |  |
| 2.7° F (1.5° C)                                                        | 3              | 4               | 5               |  |  |  |  |
| 5.4° F (3° C)                                                          | 6              | 7               | 8               |  |  |  |  |
| 8.1° F (4.5° C)                                                        | 9              | A               | В               |  |  |  |  |
| 10.8° F (6° C)                                                         | C              | D               | E               |  |  |  |  |

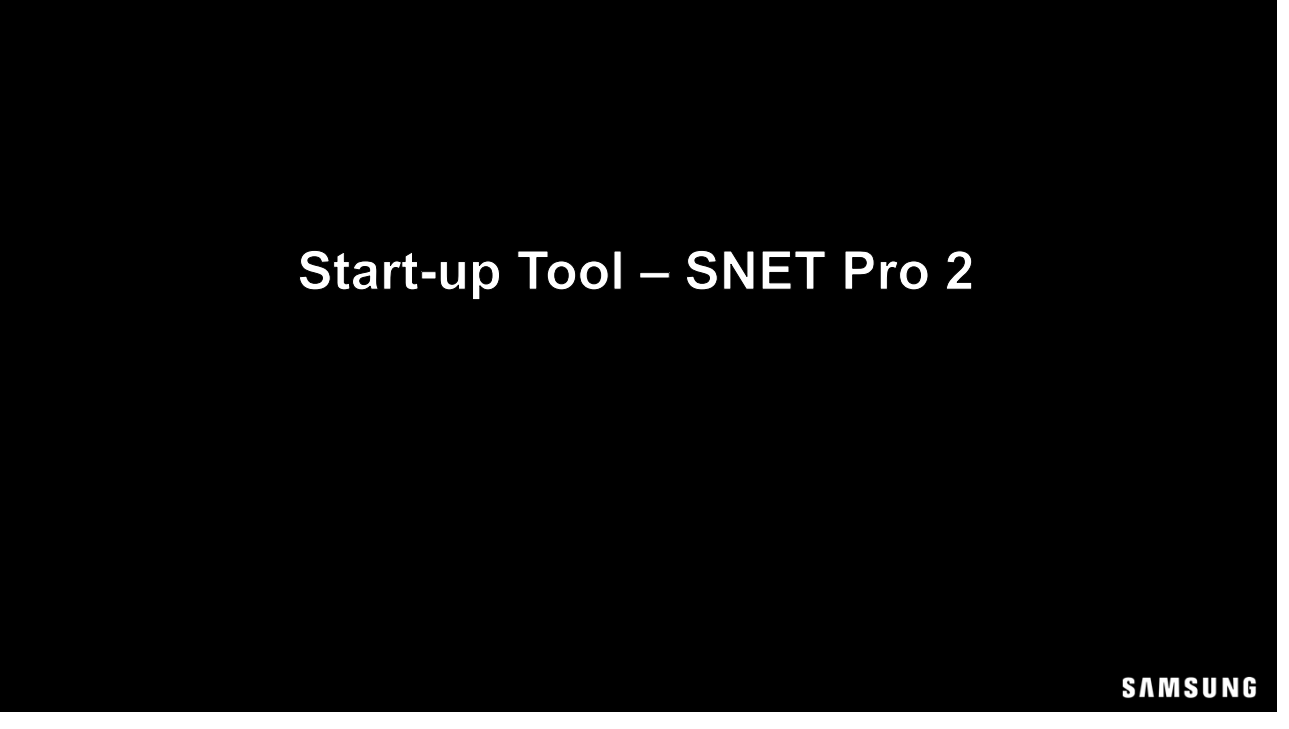

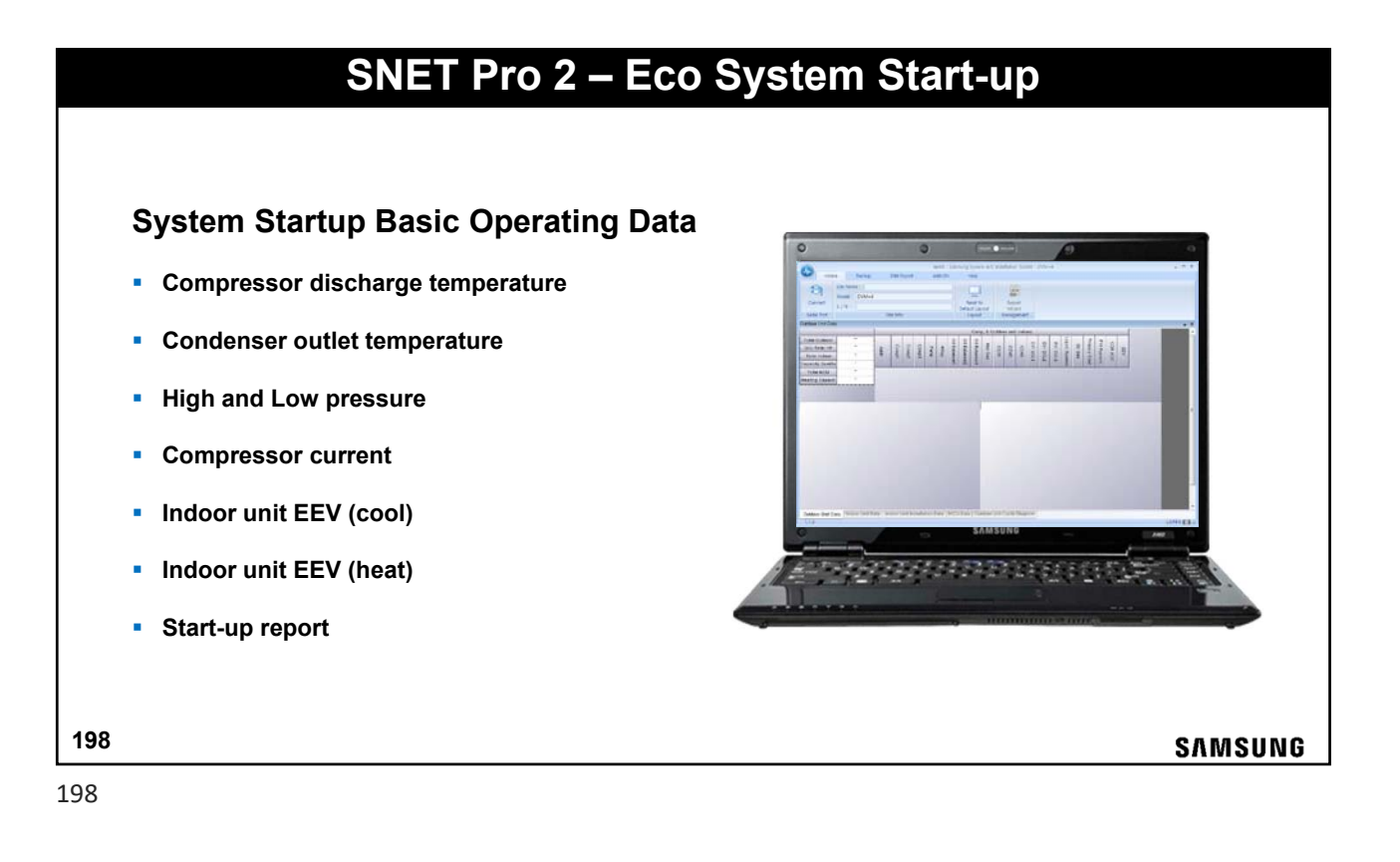

|     | SNET Pro 2 – Eco System Start-up                                                                                                    |
|-----|----------------------------------------------------------------------------------------------------|
|     | Operation Data – Discharge Temperature                                                                                                    |
| Cor | npressor discharge temperature                                                                                                    |
|     | <ul> <li>Discharge temperatures should be between 140° F - 221° F during normal operation. If over 221° F, check for low refrigerant and verify liquid service valve is open.</li> </ul>                                                                                                    |
|     | <ul> <li>Compressor will stop if discharge temperature reaches 248°F. If below 140°F for long periods,<br/>the system is most likely overcharged.</li> </ul>                                                                                                    |
|     | <ul> <li>Heating trial operation discharge temperature: (Discharge temperature - high pressure<br/>saturated temperature) ≥ 54° F. If this condition is not satisfied the system may be<br/>overcharged. Check refrigerant volume, outdoor EEV, outdoor liquid bypass valve, and<br/>EVI_EEV.</li> </ul> |
|     | All noted data is displayed with SNET Pro 2                                                                                                    |
| 400 |                                                                                                    |
| 199 | SAMSUNG                                                                                                    |

| SNET Pro 2 – Eco System Start-up                                                                                                    |
|----------------------------------------------------------------------------------------------------|
| Operation Data – Condenser Out Temperature                                                                                                    |
| Condenser outlet temperature / Subcooler outlet temperature (Liquid Pipe Temp)                                                                                               |
| <ul> <li>Condenser Out range: 86°F ~ 131°F under standard conditions and normal operation. Low or<br/>high ambient temperatures can extend this range down or up.</li> </ul> |
| <ul> <li>Cooling Condenser Out should be between 5°F ~ 36°F greater than outside ambient<br/>temperature.</li> </ul>                                                         |
| <ul> <li>Heating Condenser Out: should be at least 2°F lower than outside ambient temperature.</li> </ul>                                                                    |
| <ul> <li>(Suction temp - Suction saturated temp) = 0 ~ 12.6°F</li> </ul>                                                                                                    |
| 200 SAMSUNG                                                                                                    |

SAMSUNG

## SNET Pro 2 – Eco System Start-up

#### **Operation Data – High & Low Pressure**

#### High / Low pressure

- Low pressure range during cooling test operation: 85 ~ 128 PSI. When outdoor temperatures and indoor loads are high, this value may be higher.
- Low pressure range during heating test operation: 71 ~ 106 PSI. This is a basic reference as ambient temperatures will change this value.
- High pressure range during cooling test operation: 355 ~ 469 PSI. This value can increase with ambient temperatures (max. 512 PSI)
- High pressure range during heating test operation: 355 ~ 455 PSI. This value can decrease when outside ambient temperature is below 32°F or indoor temperature is below 68°F.

#### IPM Temperatures – Inverter PCB Temp (IPM1 Temp / IPM2 Temp)

- When IPM board temperatures ≥ 194°F the system will modify operation to prevent overheating.
- No errors will occur until temperatures reach 212°F.
- Capacity can decrease during protection without any visual indication of protection occurring if below 212°F.

| SNET Pro 2 – Eco System Start-up                                                                                                    |
|----------------------------------------------------------------------------------------------------|
| Operation Data – Indoor Unit EEV (Cool)                                                                                                    |
| <ul> <li>Indoor Unit EEV (Cool mode)</li> <li>Under normal operation and conditions, EVAP_IN temperature should be between 45°F - 57°F for all indoor units.</li> </ul>                                                         |
| <ul> <li>Under normal operation and conditions, EVAP_OUT temperature should be between 45°F - 57°F for all<br/>indoor units.</li> </ul>                                                                                         |
| <ul> <li>(EVA OUT - EVA IN) should equal approximately 0 ~ 7 after sufficient system operation times. This value will vary initially based on outdoor conditions and indoor conditions.</li> </ul>                              |
| <ul> <li>Indoor EEV steps will range between 0 ~ 2,000. Under normal operation and conditions the indoor unit<br/>EEV(s) should stay within 250 ~ 1400 steps.</li> </ul>                                                        |
| <ul> <li>If more than 50% of indoor unit EEV's SH ((EVAP_OUT) - (EVAP_IN)) &gt; 11°F and EEV step of those<br/>units &gt; 1400, the system maybe undercharged.</li> </ul>                                                       |
| <ul> <li>If a small percentage of indoor unit EEV steps are &gt; 1400 under standard operating and space<br/>conditions, verify the distance from the first Y-joint to each unit is within Samsung pipe limitations.</li> </ul> |
| 202 SAMSUNG                                                                                                    |

| SNET Pro 2 – Eco System Start-up                                                                                                    |
|----------------------------------------------------------------------------------------------------|
| Operation Data – Indoor Unit EEV (Heat)                                                                                                    |
| Indoor Unit EEV (Heat mode)                                                                                                    |
| <ul> <li>Normal operation and conditions, EVA_OUT temperature should be 113°F - 194°F for all indoor units.</li> </ul>                                                                                                    |
| <ul> <li>Normal operation and conditions, EVA_IN temperature should be 91°F - 122°F for all indoor units.</li> </ul>                                                                                                    |
| <ul> <li>Normal operation and conditions, diffuser temperatures should be 105°F or greater.</li> </ul>                                                                                                    |
| <ul> <li>EEV position will vary based on indoor and outdoor conditions.</li> </ul>                                                                                                    |
| <ul> <li>If only a small number of indoor unit EVA_IN and EVA_OUT temperatures are lower than normal under<br/>standard operating and space conditions, verify the distance from the first Y-joint to each unit is within<br/>Samsung pipe limitations.</li> </ul> |
| <ul> <li>If all indoor unit EVA_IN temperatures are lower than 91.4°F, outside ambient temperature is below 41°F,<br/>and high pressure is below 356 PSI, the system maybe oversized or overcharged.</li> </ul>                                                    |
| 203 SAMSUNG                                                                                                    |

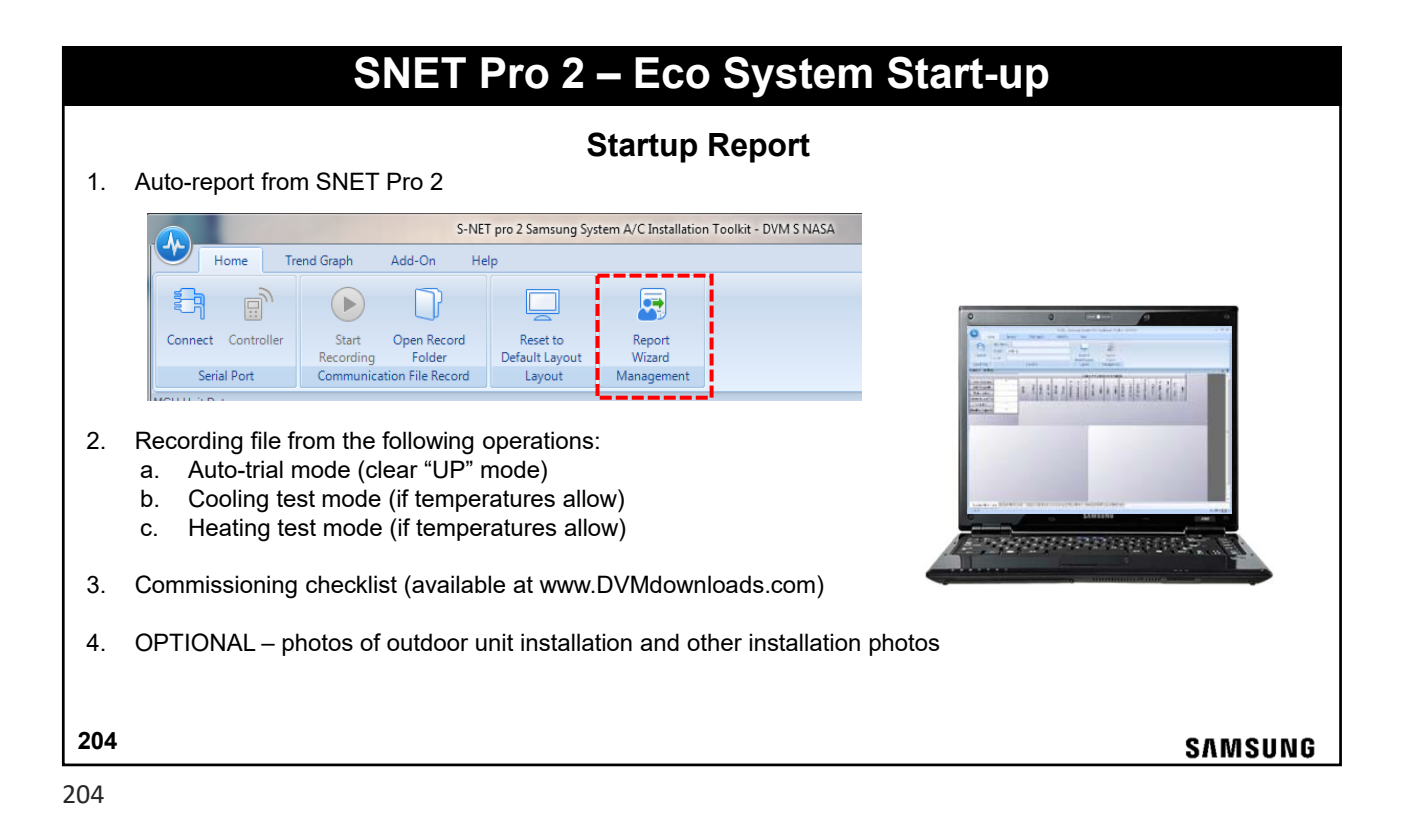

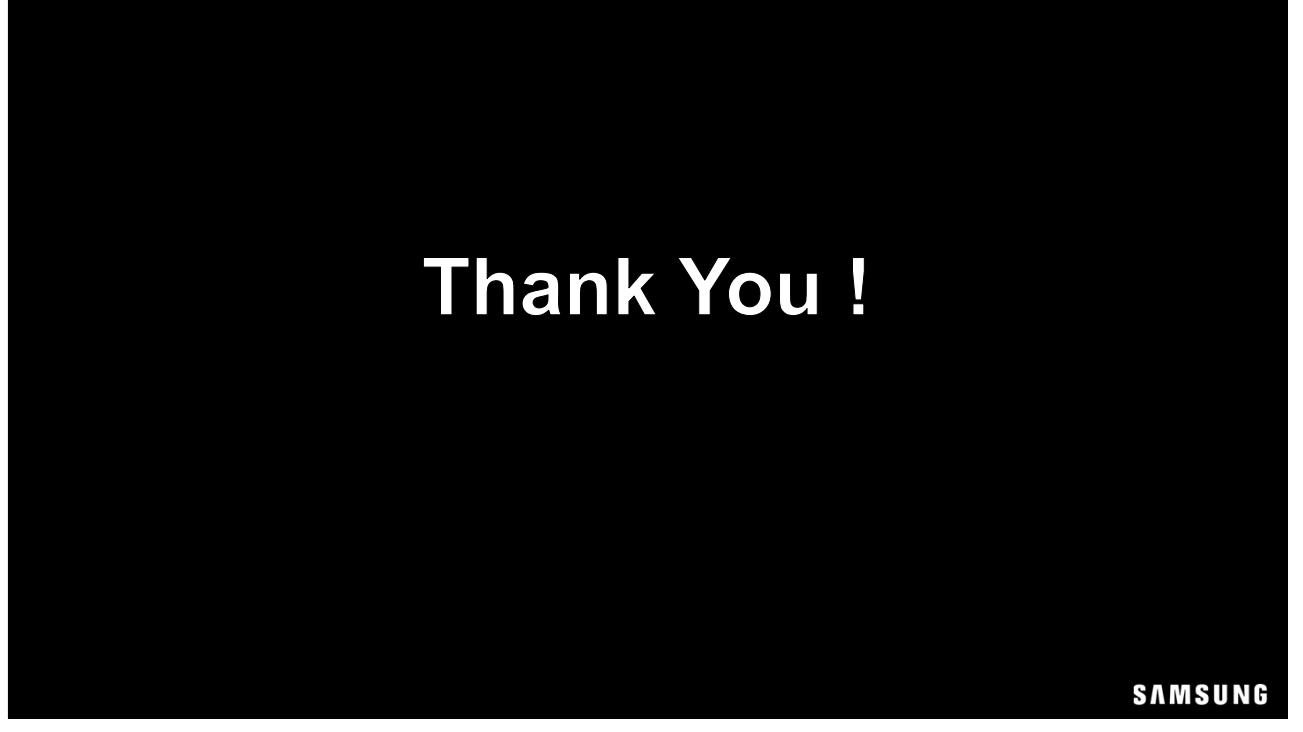

# **SAMSUNG** HVAC Exclusive Dealer Features

### Easy System Error Code Diagnostics & New System Registration

**SAMSUNG** HVAC Dealer Mobile App

Dealer support at your fingertips Android or IOS devices

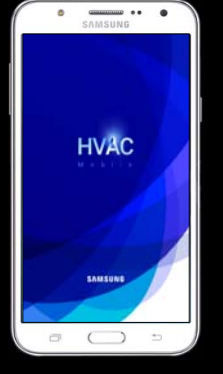

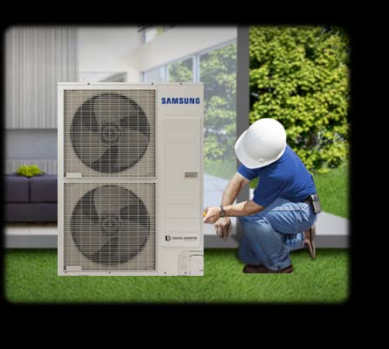

SAMSUNG

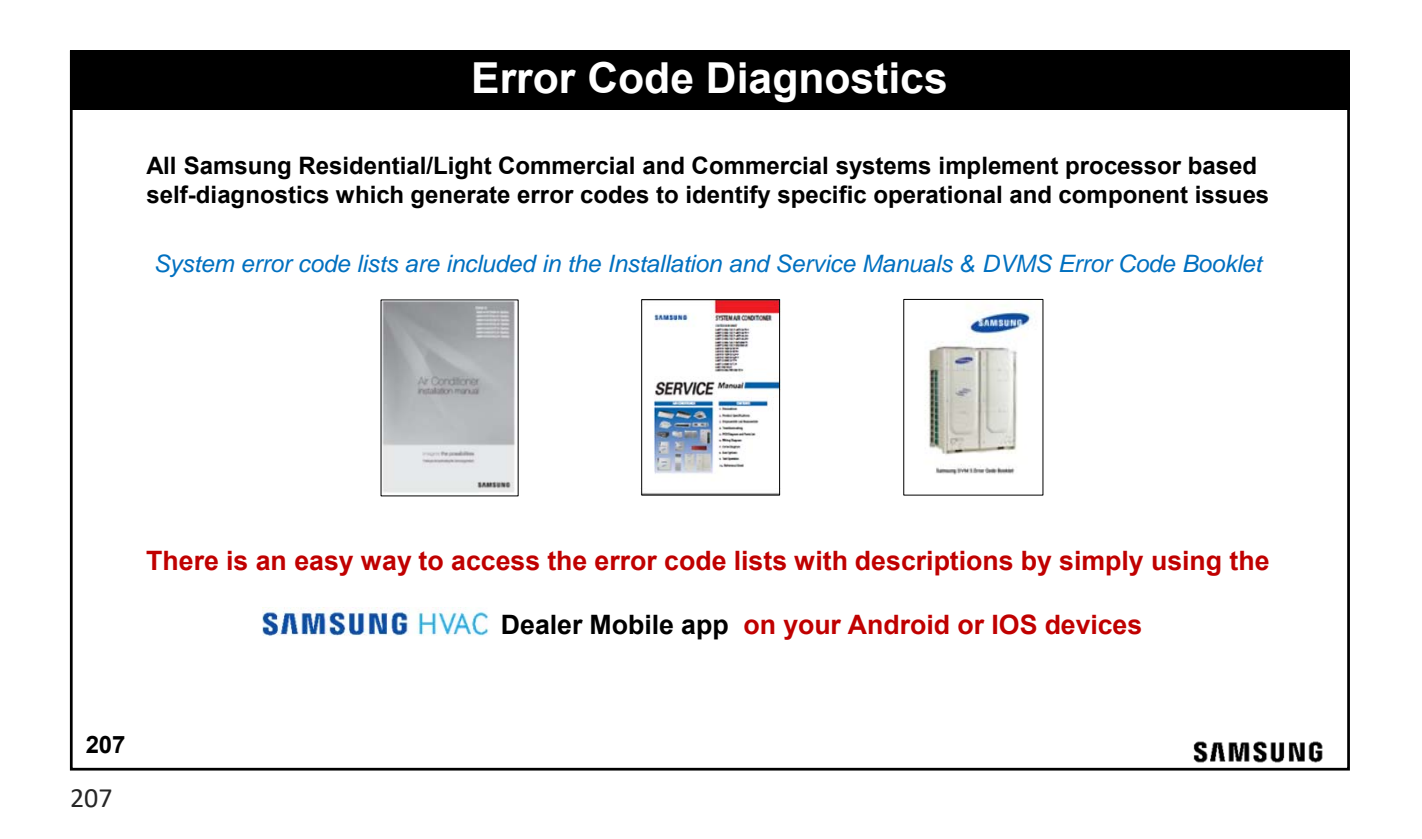

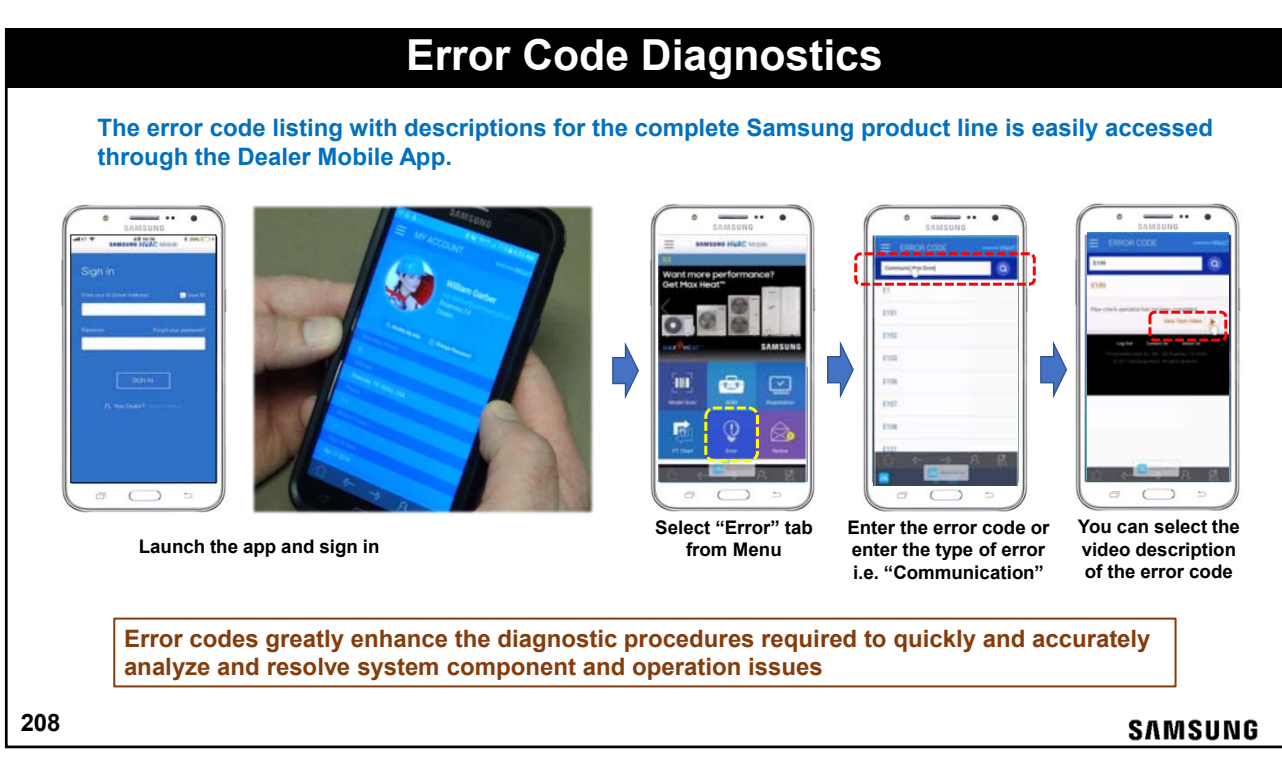

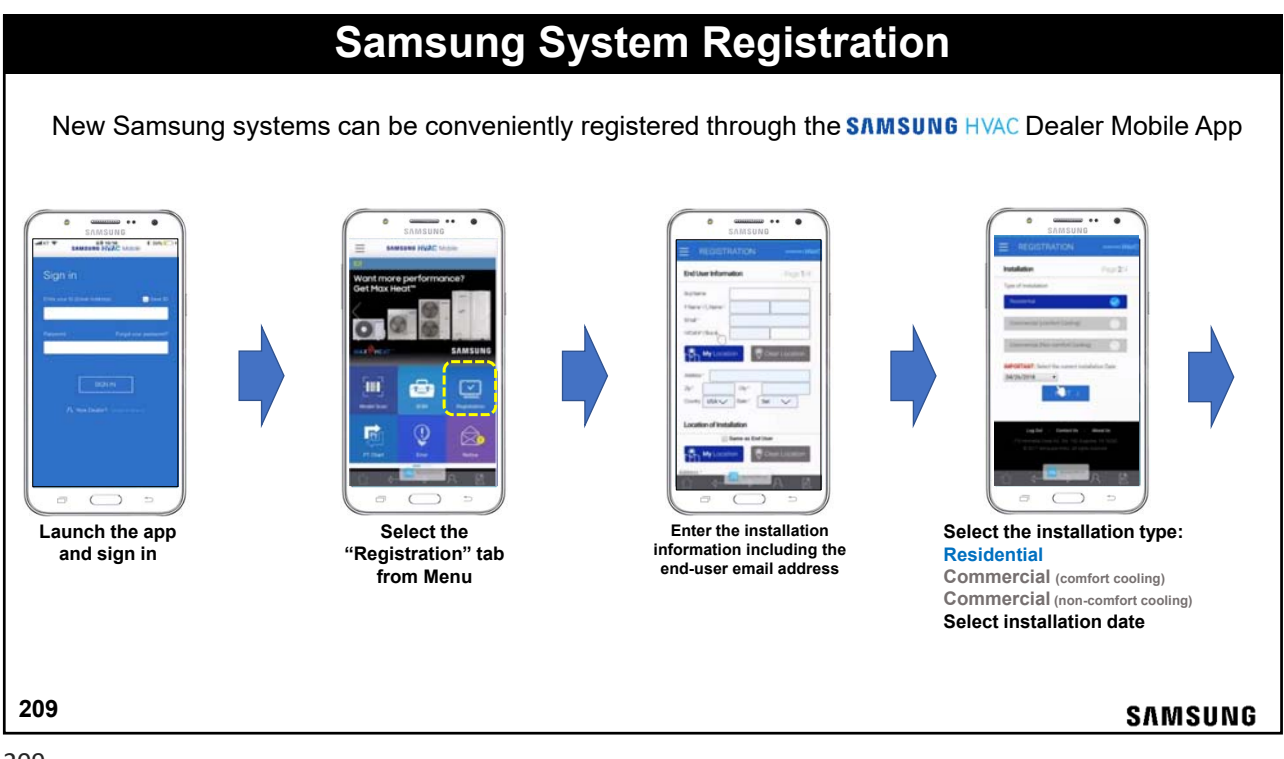

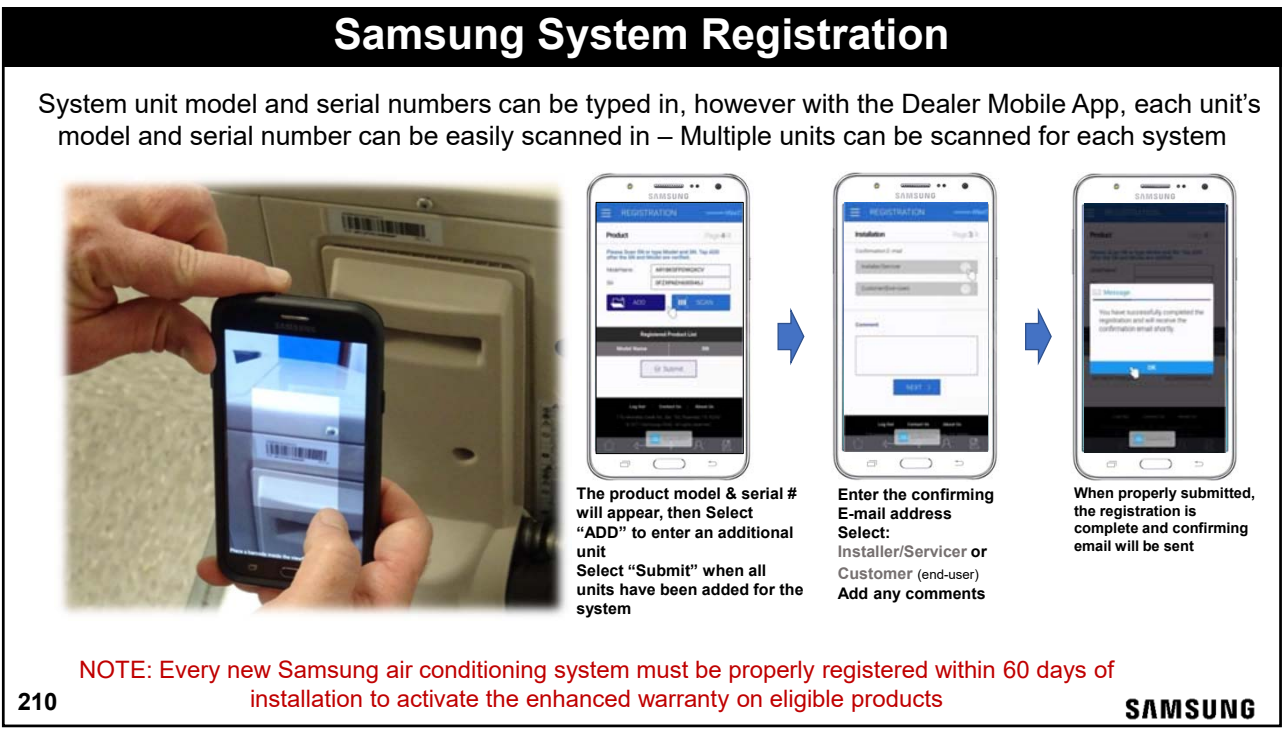

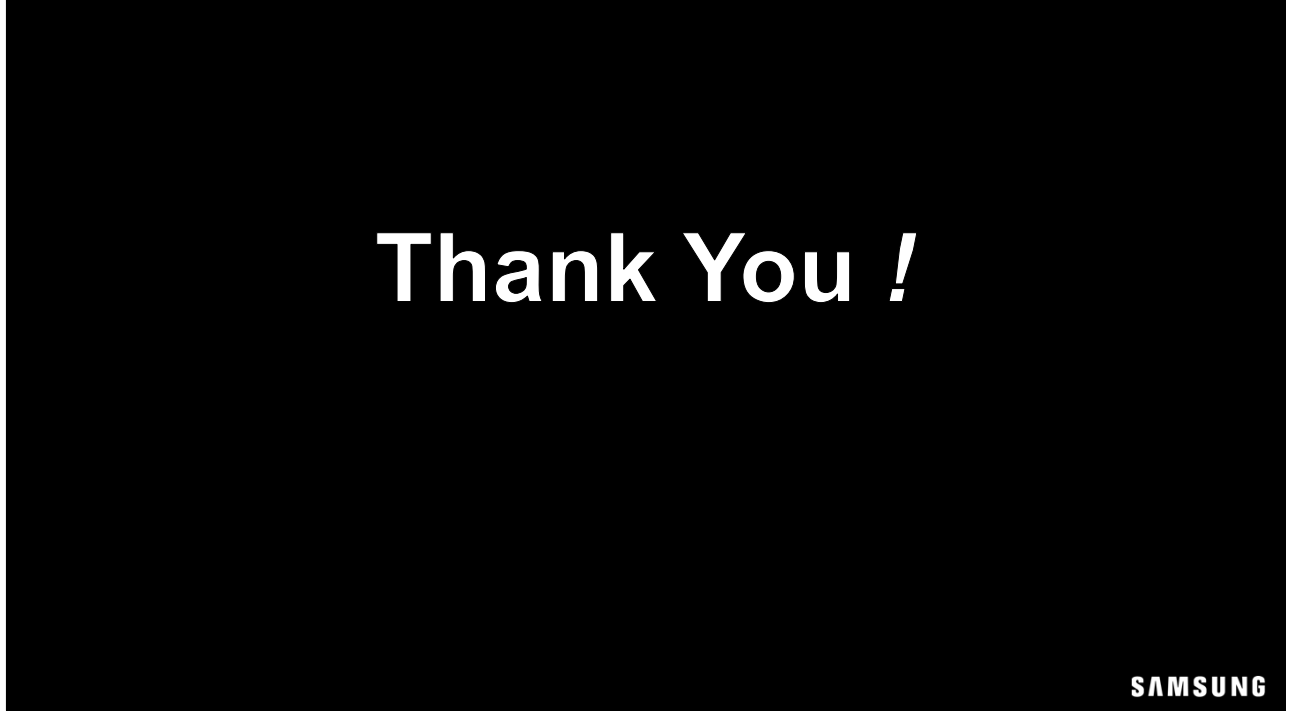